Confidential

# shop by MANUAL 매뉴얼

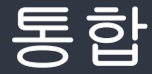

Document ver.

- Ver. 0.03

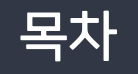

- 1. 상품관리 매뉴얼
- 2. 주문 / 취소 관리 매뉴얼
- 3. 디자인 변경 매뉴얼
- 4. 기타관리 환경설정 매뉴얼

Confidential

# shop by MANUAL 매뉴얼

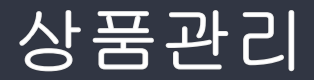

Document ver.

- Ver. 0.03

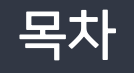

상품관리

- 1. 상품 리스트
- 2. 상품 등록
- 3. 상품후기
- 4. 상품문의
- 5. 배송비 관리

## 상품이 등록되고 노출되는 순서는 아래와 같습니다

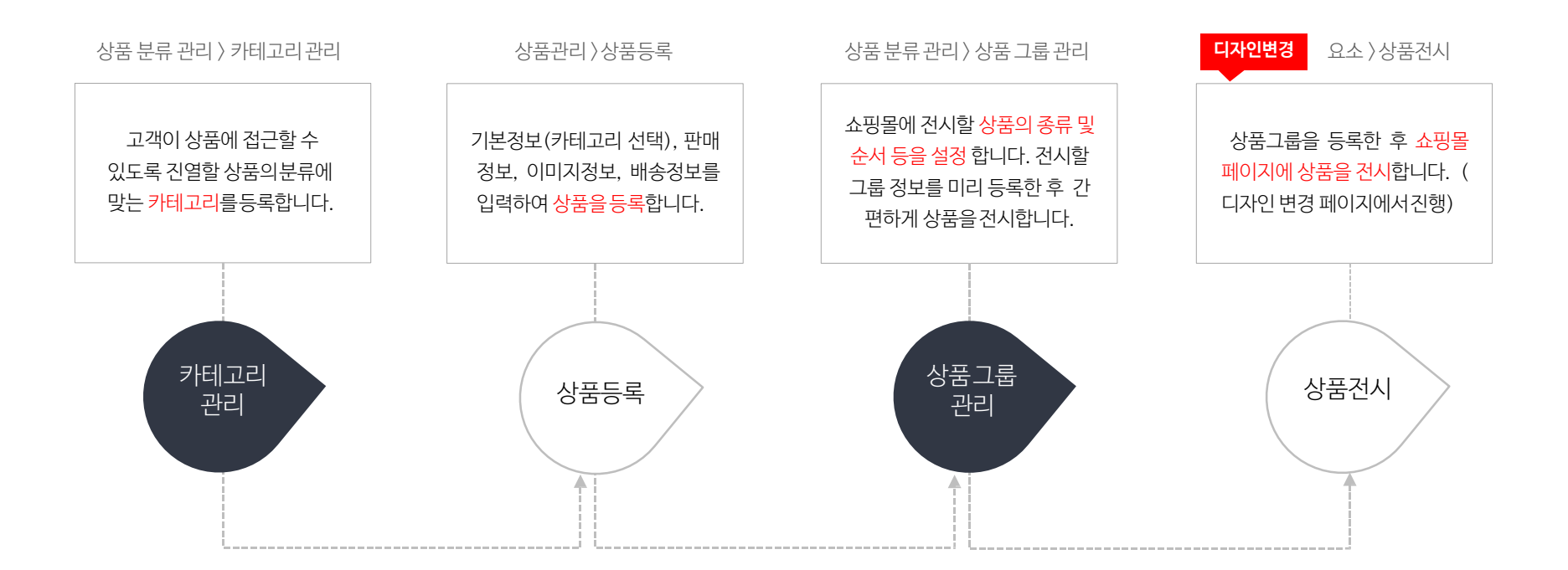

## 상품관리 > 상품리스트

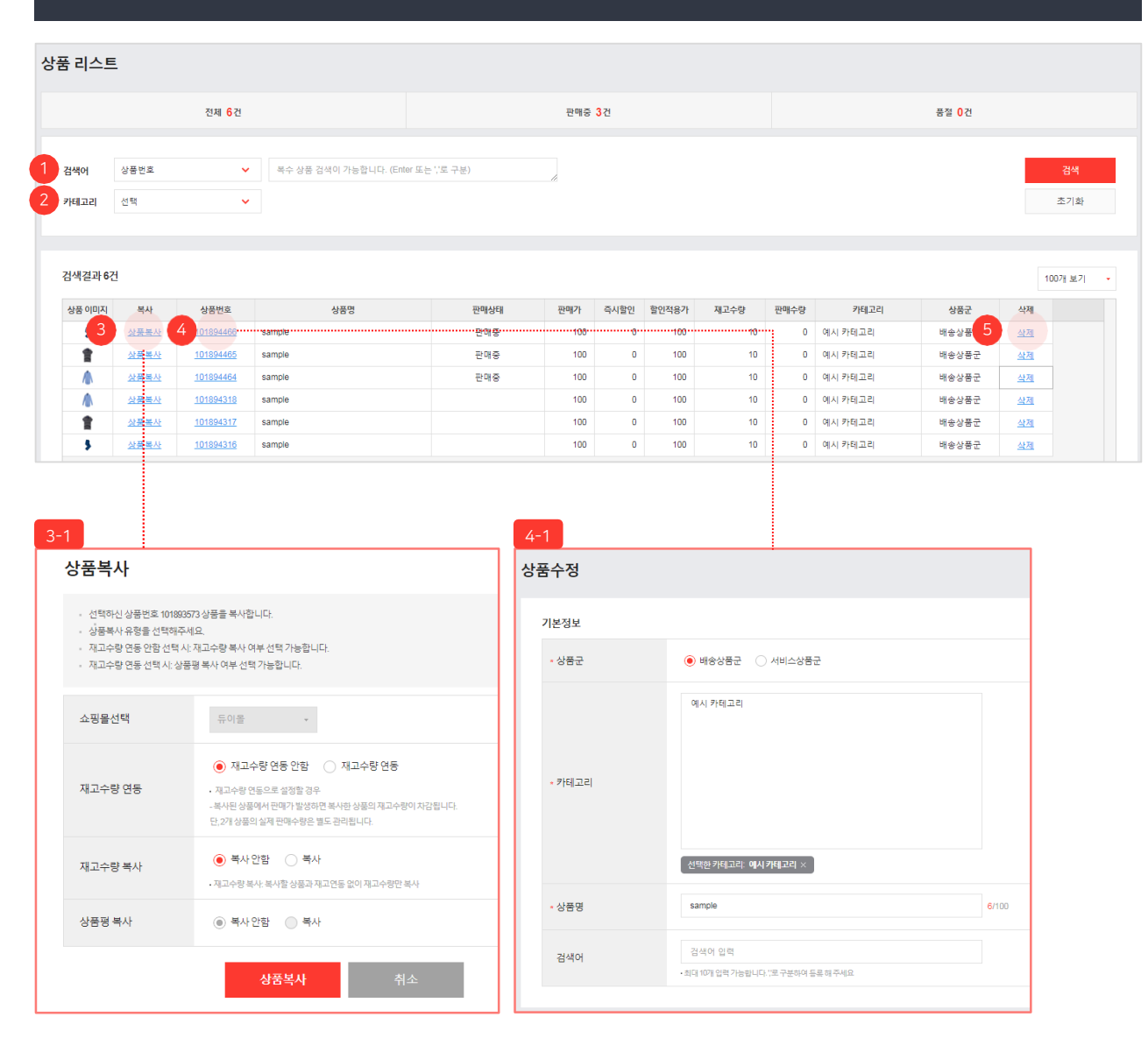

66

상품 조회 및 수정을 할 수 있습니다.

99

 검색어 : 상품번호와 상품명으로 상품을 검색합니다. Enter 또는 ','로 구분하여 복수 상품 검색이 가능합니다.

② 카테고리 : 카테고리를 선택하여 상품을 검색 합니다. 카테고리는 [상품 분류 관리 〉 카테 고리 관리] 메뉴에서 추가/삭제 합니다.

③ 상품복사 : 선택된 상품의 상품정보를 복사합니다 . 클릭 시 3-1 의 창√<u>출력</u>됩니다. 상품복사 팝 업 창에서 재고수량 및 상품평 복사를 선택 할 수 있습니다.

- 재고수량 연동 : 선택된 상품과 복사된 상품 의 재고수량 연동여부를 선택합니다.

- 재고수량 복사 : 선택된 상품의 재고수량을 복사된 상품의 재고수량으로 등록할지 선택 합니다.

-상품평 복사 : 상품평 복사여부를 선택합니 다.

④ 상품번호 : 클릭 시 선택된 상품의 내용을
 수정할 수 있는 4-1 상품수정 페이지가
 출력됩니다.

⑤ 삭제 : 선택된 상품을 삭제합니다. 삭제된 상품 정보는 복구가 불가능합니다.

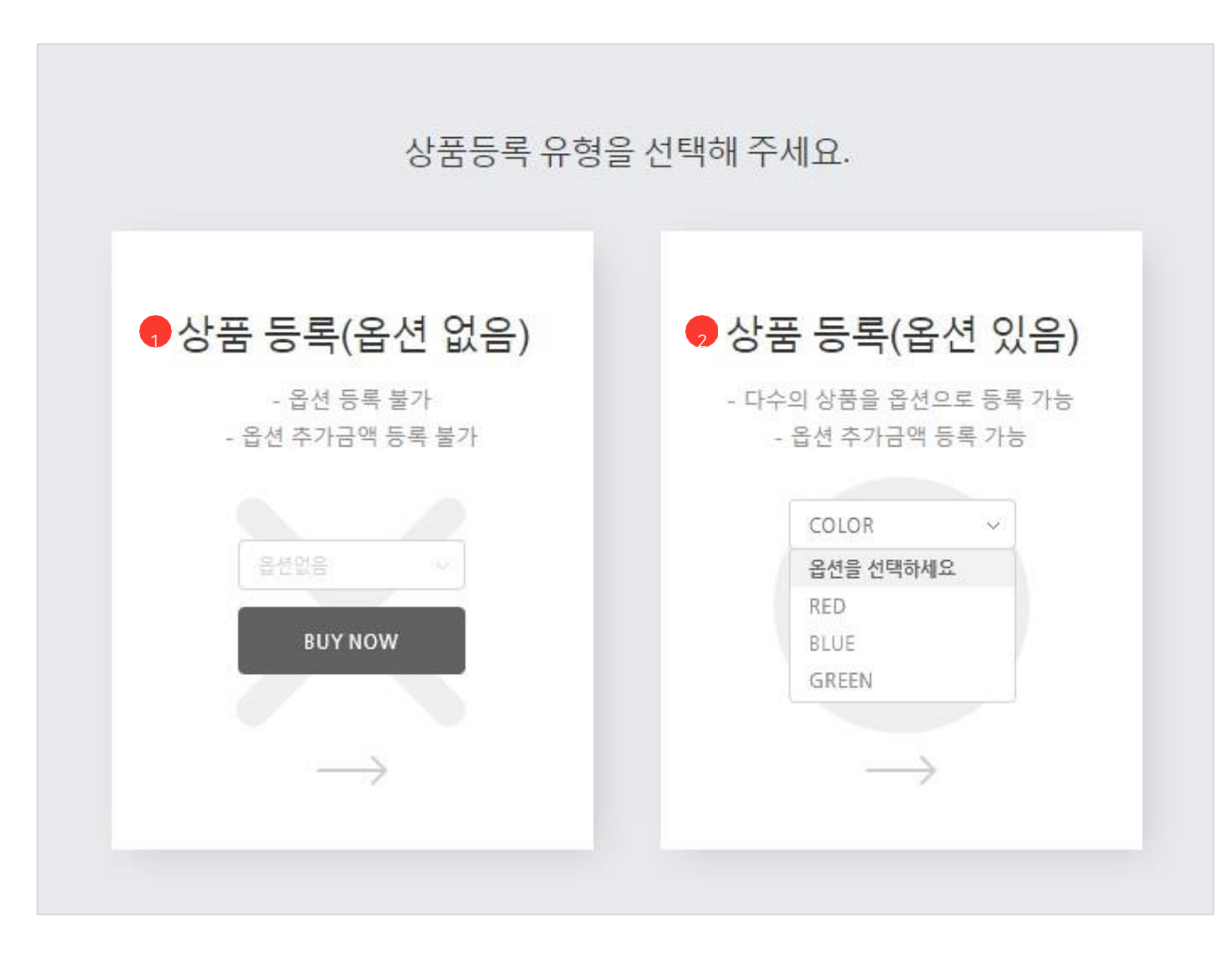

신규 상품을 등록 할 수 있습니다.

66

99

옵션 유무 여부에 따라서 상품등록 유형을 선택하여 등록합니다. 옵션 예 : 색상, 사이즈, 크기 등

 상품 등록(옵션 없음): 옵션이 없는 상품을 등록합니다.

- 옵션이 없는 상품이므로 옵션 추가 금액도 등록이 불가능합니다.

② 상품 등록(옵션 있음): 옵션 및 옵션 추가금액이
 있는 상품을 등록합니다.
 -다수의 상품을 옵션으로 등록 할 수

있습니다.

#### N-N godo:

## 상품관리 〉 상품등록 〉 기본정보

| 기본정보   |                                              |                     |
|--------|----------------------------------------------|---------------------|
| 1 상품군  | ● 배송상품군 ○ 서비스상품군                             |                     |
| ▶ 카테고리 | 예시 카테고리                                      |                     |
|        | 상품명 입력                                       | <mark>0</mark> /100 |
| 4 검색어  | 검색어 입력<br>•최대 10개 입력 가능합니다.''로 구분하여 등록 해 주세요 |                     |

상품의 기본정보를 등록 할 수 있습니다.

① 상품군 : 상품유형을 선택하여 등록합니다.

- 배송상품군 : 실물 배송이 가능한 유형의 상품을 등록합니다.
- 서비스상품군 : 실물 배송이 필요하지 않은 무형의 상품을 등록합니다.
2 카테고리 : 상품이 쇼핑몰에 노출될 카테고리를 선택합니다.
- 카테고리는 [상품 분류 관리 > 카테고리 관리] 메뉴에서 추가/삭제 합니다.
③ 상품명 : 상품명을 입력합니다.

판매 상품과 직접적인 관련이 없는 다른 상품
명, 유명 상품의 유사 문구, 스팸성 키워드 입력
은 불가하오니 주의하여 주시기 바랍니다.
한글, 영문 대소문자, 숫자, 특수문자를 최대
100자까지 입력 가능합니다.

④ 검색어 : 쇼핑몰 내에서 검색 키워드로 활용 됩니 다. 콤마(,)로 구분하여 최대 10개까지 입력 가능 합니다.

∧ 상품 등록 시 "상품군, 카테고리, 상품명" 정보는 필수로 입력해야 합니다.

66

(TIP)

옵션등록과 상품정보고시 등록 방법은 아래 매뉴얼을참고해주세요. - 상품관리 〉 상품등록 〉 판매정보 〉 옵션등록 - 상품관리 〉 상품등록 〉 판매정보 〉 상품정보고시등록

• 기간 판매 설정 시, 판매 예정인 상품을 미리 등록 가능하되 지정한 날짜 외에는 구매 불가 상태로 노출됩니다 2 판매가 숫자만 입력 원 3 즉시할인 ? 0 원 🔹 최태 0 원 4 옵션 숫자만 입력 개 5 재고수량 • 옵션 설정 시, 옵션 별 재고수량이 자동으로 합산됩니다. 상품정보고시 7 도매업체명 도매상품명 즉시할인 등록 가이드 정률 할인 설정 시 즉시할인금액 에서 원단위는 절하하여 적용됩니다. 최초적용 판매정보 원단위 절사 후 판매가 5,200원 5,200원 즉시할인(정률%) 27% 27% 즉시할인금액 -1,404원 -1,400원 할인적용가 3,796원 3,800원

○ 상시 판매 ● 기간지정 판매 ( 오늘 ) ( 7일 ) ( 30일 ) ( 60일 )

90일

2019-03-19

00:00

~ 2019-03-19

23:59

| 사프과키 | \ 사프드로 | ヽ エトロルス H |  |
|------|--------|-----------|--|
| 성품란니 | / 성품중숙 | /귄매경모     |  |

판매정보

1 판매기간

| 상품의 판매정보를 등록 할 수 있습니다.     |    |
|----------------------------|----|
|                            | 99 |
| ① 판매기간 : 판매기간을 설정할 수 있습니다. |    |
| - 상시 판매 : 일정한 기간 없이 지속적으로  |    |
| 상품을 판매할 수 있습니다.            |    |

-1-1 기간지정판매 : 90일 내의 기간을 설정

하여 원하는 기간 동안 상품을 판매할 수 있

66

습니다. 또한 판매예정인 상품은 미리 등록 가능하지만, 지정된 날짜 이외에는 구매불가 상태로 노출됩니다. ② 판매가: 주문자가 상품을 구매할 가격을

③ 즉시할인 : 상품 구매 시 적용되는 할인금액을

입력합니다. 숫자만 입력 가능합니다.

입력합니다.

- 할인금액은 판매가의 10원 미만의 금액만큼 입력할 수 있습니다.
- -(?) 콘을 클릭하여 즉시할인 등록 가이드 를 확인할 수 있습니다.

④ 옵션 : 상품의 옵션 정보를 등록합니다.

- 옵션 정보는 상품등록 유형을 "상품 등록 (옵션 있음)" 선택 시에만 등록 할 수 있습니다.

| 판매정보     | 1-1                                                                                                    |
|----------|----------------------------------------------------------------------------------------------------|
| 1 판매기간   | ● 기간지정 판매       오늘       7월       30월       60월       90월       2019-03-19       □       00:00       ~       2019-03-19       □       23:59       •         • 기간 판매 설정신 전북을 따라 등록 가능하되 지정한 날파 외에는 구매 불가 상태로 느슬립니다. |
| 2 판매가    | 숫자만 입력 원                                                                                                    |
| 3 즉시할인 ? | 0 원 ▼ 최대 0 원                                                                                                    |
| 4 옵션     | 옵션등록                                                                                                    |
| 5 재고수량   | 숫자만 입력         7.1           •용선 설정시, 옵션 별 제고수량이자등으로 확산됩니다.                                                                                                    |
| 6 상품정보고시 | 등록                                                                                                    |
| 7 도매업체명  |                                                                                                    |
| 8 도매상품명  |                                                                                                    |

66

상품의 판매정보를 등록 할 수 있습니다.

99

- ⑤ 재고수량 : 상품의 재고수량을 입력합니다.
   옵션 설정 시, 옵션 별 재고수량이 자동으로 합산됩니다.
  - 공백, 콤마(,)는 입력할 수 없으며 숫자만 입력 할 수 있습니다.
- ⑥ 상품정보고시 : 공정거래위원회에서 공고한 판매 상품의 전자상거래법 상품정보제공고시 정보를 등록 합니다. 해당하는 상품의 품목 별 항목에 대한 정보를 입력하시기 바랍니다. (1 0page 추가설명참고)
- ⑦ 도매업체명 : 상품을 공급받는 도매업체명을 입력합니다.
- ⑧ 도매상품명 : 쇼핑몰에 노출되지 않고 관리 용도로 사용할 도매상품명을 입력합니다.

옵션등록과 상품정보고시 등록 방법은 아래 매뉴얼을참고해주세요. (TIP) - 상품관리 〉 상품등록 〉 판매정보 〉 옵션등록

- 상품관리 〉 상품등록 〉 판매정보 〉 상품정보고시등록

N-N godo:

## 상품관리 > 상품등록 > 판매정보 > 옵션등록

|                |         | 옵션명            |                    |         | 옵션값                      |            |                 | 옵션가격                 |                          | 재       | 고수량                                                                      | 관리코                                                                                           | <u> </u>        | 삭제 |
|----------------|---------|----------------|--------------------|---------|--------------------------|------------|-----------------|----------------------|--------------------------|---------|--------------------------------------------------------------------------|-----------------------------------------------------------------------------------------------|-----------------|----|
|                |         |                |                    |         |                          |            | 옵션정             | <mark>뽀</mark> ·입력형타 | 님를 선택하세!                 | £.      |                                                                          |                                                                                               |                 |    |
| • 옵션           | 값,옵션가격, | 재고수량,관리5       | 코드등록시              | ,(콤마)로· | 구분하여 등록 하                | 4 <u>8</u> |                 |                      |                          |         |                                                                          |                                                                                               |                 |    |
|                |         |                |                    |         |                          |            |                 |                      |                          |         |                                                                          |                                                                                               |                 |    |
|                |         |                |                    |         |                          |            |                 |                      |                          |         |                                                                          |                                                                                               |                 |    |
|                | 옵션 목    | 록총 <b>0</b> 건  | <b>옵</b> 션 형       | 영태 선택 : | ◉ 조합형                    |            |                 |                      |                          |         |                                                                          |                                                                                               |                 |    |
|                |         |                |                    |         |                          |            |                 |                      |                          |         |                                                                          |                                                                                               |                 |    |
|                |         |                |                    |         |                          |            |                 |                      |                          |         |                                                                          |                                                                                               | 삭제              |    |
|                |         |                |                    |         |                          |            | 옵션              | 입력시 확인               | · 가능합니다                  |         |                                                                          |                                                                                               |                 |    |
|                |         |                |                    |         |                          |            |                 |                      |                          |         |                                                                          |                                                                                               |                 |    |
|                |         |                |                    |         |                          |            | 저자              |                      | <u>×</u>                 | ^       |                                                                          |                                                                                               |                 |    |
|                |         |                |                    |         |                          |            | - 49            |                      |                          |         |                                                                          |                                                                                               |                 |    |
| -3             |         |                |                    |         |                          |            |                 |                      |                          |         | 1                                                                        |                                                                                               |                 |    |
| or TI TI TI    | 옵션명     | 5              | 음선값 (;로 구동         | <u></u> | 옵션가격(;'로 -               | 구분)        | 재고수랑(;          | 로 구분)                | 관리코드 ()의                 | 리구분) 삭제 |                                                                          |                                                                                               |                 |    |
| 25사까지<br>25자까지 | 입력가능    | 100자)<br>100자) | 까지 입력가능<br>까지 입력가능 | 5       | 10원난위로 입력7<br>10원단위로 입력7 |            |                 |                      | 45자까지 입력가능<br>45자까지 입력가능 |         |                                                                          |                                                                                               |                 |    |
|                |         |                |                    |         | 이러니니요                    | 저요         |                 |                      |                          |         |                                                                          |                                                                                               |                 |    |
|                |         |                |                    |         | u - 413                  | 10         |                 |                      |                          |         | ]<br>1                                                                   |                                                                                               |                 |    |
|                | No      | 옵션이미지          | ş                  | 옵션명     | 옵션가격                     | ম          | 배고<br>재고번호      | 판매상태                 | 관리코드                     | 사용여부    |                                                                          |                                                                                               |                 |    |
|                |         |                | 색상                 | 사이즈     |                          | 재고수량       | (상품 저장 후<br>생성) |                      |                          |         |                                                                          |                                                                                               |                 |    |
|                | 1       | 2-1            | 레드                 | F       | 1,000                    | 100        | 0               | 판매가능                 |                          | Y •     |                                                                          |                                                                                               |                 |    |
|                | 2       | 승폭             | 그린                 | F       | 500                      | 300        | U               | 판매가능                 |                          | Υ Ψ     | 옵션 이미지 등                                                                 | 록/수정                                                                                          |                 |    |
|                |         |                |                    |         |                          |            |                 |                      |                          |         | <ul> <li>응왕 1024/8 0(5)</li> <li>응산대표이미지 3</li> <li>응산대표이미지 5</li> </ul> | 새로사이즈 3000px 이하 파일만 등록 가능합니다<br>5대 15L 옵션 상세이미지 최대 5장까지 등록 가능<br>1 시 문서 상세 이미지 1개 이상 등록 필수 입니 | )<br>•840.<br>0 |    |
|                |         |                |                    |         |                          |            |                 |                      |                          |         |                                                                          |                                                                                               |                 |    |

상품의 옵션정보를 등록 합니다.

66

옵션등록 버튼을 클릭시 "옵션등록" 창이 출력됩니다. ① 옵션입력 : 옵션명, 옵션값, 옵션가격, 재고수량, 관리코드를 입력합니다. - 옵션값, 옵션가격, 재고수량, 관리코드는 콤마(,)로 구분하여 입력합니다. - 옵션명은 최소 1개에서 최대 5개까지 입력 가능합니다. -옵션정보입력형태 1-1 선택 또는 1-2 입력 행 추가 클릭 시 옵션정보를 입력할 수 있는 행이 1-3 과 같이 추가됩니다. ② 옵션 목록 : 옵션 입력 내용 적용 클릭 시 조합된 옵션 정보가 출력됩니다. -입력된 옵션의 "옵션이미지"와 "옵션 사용여부"를 입력할 수 있습니다. -2-1 옵션이미지 등록 클릭 시 "옵션 이미지 등록/수정" 창이 출력됩니다. - 옵션 이미지는 "옵션 대표이미지, 옵션 상세이 미지"를 등록 할 수 있습니다. - 옵션 대표이미지 최대 1장, 옵션 상세이미지 최대 5장까지 등록 가능합니다. -용량 1024KB 이하, 세로사이즈 3000px 이하 파일만 등록 가능합니다. - 옵션 대표이미지 등록 시 옵션 상세이미지 1개 이상 등록 필수 입니다.

- 옵션 상세이미지 등록 시 옵션 대표이미지 등록 필수 입니다.

N-N godo:

## 상품관리 > 상품등록 > 판매정보 > 상품정보고시 등록

| 상품정보제공고시                                          |               | 2 저장된 상품정보고시 불러오기                           |
|---------------------------------------------------|---------------|---------------------------------------------|
| 1 상품군 생품군을 선택해주세요                                 |               | •                                           |
| 1-1                                               |               |                                             |
| 상품군을 선택해주세요 ▲<br>의류                               | 상품군           | 파선정확(요자/별트/액세서리) • 🇹 상품상세 잠조로 전체입력          |
| 구두/신발<br>가방                                       | 중류            | 상품상세 참조                                     |
| 패션잡화(모자/벨트/액세서리)<br>침구류/커튼<br>가구(침대/소파/싱크대/DIY제품) | 소재            | 상품상세 참조                                     |
| 영상가전(TV류)<br>가정용 전기제품(냉장고/세탁기/식기세척기/전자레인지)        | 치수            | 상통상세 점조                                     |
| 계절가전(에어컨/온풍기)<br>사무용기기(컴퓨터/노트북/프린터)               |               | 상통상세 참조                                     |
| 광학기기(디지털카메라/캠코더)<br>소형전자(MP3/전자사전 등)              | 제조자           | 수입품의 경우 수입자를 함께 표기, 병행수입의 경우 병행수입 여부로 대제 가능 |
| 휴대폰<br>내비게이션                                      | 제조국           | 상품상세 함조                                     |
| 자동차용품(자동차부품/기타 자동차용품)<br>의료기기<br>주방용품             | 취급시 주의사항      | 상품상세 참조                                     |
| 화장품<br>귀금속/보석/시계류 ▼                               | 품질보증기준        | 상품상세 참조                                     |
|                                                   | A/S 책임자와 전화번호 | 상품상세 점조 2-1                                 |
|                                                   |               | <ul> <li>중록안함</li> <li>중록</li> </ul>        |
| I                                                 | 상품정보제공고시 등록   | · 등록할 강우, 타상풍동록 시간한하게 사용 가능합니다.             |
|                                                   |               | <del>지정</del> 취소                            |

상품의 상품정보고시 정보를 등록 합니다. 상품정보고시의 등록 버튼을 클릭 시 "상품정보제공고시" 창이 출력됩니다.

① 상품군 : 등록하는 상품에 해당하는 1-1 상품군을

-상품정보제공 고시에 따라 선택된 상품군에

대한 필수 항목 정보를 입력합니다.

99

상품정보제공고시란,

(TIP)

N-N godo:

12

- 관련링크: <u>http://www.ftc.go.kr/www/FtcRelLawUList.do?key=290&law\_div\_cd=07</u>

상품 품목을 38개로 분류하여 각 품목별로 의무적으로 제공해야 하는 상품정보를 정하여 법으로 규정한 것

▲ 일부 항목의 정보를 모르거나 알 수 없는 경우 [정보 미제공 사유 및 보완 예정일]을 반드시 기재해야 합니다. 정보 미 입력으로 생긴 불이익에 대한 책임소재는 운영 상점에 있습니다.  2 저장된 상품정보고시 불러오기: "상품
 2-1] 정보제공고시 등록" 설정한 상품정보고시를 불러와서 등록합니다.
 - 상품정보고시 입력 저장 시에 "등록여부"를 선택 할 수 있습니다.

선택합니다.

## 상품관리 > 상품등록 > 이미지정보

| 이미지정보                                                                                      |                                                                                                    |
|--------------------------------------------------------------------------------------------|----------------------------------------------------------------------------------------------------|
| 1 상품 이미지                                                                                   | ● 대표이미지<br>권장 640x640       ● 추가이미지<br>권장 640x640         • 상품이미지 등록시 자동으로 리스트, 확대, 교정 이미지에 리사이징되어 전시됩니다. (추가이미지 최대 9개 등록가능)                                                                                                    |
|                                                                                            | ● 이미지 직접등록 ○ 등록된 옵션이미지 사용                                                                                                    |
| 2                                                                                          | -1<br>12 ▼ B I U S A ▼ Ξ ▼ Tt ▼ G I I (/)<br>3 문트스타일체거                                                                                                    |
|                                                                                            | - 판매할 상품과 관련된 공지/추가구성 등의 정보를 등록해주세요.                                                                                                    |
|                                                                                            |                                                                                                    |
| 2 상품 상세                                                                                    |                                                                                                    |
|                                                                                            |                                                                                                    |
|                                                                                            |                                                                                                    |
|                                                                                            |                                                                                                    |
|                                                                                            | ·                                                                                                    |
| 4 구매 안내                                                                                    | <ul> <li>사용안함</li> </ul>                                                                                                    |
| 4-1                                                                                        |                                                                                                    |
| [배송안내]                                                                                     |                                                                                                    |
| - 배송비 : 기본배송료는<br>- 본 상품의 평균 배송일                                                           | · 2,500원 입니다. (도서, 산간, 오지 일부지역은 배송비가 추가될 수 있습니다.) 50,000원 이상 구매 시 무료배송입니다.<br>은 0일입니다. (입금 확인 후) 설치 상품의 경우 다소 늦어질 수 있습니다. (배송예정일은 주문시점(주문순서)에 따른 유동성이 발생하므로 평균 배송일과<br>LTN                                                                                                    |
| · 본상품의 배송 가능일<br>주문일 경우 입금일 기관                                                             | 니다.)<br>은 0일 입니다. 배송 가능일이란 본 상품을 주문 하신 고객님들께 상품 배송이 가능한 기간을 의미합니다. (단, 연휴 및 공휴일은 기간 계산시 제외하며 현<br>돈 입니다.)                                                                                                    |
| [교환안내]                                                                                     |                                                                                                    |
| - 상품 택(tag) 제거 또는<br>- 저단가 상품, 일부 특기<br>- 일부 상품은 신모렐 줄<br>- 신발의 경우, 실외에서<br>- 수제화 중 개별 주문제 | : 개봉으로 상품 가지 훼손 시에는 상품수령 후 7일 이내라도 교환 및 반품이 불가능합니다.<br>)·상품은 고객 변심에 의한 교환, 반품은 고객께서 배송비를 부담하셔야 합니다. (제품의 하자, 배송오류는 제외)<br>·시, 부품가격 변동 등 제조사 사정으로 가격이 변동될 수 있습니다.<br>· 착화하였거나 사용흔적이 있는 경우에는 교환/반품 기간내라도 교환 및 반품이 불가능 합니다.<br>·작상품(급뉴이,발분, 사이즈 변경)의 경우에는 제작양료, 인수 후에는 교환/반품기간내라도 교환 및 반품이 불가능 합니다. |
| - 수입,명플 제품의 경우<br>- 일부 특가 상품의 경우<br>참조하십시오.                                                | , 제품 및 본상품의 박스 훼손, 분실 등으로 인한 상품 가지 훼손 시 교환 및 반품이 불가능 하오니, 영해 바랍니다. <sup>80</sup><br>, 인수 후에는 제품 하자나 오 배송의 경우를 제외한 고객님의 단순변심에 의한 교환, 반품이 불가능할 수 있사오니, 각 상품의 상품상세정보를 꼭                                                                                                    |
| [환불안내]                                                                                     |                                                                                                    |

상품의 이미지정보를 등록 할 수 있습니다.

66

① 상품 이미지 : 대표이미지와 추가이미지를 등록 합니다. -이미지 권장 사이즈 : 640\*640px / 최 대 1MB 이하/ gif, png, jpg (jpeg) -상품이미지 등록시 "리스트, 확대, 고정 이미지"에 자동으로 사이즈가 조정되어 출력됩니다. -대표이미지는 1개, 추가이미지는 최대 9개까지 등록 가능합니다. ② 상품 상세 : 이미지 직접 등록 또는 등록된 옵션 이미지를 사용할 수 있습니다. -이미지 직접등록 : 에디터에서 제공하는 속 성값을 이용하여 쇼핑몰에 출력 될 정보를 편집 할 수 있습니다. 2-1 (12page 추가설명참고) - 등록된 옵션이미지 사용 : 이미지 상세설명 등록 에디터가 미노출 됩니다. ③ 폰트 스타일 제거 : 에디터 영역의 폰트에 적용된 스타일 전체를 제거 합니다. ④ 구매안내: 기본값으로 저장된 배송안내, 교환 안내, 환불안내의 내용을 4-1 사용할 수 있 습니다.

## 상품관리 > 상품등록 > 이미지정보

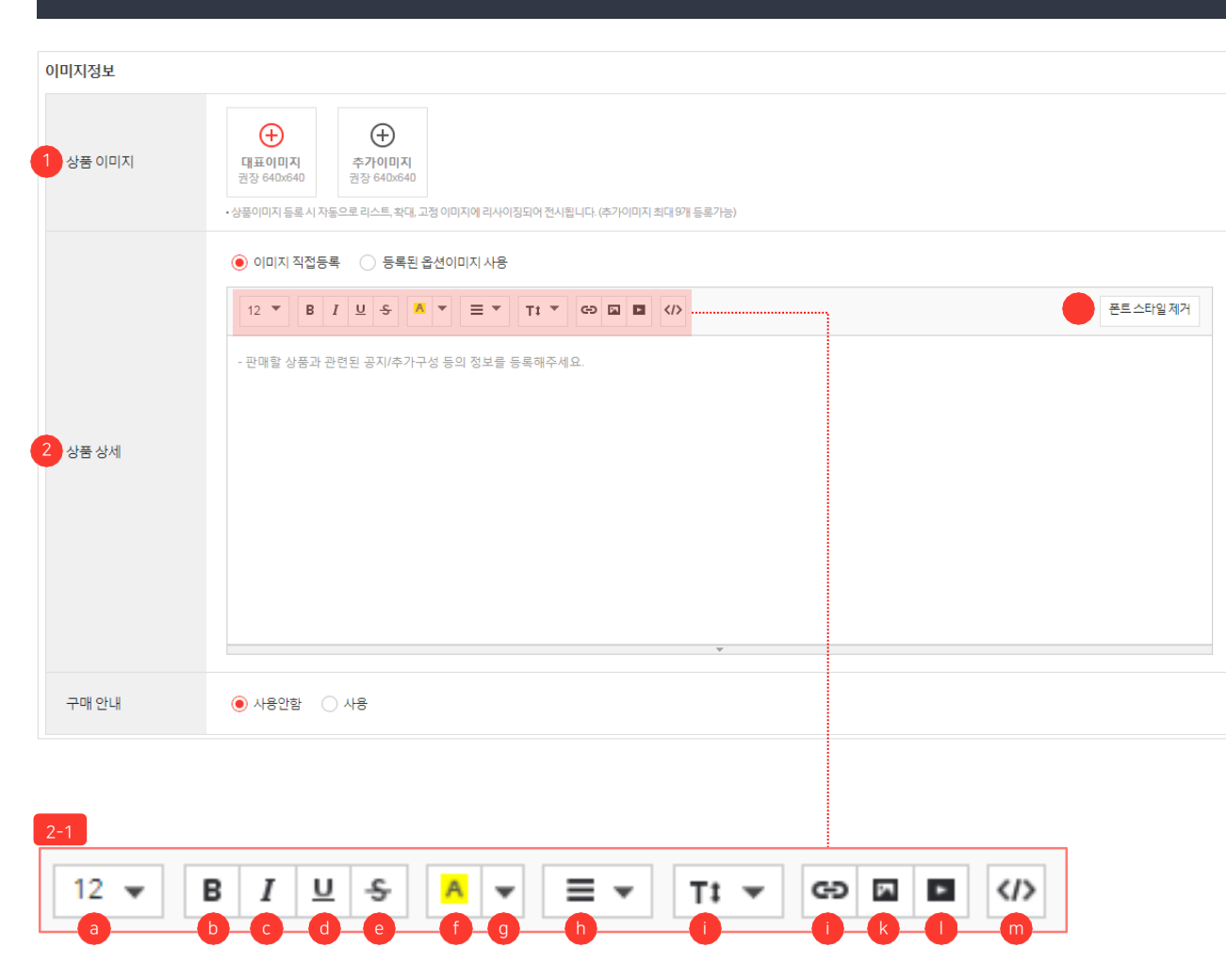

|                         | 9                                                                                                    |
|-------------------------|----------------------------------------------------------------------------------------------------|
| 2-1                     |                                                                                                    |
| 속성값                     | 설명                                                                                                    |
| ③ 글자 크기                 |                                                                                                    |
| ⑥ 굵게 (CTRL + B)         |                                                                                                    |
| ⓒ 기울임꼴(CTRL +I)         |                                                                                                    |
| @ 밑줄(CTRL + U)          |                                                                                                    |
| @ 취소선<br>(CTRL+SHIFT+S) |                                                                                                    |
| ⑦ 마지막으로 사용한 색           |                                                                                                    |
| ⑨ 다른 색 선택               |                                                                                                    |
| ⑥ 문단 정렬                 | 왼쪽 정렬 (CTRL + SHIFT + L)<br>가운데 정렬(CTRL + SHIFT + E)<br>오른쪽 정렬(CTRL + SHIFT + R)<br>양쪽 정렬(CTRL + SHIFT + J)<br>내어쓰기(CTRL + [)<br>들여쓰기(CTRL +]) |
| ① 줄간격                   | 1.0 / 1.2 / 1.4 / 1.5 / 1.6 / 1.8 /<br>2.0 / 3.0 등의 줄 간격을 설정할 수<br>있습니다.                                                                       |
| ①링크(CTRL+K)             | 링크에 표시할 내용과 이동할 URL을<br>작성하여 링크 추가할 수 있습니다.                                                                                                    |
| ⑥ 사진                    | 파일을 선택하거나 사진 URL로 추가<br>할 수 있습니다.                                                                                                    |
| ① 동영상                   | 동영상 URL 사용가능<br>(YouTube, Vimeo, Vine,<br>Instagram, DailyMotion, Youku)                                                                       |
| ៣ 코드 보기                 | Html 코드가 표시됩니다.                                                                                                    |

상품의 이미지정보를 등록 할 수 있습니다.

## 상품관리 〉 상품등록 〉 배송정보

| 배송정보        |                        |                     |          |
|-------------|------------------------|---------------------|----------|
| 1 배송 템플릿 목록 | 기본 배송 템플릿<br>기본 배송 템플릿 | 2                   | 배송템플릿 관리 |
|             | 배송 템플릿 등록              |                     |          |
|             | * 배송비템플릿명              |                     |          |
|             | 배송방법                   | 택배/등기/소포 🔹 택배사 선택 🔹 |          |
|             | * 배송비유형                | 배송비 유형 선택 🔹         |          |
|             | * 출고지                  | 출고지ㅣ출고지             | ▼ 신규등록   |
|             | * 반품/교환지               | 반송지 반송지             | ▼ 신규등록   |
|             | 반품/교환배송비 ?             | 편도기준 원              |          |
|             | ✓ 위 배송비템플릿을 상품등록 시     | 기본배송비로 표시합니다.       |          |
|             |                        | <b>저장</b> 추         | 소        |

상품의 배송 정보를 등록 할 수 있습니다.

99

상품 구매 시 주문자에게 부과할 배송정보를 등록합니다.

- 배송 템플릿 목록 : 등록하는 상품에 적용할 배송정보를 선택합니다.
  - 등록된 배송템플릿 중 "기본 배송 템플릿" 으로 등록된 정보가 자동으로 선택되어 표시 됩니다.
  - -배송 템플릿 정보는 [상품관리 〉배송비 관리] 메뉴에서 추가/수정/삭제 합니다.
- ② 배송 템플릿 관리 : 신규 배송템플릿을 등록 할 수 있습니다.
  - 클릭시 "배송 템플릿 등록" 창이 출력됩니다.
    신규로 등록된 배송 템플릿은 배송 템플릿 목록 에서 선택하여 상품에 적용 할 수 있습니다.

배송 템플릿 등록 방법은 아래 매뉴얼을참고해주세요. - 상품관리 〉 배송비 관리 〉 배송비 템플릿 관리 〉 배송비 템플릿 등록

N-N godo:

(TIP)

## 상품관리 〉 상품후기

| 상품후기   |            |         |     |                  |             |            |           |                    |                     |          |
|--------|------------|---------|-----|------------------|-------------|------------|-----------|--------------------|---------------------|----------|
|        |            |         |     |                  |             |            |           |                    |                     |          |
| 1 상품후기 | 조회         |         |     |                  |             |            |           |                    |                     |          |
|        |            |         |     |                  |             |            |           |                    |                     |          |
| 드로인    | 오늘 1주얼     | 1개월 3개월 | 6개물 | 1년               | 2019-03-12  | 19         |           |                    |                     | 검색       |
| 070    |            |         |     |                  | 2010-00-12  |            |           |                    |                     |          |
| 작성지    | 작성자명 입력    |         |     |                  | 상품번호 검색어 입력 |            |           |                    | 1-1                 | 초기화      |
|        |            |         |     |                  |             |            |           |                    |                     |          |
|        |            |         |     |                  |             |            |           |                    |                     |          |
|        |            |         |     |                  |             |            |           |                    |                     |          |
| 검색결고   | 1건         |         |     |                  |             |            |           |                    |                     | 30개 보기 🔹 |
| 사프휴기바  | Hō         | 188     | 피지  | 사프배휴             | 사프며         | 2.4B       | 자서다       | 즈미배송               | 드루이                 | 8202     |
| 35440  | <u>"</u> * | 내ㅎ      | 9.9 | 3목전조             | 929         | 103<br>103 | 1.94      | 구군인오               | <u> </u>            | 전경이덕     |
| 2 2633 | 좋습니다!      |         | 5   | <u>101894465</u> | sample      | sample     | happykwyi | 201903191355425700 | 2019-03-19 13:56:46 | 보기       |
|        |            |         |     |                  |             |            |           |                    |                     |          |

| 나프후기내중 | 2000                | A 21 P |                     |
|--------|---------------------|--------|---------------------|
| 상품우기면로 | 2033                | 쇼핑콜    | shop by academy1    |
| 작성자    | happykwy@naver.com  | 등록일    | 2019-03-19 13:56:46 |
| 상품번호   | <u>101894465</u>    | 상품명    | sample              |
| 옵션번호   | 35469728            | 읍선명    | sample              |
| 2-1    | 5.0                 |        |                     |
| 전시상태   | • 전시중  불라인드  변경사유 입 | 력.     |                     |
| 내용     | 좋습니다!               |        |                     |
| 이미지    |                     |        |                     |

상품후기 및 평점을 확인할 수 있습니다.

66

- 상품후기 조회 : 작성자와 상품번호로 상품후기를 검색합니다.
   초기화 1-1 버튼 클릭 시 조회 조건이 설정 전 상태로 변경됩니다.
- 조회결과: 상품후기의 조회 결과를 확인 할 수 있습니다.
- ③ 상품후기 상세정보 : 상품후기번호 클릭 시 창이 출력됩니다.
  - 전시상태 3-1 를 이용하여 선택 된 상품후기의 쇼핑몰 전시 노출여부(전시중, 블라인드)를 설 정할 수 있습니다.

| 상품문의                 | I               |           |     |            |         |                 |                 |                             |    |        |         |      |           |
|----------------------|-----------------|-----------|-----|------------|---------|-----------------|-----------------|-----------------------------|----|--------|---------|------|-----------|
| 기간<br>처리상태           | ş               | 등록일<br>전체 | ``` | <u>୧</u> ୭ | 1주말 1개월 | 3개월 6개월 1년<br>· | 2019-0.<br>당세검색 | 2-19 m ~ 2019-03-19 m<br>선택 | ~  | 검색어 입루 | 87<br>7 |      | 경색<br>조기화 |
| 2 검색결과               | 박 0건            |           |     |            |         |                 |                 |                             |    |        |         |      | 30개 보기 👻  |
| 선택                   | No.             | 답변상태      | 쇼핑몰 | 상품번호       | 상품명     | 문의유형            | 비밀              | 문의내용                        | 구대 | 매여부    | 작성자 아이디 | 문의일시 | 답변일시      |
|                      | 검색 결과가 없습니다     |           |     |            |         |                 |                 |                             |    |        |         |      |           |
|                      |                 |           |     |            |         |                 |                 | ▼                           |    |        |         |      |           |
|                      |                 |           |     |            |         |                 | « <             | <u>1</u> > »                |    |        |         |      |           |
| <mark>3</mark> 구매 내역 | 역 <b>(</b> 최근 주 | 두문번호 기준   | )   |            |         |                 |                 | 4 문의/답변 내역                  |    |        |         |      |           |

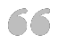

문의내용 확인 및 답변을 할 수 있습니다.

99

- ① 상품문의 : 기간, 처리상태, 상세검색으로 상품문의를 검색합니다.
  -기간 : 등록일/답변일 기준으로 선택하여 조회할 수 있습니다.
  -처리상태 : 전체/답변대기/답변완료 기준으 로 선택하여 조회 할 수 있습니다.
  -상세검색 : 상품번호 / 작성자 아이디 / 담당자 정보를 입력하여 조회할 수 있습니다.
  - 초기하 - 1 버트 크리 시 조히 조건이 성전 전
  - 초기화 [-1]버튼 클릭 시 조회 조건이 설정 전 상태로 변경됩니다.
- 김색결과: 상품문의 조회 결과를 확인 할 수 있습니다.
- ③ 구매내역 (최근 주문번호 기준)
   구매내역을 확인할 수 있습니다.

④ 문의/답변 내역

- 해당상품문의에 대한 답변을 입력할 수 있습니다.

N-N godo:

(TIP)

배송 템플릿 등록 방법은 아래 매뉴얼을참고해주세요. - 상품관리 〉 배송비 관리 〉 배송비 템플릿 관리 〉 배송비 템플릿 등록

| Image: Select and Select and Select |                            |                     |        |                              |                         |                |                                                                                                    |                |                            |
|----------------------------------------------------------------------------------------------------|----------------------------|---------------------|--------|------------------------------|-------------------------|----------------|----------------------------------------------------------------------------------------------------|----------------|----------------------------|
|                                                                                                    | 송비 관리                      |                     |        |                              |                         |                |                                                                                                    |                |                            |
|                                                                                                    | 배송비템플릿관리 입출고:              | 주소관리                |        |                              |                         |                |                                                                                                    | 4              |                            |
| New York         New York                                                                                                    |                            |                     |        |                              |                         |                |                                                                                                    | 배송비 템플릿 등록     |                            |
| Particip         Page Particip         Part         Part <td>배송비템쯜릿명</td> <td>배송방법</td> <td>배송비유형</td> <td>출고지</td> <td>반품/교황지</td> <td>반품/교환배송비</td> <td>적용상품</td> <td>삭제</td> <td></td>                                                                                                    | 배송비템쯜릿명                    | 배송방법                | 배송비유형  | 출고지                          | 반품/교황지                  | 반품/교환배송비       | 적용상품                                                                                                    | 삭제             |                            |
|                                                                                                    | <u>기본 배송 템플릿</u>           | 택배/등기/소포            | 무료     | 출고지                          | 반송지                     |                | 5000 <b>4</b> <u><u><u><u></u></u><u><u></u><u></u><u></u><u></u><u></u><u></u><u></u><u></u><u></u><u></u><u></u><u></u><u></u><u></u><u></u><u></u></u></u></u> | 2<br><u>삭제</u> |                            |
| Image: Section of Section of Sectio |                            |                     |        | 5 1971169-727                |                         |                |                                                                                                    |                |                            |
| Based       11 2 0       Pacade       Pacade                                                                                                    | 빌플릿수정                      |                     |        | 배송비템플로<br><sup>독립네</sup> 승그를 | 년 <b>적용상품보기</b><br>기본그룹 |                |                                                                                                    |                |                            |
| If Interstant       Interstant                                                                                                    | 템플팃명 3000원 고정배송비           |                     | 11/20  | 배송맴플릿명                       | 5만원 이상 무료배송             | 9              | 고지                                                                                                    | 우리쇼핑출          |                            |
| Rfd     Rfd, 20 dr elber)     Indexed     Rfd, 20 dr elber)     Indexed     Rfd, 20 dr elber     Rfd, 20 dr elber </td <td>택배/등기/소포 🗸</td> <td>우제국</td> <td></td> <td>배송방법</td> <td>학비/용기/소포</td> <td><u>1</u></td> <td>풍/교환지</td> <td>우리쇼핑불</td> <td></td>                                                                                                    | 택배/등기/소포 🗸                 | 우제국                 |        | 배송방법                         | 학비/용기/소포                | <u>1</u>       | 풍/교환지                                                                                                    | 우리쇼핑불          |                            |
| 실험       주문 수 양년 약 약 약 약 2 0 1 3000 1 3000 1 4       월         1       수 외 쇼 평 8 1 서 출 독 교 1 지 5 5 3 2 2 3 0 NHAL 2 .                                                                                                    | 유형 유료(고정배송비) •             |                     |        | 배송비유형                        | 조건부 무료                  | Ψŀ             | B/교환배숭비                                                                                                    | 2,500          |                            |
| 환리소명을 1 서울특별시 구료구 다지 방토322 30 NHNL3도 · 44등록     44등록     적용상품 (6170)       환경시     후리소명을 1 서울특별시 구료구 다지 방토322 30 NHNL3도 · 44등록     44등록     48명명 · 48명명 · 48명명 · 48명명 · 48명명 · 48명명 · 48명명 · 48명명 · 48명명 · 48명명 · 48명명 · 48명명 · 48명명 · 48명명 · 48명명 · 48명명 · 48명명 · 48명명 · 48명명 · 48명명 · 48명명 · 48명명 · 48명명 · 48명명 · 48명명 · 48명명 · 48명명 · 48명명 · 48명명 · 48명명 · 48명명 · 48명명 · 48명명 · 48명명 · 48명명 · 48명명 · 48명명 · 48명명 · 48명명 · 488 · 488 ·                                                        | 설정 주문 수량/금액에 상관 없이         | 3000 원              |        |                              |                         |                |                                                                                                    |                |                            |
| 환자     환자     신용     신용     신용     신용     신용     신용     신용     전위/4     전위/4     전     전     전     전     전     전     전     전     전     전     전     전     전     전                                                                                                    | 우리쇼핑몰   서울특별시 구            | 로구 디지뻘로32길 30 NHN고도 | ▪ 새로등록 | 직용상품 (총 1                    | 28)                     |                |                                                                                                    |                |                            |
| ·환태승비 안 받도가 같이 아이 아이 아이 아이 아이 아이 아이 아이 아이 아이 아이 아이 아이                                                                                                    | 환지 우리쇼핑몰   서울특별시 구         | 로구 디지털로32길 30 NHN고도 | ▼ 새로등록 | 상용번호<br>10180378             | 상품명<br>2 기보 무지 티셔츠      | 상품관리코드 판매상대    | 부용백송 가능여부<br>가능                                                                                                    | 해외배송 여부<br>분가능 | 판매기간<br>2018-12-16 ~ 2028- |
| 비영원 원 문 가 (비영순비 외 표 사합니다.<br>확인 단 가 (이 이 이 이 이 이 이 이 이 이 이 이 이 이 이 이 이 이                                                                                                     | 환배송비 ? 편도기준 3000           | 82                  |        | 1010503                      |                         | 0.48           | 10.000                                                                                                    |                |                            |
| 확인         닫기         ····································                                                                                                    | 비행물릿을 상품등록 시 기본배송비로 표시합니다. |                     |        |                              |                         |                |                                                                                                    |                |                            |
| 얻기                                                                                                    |                            | 확인                  | 닫기     |                              |                         | « « <u>« 1</u> | 5 35                                                                                                    |                |                            |
|                                                                                                    |                            |                     |        |                              |                         | 닫기             |                                                                                                    |                |                            |

## 상품관리 〉 배송비 관리 〉 배송비 템플릿관리

배송방법 및 배송비를 설정 할 수 있습니다.

① 배송비 템플릿 등록 : 신규 배송비 템플릿을 등록할 수 있습니다. 클릭 시 "배송비 템플릿 등록" 창이 출력됩니다.

② 삭제 : 선택된 배송비 템플릿을 삭제합니다. 선택 된 배송비 템플릿을 사용중인 상품이 있는 경우 삭제할 수 없습니다. 삭제된 배송비 템플릿 정보 는 복구가 불가능합니다.

③ 배송비 템플릿명 : 클릭 시 배송비 템플릿 수정 창 이 출력됩니다. 선택된 배송비 템플릿의 정보를 수정 할 수 있습니다.

④ 적용상품 : "보기" 클릭 시 배송비 템플릿 적용상품보기창이 출력됩니다. - 선택된 배송비 템플릿이 적용된 상품정보를 확인 할 수 있습니다.

정보 수정 시 버튼을 클릭해야 등록이 완료됩니다.

⑤ 변경사항 저장 : 배송비 템플릿 등록 또는

99

## 상품관리 〉 배송비관리 〉 배송비 템플릿관리 〉 배송비 템플릿등록

| 비스미테프키트크                                                                |                                                                                                    |   |  |
|-------------------------------------------------------------------------|----------------------------------------------------------------------------------------------------|---|--|
| 매공미템글딧중독                                                                |                                                                                                    |   |  |
| 배송비템플릿명                                                                 | 0/20                                                                                               |   |  |
| 배송방법                                                                    | 택배/등기/소포 • 택배사 선택 •                                                                                |   |  |
| 배송비유형                                                                   | 선택하세요 -                                                                                            |   |  |
| 출고지                                                                     | 선택하세요 🗸 새로등록                                                                                       |   |  |
| 반품/교환지                                                                  | 선택하세요 🗸 새로등록                                                                                       |   |  |
| 반품/교환배송비 ?                                                              | 편도기준 원                                                                                             |   |  |
|                                                                         |                                                                                                    |   |  |
| 위 배송비템플릿을 상품등록                                                          | 시기본배송비로표시합니다.<br>확인 닫기                                                                             |   |  |
| 위배송비템플릿을 상품등록<br>3-1                                                    | 시기본배송비로 표시합니다.<br>확인 닫기                                                                            |   |  |
| 위배송비템플릿을 상품등록<br>3-1<br>* 배송비유형                                         | ·시기본배송비로 표시합니다.<br>확인 닫기<br>조건부 무료 •                                                               |   |  |
| 위배송비탬플릿을 상품등록<br>3-1<br>* 배송비유형<br>* 배송비설정                              | ·시기본배송비로 표시합니다.<br>확인 단기<br>조건부 무료 •<br>주문금액 원 이상 배송비 무료 미만 시                                      | 원 |  |
| 위배송비탬플릿을 상품등록<br>3-1<br>* 배송비유형<br>* 배송비설정<br>3-2                       | ·시기본배송비로 표시합니다.<br>확인 단기<br>조건부 무료 ·<br>주문금액 원 이상 배송비 무료 미만 시                                      | 원 |  |
| 위배송비템플릿을 상품등록<br>3-1<br>* 배송비유형<br>* 배송비설정<br>3-2<br>* 배송비유형            | ·시기본배송비로 표시합니다.<br>확인 단기<br>조건부 무료 •<br>주문금액 원 이상 배송비 무료 미만 시<br>유료(고정 배송비) •                      | 원 |  |
| 위배송비탬플릿을 상품등록<br>3-1<br>* 배송비유형<br>* 배송비설정<br>3-2<br>* 배송비유형<br>* 배송비실정 | ·시기본배송비로 표시합니다.<br>확인 단기<br>조건부 무료 •<br>주문금액 원 이상 배송비 무료 미만 시<br>유료(고정 배송비) •<br>주문 수량/금액에 상관 없이 원 | 원 |  |

출고지, 반품/교환지 주소는 [배송비관리 〉 입출고주소관리] 탭 페이지에서 추가/삭제 합니다.

신규 배송비 템플릿을 등록 할 수 있습니다.

66

99

① 배송비템플릿명 : 배송비 템플릿을 구분할 수 있는 명칭을 입력합니다.
- 한글, 영문 대소문자, 숫자, 특수문자를 최대 20자까지 입력 가능합니다.

② 배송방법 : 상품을 배송할 방법을 선택합니다. 택배/등기/소포, 직접배송(화물배달) 중 선 택할 수 있습니다. 택배/등기/소포 선택시 택 배사를 추가로 설정 할 수 있습니다.

③ 배송비유형 : 배송비를 부과하는 기준을 선택
 - 무료, 조건부 무료, 유료(고정 배송비) 중
 선택 할 수 있습니다.

-<u>3-1</u>조건부 무료, <u>3-2</u>유료(고정 배송비)를 선택시 "배송비 설정" 항목을 추가로 입력 합니다.

④ 출고지 : 상품을 출고할 출고지를 선택합니다.

⑤ 반품/교환지 : 주문자가 상품을 반송할 반송지를 선택합니다.

⑥ 반품/교환배송비 : 상품을 반품/교환 시 주문자에게 부과할 금액을 입력합니다.

⑦ 체크 시 해당 배송비 템플릿이 기본 배송비로
 등록됩니다.

N-N godo:

(TIP)

## 상품관리 〉 배송비 관리 〉 입출고주소 관리

| pp - second                       | N#213371                                                                                                    | 이 조금스 사과가                                               |            |        |                                                                                     |                                                                                                    |                                 |           |
|-----------------------------------|----------------------------------------------------------------------------------------------------|---------------------------------------------------------|------------|--------|-------------------------------------------------------------------------------------|----------------------------------------------------------------------------------------------------|---------------------------------|-----------|
| -                                 |                                                                                                    | · · · · · · · · · · · · · · · · · · ·                   |            |        |                                                                                     |                                                                                                    |                                 |           |
| 수소지 중기                            | 2/1                                                                                                    |                                                         |            |        |                                                                                     |                                                                                                    |                                 | 인 한 가 주 4 |
|                                   | 대표여부                                                                                                    | 국가                                                      |            | 주수명    |                                                                                     |                                                                                                    | 주산                              |           |
|                                   | 대표반품지/교환지                                                                                                    | 대한민국                                                    | 「単語ス」      |        | 반성                                                                                  | x]                                                                                                    |                                 |           |
|                                   | 대표술고지                                                                                                    | 대한민국                                                    | <u>227</u> |        | 술그                                                                                  | <b>N</b>                                                                                                    |                                 |           |
|                                   |                                                                                                    |                                                         |            |        |                                                                                     |                                                                                                    |                                 |           |
|                                   |                                                                                                    |                                                         |            |        |                                                                                     |                                                                                                    |                                 |           |
|                                   |                                                                                                    |                                                         |            |        |                                                                                     |                                                                                                    |                                 |           |
|                                   |                                                                                                    |                                                         |            |        |                                                                                     |                                                                                                    |                                 |           |
| 1                                 |                                                                                                    |                                                         |            |        | 1-1                                                                                 |                                                                                                    |                                 |           |
| 1                                 | 소 수정                                                                                                    |                                                         |            |        | <mark>1-1</mark><br>입출고 <sup>2</sup>                                                | ~소 등록                                                                                                    |                                 |           |
| 들고 주                              | 소 수정                                                                                                    |                                                         |            |        | 1-1<br>입출고 <sup>2</sup>                                                             | 5소 등록                                                                                                    |                                 |           |
| ·고 주·<br>소명                       | 소 수정                                                                                                    | ٦                                                       |            | 3/20   | 1-1<br>입출고 3<br>· 주소명                                                               | <sup>5</sup> 소 등록                                                                                                    |                                 | 0/20      |
| <b>출고 주</b><br><sub>소명</sub>      | <b>소 수정</b><br>반응                                                                                                    | ۶.                                                      |            | 3/20   | 1-1<br>입출고 주<br>- 주소명<br>국가                                                         | 5 <b>소 등록</b>                                                                                                    | • 대체분구                          | 0/20      |
| 1<br>출고 주<br><sup>소명</sup><br>가   | ·소 수정<br>반응<br>대한                                                                                                    | 지<br>민국 🗸 🏹 대체문구                                        |            | 3 / 20 | 1-1<br>입출고 2<br>- 주소영<br>국가                                                         | 5 <b>소 등록</b><br>다만만역                                                                                                    | • 대체운구<br>유부부동 8/7              | 0/20      |
| <b>출고 주</b><br>소명<br>가            | ·소 수정<br>반송<br>대한                                                                                                    | 지  민국  국  전 대체문구                                        | 2 ( 200    | 3 / 20 | 1-1<br>입출고 2<br>- 주소영<br>국가                                                         | <b>소 등록</b><br>다만0국                                                                                                    | - 대체문구<br>우전번호 찾기               | 0/20      |
| 출 <b>고 주</b><br>소명<br>가           | ・ た 수 정            せき             ・ロー             ・ロー             ・ロー             ・ロー             ・ロー             ・ロー             ・ロー             ・ロー             ・ロー             ・ロー             ・ロー         ・ロー | 지<br>민국 <b>· · · · · · · · · · · · · · ·</b><br>치       | 3/200      | 3/20   | 1-1<br>입출고 3<br>- 주소명<br>국가<br>- 주소                                                 | <sup>6</sup> 소 등록<br><sup>대한민국</sup>                                                                                                    | • 대체문구<br>우란번호 및기               | 0/20      |
| 1<br>소명<br>가<br>체문구<br>표여부        | २     २       २     २       २     २       २     २       २     २       २     २       २     २       २     २       २     २       २     २       २     २       २     २                                                                                                    | 지<br>민국 <b>《</b> 【 대체문구<br>지<br>프중고지 <b>《</b> 대표 반풍/그환지 | 3/200      | 3/20   | 1-1         입출고 2         · 주소명         · 주소         · 주소         · 주소         · 주소 | <sup>5</sup> 4                                                                                                    |                                 | 0/20      |
| 1<br>출고 주<br>다<br>기<br>네문구<br>표여부 | २     २       १     १       १     १       १     १       १     १       १     १       १     १       १     १       १     १                                                                                                    | 지<br>민국 V I 대체문구<br>지<br>프출고지 V 대표 반풍/교황지               | 3 / 200    | 3/20   | 1-1         입출고 =         · 주소명         · 주소         대표여부                           | <b>े 2 स्निद्ध</b><br>विकास के प्रियम के प्रियम के प् | - 대체문구<br>우란번호 및 기<br>이유 반동/교환지 | 0/20      |

66

상품 입/출고 주소를 설정 할 수 있습니다.

99

 ① 입출고 주소 등록 : 신규 입출고 주소를 등록 할 수 있습니다.
 -클릭 시 1-1 "입출고 주소 등록" 창이 출력됩니다.
 - 신규주소 등록 : 주소명, 국가, 주소, 대표여부를 입력 할 수 있습니다.

 ② 주소 수정 : "주소명" 클릭 시 2<u>-1</u> "입출고 주소 수정" 창이 출력됩니다.
 - 선택된 입출고 주소지의 정보를 수정 할 수 있습니다.

Confidential

# shop by MANUAL 매뉴얼

## 주문/배송 관리 | 취소/반품 관리

Document ver.

- Ver. 0.03

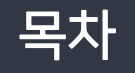

## 주문/배송관리

- 1. 주문통합리스트
- 2. 입금대기리스트
- 3. 결제완료리스트
- 4. 상품준비중리스트
- 5. 배송준비중리스트
  - 1) 송장번호 일괄 업로드
- 6. 배송중리스트
- 7. 배송완료리스트
- 8. 구매확정리스트
- 9. 결제 중단/실패리스트
- 10. 현금영수증 발급/조회
- 11. 주문상세

취소/반품관리

## 1. 취소리스트

2. 반품리스트

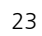

카드 또는 간편 결제 이용 시 배송준비중상태에서는 배송 완료 상태에서 입금 대기 상태를 거치지않고 택배회사에서 받은 고객이구매확정을해야 바로 결제완료상태가 됩니다. 송장번호를 입력해야합니다. 구매가 완료됩니다. 입금대기( 결제완료 상품준비중 배송준비중 배송중 배송완료 구매확정 무통장입금) 주문접수처리로 출고준비처리로 출고처리로 배송완료처리로 무통장입금완료 상태변경 상태변경 상태변경 상태변경 구매확정 🕞 관리지액션 🕞 관리지액션 🕞 관리지액션 🖵 관리지액션 😇 주문자액션 👿 주문자액션

상품을 주문하고 구매확정까지의 순서는 아래와 같습니다

## 주문/배송 관리 〉 주문통합리스트

| 주문통합 리스트                    |             |         |           |           |           |            |         |               |                                                                                                    |                     |         |                        |               |
|-----------------------------|-------------|---------|-----------|-----------|-----------|------------|---------|---------------|----------------------------------------------------------------------------------------------------|---------------------|---------|------------------------|---------------|
| 1<br>검색어                    | 전체          | ~       | 검색어 입력    |           |           |            |         |               |                                                                                                    |                     |         |                        |               |
| 2 주문일자                      | 오늘 어제       | 3일 1주일  | 1개월 21    | 019-03-12 | ~ 2019-03 | -19 📖      |         |               |                                                                                                    |                     |         |                        | 검색            |
| 3 주문/클레임 구분                 | ◉ 정상주문 🔿 🗧  | 클레임주문   |           |           |           |            |         |               |                                                                                                    |                     |         | 5                      | 초기화           |
| 4 주문상태                      | 🗸 전체선택 🖌    | 입금대기 🔽  | 결제완료 🔽 상품 | 풍준비중 🔽 비  | 배송준비중     | 🖊 배송중 🔽 배송 | 완료 🔽 구매 | 비확정           |                                                                                                    |                     |         |                        |               |
|                             |             |         |           |           |           |            |         |               |                                                                                                    |                     |         |                        |               |
| 검색결과 주문 건수 <b>2</b> 건       |             |         |           |           |           |            |         |               |                                                                                                    |                     |         |                        | 30개 보기 🔸      |
| 주문번호                        | 결제수단 주문자명   | 주문상태    | 클레임상태     | 상품번호      |           | 상품명        | 옵션명: 옵션 | 값 판매가(할인적용 수령 | 상품합계                                                                                                    | 주 <del>문쿠폰</del> 할인 | 주문금액(①) | 수령자명                   | 수령자휴대전화       |
| 6 <u>201903191513555708</u> | 무통장입금 고도테스! | 트 입금대기  | -         | 101894465 | sample    |            | sample  | 100 1         | 100                                                                                                    | 0                   | 100     | 고도테스트                  | 070-1234-1234 |
| 3-1                         |             |         |           |           |           |            |         |               |                                                                                                    |                     |         |                        |               |
| 주문/클레임 구분                   | ○ 정상:       | 유문 🔘 클  | 테임주문      |           |           |            |         |               |                                                                                                    |                     |         |                        |               |
|                             | ✓ 전체        | 선택      | ✔ 취소      | 완료[환불없음   | 8] 🔽      | 취소신청[승인대   | 7]      | 취소처리[환불보류]    | <b>~</b> 4                                                                                                    | 취소처리[환물             | 불대기]    | <ul> <li>취소</li> </ul> | 완료[환불완료]      |
| 클레임상태                       | ✓ 반품        | 신청[승인대기 | ] 🗸 반품    | 신청[철회대기   | 1] 🔽      | 반품처리[수거진   | 행] 🗸    | 반품처리[환불보류]    | E     E     E | 반품처리[환불             | 불대기]    | ✓ 반품                   | 완료[환불완료]      |

클레임 상태란, 주문자가 상품을 구매 후 "취소/교환/반품/환불"을 신청한 상태를 말합니다. 주문상세 페이지는 [주문/배송관리 〉 주문상세] 매뉴얼을참고해주세요. 전체 주문을 확인 할 수있습니다.

66

 검색어: 선택된 검색 기준에 따른 검색어를 입력하여 주문을 검색합니다. 주문번호, 주문 자명, 상품번호, 상품명, 옵션값 중 선택하여 검색이 가능합니다.

 주문일자 : 최대 1개월까지 설정하여 검색 가능합니다.

- ③ 주문/클레임 구분 : 주문 상태를 정상주문과 클레임주문으로 구분하여 검색합니다.
  - -정상주문, 클레임주문 선택에 따라 "주문 상태" 항목에 표시되는 주문상태가 변경 됩니다.
  - 클레임주문 선택 시 주문상태가 "클레임상태"로 변경됩니다.

④ 주문상태 : 주문의 상태를 선택하여 검색
 가능합니다.

- "주문/클레임 구분" 항목의 선택 조건에 따라 표시되는 항목이 달라집니다.

⑤ 초기화 : 버튼 클릭 시 조회 조건이 설정 전 상태로 변경됩니다.

⑥ 주문번호 : 클릭 시 선택된 주문의 주문상세 페이지가 출력됩니다.

N-N godo:

(TIP)

(TIP)

주문/배송 관리 > 입금대기리스트

주문상세 페이지는 [주문/배송관리 ) 주문상세] 매뉴얼을참고해주세요.

주문은 되었으나 결제가 이루어지지않은 주문상태 입니다.

입금대기 상태란, 결제 수단을 "무통장 입금" 또는 "가상계좌"를 선택하여 구매한 주문으로

| 입금대기            | 이 리스트              |             |       |                    |            |                      |          |    |                         |       |               |       |                         |                   |
|-----------------|--------------------|-------------|-------|--------------------|------------|----------------------|----------|----|-------------------------|-------|---------------|-------|-------------------------|-------------------|
| 1 검색어<br>2 주문일지 | 4                  | 전체<br>오늘 어제 | 3월    | ✓ 검색여 입<br>1주말 1개월 | 력<br>2019- | 03-12 📰 ~ 2019-03-19 |          |    |                         |       |               |       | <u></u><br>3 <u>季</u> 7 | <sup>박</sup><br>화 |
| 검색결             | 과주문 16             | 결제완료 처리     |       | 4                  |            |                      |          |    |                         |       |               |       | 30개 보기 5 🗴 액셀           | 다운로드              |
|                 | 주문번호               | 결제수단        | 주문자명  | 주문처리               | 상품번호       | 상품명                  | 옵션명: 옵션값 | 수량 | 판 <mark>매가(</mark> 할인적용 | 수령자명  | 수령자휴대전화       | 우편번호  | 주소                      | 배송빈               |
|                 | 201903191513555708 | 무통장입금       | 고도테스트 | 결제완료 처리            | 101894465  | sample               | sample   | 1  | 100                     | 고도테스트 | 070-1234-1234 | 10348 | 경기도 고양시 일산서구 원일로 53 (   | 1388              |

입금대기 상태의 주문을 확인 할 수있습니다.

66

① 검색어 : 선택된 검색 기준에 따른 검색어를 입력하여 주문을 검색합니다. 주문번호, 주문 자명, 상품번호, 상품명, 옵션값 중 선택하여 검색이 가능합니다.

② 주문일자 : 최대 1개월까지 설정하여 검색 가능합니다.

- ③ 초기화: 버튼 클릭시 조회 조건이 설정 전 상태로 변경됩니다.
- ④ 주문처리 : 리스트 내 "결제완료 처리" 클릭 시 선택된 주문번호만 결제완료 상태로 변경 가능합니다.

⑤ 엑셀다운로드 : 클릭 시 검색된 주문 정보를 엑셀파일로 다운로드 받을 수 있습니다.

⑥ 주문번호 : 클릭시 선택된 주문의 주문상세 페이지가 출력됩니다.

(TIP)

결제완료상태란, 카드결제완료 또는 무통장 입금, 가상계좌 입금 확인이 완료된 주문상태 입니다. 주문상세 페이지는 [주문/배송관리 〉 주문상세] 매뉴얼을참고해주세요.

주문/배송 관리 〉 결제완료리스트

| 데완료  | 로 리스트             |                  |      |                  |      |            |                |             |        |         |      |                            |             |
|------|-------------------|------------------|------|------------------|------|------------|----------------|-------------|--------|---------|------|----------------------------|-------------|
| 검색어  |                   | 전체               |      | ✔ 검색어            | 집력   |            |                |             |        |         |      | 검색                         | 4           |
| 기간   |                   | 결제일자             |      | ¥ 29             | পম ঃ | 8일 1주말 1개월 | 2019-03-12 📰 ~ | 2019-03-19  |        |         |      | 3 27                       | 화           |
|      |                   |                  |      |                  |      |            |                |             |        |         |      |                            |             |
|      |                   |                  |      |                  |      |            |                |             |        |         |      |                            |             |
| 검색결. | 과주등 6 1건          | 상품준비중 처리         |      | 4                |      |            |                |             |        |         |      | 30개 보기 5 🗴 액설              | 다운로드        |
| 검색결. | 과 주동 6 1건<br>주문번호 | 상품준비중 처리<br>결제수단 | 주문자명 | 4           주문처리 | 상품번호 | 상품명        | 읍션망: 옵션값       | 수랑 판매기(할인적원 | 중 수령자명 | 수령자휴대전화 | 우편번호 | 30개 보기 <b>5 X</b> 역설<br>주소 | 다운로드<br>배송번 |

결제완료 상태의 주문을 확인 할 수있습니다.

66

 검색어: 선택된 검색 기준에 따른 검색어를 입력하여 주문을 검색합니다. 주문번호, 주문 자명, 상품번호, 상품명, 옵션값 중 선택하여 검색이 가능합니다.

- ② 기간: 결제일자와 주문일자 중 선택하여 검색합니다.
  - 결제일자: 주문이 결제완료된 날짜를 기준으로 검색합니다.
  - 주문일자 : 결제여부와 상관없이 주문이 완료된 날짜를 기준으로 검색합니다.
  - 최대 1개월까지 설정하여 검색 가능합니다.

③ 초기화 : 버튼 클릭 시 조회 조건이 설정 전
 상태로 변경됩니다.

④ 주문처리: 리스트 내 선택된 주문의 상태를"상품준비중" 상태로 일괄 처리합니다.

⑤ 엑셀다운로드 : 클릭 시 검색된 주문 정보를 엑셀파일로 다운로드 받을 수 있습니다.

⑥ 주문번호 : 클릭 시 선택된 주문의 주문상세 페이지가 출력됩니다.

상품준비중상태란, 운영자가상품을 준비하고 있는 배송 전상태 입니다. (TIP)

주문상세 페이지는 [주문/배송관리 〉 주문상세] 매뉴얼을참고해주세요.

상품준비중 리스트 1 검색어 ✔ 검색어 입력 전체 주문접수일자 초기화 기간 ✓ 오늘 어제 3일 1주말 1개월 2019-03-12 .... ~ 2019-03-19 .... 검색결과 주문 7 6 4 배송준비중 저리 30개 보기 X 엑셀 다운로드 결제수단 주문자명 주문처리 상품번호 상품명 주문번호 음선명: 음선강 수량 판매가(함인적용 수령자명 수령자휴대전화 우편번호 주소 배송법 무통장입금 고도테스트 101894465 sample sample 100 고도테스트 070-1234-1234 10348 경기도 고양시 일산서구 원일로 53 ( 배송준비중 처리 1

주문/배송 관리 〉 상품준비중리스트

## 상품준비중 상태의 주문을확인 할 수 있습니다.

66

① 검색어: 선택된 검색 기준에 따른 검색어를 입력하여 주문을 검색합니다. 주문번호, 주문 자명, 상품번호, 상품명, 옵션값 중 선택하여 검색이 가능합니다.

② 기간: 주문접수일자와 주문일자 중 선택하여 검색합니다.

- 주문접수일자 : 주문이 상품준비중 상태로 변경된 날짜를 기준으로 검색합니다. - 주문일자 : 결제여부와 상관없이 주문이 완료된 날짜를 기준으로 검색합니다.

- 최대 1개월까지 설정하여 검색 가능합니다.

④ 주문처리 : 리스트 내 선택된 주문의 상태를 "배송준비중" 상태로 일괄 처리합니다.

③ 초기화 : 버튼 클릭 시 조회 조건이 설정 전

상태로 변경됩니다.

⑤ 엑셀다운로드 : 클릭 시 검색된 주문 정보를 엑셀파일로 다운로드 받을 수 있습니다.

⑥ 주문번호 : 클릭시 선택된 주문의 주문상세 페이지가 출력됩니다.

## 주문/배송 관리 〉 배송준비중리스트

| 검색어 김                                                        | 크체                                                 | ♥ 검색                        | 어 입력                                        |                                       |                                |                      |                                      |                               |                                                     |                             | 검색                         |
|--------------------------------------------------------------|----------------------------------------------------|-----------------------------|---------------------------------------------|---------------------------------------|--------------------------------|----------------------|--------------------------------------|-------------------------------|-----------------------------------------------------|-----------------------------|----------------------------|
| 기간 1                                                         | B고준비처리일자                                           | ¥ 2#                        | 여제         3                                | 일 1주말 1개월 20                          | 019-03-12 📰 ~ 2015             | -03-19               |                                      |                               |                                                     | 3                           | 초기화                        |
| 배송번호기준리스트                                                    | 주문번호 기준 리스트                                        |                             |                                             |                                       |                                |                      |                                      |                               |                                                     |                             |                            |
| 검색결과 배송 건수 1건                                                | 배송중 처리 상품준비용                                       | 목원 송장번                      | 1호 저장                                       |                                       |                                |                      |                                      |                               | 307                                                 | 보기 🔹                        | X 엑셀 다운트                   |
| 배송번호 수령자명                                                    | 수령자휴대전화 우편번                                        | ō.                          | 주소                                          | 택배사                                   | 송장번호 주문처리                      | 배송비 결제방식             | 기본배송비                                | 주문번호                          | 결제수단                                                | 주문자명                        | 상품번호                       |
| 138845 고도테스트                                                 | 070-1234-1234 1034                                 | 3 경기도 고양                    | 시 일산서구 원일로                                  | 53 ( CJ대한통운 🗸                         | <u>배송중 처리</u>                  | 선결제                  | 0                                    | 201903191513555               | [08] 무통장입금                                          | 고도테스트                       | 10 <mark>1</mark> 894465   |
|                                                              |                                                    |                             |                                             |                                       |                                |                      |                                      |                               |                                                     |                             |                            |
| 배송번호기준리스트<br>조회 결과 주문 건수 3건                                  | 주문번호                                               | 기준리스트                       |                                             |                                       |                                |                      |                                      |                               | 30개 보기                                              | *                           | X 엑셀 다운弓                   |
| 배송번호기준리스트<br>조회 결과 주문 건수 3건<br>주문번호                          | 주문번호<br>상품준비중 복원<br>결제수단                           | 기준 리스트                      | 상품번호                                        | 상품명                                   | 옵션명: 율                         | 년값 수1                | 당 판매가(함인?                            | 작용 수령자명                       | 30개 보기<br>수명자휴대전화                                   | *<br>우편번호                   | X 액셀 다운트                   |
| 배송번호기준리스트<br>조회 결과 주문 건수 3건<br>주문번호                          | 주문번호<br>상품준비중 복원<br>결제수단                           | 기군 리스트<br>주문자명              | 상품번호<br>101893730                           | 상품명<br>선물받은 희석면티                      | 옵션명: 옵<br>사이즈: M               | 전값 수년                | 글 판매가(함인7<br>12,00                   | 억용 수령자명<br>0                  | 307월 보기<br>수령자휴대전화                                  | ·<br>우편번호                   | X 액셀 다운로                   |
| 배송번호 기준 리스트<br>조회 결과 주문 건수 3건<br>- 주문번호<br>- 201812171632560 | 주문번호<br>상품준비중 복원<br>결제수단<br>210 PAYCO              | 기군리스트<br>주문자명<br>김고도        | 상품번호<br>101893730<br>101893729              | 상품명<br>선물받은 흰석면티<br>옷상품               | 옵션명: 옵<br>사이즈: M<br>옷상품        | 전값 수년<br>1<br>1      | 광 판매가(발인<br>12,00<br>30,00           | 4용 수령자명<br>0<br>8 홍길동         | 30개 보기<br>수명자휴대전화<br>010-3333-5555                  | ·<br>우편번호<br>08390          | X 액셀 다운로<br>서울특별·          |
| 배충번호 기준 리스트<br>조회 결과 주문 건수 3건<br>                            | 주문번호<br>상품준비중 복원<br>결제수단<br>210 PAYCO<br>108 PAYCO | 기군리스트<br>주문자명<br>김고도<br>김고도 | 상품번호<br>101893730<br>101893729<br>101893729 | <u>상품명</u><br>선물받은 회석면티<br>옷상품<br>옷상품 | 옵션명: 읍<br>사이즈: M<br>옷상품<br>옷상품 | 전값 수대<br>1<br>1<br>1 | 상 판매가(함인각<br>12,00<br>30,00<br>30,00 | 사용 수행자명<br>0<br>용공감동<br>0 동감동 | 30개 보기<br>수명자휴대전화<br>010-3333-5555<br>010-1111-2222 | ·<br>우편번호<br>08390<br>08390 | X 역설 다운로<br>서울특별,<br>서울특별, |

배송준비중상태란, 상품을 택배사에 인계하기 위해 준비하고 있는 배송 전 상태 입니다.

배송준비중 상태의 주문을확인 할 수 있습니다.

66

 검색어: 선택된 검색 기준에 따른 검색어를 입력하여 주문을 검색합니다. 주문번호, 주문 자명, 상품번호, 상품명, 옵션값 중 선택하여 검색이 가능합니다.

- ② 기간: 출고준비처리일자와 주문일자 중 선택하여 검색합니다.
  - 출고준비처리일자 : 주문이 배송준비중 상태로 병경되 날짜를 기준으로 건새하니다
  - 변경된 날짜를 기준으로 검색합니다.
  - 주문일자 : 결제여부와 상관없이 주문이 완료된 날짜를 기준으로 검색합니다.
  - 최대 1개월까지 설정하여 검색 가능합니다.

③ 초기화 : 버튼 클릭 시 조회 조건이 설정 전 상태로 변경됩니다.

④ 배송번호 기준 리스트 / 주문번호 기준 리스트 :
주문 리스트의 표시 기준을 선택 합니다.
- 배송번호 기준 리스트 : 배송번호 기준으로
주문 리스트가 출력되며 배송처리가 가능합
니다.

### \* 다음페이지 매뉴얼 참조

-<u>4-1</u> 추문번호 기준 리스트 : 주문번호 기준 으로 주문 리스트가 출력되며 상품번호 별 " 상품준비중 복원" 처리가 가능합니다.

N-N godo:

(TIP)

### 주문/배송 관리 〉 배송준비중리스트

| 744401        | 74+1                   |            | 2010/01/21         |               |            |               |             |      |                    |       |       | 700        |
|---------------|------------------------|------------|--------------------|---------------|------------|---------------|-------------|------|--------------------|-------|-------|------------|
| 기간            | 출고준비처리일자               | ~          | 임역이 입력<br>오늘 이제 (3 | 일 1주말 1개월     | 2019-03-12 | ~ 2019-0      | )3-19       |      |                    |       | 3     | 844<br>초기화 |
|               |                        |            |                    |               |            |               |             |      |                    |       | - L.  |            |
| 배송번호기준리스트     | 주문번호기준리<br>5           |            |                    |               |            |               |             |      |                    |       |       |            |
| 검색결과 배송 건수 1건 | 배송중 처리 상품준비용           | 중복원        | 송장번호 저장            |               |            | 5             |             |      | 9                  | 30    | 개보기 8 | X엑셀다운      |
| 배송번호 수령기      | 자명 수령자휴대전화 우편번         | ļż         | 주소                 | 택배사           | 송장번호       | 주문처리          | 배송비 결제방식 기관 | 르배송비 | 주문번호               | 결제수단  | 주문자명  | 상품번호       |
| 138845 고도티    | 테스트 070-1234-1234 1034 | 8 경기도      | E 고양시 일산서구 원일로     | 53 ( CJ대한통운 - |            | <u>배송중 처리</u> | 선결제         | 0    | 201903191513555708 | 무통장입금 | 고도테스트 | 101894465  |
|               |                        |            |                    |               |            |               |             |      |                    |       |       |            |
| 7-1           | Ē                      | 밲사         |                    | 송장법           | <u>1</u> 호 |               |             |      |                    |       |       |            |
|               | 서태하세요                  | <b>R</b> . | -                  |               |            |               |             |      |                    |       |       |            |
|               |                        |            |                    |               |            |               |             |      |                    |       |       |            |
|               | 2 49/414               |            |                    |               |            |               |             |      |                    |       |       |            |
|               |                        |            |                    |               |            | •             |             |      |                    |       |       |            |
|               |                        |            |                    |               |            | •             |             |      |                    |       |       |            |
|               |                        |            |                    |               |            |               |             |      |                    |       |       |            |
|               | <u> </u>               |            |                    |               |            |               |             |      |                    |       |       |            |
|               |                        |            |                    |               |            | •             |             |      |                    |       |       |            |
|               |                        |            |                    |               |            |               |             |      |                    |       |       |            |
|               |                        |            |                    |               |            |               |             |      |                    |       |       |            |
|               |                        |            |                    |               |            |               |             |      |                    |       |       |            |
|               |                        |            |                    |               |            |               |             |      |                    |       |       |            |

배송준비중 상태의 주문을확인 할 수 있습니다.

99

⑤ 주문처리: 리스트 내 선택된 주문의 상태를 "배송중" 상태로 일괄 변경 합니다.

66

- ⑥ 상품준비중 복원:리스트 내 선택된 주문의 상태
  를 "상품준비중" 상태로 일괄 변경 합니다.
   배송번호 기준 리스트 : 주문번호별 상태
  변경 처리만 가능합니다.
  - 주문번호 기준 리스트 : 상품번호별 상태 변경 처리가 가능합니다.
- ⑦ 송장번호 저장 : 리스트 내 입력된 택배사와
   송장번호 정보를 저장합니다.
  - -<u>7-1</u>택배사와 송장번호를 저장하여도 주문의 상태는 변경되지 않습니다.
  - 주문의 상태 변경은 "배송중처리" 버튼을 클릭 시 변경됩니다.

⑧ 엑셀다운로드 : 클릭 시 검색된 주문 정보를
 엑셀파일로 다운로드 받을 수 있습니다.

⑨ 주문번호: 클릭시 선택된 주문의 주문상세 페이지가 출력됩니다.

N-N godo:

## 주문/배송관리 〉 배송준비중리스트 〉 송장번호 일괄업로드

| 전체         전체                                                                                                    |           |                     |                                 |                       |                      |                                |                  |                                   |           |            |                     |                          |                   |            |           |         |
|----------------------------------------------------------------------------------------------------|-----------|---------------------|---------------------------------|-----------------------|----------------------|--------------------------------|------------------|-----------------------------------|-----------|------------|---------------------|--------------------------|-------------------|------------|-----------|---------|
| 비원값         10 2014 10 10 10 10 10 10 10 10 10 10 10 10 10                                                                                                    | 검색        | 어                   | 전체                              |                       | ✓ 124                | 남색어 입력                         |                  |                                   |           |            |                     |                          |                   |            | 검색        |         |
| 비행전 자원 신뢰         주 연변 자원 신뢰           비행전 자원 신뢰         1         1         1         1         1         1         1         1         1         1         1         1         1         1         1         1         1         1         1         1         1         1         1         1         1         1         1         1         1         1         1         1         1         1         1         1         1         1         1         1         1         1         1         1         1         1         1         1         1         1         1         1         1         1         1         1         1         1         1         1         1         1         1         1         1         1         1         1         1         1         1         1         1         1         1         1         1         1         1         1         1         1         1         1         1         1         1         1         1         1         1         1         1         1         1         1         1         1         1 <th1< th=""> <th1< th="">         1<!--</th--><th>기간</th><th>ł</th><th>출고준</th><th>비처리일자</th><th><b>v</b></th><th>2ছ পম 39</th><th>1주얼</th><th>1개월 2019-03-12</th><th>~ 2019</th><th>-03-19</th><th></th><th></th><th></th><th></th><th>초기화</th><th></th></th1<></th1<>                                                                                                    | 기간        | ł                   | 출고준                             | 비처리일자                 | <b>v</b>             | 2ছ পম 39                       | 1주얼              | 1개월 2019-03-12                    | ~ 2019    | -03-19     |                     |                          |                   |            | 초기화       |         |
| 시 전 전 전 전 전 전 전 전 전 전 전 전 전 전 전 전 전 전 전                                                                                                    | ы         | 배송번호 기준 리스트         | 1                               | 주문번호 기준 리:            | 스트                   |                                |                  |                                   |           |            |                     |                          |                   |            |           |         |
| 비용한         이 이 이 이 이 이 이 이 이 이 이 이 이 이 이 이 이 이 이                                                                                                    | 검색        | [결과 배송 건수 1         | 건 배송중                           | 처리 상품준                | 비중 복원 송경             | 당번호 저장                         |                  |                                   | 3         |            |                     |                          | 307               | 개보기 •      | X 엑셀 다동   | ee.     |
| 図 1984 3 25月 25 00-02-02 10 00 27 0 25 20 10 00 00 27 0 5 20 20 10 00 00 27 0 5 20 20 10 00 00 27 0 5 20 20 10 00 00 00 00 00 00 00 00 00 00 00 00                                                                                                    | ~         | 배송번호                | 수령자명 수령                         | 병자휴대전화 우리             | 편번호                  | 주소                             | 택비               | 사 송장번호                            | 주문처리      | 배송비 결제방식   | 기본배송비               | 주문번호                     | 결제수단              | 주문자명       | 상품번호      |         |
| A       B       C       D       E       F       G       H       J       K       L         백 132017       초광자량       수영자량       수영자량       주요       개인동관       태송방법       중장번호       주문일유       전문 1       1       J       K       L         태송 132017       홍경자량       수영자량       우영자량       주요       개인동관       태송방법       중장번호       주문일유       주문관자량       장품명         132017       홍경 2       10-01.01.01.00.330       서울특별치       택배/등기/소포       2018-12-17       2018121710       김교도       전물받은 환액면 1                                                                                                    |           | 138845              | 고도테스트 070                       | -1234-1234 10         | 0348 경기도 고           | 양시 일산서구 원일로 5                  | 3( 한진택배          | *                                 | 배송중 처리    | 선결제        | 0                   | 201903191513555708       | 무통장입금             | 고도테스트      | 101894465 | s       |
| 응 전체 시장       백태사산학       파일선택       및로드       배송층 처리       · 체리안함       배송층 처리         내 성 모드       파일선택       및로드       파일선택       및로드       · · · · · · · · · · · · · · · · · · ·                                                                                                    | 빅셀        | l 다운로드              |                                 | <b>X</b> 송장업          | 로드용엑셀디               | 운로드                            |                  |                                   |           |            |                     |                          |                   |            |           |         |
| 1 133017 홍길동 010-333:05390 서울특별시 10 택배/증기/소포 101 2018-12-17 2018121716: 김고도 252품 401 101 101 101 101 101 101 101 101 101                                                                                                    | ites<br>I | ·업체 지정              |                                 | 택배사선                  | 택                    | ,                              |                  |                                   |           |            |                     | 배송중 처리                   | ۲                 | 처리안함       | () 배송     | 중처리     |
| A         B         C         D         E         F         G         H         I         J         K         L           132017         추려자명         수려자명         수려자용         우편번호         주소         개인통관         배송번호         주문일시         주문번호         주문자명         상품명           132017         홍길동         010-1313         08390         서울특별시         택배/증기/소포         2018-12-17         2018121716: 김고도         선물받은 흰색면팀 14                                                                                                    | 게세        | 업로드                 |                                 |                       |                      | 파일선택                           | 업로드              |                                   |           |            |                     |                          |                   |            |           |         |
| A         B         C         D         E         F         G         H         I         J         K         L           배송번호         수령자명         수령자명         우명자후         우편번호         주소         개인통후         배송방법         송장변호         주문빈호         주문자명         상품명           133017         홍감동         010-333<         8390         서울특별시         특배/등기/소포         2018-12-17         2018121716         김고도         선물받은 흰색면目 등           13017         홍감동         010-111         08390         서울특별시         독배/등기/소포         2018-12-17         2018121716         김고도         신물받은 흰색면目 등                                                                                                    | 12        |                     |                                 |                       |                      |                                |                  |                                   |           |            |                     |                          |                   |            |           |         |
| A         B         C         D         E         F         G         H         I         J         K         L           133017         24374         24374         24374         24374         24374         24374         24374         24374         24374         24374         24374         24374         24374         24374         24374         24374         24374         24374         24374         24374         24374         24374         24374         24374         24374         24374         24374         24374         24374         24374         24374         24374         24374         24374         24374         24374         24374         24374         24374         24374         24374         24374         24374         24374         24374         24374         24374         24374         24374         24374         24374         24374         24374         24374         24374         24374         24374         24374         24374         24374         24374         24374         24374         24374         24374         24374         24374         24374         24374         24374         24374         24374         24374         24374         24374         243744         24                                                                                                    |           |                     |                                 |                       |                      |                                |                  |                                   |           |            |                     |                          |                   |            |           |         |
| A         B         C         D         E         F         G         H         I         J         K         L           13017         \$275         \$13337         \$275         \$10-333         \$28300         \$42540         \$63020         \$62020         \$72101         \$72.00         \$72101         \$7200         \$72101         \$7200         \$72101         \$7200         \$72101         \$7200         \$72101         \$7200         \$72101         \$7200         \$72101         \$72101         \$72101         \$72101         \$72101         \$72101         \$72101         \$72101         \$72101         \$72101         \$72101         \$72101         \$72101         \$72101         \$72101         \$72101         \$72101         \$72101         \$72101         \$72101         \$72101         \$72101         \$72101         \$72101         \$72101         \$72101         \$72101         \$72101         \$72101         \$72101         \$72101         \$72101         \$72101         \$72101         \$72101         \$72101         \$72101         \$72101         \$72101         \$72101         \$72101         \$72101         \$72101         \$72101         \$72101         \$72101         \$72101         \$72101         \$72101         \$721011         \$721011         \$721011                                                                                                    |           |                     |                                 |                       |                      |                                |                  |                                   |           |            |                     |                          |                   |            |           |         |
| Image: Normal System 1         Normal System 2         Normal System 3         Normal System 3         No |           |                     |                                 |                       |                      |                                |                  |                                   |           |            |                     |                          |                   |            |           |         |
| A       B       C       D       E       F       G       H       I       J       K       L         13017       そਰੋਨਸ g       수ਰੋਨਸ g       20133330300       AS=ਉU       105233400       2018-12-17       2018121716       21021716       21021716       21021716       21021716       21021716       21021716       21021716       21021716       21021716       21021716       21021716       21021716       21021716       21021716       21021716       21021716       21021716       21021716       21021716       21021716       21021716       21021716       21021716       21021716       21021716       21021716       21021716       21021716       21021716       21021716       21021716       21021716       21021716       21021716       21021716       21021716       21021716       21021716       21021716       21021716       21021716       21021716       21021716       21021716       21021716       21021716       21021716       21021716       21021716       21021716       21021716       21021716       21021716       21021716       21021716       21021716       21021716       21021716       21021716       21021716       21021716       21021716       21021716       21021716       21021716       21021716       21021716                                                                                                    |           |                     |                                 |                       |                      |                                |                  |                                   |           |            |                     |                          |                   |            |           |         |
| Image: 1         A         B         C         D         E         F         G         H         I         J         K         L           M*SU2         4374         7874         7874         7874         7874         7874         7874         7874         7874         7874         7874         7874         7874         7874         7874         7874         7874         7874         7874         7874         7874         7874         7874         7874         7874         7874         7874         7874         7874         7874         7874         7874         7874         7874         7874         7874         7874         7874         7874         7874         7874         7874         7874         7874         7874         7874         7874         7874         7874         7874         7874         7874         7874         7874         7874         7874         7874         7874         7874         7874         7874         7874         7874         7874         7874         7874         7874         7874         7874         7874         7874         7874         7874         7874         7874         7874         7874         78744         78744 <td></td> <td></td> <td></td> <td></td> <td></td> <td></td> <td></td> <td></td> <td></td> <td></td> <td></td> <td></td> <td></td> <td></td> <td></td> <td></td>                                                                                                    |           |                     |                                 |                       |                      |                                |                  |                                   |           |            |                     |                          |                   |            |           |         |
| -1       -1       J       K       L         A       B       C       D       E       F       G       H       J       J       K       L         iiii % Uz       \$\dots\$ ddx\$       \$\dots\$ ddx\$       \$\dots\$ d       |           |                     |                                 |                       |                      |                                |                  |                                   |           |            |                     |                          |                   |            |           |         |
| 배송번호         수령자명         수령자류         우편번호         주소         개인통관         배송방법         송장번호         주문일시         주문번호         주문자명         상품명           133017         홍길동         010-333:08390         서울특별시         택배/등기/소포         2018-12-17         2018121716:김고도         선물받은 흰색면目 ·           132911         홍길동         010-111 08390         서울특별시         택배/등기/소포         2018-12-17         2018121710:김고도         옷상품                                                                                                    |           |                     |                                 |                       |                      |                                |                  |                                   |           |            |                     |                          |                   |            |           |         |
| 133017         홍길동         010-333:08390         서울특별시         택배/등기/소포         2018-12-17         2018121716:김고도         선물받은 흰색면티           132911         홍길동         010-1111/08390         서울특별시         택배/등기/소포         2018-12-17         2018121710:김고도         옷상품                                                                                                    | 1-1       |                     | В                               | c                     | D                    | E                              | F                | G                                 | н         |            |                     | 1                        | к                 |            | 1         |         |
| 132911 홍길동         010-1111/08390         서울특별시         택배/등기/소포         2018-12-17         2018121710:김고도         신물론은 완덕전덕                                                                                                    | 1-1       | م<br>A<br>uttasytic | B<br>¢длн                       | C<br>수력자흐             | D<br>우폐번호            | <u>E</u><br>주소                 | F<br>개이토과        | G<br>배송박번                         | H<br>송장변경 | 2.5        | <br>같임시             | J<br>주무번호                | K<br>주무자면         | 상풒명        | L         |         |
| 152911 중월종 010-111 08590 지출특별지 팩메/증기/소포 2018-12-17 2018121/10(김고도 옷성품                                                                                                    |           | A<br>배송번호<br>132017 | B           수령자명           호 기도 | C<br>수령자휴<br>010,222  | D<br>우편번호<br>(09290) | E<br>주소<br>서운트병시               | <b>F</b><br>개인통관 | G<br>배송방법<br>택배/등기/소프             | H<br>송장번호 | 주년<br>201  | <br>근일시<br>8-12-17  | J<br>주문번호<br>70119121716 | K<br>주문자명<br>21고드 | 상품명        | L<br>으 히섀 | DH FI O |
|                                                                                                    |           | A<br>배송번호<br>133017 | B           수령자명           홍길동  | C<br>수령자휴<br>010-3333 | D<br>우편번호<br>08390   | E           주소           서울특별시 | F<br>개인통관        | G<br>배송방법<br>택배/등기/소포<br>택배/등기/소포 | H<br>송장번호 | 주 년<br>201 | I<br>근일시<br>8-12-17 | J<br>주문번호<br>2018121716: | K<br>주문자명<br>김고도  | 상품명<br>선물받 | L<br>은 흰색 | 면티 외    |

| 엑셀파일을 이용하여 송장 등록 및 주문상태를<br>일괄 변경할 수 있습니다.                                                                                                    | 99 |
|----------------------------------------------------------------------------------------------------|----|
| <ol> <li>엑셀다운로드: "송장업로드용 엑셀 다운로드"<br/>버튼 클릭 시 검색된 주문 리스트를 엑셀파일로<br/>다운로드 받을 수 있습니다.</li> <li>1-1 엑셀파일 내 "송장번호" 항목에 정보를<br/>입력하고 저장 합니다.</li> </ol> |    |
| 2) 배송업체 지정 : 송장 일괄 업로드 시 등록 될<br>택배사를 선택 합니다.<br>- 선택된 택배사는 엑셀 업로드 시 주문 리스<br>트의 "택배사" 정보에서 확인 가능합니다.                                              |    |
| ③ 주문처리 : 송장 일괄 업로드 시 주문 상태<br>변경여부를 선택합니다.                                                                                                    |    |

- 처리안함 : 택배사와 송장번호만 저장되고

-배송중처리 : 송장 일괄 업로드 처리된 주문 의 상태를 "배송중"으로 변경합니다.

④ 엑셀 업로드 : 업로드 할 엑셀파일을 선택하고 "업로드" 버튼을 클릭하여 저장합니다.

주문의 상태는 변경되지 않습니다.

배송중상태란, 상품을 운영자가 택배사로 전달하여 배송이 시작된 상태 입니다.
 주문상세 페이지는 [주문/배송관리 〉 주문상세] 매뉴얼을참고해주세요.

주문/배송 관리 〉 배송중리스트

| 중리   | 스트     |      |                     |             |                          |         |            |          |            |       |                    |       |        |           |         |
|------|--------|------|---------------------|-------------|--------------------------|---------|------------|----------|------------|-------|--------------------|-------|--------|-----------|---------|
| 검색어  |        |      | 전체                  |             | ✔ 검색어 입력                 |         |            |          |            |       |                    |       |        |           | 검색      |
| 기간   |        |      | 출고일자                |             | 오늘         어제         3월 | 1주말 1개를 | 2019-03    | 3-12 🛄 ~ | 2019-03-19 |       |                    |       |        | 3 2       | 티기화     |
| 검색결과 | ↓배송 건수 | 1건   | <b>4</b><br>배송완료 처리 | 5<br>#eclia | 복원                       |         |            | 4        |            |       | 7                  |       | 30개 보기 | 6 x       | 객셀 다운로드 |
|      | 배송번호   | 수령자명 | 수령자휴대전화             | 우편번호        | 주소                       | 택배사     | 송장번호       | 주문처리     | 배송비 결제방식   | 기본배송비 | 주문번호               | 결제수단  | 주문자명   | 상품번호      |         |
|      | 138845 | 고도테스 | 070-1234-1234       | 10348       | 경기도 고양시 일산서구 원일로 53 (    | 유체국     | 1234568799 | 비소이는 되기  | 세경제        | 0     | 201903191513555708 | 모토장이금 | 고도테스트  | 101894465 | sample  |

배송중 상태의 주문을 확인 할 수있습니다.

66

 검색어: 선택된 검색 기준에 따른 검색어를 입력하여 주문을 검색합니다. 주문번호, 주문 자명, 상품번호, 상품명, 옵션값 중 선택하여 검색이 가능합니다.

② 기간 : 출고일자와 주문일자 중 선택하여 검색합니다.

날짜를 기준으로 검색합니다.

- 출고일자 : 주문이 배송중 상태로 변경된

- 주문일자 : 결제여부와 상관없이 주문이 완료된 날짜를 기준으로 검색합니다.

- 최대 1개월까지 설정하여 검색 가능합니다.

31

99

④ 배송완료 처리 : 리스트 내 선택된 주문의 상태를

"배송완료" 상태로 일괄 처리합니다.

③ 초기화 : 버튼 클릭 시 조회 조건이 설정 전

상태로 변경됩니다.

⑤ 배송준비중 복원:리스트 내 선택된 주문의 상태
 를 "배송준비중" 상태로 변경합니다.

⑥ 엑셀다운로드 : 클릭 시 검색된 주문 정보를
 엑셀파일로 다운로드 받을 수 있습니다.

⑦ 주문번호 : 클릭 시 선택된 주문의 주문상세 페이지가 출력됩니다.

## 주문/배송 관리 〉 배송완료리스트

배송완료 리스트 검색어 전체 ✔ 검색어 입력 기간 배송완료일자 초기화 ▶ 오늘 어제 3일 1개월 2019-03-12 ..... ~ 2019-03-19 .... 1주역 검색결과 배송 건수 1건 30개 보기 4 x 엑셀다운로드 배송번호 수령자명 수령자휴대전화 우편번호 택배사 배송비 결제방식 기본배송비 주문번호 주문자명 상품번호 상품명 주소 송장번호 결제수단 우체국 138845 고도테스트 070-1234-1234 10348 경기도 고양시 일산서구 원일로 53 ( 1234568799 선결제 0 201903191513555708 무통장입금 고도테스트 101894465 sample

배송완료상태란, 운영자가 택배사로 전달한 상품이 주문자에게 도착하여 배송이 완료된 상태 입니다. (TIP) 주문상세 페이지는 [주문/배송관리 ) 주문상세] 매뉴얼을참고해주세요.

배송완료 상태의 주문을 확인 할 수있습니다.

① 검색어 : 선택된 검색 기준에 따른 검색어를 입력하여 주문을 검색합니다. 주문번호, 주문 자명, 상품번호, 상품명, 옵션값 중 선택하여 검색이 가능합니다.

66

- ② 기간: 배송완료일자와 주문일자 중 선택하여 검색합니다.
- -배송완료일자 : 주문이 배송완료 상태로
  - 변경된 날짜를 기준으로 검색합니다. - 주문일자 : 결제여부와 상관없이 주문이
  - 완료된 날짜를 기준으로 검색합니다.
  - 최대 1개월까지 설정하여 검색 가능합니다.

③ 초기화 : 버튼 클릭 시 조회 조건이 설정 전 상태로 변경됩니다.

④ 엑셀다운로드 : 클릭 시 검색된 주문 정보를 엑셀파일로 다운로드 받을 수 있습니다.

⑤ 주문번호: 클릭시 선택된 주문의 주문상세 페이지가 출력됩니다.

(TIP)

구매확정 상태란, 상품을 수령 후, 교환/반품/환불 의사가 없다는 고객의 구매의사 표현 상태입니다. 주문상세 페이지는 [주문/배송관리 〉 주문상세] 매뉴얼을참고해주세요.

## 주문/배송 관리 〉 구매확정리스트 <sup>구매확정리스트</sup>

| 구매획 | 확정 리    | 스트      |               |       |                                                    |        |        |            |       |                           |       |      |           |                      |
|-----|---------|---------|---------------|-------|----------------------------------------------------|--------|--------|------------|-------|---------------------------|-------|------|-----------|----------------------|
| 개   | 벽어<br>또 |         | 전체<br>구매확정일   |       | ·         검색이 입력           ·         오늘         여제 | 3월 1주멸 | 1개월    | 2019-03-12 | ~ 201 | 9-03-19                   |       |      |           | <sup>감색</sup><br>조기화 |
| 검   | 내결과 배송  | s 건수 1건 |               |       |                                                    |        |        |            |       | 5                         |       |      |           | 30개 보기 4 X 액셀다운로드    |
|     | 배송번호    | 수령자명    | 수령자휴대전화       | 우편번호  | 주소                                                 | 택배사    | 송장번호   | 배송비 결제방식   | 기본배송비 | 주문번호                      | 결제수단  | 주문자명 | 상품번호      | 상품명                  |
|     | 138837  | 강우영     | 010-4026-0211 | 10348 | 경기도 고양시 일산서구 원일로 53 (                              | 한진택배   | 111111 | 선결제        | 0     | <u>201903191355425700</u> | 무통장입금 | 강우영  | 101894465 | sample               |

구매확정 상태의 주문을 확인 할 수있습니다.

66

 검색어: 선택된 검색 기준에 따른 검색어를 입력하여 주문을 검색합니다. 주문번호, 주문 자명, 상품번호, 상품명, 옵션값 중 선택하여 검색이 가능합니다.

- ② 기간 : 구매확정일과 주문일자 중 선택하여 검색합니다.
  - 구매확정일 : 주문이 구매확정 상태로 변경된 날짜를 기준으로 검색합니다.
  - 주문일자 : 결제여부와 상관없이 주문이 완료된 날짜를 기준으로 검색합니다.
  - 최대 1개월까지 설정하여 검색 가능합니다.

③ 초기화: 버튼 클릭 시 조회 조건이 설정 전 상태로 변경됩니다.

④ 엑셀다운로드 : 클릭 시 검색된 주문 정보를 엑셀파일로 다운로드 받을 수 있습니다.

⑤ 주문번호: 클릭시 선택된 주문의 주문상세 페이지가 출력됩니다.

## 주문/배송관리 〉 결제 중단/실패 리스트

| 결제 중단/실패 리스           | <u>E</u>   |      |                                                                                                    |                           |                     |              |      |    |                            |
|-----------------------|------------|------|----------------------------------------------------------------------------------------------------|---------------------------|---------------------|--------------|------|----|----------------------------|
| 1 검색어<br>2 기간         | 전체<br>주문일자 |      | <ul> <li>3</li> <li>4</li> <li>4</li></ul> | 김색아 입력<br>오늘 어제 3일 (14호말) | 17) 查 2019-03-12 11 | ~ 2019-03-19 |      |    | 3<br>조기화                   |
| 검색결과 주문 건수 0건<br>주문번호 | 결제수단       | 주문자명 | 상품번호                                                                                                    | 상품명                       | 옵션명: 옵션값 수량         | 난매기(할인적용7    | 주문일시 | 구분 | 30개 보기 4 X 역별 다운트트<br>실패사유 |

결제 중단/실패상태의 주문을 확인 할 수 있습니다.

- 검색어: 선택된 검색 기준에 따른 검색어를 입력하여 주문을 검색합니다. 주문번호, 주문 자명, 상품번호, 상품명, 옵션값 중 선택하여 검색이 가능합니다.
- 기간: 주문이 완료된 날짜를 기준으로 검색합니다. 최대 1개월까지 설정하여 검색 가능합니다.
- ③ 초기화 : 버튼 클릭 시 조회 조건이 설정 전 상태로 변경됩니다.
- ④ 엑셀다운로드 : 클릭 시 검색된 주문 정보를 엑셀파일로 다운로드 받을 수 있습니다.

(TP) 결제 중단/실패 상태란, 결제가 정상적으로 완료되지 않은 상태 입니다.

INI-IN godo:

## 주문/배송 관리 > 현금영수증발급/조회

| è          | 금영수증 발급/조회         |                          |                |                 |         |         |                  |            |      |    |     |           |
|------------|--------------------|--------------------------|----------------|-----------------|---------|---------|------------------|------------|------|----|-----|-----------|
| 1 2 3      | 검색어<br>기간<br>발급 신경 | 전체<br>주문일자<br>• 신정 이 미신리 | ♥<br>정<br>방그0정 | 김색어 입력<br>오글 여기 | 에 3일 1주 | 말 1개월 [ | 2019-03-12 📰 ~ 2 | 2019-03-19 |      |    | 4   | 검색<br>초기화 |
| 3-1<br>3-2 | ともら네<br>발급용도       | ✓ 전체선택                   | ∠ 소득공제용        | ∠ 지출증빙용         |         |         |                  |            |      |    |     |           |
| F          | - 검색결과 0건          |                          |                |                 |         |         |                  |            |      |    |     | 3078 8 71 |
|            | 주문번호               | 주문자명                     | 입금여부           | 발급상태            | 발급용도    | 발급금액    | 주문일시             | 신청일시       | 처리일시 | 정보 | 영수증 | 처리        |
|            |                    |                          |                |                 |         | 검색      | 결과가 없습니다.        |            |      |    |     |           |

| 군지 신성한 연금영구승 대역과 철행 여두 조회<br>및 관리가 가능합니다. | 현금결제(무통장입금,계좌이체,가상계좌)주<br>문시 신청한 현금영수증 내역과 발행 여부 조회<br>및 관리가가능합니다. | •• |
|-------------------------------------------|--------------------------------------------------------------------|----|
|-------------------------------------------|--------------------------------------------------------------------|----|

 검색어: 선택된 검색 기준에 따른 검색어를 입력하여 주문을 검색합니다. 주문번호, 주문 자 명, 인증번호 중 선택하여 검색이 가능합니다.

② 기간: 주문이 완료된 날짜를 기준으로
 검색합니다. 최대 1개월까지 설정하여
 검색 가능합니다. 주문일자, 신청일자, 처리일자
 중 선택하여 검색이 가능합니다.

③ 발급 신청 : 신청을 선택 시 하단의 3-1 발급상
 태, 3-2 발급용도 메뉴가 활성화됩니다. 활성화
 된 상태와 용도에 따라 검색이 가능합니다.
 미신청 선택 시 발급상태, 발급용도 메뉴는
 비활성화됩니다.

④ 초기화 : 버튼 클릭 시 조회 조건이 설정 전 상태로 변경됩니다.

## 주문/배송 관리 〉 주문상세

| M             |                |      |                    |                                                |                                   |                                           |                            |                        |        |          |                   |                          |
|---------------|----------------|------|--------------------|------------------------------------------------|-----------------------------------|-------------------------------------------|----------------------------|------------------------|--------|----------|-------------------|--------------------------|
|               |                |      |                    |                                                |                                   |                                           |                            |                        |        |          |                   |                          |
| 주문번호 <b>2</b> | 20190319151355 | 5708 | ę                  | 품주문 <b>1</b> 건                                 |                                   | <b>상품취소 0</b> 건                           |                            | 상품반품 <mark>0</mark>    | 2      | CS처리     | <b>7</b> 건        | 주문메모 0건                  |
|               |                |      |                    |                                                |                                   |                                           |                            |                        |        |          |                   |                          |
| 낭품 정보         |                |      |                    |                                                |                                   |                                           |                            | 4                      |        |          |                   | 5                        |
| y 풍번호         |                | 상품명  |                    | 수량                                             | 판매가<br>(할인적용가)                    | 상품합계                                      | 주문상태                       | 클레임처리                  | 배송번호   | 배:<br>기본 | <u></u> 하비<br>지역별 | 택배사/송장번호                 |
| 1894465       | sample         |      |                    | 1                                              | 100                               | 100                                       | 배송완료                       | 반풍신청                   | 138845 | 0        | 0                 | <u> 오체국 / 1234568799</u> |
|               |                |      |                    |                                                |                                   |                                           |                            |                        |        |          |                   |                          |
|               |                |      |                    |                                                |                                   |                                           |                            |                        |        |          |                   |                          |
|               |                |      |                    |                                                |                                   |                                           |                            |                        |        |          |                   |                          |
|               |                |      |                    |                                                |                                   |                                           |                            |                        |        |          |                   |                          |
|               |                |      |                    |                                                |                                   |                                           |                            |                        |        |          |                   |                          |
|               |                |      |                    |                                                |                                   |                                           |                            |                        |        |          |                   |                          |
|               |                |      |                    |                                                |                                   |                                           |                            |                        |        |          |                   |                          |
|               |                |      | 5-1                |                                                |                                   |                                           |                            |                        |        |          |                   |                          |
|               |                |      | 5-1                |                                                |                                   |                                           |                            |                        |        |          |                   |                          |
|               |                |      | 5-1<br>국나          | 우편                                             | 년(등기                              | /택배                                       | )배킁                        | ৡ৴য়                   |        |          |                   |                          |
|               |                |      | 5-1<br>국나          | 우편                                             | 년(등기                              | /택배                                       | ) <b>배</b> 겯               | ছব্হু                  |        |          |                   |                          |
|               |                |      | 5-1<br>국나<br>등기및택  | <b>िन्न्</b><br>संभा २ स                       | 년 <b>(등기</b>                      | <b> /택배</b><br><sub>를 조회할 수 있</sub>       | <b>) 배</b> 경               | <u>হ</u> ু<br>হু<br>হু |        |          |                   |                          |
|               |                |      | 5-1<br>국내<br>동기및택  | <b> 우편</b><br>백배 우편물<br><b>트기</b>              | 년 (등기<br>의배송정보<br>비중              | <b> /택배</b><br>를 조회할 수 있                  | <b>) ਸੀ ਟ੍ਰ</b><br>ਪਛੇਪਰਾ. | ৡেহ্ব                  |        |          |                   |                          |
|               |                |      | 5-1<br>국나<br>등기및 탁 | <b>  — म्</b><br><sup>संभा २ म्ह<br/>ह7।</sup> | 년 (등기<br><sup>8의 배송정보</sup><br>번호 | <b> /택배</b><br><sub>를조회할수있</sub><br>~     | <b>) 배 (</b>               | 동조회                    |        |          |                   |                          |
|               |                |      | 5-1<br>국나<br>등기및토  | 우편<br>백배 우편둘<br>동기                             | 년 (등기<br><sup>음의 배송정보</sup><br>번호 | <b> /택배</b><br><sub>를 조회할 수 있<br/>~</sub> | <b>) ਸੀ ਟ੍ਰ</b><br>ਵਿਰਪਸ   | 동조회                    |        |          |                   |                          |

66 주문의 결제정보를 확인하고 송장확인, 클레임 처리 등을 할 수 있습니다. ① 현황 정보: 해당 주문의 주문번호, 상품주문/상품 취소/상품반품/CS처리/주문메모 건수가 표시됩 니다. -상품주문: 상품의 총 구매 건수가 표시 -상품취소 : 취소신청된 상품 건수가 표시 -상품반품 : 반품신청된 상품 건수가 표시 -CS처리 : 저장된 CS처리 총 건수가 표시 - 주문메모 : 등록된 주문메모 총 건수가 표시 ② 주문상품 정보 : 해당 주문에 포함된 상품 정보 및 주문상태 등이 표시됩니다. -판매가(할인적용가): 할인금액이 차감된 상품 1개당 판매금액이 표시 -상품합계 : 상품의 총 상품금액이 표시 - 주문상태 : 상품별 주문상태가 표시 ③ 상품번호 : 클릭시해당상품의 쇼핑몰상품 상세 페이지가 출력됩니다. ④ 클레임처리 : 주문상태에 따라 취소신청 또는 반품신청이 가능합니다. - 취소신청 : 입금대기, 결제완료, 상품준비중, 배송준비중 상태에서 신청 가능합니다. -반품신청 : 배송중, 배송완료, 구매확정 상태 에서 신청 가능합니다. ⑤ 택배사/송장번호 : 상품별 택배사와 송장번호 정보가 노출됩니다. 5-11배송추적 링크로 이동합니다. 예) 우체국 배송조회
#### 주문/배송 관리 〉 주문상세

|   | 결제 정보          |                                              |                |  |
|---|----------------|----------------------------------------------|----------------|--|
|   | 판매금액           |                                              | 100            |  |
|   | 배송비            |                                              | ( <u>*)0</u> . |  |
|   | 할인혜택           |                                              | ( <u>-)</u> 0  |  |
|   | 결제금액           |                                              | 100            |  |
|   | 실 결제금액         |                                              | 100            |  |
|   |                |                                              |                |  |
|   |                |                                              |                |  |
|   | 결제수단           |                                              |                |  |
|   | 결제방법           | 무통장입금                                        |                |  |
|   | 결제상세           | 무통장입금(100) - 은행명 : 국민은행, 계좌번호 : 000-000-0000 |                |  |
|   | 결제일시<br>(입금확인) | 2019-03-19 16:09:59                          |                |  |
|   | 무통장입금          |                                              |                |  |
| l |                |                                              |                |  |

| 1-1     |    |
|---------|----|
| 배송비 상세  |    |
| 기본배송비합계 | 0  |
| 배송비쿠폰할인 | 0  |
| 배송비합계   | 0  |
|         | 닫기 |
|         |    |

| 할인혜택 상세 |      |
|---------|------|
| 상품명     | 쿠폰할인 |
| sample  | 0    |
| 닫       | 7    |

주문의 결제정보를 확인하고 송장확인, 클레임 처리 등을 할 수 있습니다. ① 결제정보 : 주문에 적용된 판매금액, 배송비, 할인혜택, 결제금액 등의 정보가 표시 됩니다. -배송비 : 배송금액 클릭 시 1-1 "배송비 상세" 정보가 출력 됩니다. - 할인혜택 : 할인금액 클릭 시 1-2 "할인혜택 상세" 정보가 출력 됩니다.

66

해당 주문에 포함된 상품별 쿠폰할인 정보가 표시 됩니다.

② 결제수단: 주문자가 결제 시 사용한 결제방법,
 결제상세, 결제일시, 무통장입금 등의 정보가
 표시 됩니다.

#### 주문/배송 관리 〉 주문상세

| 구간에도 입국                                     | 리에 주네요                 |                          |                                                                                                    |            |
|---------------------------------------------|------------------------|--------------------------|----------------------------------------------------------------------------------------------------|------------|
| 수준메모들 입                                     | 덕애 수세요.                |                          |                                                                                                    |            |
|                                             |                        |                          |                                                                                                    |            |
| 중요메모                                        | 1                      |                          |                                                                                                    | 0/1,000 등록 |
|                                             |                        |                          |                                                                                                    |            |
|                                             |                        |                          |                                                                                                    |            |
|                                             |                        |                          |                                                                                                    |            |
| CS처리                                        |                        |                          |                                                                                                    |            |
| <b>CS처리</b><br>CS처리내역 입                     | 력                      |                          |                                                                                                    |            |
| <b>CS처리</b><br>CS처리내역 입<br>저리중 •            | 력<br>결제(입금)            | • 인바운드                   | →      →      →      →      →      →      →      →      →      →      →      →      →      →      →      →      →      →      →      →      →      →      →      →      →      →      →      →      →      →      →      →      →      →      →      →      →      →      →      →      →      →      →      →      →      →      →      →      →      →      →      →      →      →      →      →      →      →      →      →      →      →      →      →      →      →      →      →      →      →      →      →      →      →      →      →      →      →      →      →      →      →      →      →      →      →      →      →      →      →      →      →      →      →      →      →      →      →      →      →      →      →      →      →      →      →      →      →      →      →      →      →      →      →      →      →      →      →      →      →      →      →      →      →      →      →      →      →      →      →      →      →      →      →      →      →      →      →      →      →      →      →      →      →      →      →      →      →      →      →      →      →      →      →      →      →      →      →      →      →      →      →      →      →      →      →      →      →      →      →      →      →      →      →      →      →      →      →      →      →      →      →      →      →      →      →      →      →      →      →      →      →      →      →      →      →      →      →      →      →      →      →      →      →      →      →      →      →      →      →      →      →      →      →      →      →      →      →      →      →      →      →      →      →      →      →      →      →      →      →      →      →      →      →      →      →      →      →      →      →      →      →      →      →      →      →      →      →      →      →      →      →      →      →      →      →      →      →      →      →      →      →      →      →      →      →      →      →      →      →      →      →      →      →      →      →      →      →      →      →      →      →      →      →      →      →      →      →      →      →      → | •          |
| <b>CS처리</b><br>CS처리내역 입<br>저리중 •<br>처리내역을 인 | 력<br>결제(입금)<br>력해 주세요  | ▼ 인바운트                   | <ul> <li>주문상품 선택</li> </ul>                                                                                                    | •          |
| <b>CS처리</b><br>CS처리내역 입<br>처리중 •<br>처리내역을 입 | 력<br>결제(입금)<br>력해 주세요. | <ul> <li>인바운트</li> </ul> | ▼ 주문상품 선택                                                                                                    | •          |

| <b>주문매모</b><br>주문매모입력<br>주문매모음 입력에 주세요. |                          |
|-----------------------------------------|--------------------------|
| 주문미모 입력<br>주문미모들 입력해 주세요.               |                          |
| 주문메모클 입력해 주세요.                          |                          |
|                                         |                          |
| -                                       |                          |
| 중요메모                                    | <mark>0</mark> /1,000 등록 |
| 문메모 내역                                  |                          |
| • academy1 2019-03-19 17:33:01          | 수정 삭제                    |
| 주문미모 테스트1                               |                          |
| • academy1 2019-03-19 17:35:58          | 수정 삭제                    |
| 주문메모 중요 테스트1                            |                          |

| 1. Contract (1. Contract (1. Contract)) |
|-----------------------------------------|
|-----------------------------------------|

| CS처리                                                                          |                          |
|-------------------------------------------------------------------------------|--------------------------|
| CS처리내역 입력                                                                     |                          |
| 처리중 • 결제(업금) • 인바운드 • 주문상품 선택                                                 |                          |
| 처리내역을 입력해 주세요.                                                                |                          |
|                                                                               | <mark>0</mark> /1,000 저장 |
| CS처리내역                                                                        | ✔ 처리로그 함께보기              |
| <ul> <li>임금 확인 2019-03-19 16:09:59</li> </ul>                                 | 처리로그                     |
| 처리자 : academy1(10.77.176.27)<br>상품 : 최초 주문 전체                                 |                          |
| <ul> <li>주문접수 2019-03-19 16:23:41</li> </ul>                                  | 처리로그                     |
| 처리자 : academy1(10.77.176.27)<br>상품 : sample                                   |                          |
| <ul> <li>출고준비 2019-03-19 10:28:50</li> </ul>                                  | 처리로그                     |
| 처리자 : academy1(10.77.176.27)<br>상품 :sample                                    |                          |
| <ul> <li>송장저장 2019-03-19 18:49:19</li> </ul>                                  | 처리로그                     |
| 처리자 : academy1(10.77.178.27)<br>처리내용 :배송번호(택배사/송장번호) : 138845(우제국/1234568799) |                          |
| <ul> <li>송장저장 2019-03-19 18:50:18</li> </ul>                                  | 처리로그                     |
| 처리자 : academy1(10.77.178.27)<br>처리내용 :배송번호(택배사/송장번호) : 138845(우체국/1234568709) |                          |
| ● 출고 2019-03-19 16:50:18                                                      | 처리로그                     |
| 처리자 : academy1(10.77.178.27)<br>상품 :sample                                    |                          |
| <ul> <li>배송완료 2019-03-19 16:55:30</li> </ul>                                  | 처리로그                     |
| 처리자 : academy1(10.77.178.27)<br>상품 :sample                                    |                          |
| <ul> <li>직접 입력 2019-03-19 17:33:40</li> </ul>                                 | 수정 삭제 <b>처리완료</b>        |
| 상태 : 처리중 유형 : 결제(임금)<br>처리자 : academy1(10.77.176.27)<br>처리나용 : CS 처리 테스트      | 경로 : 인바운드                |
|                                                                               |                          |

주문의 결제정보를 확인하고 송장확인, 클레임 처리 등을 할 수 있습니다.

66

99

| ① 주문메모 : 주문의 특이사항이나 기타 관리에     |
|--------------------------------|
| 필요한 메모를 입력합니다.                 |
| 메모 등록 시 [-1] "주문메모 〉 주문메모 내역"에 |
| 등록된 순서대로 표시 됩니다.               |
| -중요메모로 등록 시 내용이 빨간색 텍스트로       |
| 표시 됩니다. 주문메모는 주문자에게 노출되        |
| 지 않고 운영자만 확인 할 수 있습니다.         |
| - 한글, 영문 대소문자, 숫자, 특수문자를       |
| 최대 1,000자까지 등록 가능합니다.          |
|                                |

② CS처리 : 주문자의 요구사항 및 운영자와의 상담 내용을 입력하여 관리의 목적으로 사용합니다.
-처리내역 등록 시 2-1 "CS처리 〉 CS처리 내역"에 처리된 순서대로 표시 됩니다.
-직접 입력 : 운영자가 직접 저장한 CS처리 내역으로 수정/삭제 등이 가능합니다.
-주문상태 변경, 송장저장 등의 처리된 내역 은 시스템에서 자동으로 CS처리 내역에 저장되며 수정/삭제가 불가능합니다.

#### 주문/배송 관리 〉 주문상세

| 1 | 주문자 정보 |                        | <br> |
|---|--------|------------------------|------|
|   | 주문자명   | 고도테스트 (godo@naver.com) |      |
|   | 휴대전화   | 070-1234-1234          |      |
|   | e메일 주소 | godo@naver.com         |      |
|   | 주문일자   | 2019-03-19 15:13:56    |      |
|   |        |                        |      |

| 2 | 수령자 정보 총 1건   | ^                                        |
|---|---------------|------------------------------------------|
|   | 수령자명          | 고도테스트 수령자 정보 수장                          |
|   | 휴대전화          | 070-1234-1234                            |
|   | 일반전화          |                                          |
|   | 개인통관<br>고유부호  |                                          |
|   | 배송지주소         | (10348) 경기도 고양시 일산서구 원일로 53 (일산동, 일산중학교) |
|   | 배송번호<br>/송장번호 | 138845 / 우제국(1234568759)                 |
|   | 배송메모          |                                          |
|   |               |                                          |

| 2-1       |        |           |           |      |
|-----------|--------|-----------|-----------|------|
| 수령자 정보 수정 |        |           |           |      |
|           |        |           |           | * 필수 |
| 수령자명*     | 홍길동    |           |           |      |
| 휴대전화*     | 010-11 | 11-2222   |           |      |
| 일반전화      |        |           |           |      |
| 개인통관고유부호  |        |           |           |      |
|           | 08390  |           | 우편번호 찾기   |      |
| 배송 주소*    | 서울특    | 별시 구로구 디지 | 지털로32길 30 |      |
|           | (구로동   | 5, 코오롱디지털 | 타워빌란트)    |      |
| 배송메시지     |        |           | 1         |      |
| 저장        |        | 취소        | 2         |      |

주문의 결제정보를 확인하고 송장확인, 클레임 처리 등을 할 수 있습니다.

① 주문자 정보 : 주문자명, 휴대전화, e메일 주소, 주문일자 정보가 표시 됩니다.

 ② 수령자 정보 : 주문자가 주문결제 시 배송정보에 입력한 "수령자정보"가 표시됩니다.
 2-1 수령자 정보 수정 : 수령자명, 휴대전화, 일반전화, 개인통관고유부호, 배송 주소, 배송메시지

#### 취소관리프로세스

상품 발송 전상품불량, 재고부족 등으로 인한 주문 취소의 순서는 아래와 같습니다

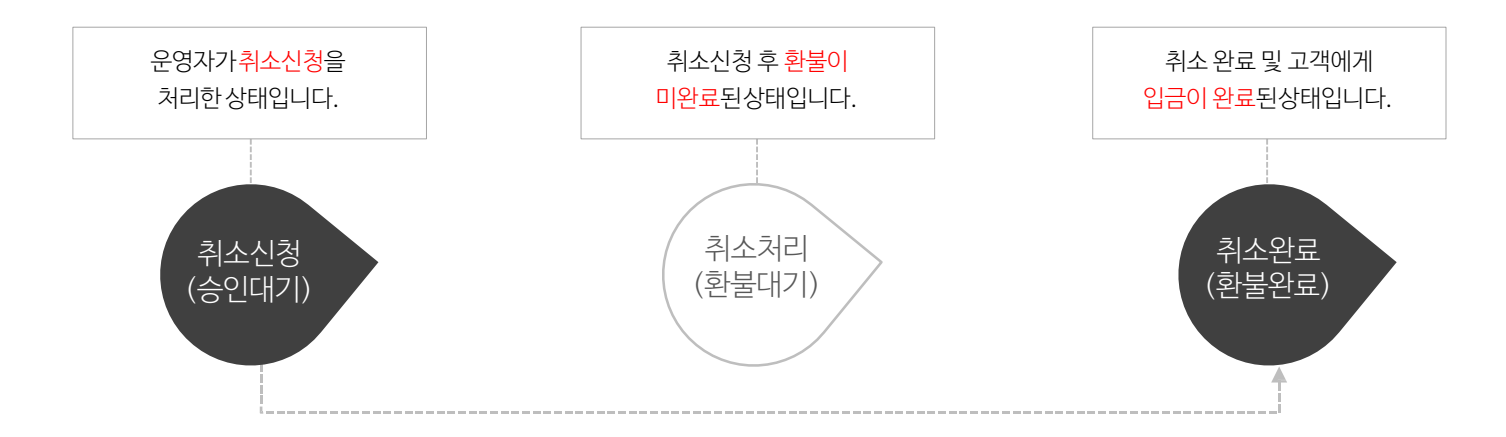

# 반품관리프로세스

상품 수령 후 상품불량, 단순변심 등으로 인한 주문 반품의 순서는 아래와 같습니다

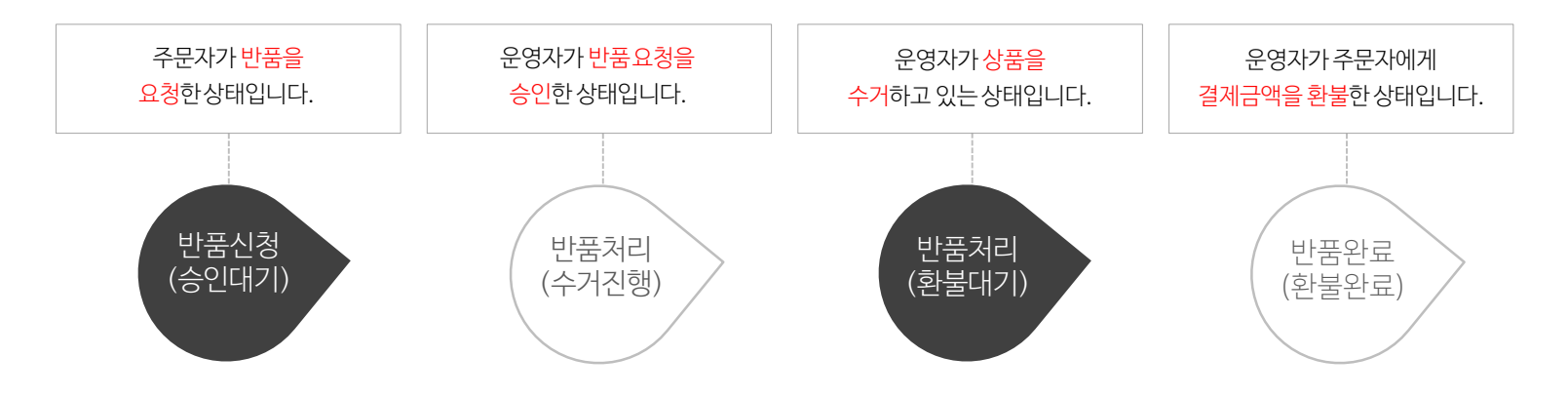

(TIP)

#### 취소/반품 관리<u> 〉취소리스트</u>

| 취소 리스트             |                        |                                                           |                                               |                             |                                       |                                                   |                     |          |               |           |
|--------------------|------------------------|-----------------------------------------------------------|-----------------------------------------------|-----------------------------|---------------------------------------|---------------------------------------------------|---------------------|----------|---------------|-----------|
| 검색어<br>기간<br>클레임상태 | 전체<br>취소신청일자<br>✔ 전체선택 | <ul> <li>✓</li> <li>✓</li> <li>✓</li> <li>Å×완료</li> </ul> | 검색어 입력<br>오늘 어제 39<br>환불없음] <mark>/</mark> 취소 | 실 <b>1주일</b> 1<br>산신칭(승인대기] | 7개월 2019-03-12<br><b>첫</b> 취소처리[환불보류] | <ul> <li>2019-03-19</li> <li>취소처리[환불대7</li> </ul> | Ⅲ<br>] ✔ 취소완료(환불완료) |          | 4             | 검색<br>초기화 |
| 검색 결과 0건           | 취소완료일시                 | 5 품목별 주문번호                                                | 6<br>주문번호                                     | 주문자명                        | 클레임상태                                 | 상품번호                                              | 상품명                 | 옵션명: 옵션값 | 취소수량 판매기(합인적용 | 30개 보기 -  |

취소신청은 "입금대기, 결제완료, 상품준비중, 배송준비중" 상태에서 신청 가능합니다. 주문상세 페이지는 [주문/배송관리 〉 주문상세] 매뉴얼을참고해주세요. 취소 상태의 주문을 확인 할 수있습니다.

66

 검색어: 선택된 검색 기준에 따른 검색어를 입력하여 주문을 검색합니다. 품목별 주문번호, 주문번호, 주문자명, 상품번호, 상품명, 옵션값 중 선택하여 검색이 가능합니다.

② 기간: 취소신청일자와 취소완료일자 중 선택하 여 검색합니다. 최대 1개월까지 설정하여 검색 가능합니다.

- ③ 클레임상태 : 주문의 상태를 선택하여 검색
   가능합니다. 취소 리스트에서는 취소관련
   클레임 상태만 선택 가능합니다.
- ④ 초기화 : 버튼 클릭 시 조회 조건이 설정 전 상태로 변경됩니다.

⑤ 품목별 주문번호: 클릭 시 선택된 주문의
 "취소처리내역" 창이 출력됩니다.

취소처리내역에는 "취소상품, 취소상품 금
 액, 환불 금액, 할인/배송비재계산, 지급(예
 정)혜택재계산" 정보가 표시 됩니다.

⑥ 주문번호: 클릭시 선택된 주문의 주문상세 페이지가 출력됩니다.

| 반품 리스트               |                        |                                                  |                               |                      |                                       |      |                    |          |                |           |
|----------------------|------------------------|--------------------------------------------------|-------------------------------|----------------------|---------------------------------------|------|--------------------|----------|----------------|-----------|
| 검색어<br>2 기간<br>글레임상태 | 전체<br>반품신정일자<br>✔ 전체선택 | <ul> <li>✓</li> <li>✓</li> <li>♥ 반품신ੋ</li> </ul> | 검색어 입력<br>오늘 어제<br>(승인대기) ✔ 번 | 3일 1주일<br>남품처리[수거진행] | 1개월 2019-03-12<br><b>오</b> 반품처리(환불보류) |      | -03-19 📰<br>반품완퇴환불 | 완료]      | 4              | 검색<br>초기화 |
| 검색 결과0건              |                        | 5                                                | 6                             |                      |                                       |      |                    |          |                | 30개 보기 🔹  |
| 반품신청일시               | 반품완료일시                 | 품목별 주문번호                                         | 주문번호                          | 주문자명                 | 클레임상태                                 | 상품번호 | 상품명                | 옵션명: 옵션값 | 반품수량 판매가(할인적용7 | 반풍금액      |

반품신청은 "배송중, 배송완료, 구매확정" 상태에서 신청 가능합니다. 주

문상세 페이지는 [주문/배송관리 〉 주문상세] 매뉴얼을참고해주세요.

66

반품 상태의 주문을 확인 할 수있습니다.

 검색어: 선택된 검색 기준에 따른 검색어를 입력하여 주문을 검색합니다. 품목별 주문번호, 주문번호, 주문자명, 상품번호, 상품명, 옵션값 중 선택하여 검색이 가능합니다.

② 기간: 반품신청일자와 반품완료일자 중 선택하 여 검색합니다. 최대 1개월까지 설정하여 검색 가능합니다.

- ③ 클레임상태 : 주문의 상태를 선택하여 검색
   가능합니다. 반품 리스트에서는 반품관련
   클레임 상태만 선택 가능합니다.
- ④ 초기화 : 버튼 클릭 시 조회 조건이 설정 전 상태로 변경됩니다.

⑤ 품목별 주문번호 : 클릭 시 선택된 주문의
 "반품처리내역" 창이 출력됩니다.

 - 반품처리내역에는 "반품상품, 반품상품 금액 상세, 환불예상금액, 반품상품 배송비 상세 및 조정, 할인/배송비재계산, 지급(예정) 혜택재 계산"정보가 표시 됩니다.

⑥ 주문번호 : 클릭 시 선택된 주문의 주문상세 페이지가 출력됩니다.

N-N godo:

(TIP)

Confidential

# shop by MANUAL 매뉴얼

디자인 변경

Document ver.

- Ver. 0.03

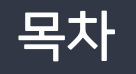

# 디자인변경

## 1. 기본개념

- 1) 스킨 선택
- 2) 템플릿 선택
- 3) 에디터 영역(섹션, 단, 요소)
- 4) 반응형

# 2. 메뉴설명

- 1) 메뉴 & 페이지
- 2) 섹션
- 3) 요소(텍스트, 이미지, 버튼, 동영상, SNS, 지도, 게시판, 상품전시)
- 4) 이미지 업로드
- 5) 설정
- 3. 쇼핑몰메뉴추가
- 4. 푸터(하단) 설정
- 5. 배너관리
  - 1) 배너 추가(로고, 일반배너, 움직이는 배너)

# 디자인 변경 〉 1. 기본 개념 〉 스킨 선택

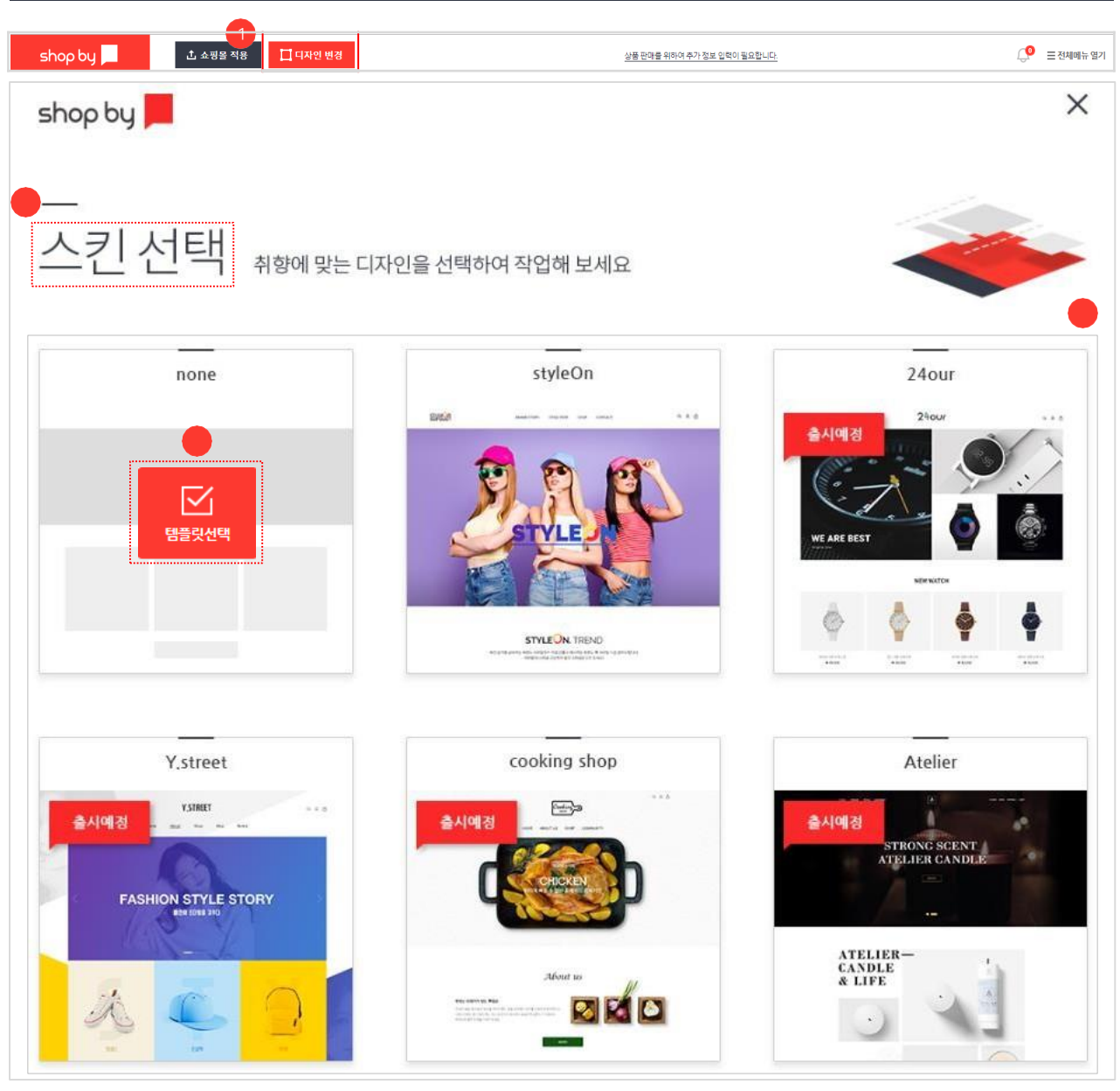

스킨 선택을 통해서 취향에 맞는 디자 인을 선택하여 작업할 수있습니다.

 디자인 변경: 클릭 시 "스킨 선택" 페이지가 새 창으로 출력 됩니다.

② 스킨 선택:

66

디자인 작업을 위한 스킨 리스트입니다. 선택 된 스킨으로 디자인을 구성할 수 있으며 스킨 을 선택할 경우, 최소한의 변경으로 바로 쇼핑몰 사용이 가능합니다.

③ 템플릿 선택:
 선택 할 스킨에 마우스 오버 시 "템플릿 선택"
 버튼이 노출됩니다.

④ 스킨 노출:
"템플릿 선택" 버튼 클릭 시 선택된 스킨이

쇼핑몰 방문자에게 보여지는 스킨입니다.

A. none (이미지가 없는 빈 레이아웃)

B. style On

C. 24our(출시예정)

D. Y.street(출시예정)

E. cooking shop(출시예정)

F. Atelier(출시예정)

INI-IN godo:

#### 디자인 변경 > 1. 기본 개념 > 템플릿 선택

| 🜗 디자인 템플릿                                                                | 😢 고정 템플릿                                                                                                    |  |  |
|--------------------------------------------------------------------------|----------------------------------------------------------------------------------------------------|--|--|
| 디자인 수정 가능                                                                | 디자인 수정 불가능                                                                                                    |  |  |
| 페이지 추가 후 섹션 및 요소 등의 추가로<br>페이지 생성 가능                                     | 고정 내용으로 기본페이지<br>생성이 되어 있음                                                                                                    |  |  |
| <b>[사동설정]</b><br>1. 메인<br>1. 상품리스트(카테고리)페이지<br>2. 공지사항 게시판<br>3. Q&A 게시판 | <ol> <li>이용약관</li> <li>개인정보처리방침</li> <li>상품상세</li> <li>상품후기</li> <li>상품문의</li> <li>검색</li> <li>장바구니</li> <li>주문페이지</li> <li>주문완료페이지</li> <li>로그인</li> <li>게시글 상세</li> <li>기시글 작성/수정</li> <li>마이페이지</li> </ol> |  |  |

●● 템플릿은

기본적으로 구성된 페이지 형식입니다.

1 디자인 템플릿: 디자인 수정이 가능합니다.
 2 고정 템플릿: 디자인 수정이불가능합니다.

#### 디자인 변경 > 1. 기본 개념 > 에디터 영역

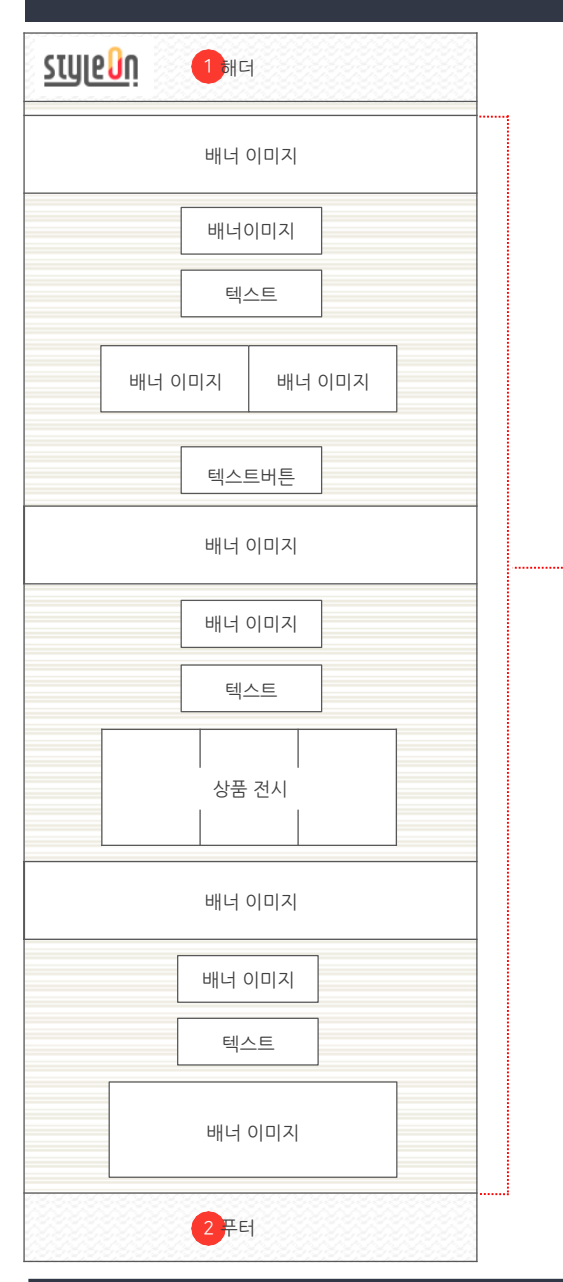

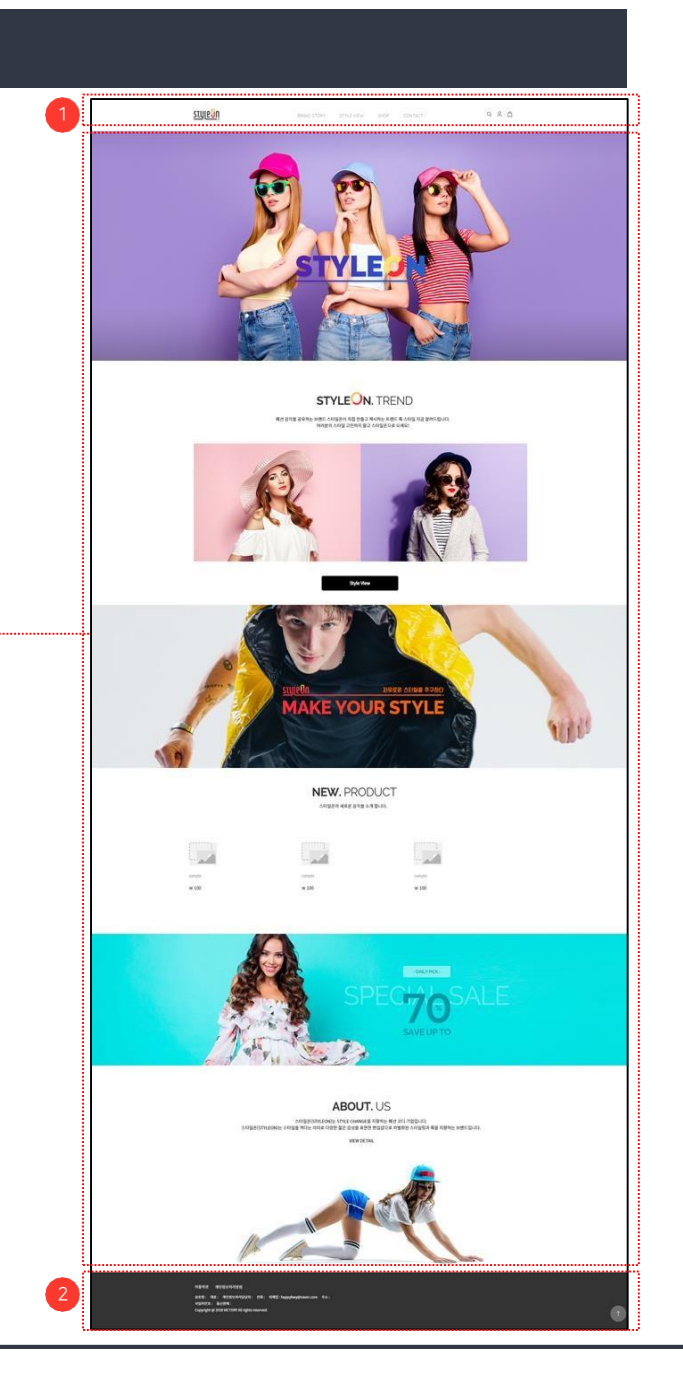

style On 스킨: 디자인 영역에서 스킨 선택시 노출되는 샘플 템플릿 중하나입니다.

①해더:

(2) 푸터 :

66

쇼핑몰 메뉴, 메뉴 리스트, 로고 이미지 등의 내용이 들어가는 쇼핑몰 상단영역입니다.

99

③ 메인 :

해더와 푸터를 제외한 섹션의 추가, 편 집이 가능한 본문(body) 영역입니다.

쇼핑몰 정보, 쇼핑몰 정책 등의 내용이

들어가는 쇼핑몰 하단영역입니다.

INI-IN godo:

#### 디자인변경〉1.기본개념〉에디터영역

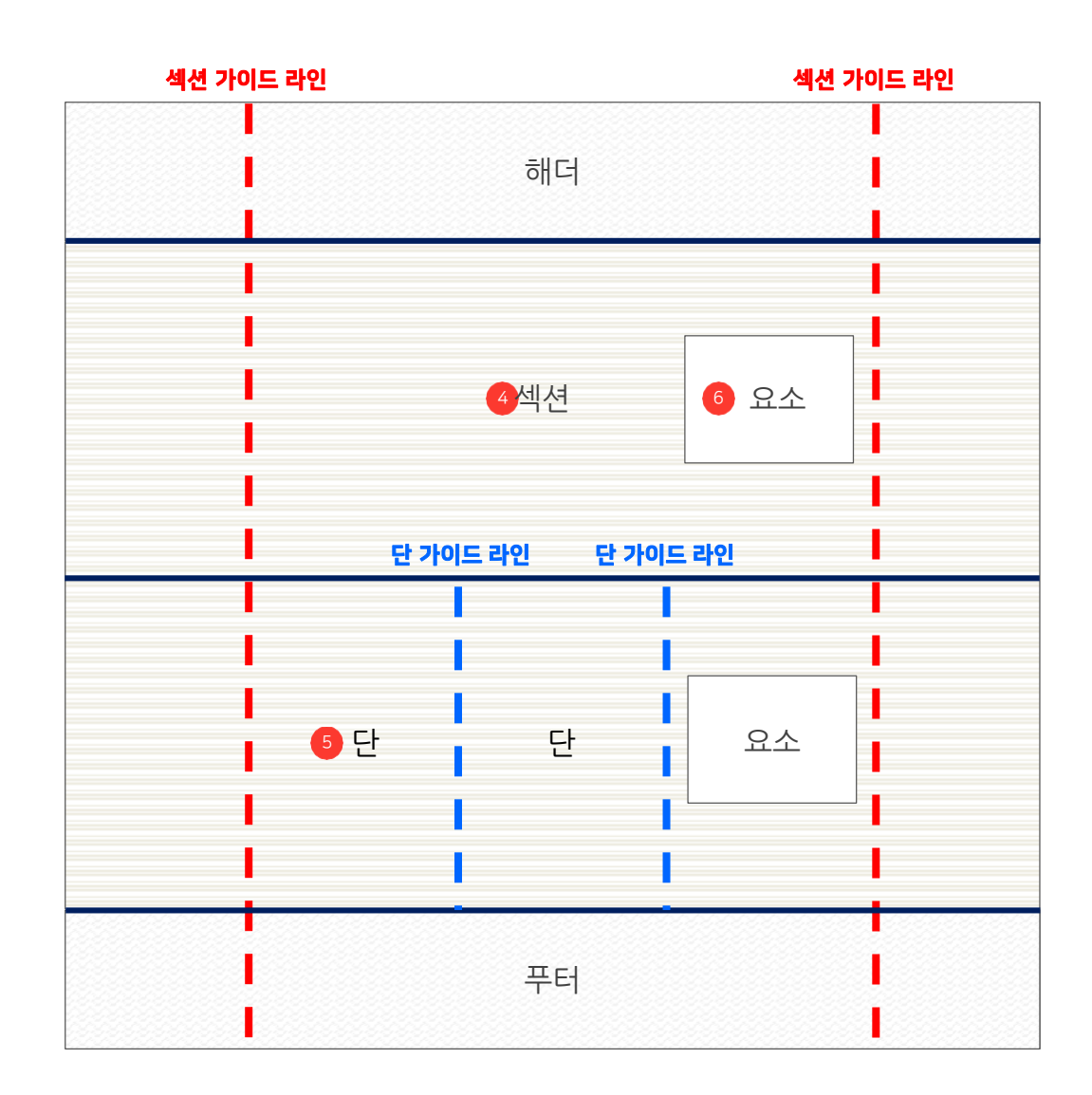

섹션, 단, 요소의 개념을 파악하면 디자 인 변경 영역의 이해가쉬워집니다.

④ 섹션 :

66

단과 요소를 포함한 영역으로 단 설정 (1단~3단)이 가능합니다. 요소의 추가 또는 편집, 섹션의 배경 색상과 이미지 설정이 가능합니다.

⑤단:

요소를 포함한 영역으로 요소의 추가 또는 편집이 가능한 영역입니다. 섹션 가이드 라인을 기준으로 단을 설정할 수 있습니다.

⑥요소:

섹션과 단에 추가 또는 편집이 가능한 콘텐 츠입니다. 각 요소에 따라 다른 종류의 편 집 기능을 제공합니다. 요소는 이미지, 텍스트, 동영상, 상품전시, 지도 등을 포함합니다.

#### 디자인 변경 > 1. 기본 개념 > 에디터 영역 > 섹션

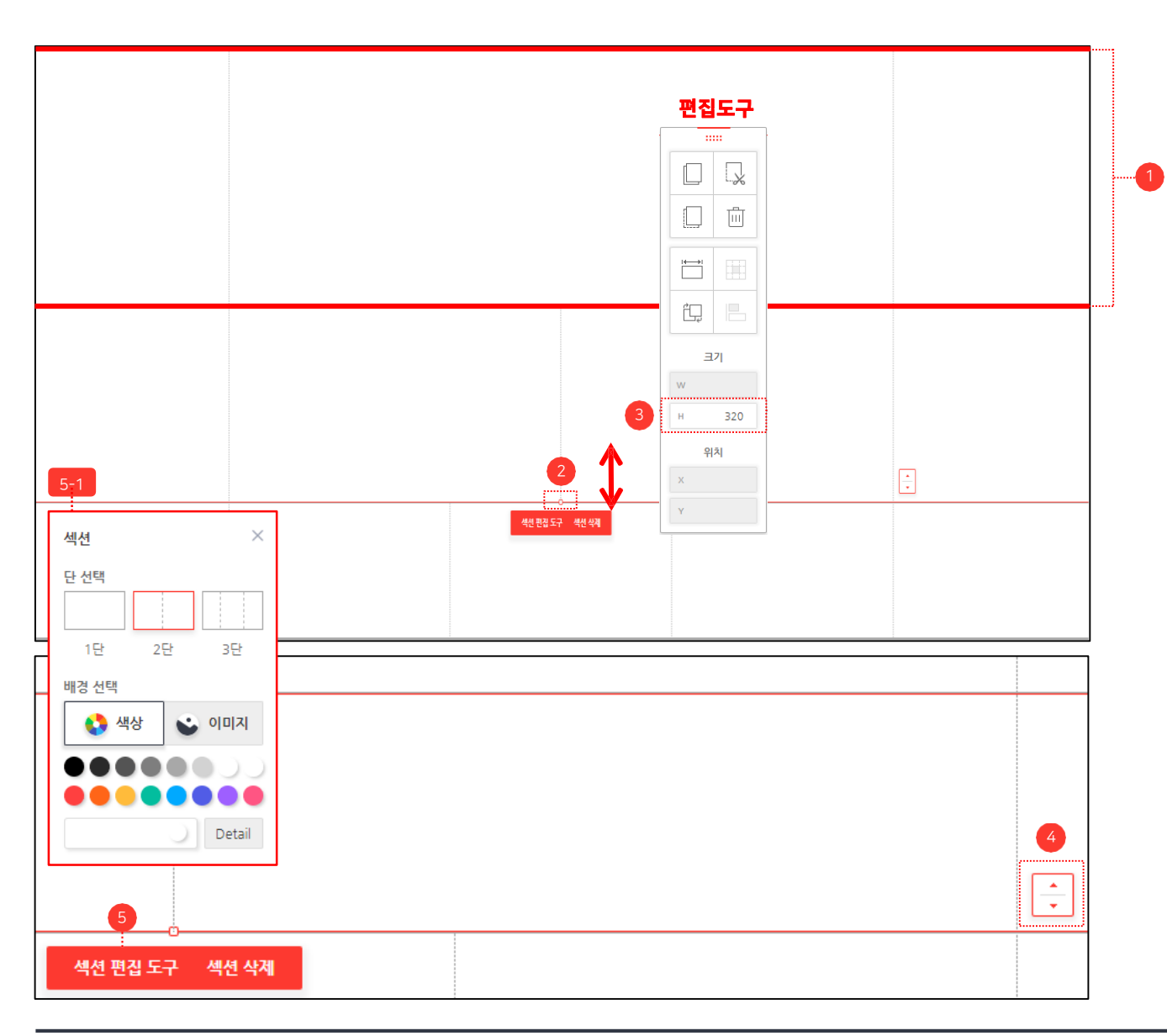

섹션, 단, 요소의 개념을 파악하면 디자
 인 변경 영역의 이해가쉬워집니다.

① 섹션 선택 시 섹션 영역 라인이 노출됩니다.

② 섹션 영역 높이(height)조정 기능 표시 이에

마우스를 올리면 높이 조정 화살표 🗘가 표시

됩니다. 화살표를 조정하여 섹션의 높이를 변

● 섹션의 높이(height)값을 조정해도

③ 우측 편집도구에 현재 섹션높이(height)

④ 섹션 선택 시 우측 하단에 위/아래 버튼 ↓이
 노출되어 섹션 위치를 변경할 수 있습니다.

"섹션 삭제" 기능을 사용할 수 있는 버튼이

섹<u>션 편집</u> 도구 5-1 : 13.page

섹션 삭제 : 선택한 섹션 을 삭제할 수 있습니다.

⑤ 섹션 선택시 "섹션 편집 도구" 와

참조

섹션 안의 요소의 높이(height)값은

섹션 상세 정보

경할 수 있습니다.

유지됩니다.

값이 표시됩니다.

출력됩니다.

99

N-N godo:

#### 디자인변경 > 1. 기본개념 > 에디터 영역 > 단

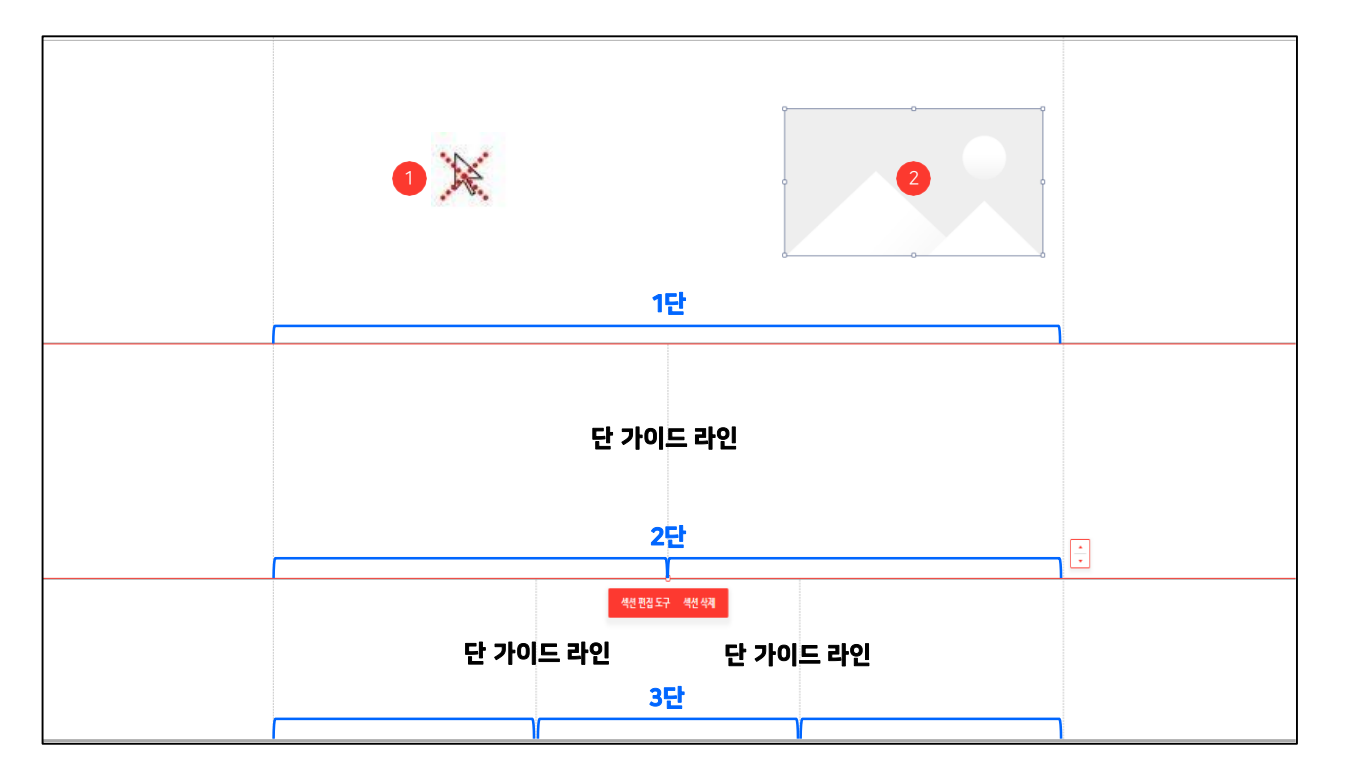

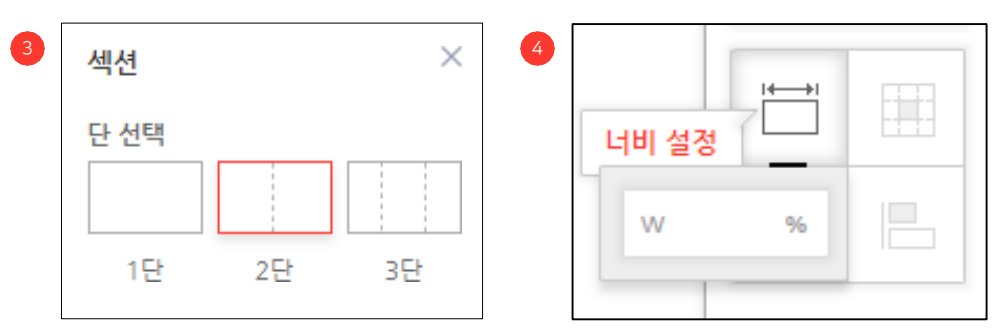

섹션, 단, 요소의 개념을 파악하면 디자 인 변경 영역의 이해가쉬워집니다.

단 상세 정보

① 단 영역은 별도의 선택이 불가능합니다.

② 단내에서 요소의 추가, 편집이가능합니다.

③ 섹션 추가 시 단의 유형(1단~3단)을 설정 할수 있습니다. 단 가이드 라인도 함께 노출됩니다.

④ 단은 너비 (width)값을 기준으로 %로 설정 가능합니다. 기본값은 100% 기준입니다.

#### 디자인 변경 > 1. 기본 개념 > 에디터 영역 > 요소

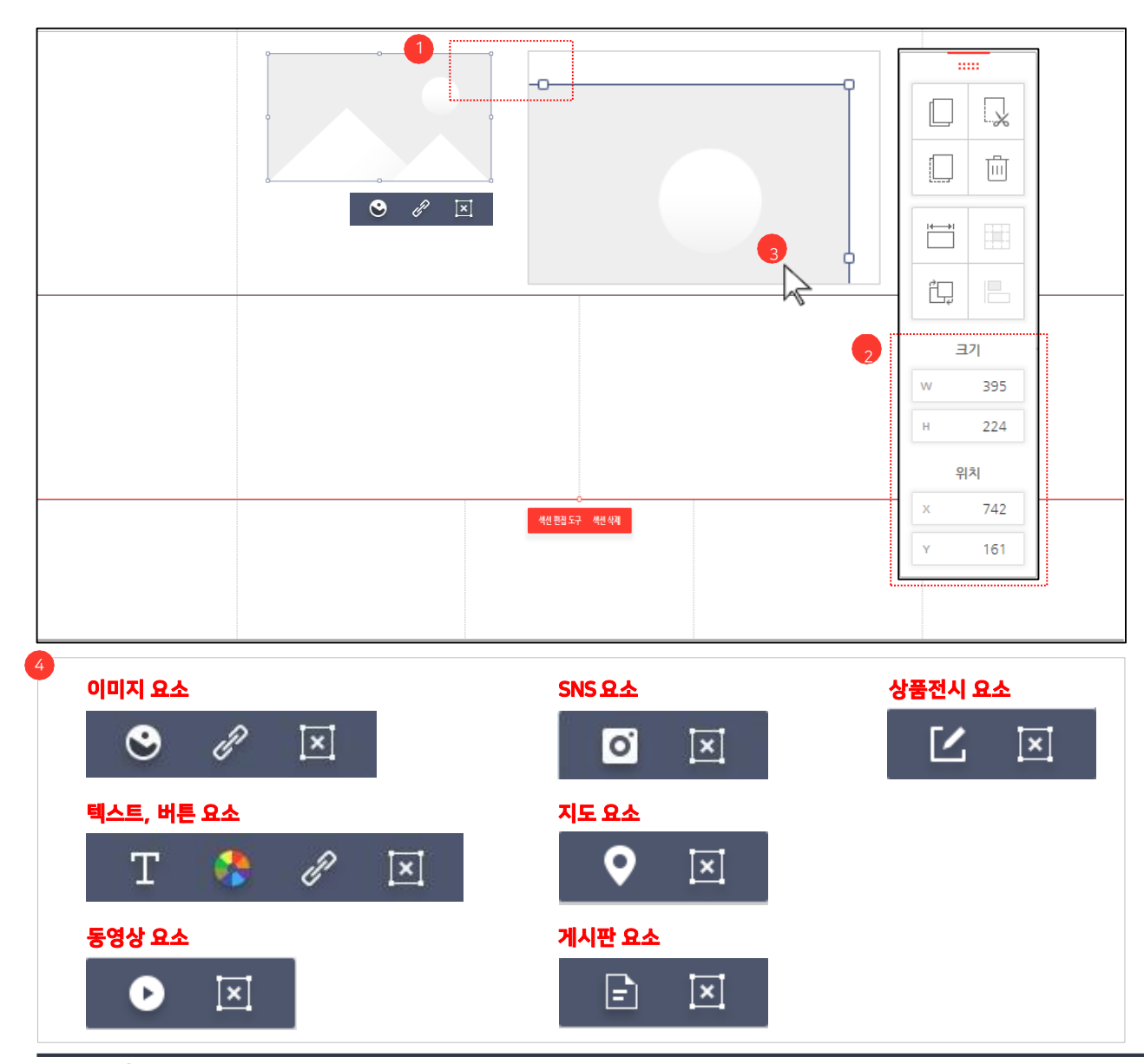

섹션, 단, 요소의 개념을 파악하면 디자
 인 변경 영역의 이해가쉬워집니다.

99

요소 상세 정보 ① 요소 영역에 너비(width), 높이(height)값 조정 기능이 있습니다.

② 우측 편집도구에 현재 요소의 너비(width),
 높이(height)값 및 위치(X,Y)값이 표시됩니다.

③ 섹션, 단에서 자유롭게 위치를 조정할 수 있습니다.

④ 요소를 클릭하면 해당요소의 속성값을수정
할 수 있는 편집도구가 활성화됩니다.
- 요소 별 편집도구 상세 설명 : 14.page 참조

#### 디자인 변경 > 1. 기본개념 > 에디터 영역 > 요소

..... 1 Ш 정렬 설정 ËL, ĩĘ, 크기 w 395 н 224 위치 섹션 편집 도구 세션 삭제 742 161

6 řĘ, ≞ (L 순서 설정 L, ∎₽ 

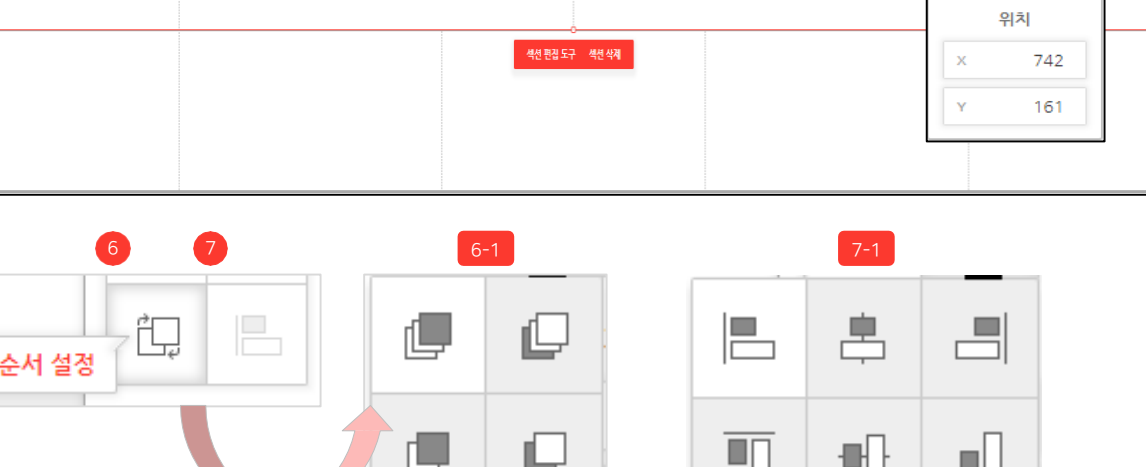

요소간의 위치를 맞출 수 있습니다. 요소를 2개 이상 선택할 경우에만 활성화됩니다. 왼쪽맞 춤, 가운데맞춤, 오른쪽맞춤, 위쪽맞춤, 상단, 중간, 하단맞춤의 6가지 기능이 있습니다.

맨 앞으로 가져오기, 앞으로 가져오기, 맨 뒤로 보내기, 뒤로 보내기의 4가지 기능이 있습니다.

단 내에서 요소간의 노출 순서를 설정할 수 있 습니다. 요소 선택 시 메뉴가 활성화됩니다. \* 기본값은 요소가 맨 앞으로 위치 되도록 설정되어 있습니다.

#### 입니다.

⑥ 순서 설정:

⑦ 맞춤 설정:

\* 기본 값은 가운데 중간 입니다. 왼쪽상단, 가운데상단, 오른쪽상단, 왼쪽중간, 가운데중간,오른쪽중간,왼쪽하단,가운데하단, 오른쪽하단으로 선택할 수 있는 위치는 총 9개

메뉴가 활성화됩니다.

⑤ 정렬 설정 : 요소의 위치를 설정할 수 있으며, 요소 선택 시

요소상세정보

66

섹션, 단, 요소의 개념을 파악하면 디자 인 변경 영역의 이해가쉬워집니다.

99

#### 디자인 변경 > 1. 기본 개념 > 에디터 영역 > 요소

| 8 | • | <br>~ |
|---|---|-------|
|   |   |       |
|   |   |       |
|   | • |       |
|   |   |       |
|   |   |       |
|   |   |       |

#### 결과화면

요소의 height(높이)값이 단(섹션) height(높이)값을

초과할 경우,

섹션 밖의 영역은 출력되지 않습니다.

|  |  | Λ |
|--|--|---|
|  |  | 1 |
|  |  |   |
|  |  |   |
|  |  |   |
|  |  |   |
|  |  |   |
|  |  |   |
|  |  |   |
|  |  |   |
|  |  |   |
|  |  |   |
|  |  |   |
|  |  |   |

섹션, 단, 요소의 개념을 파악하면 디자 인 변경 영역의 이해가쉬워집니다.

요소 상세 정보

66

⑧ 요소 출력 규칙 :

요소의 height(높이)값이 단(섹션)의 h eight(높이)값을 초과할 경우는 요소가 초과된 바깥 영역은 출력되지 않습니다.

\* 요소는 단의 width(너비)값을 기준으로 %로 설정됩니다. 따라서 요소가 단의 height(높이)값을 초과하는 경우가 발생됩니다.

\* 출력을 원할 경우는 섹션 높이를 수정하여 출력할 수 있습니다.

#### 디자인 변경 > 1. 기본 개념 > 반응형

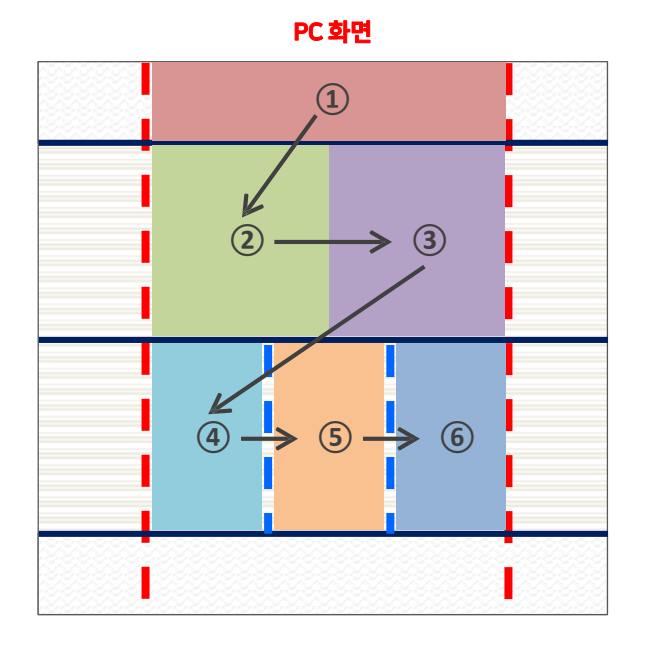

모바일 화면 (1) 2 3 (4) (5) (6)

반응형 정보

- \* Width(너비) 설정 : 단의 width 값을 100% 기준으로 하여 모바일에 출력됩니다.
  - 1~3단 모두 width 값 기준으로 처리합니다.
- \* Height(높이) 설정 : 단의 height값은 PC 페이지의 단과 같은 비율로 처리하여 출력합니다.
- \* 섹션 배경 : 섹션 배경이 있는 경우에는 배경 사이즈와 상관없이, 단의 Width 값 영역만 모바일에 출력됩니다.
- \* 노출순서 : 순서는 위에서 아래 좌측에서 우측으로 출력 되도록 처리됩니다.

반응형웹(responsive web): 사용자디스플레이(PC 모바익)

사용자 디스플레이(PC, 모바일) 크기에 따라서 화면이 자동으로 최적화되는 웹 페이지입니다.

N-N godo:

#### 디자인 변경 〉 2. 메뉴설명

| 저장하기 게시하기 🗌 메뉴보이 | <b>이기</b> 현재 페이지 : 메인(필수) → ④ | 이전 대응 히스토리 - | ADMIN LOGOUT | ① 메뉴 & 페이지 :<br>메뉴 및 페이지 추가를 할 수 있습니다.               |
|------------------|-------------------------------|--------------|--------------|------------------------------------------------------|
|                  |                               |              |              | ② 섹션 :                                               |
| ●                | & 페이지                         |              |              | 단과 요소를 포함한 영역인 섹션을 추가할 수<br>있습니다.                    |
| 2 🗖 섹션           |                               |              |              | ③ 요소:<br>섹션에 들어갈 요소들을 추가 및 관리할 수 있                   |
| 3 []] 요소         |                               |              |              | 습니다. 등록된 상품 전시나 동영상 전시, 배너<br>추가, 버튼 추가 등을 할 수 있습니다. |
| 🚳 🖂 이미지          | 시 업로드                         |              |              | ④ 이미지 업로드:<br>배너 및 배경 등에 들어갈 이미지를 등록할 수<br>있습니다      |
| 5 🔅 설정           |                               |              |              | ⑤ 설정:                                                |
|                  |                               |              |              | 글자 폰트 및 페이지 너비, 배경을 설정할 수<br>있으며 스킨 변경이 가능합니다.       |

#### 페이지 추가 × 알림 × 페이지 Х 메뉴 관리 선택한 페이지를 삭제하시겠습니까? 삭제된 페이지는 다시 복구할 수 없습니다. STYLE VIEW 페이지명 SHOP BRAND STORY CONTACT 아니요 예 페이지 주소(영문) brand\_story 페이지 관리 ✔ 메뉴로 등록 메인(필수) 해더(필수) 적용 푸터(필수) BRAND STORY 페이지 추가

Х 메뉴 관리 메뉴 관리 🗖 섹션 BRAND STORY 🌣 🗅 🖾 STYLE VIEW []]] 요소 SHOP 페이지 관리 CONTACT 이미지 업로드 페이지 관리 () 설정 메인(필수) 해더(필수) 푸터(필수)

#### 

#### 디자인 변경 > 2. 메뉴 설명 > 메뉴 & 페이지

메뉴 & 페이지를 편집합니다.

수 없습니다.

③ 삭제 버튼: 해당 메뉴 또는 페이지를 삭제 할 수 있습니다. 선택한 페이지를 삭제한 후에는 복구 할

입니다.

② 전환 버튼: 메뉴를 페이지로 전환해주는 버튼입니다. 페 이지인 경우 메뉴로 전환해주는 버튼

습니다.

66

습니다. 메뉴로 등록 또는 페이지로 변경할 수 있

① 설정 버튼: 페이지명, 페이지 주소(영문)를 수정 할 수 있

#### 디자인 변경 > 2. 메뉴 설명 > 섹션

B-1

🔮 વક

.....

섹션이란,

(TIP)

N-N godo:

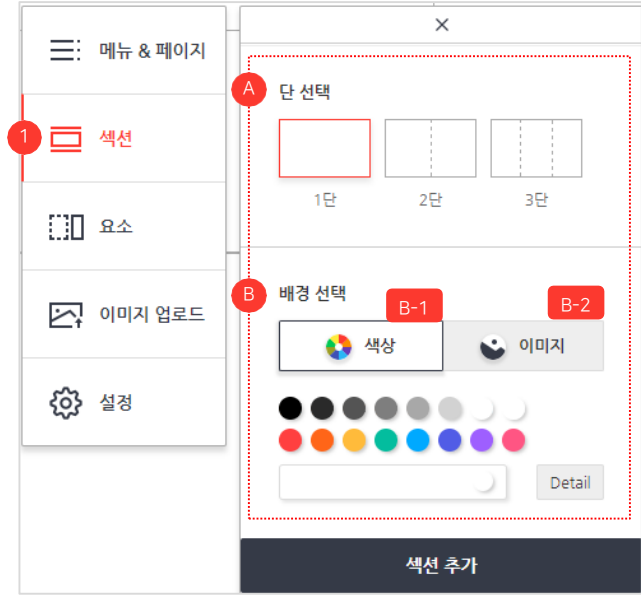

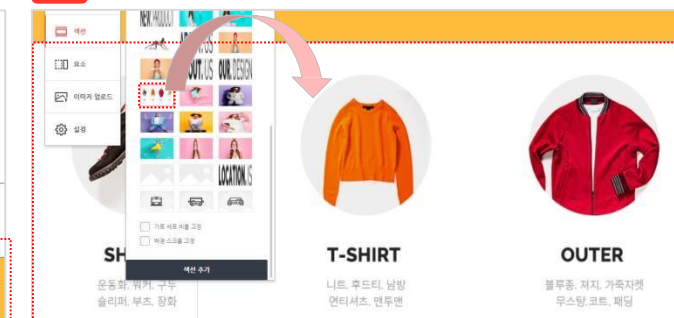

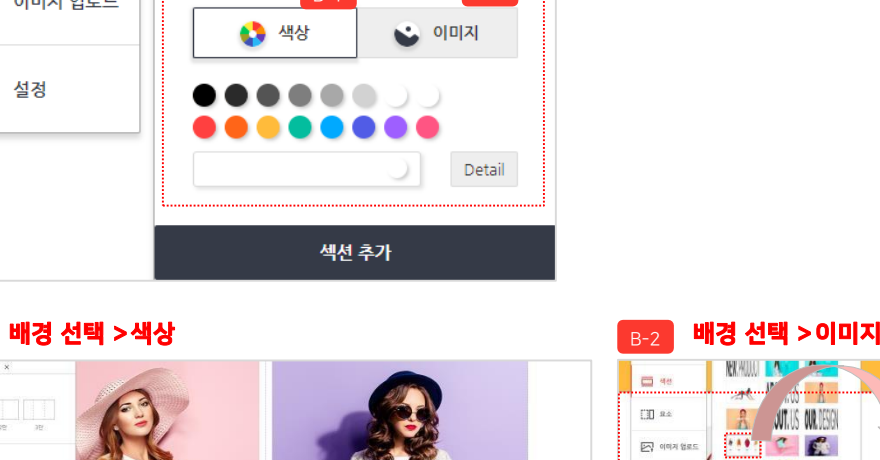

에 항목을 추가하기 위해서는 가장 먼저 섹션을 추가해야 합니다.

40.83.57 49.68

쇼핑몰에 섹션을 추가합니다.

디자인 변경 페이지 내 🔽 메뉴 보이기

리스트에서 "섹션" 항목을 선택합니다.

A. 섹션의 단을 선택할 수 있습니다.

B. 섹션의 배경을 선택할 수 있습니다.

입니다.

"메뉴 보이기" 버튼을 클릭하여 출력된 메뉴

단은 1단, 2단, 3단으로 선택 가능합니다.

배경은 색상과 이미지로 설정할 수 있습니다. B-1] 배경을 색상으로 선택한 후 #ffbb3b

미지 중 한 개를 설정한 결과 화면

색상으로 설정한 결과화면입니다. 배 B-2]경을 이미지로 선택한 후 업로드 한 이

66

99

1) 섹션 추가:

"단" 설정과 "요소" 항목을 추가/편집 할 수 있는 영역 입니다. 쇼핑몰

#### 각 요소 별 다른 종류의 편집 기능이제공됩니다.

"섹션"과 "단" 영역에 추가하여 편집 가능한콘텐츠입니다. (TIP)

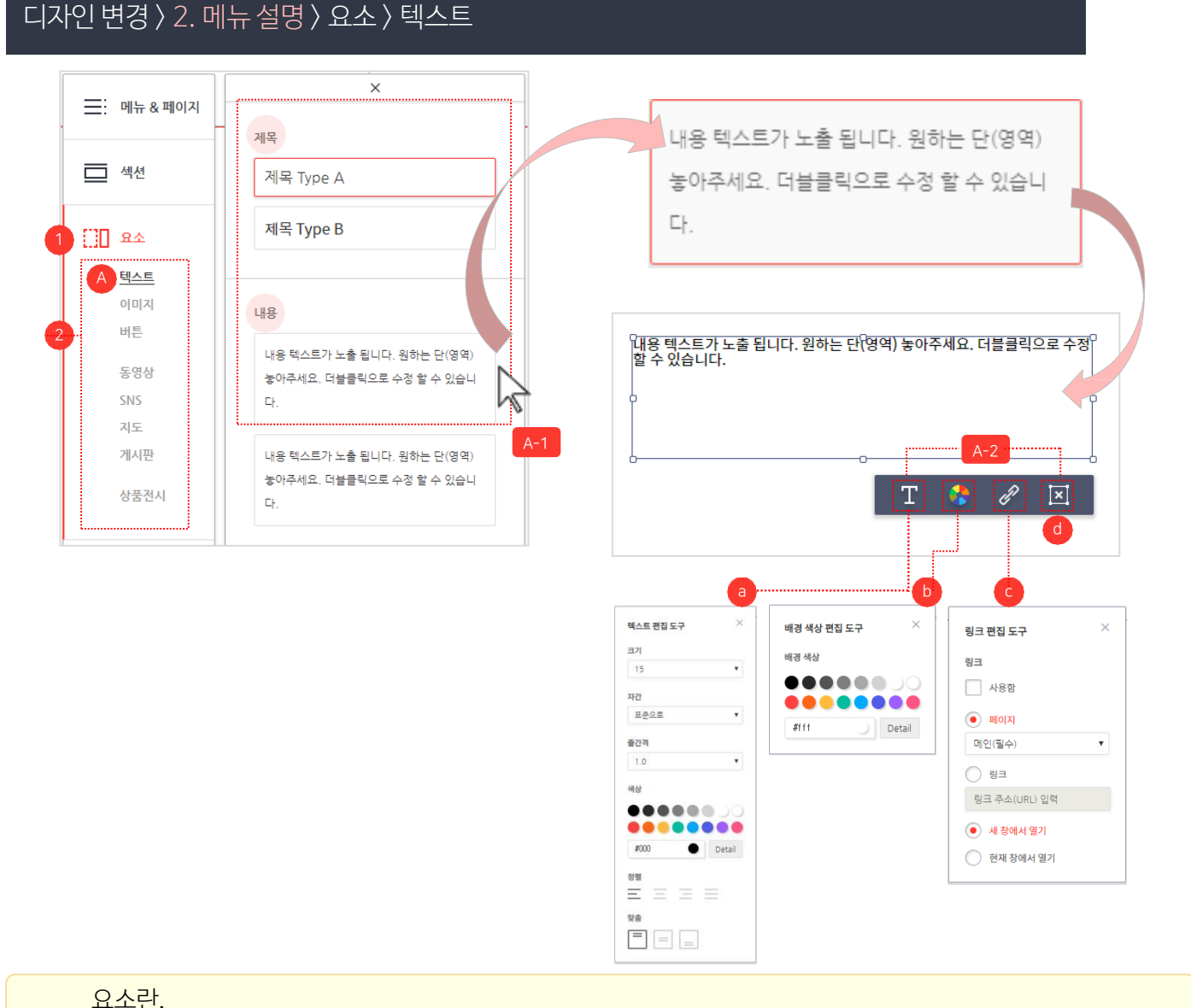

쇼핑몰에 텍스트 요소를 추가합니다.

66

99

① 요소 추가 : 디자인 변경 페이지 내 메뉴 버튼을 클릭하여 출력된 메뉴 리스트에서 "요소" 항목을 선택합니다.

② 요소 항목 : 텍스트, 이미지, 버튼, 동영상, SNS, 지도, 게시판, 상품 전시 중 선택 할 수 있습니다.

A. 텍스트 : 제목과 내용 텍스트를 선택 할 수 있습니다.

> 제목과 내용 : 내용(또는 텍스트)을 선택 후 마우스의 왼쪽 버튼을 누른 채로 원하는 위 치에 마우스를 이동시킨(drag) 다음 마우 스 버튼을 놓는 형식(drop)으로 섹션에 텍 스트 요소를 위치 시킵니다.

텍스트 요소를 클릭하면 요소의 속성값을

a. 텍스트 편집 도구: 텍스트의 크기, 자간,

수정할 수 있는 편집 도구가 활성화됩니다.

줄 간격, 색상, 정렬, 맞춤 등을 설정 할

b. 배경 색상 편집 도구 : 배경 색상을설정

c. 링크 편집 도구 : 텍스트에 연결할 링크를

d. 삭제 : 해당요소를 삭제 할 수 있습니다.

수 있습니다.

할수있습니다.

설정 할 수 있습니다.

#### 디자인 변경 > 2. 메뉴 설명 > 요소 > 이미지

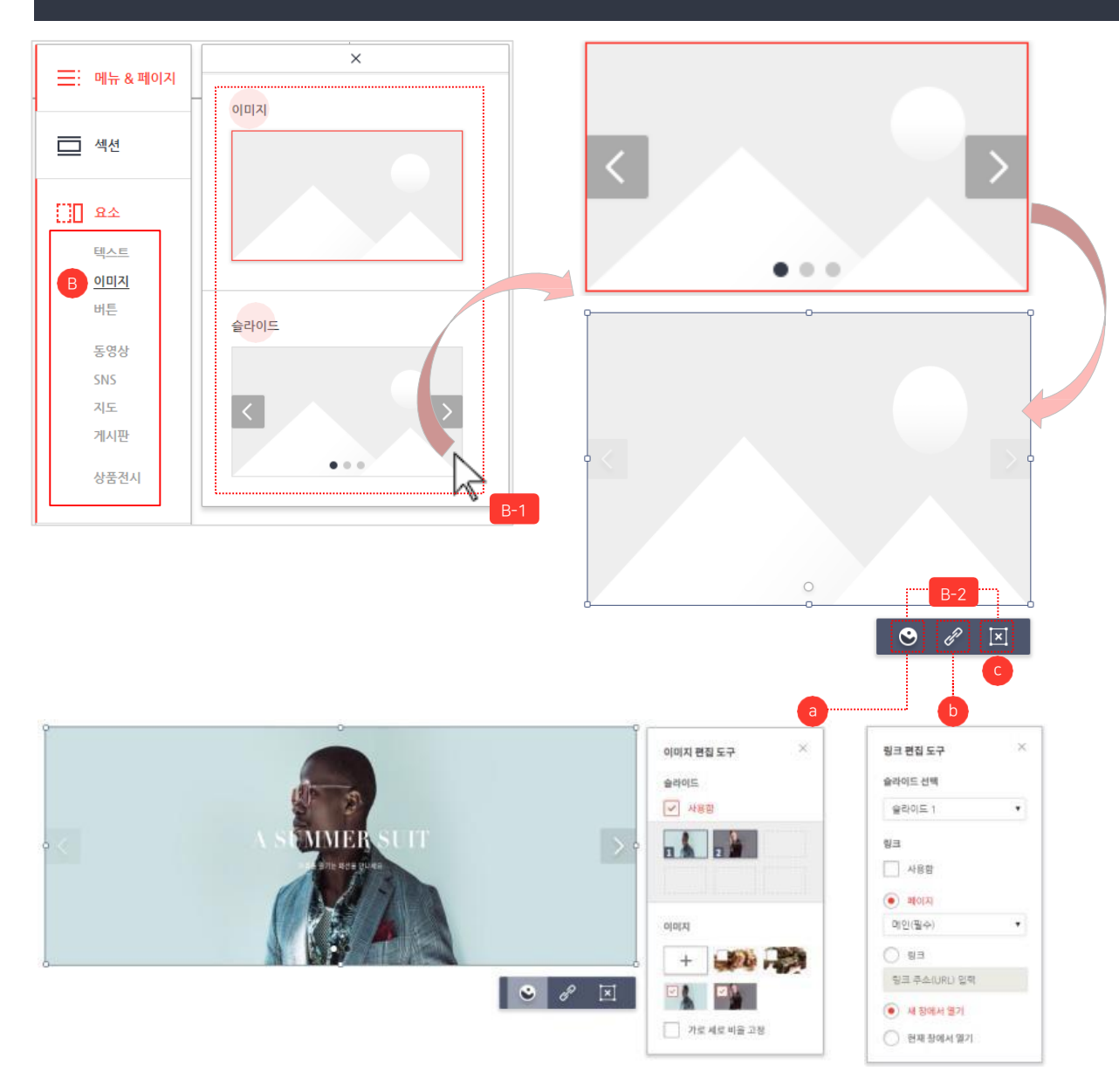

c. 삭제 : 해당요소를 삭제할 수 있습니다.

정할수있습니다.

- 시킵니다. 슬라이드 요소를 클릭하면 요소의 속성값을 수정 할 수 있는 편집도구가 활성화됩니다. a. 이미지 편집 도구 : 이미지를 업로드 할 수 있 고, 슬라이드 이미지를 선택 할 수 있습니다. b. 링크 편집 도구 : 이미지에 연결할 링크를 설
- 이미지와 슬라이드 : 슬라이드(또는 이미 지)를 선택 후 마우스의 왼쪽 버튼을 누른 채로 원하는 위치에 마우스를 이동시킨 (d rag) 다음 마우스 버튼을 놓는 형식 (dro p)으로 섹션에 슬라이드 요소를 위치

B. 이미지 : 이미지와 슬라이드를 선택할 수

쇼핑몰에 이미지 요소를 추가합니다.

있습니다.

66

#### 디자인 변경 > 2. 메뉴 설명 > 요소 > 버튼

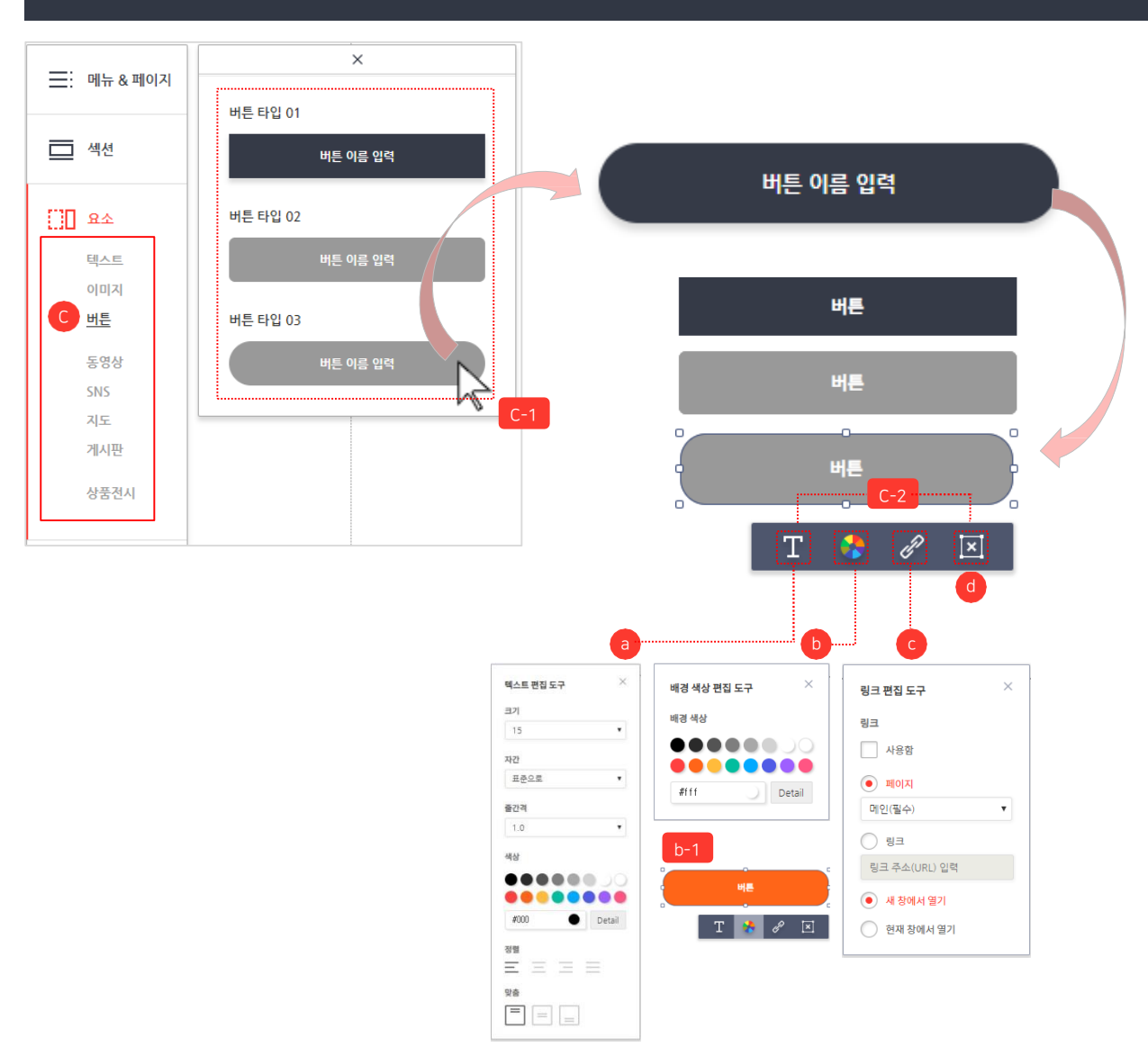

버튼 : 버튼(테두리선택)을 선택 후 마우스 의 왼쪽 버튼을 누른 채로 원하는 위치에 마 우→를 이동시킨(drag)다음 마우스 버튼 을 놓는 형식(drop)으로 섹션에 버튼 요소 를 위치시킵니다. 너튼 요소를 클릭하면 요소의 속성값을 수 경할 수 있는 편집도구가 활성화됩니다. a. 텍스트 편집 도구 : 버튼 안의 텍스트 크기, 자간, 줄 간격, 색상, 정렬, 맞춤 등을 설정할 수 있습니다. b. 배경 색상 편집 도구 : 버튼 안의 배경색상을 설정 할 수 있습니다. 배경을 색상으로 선택한 후 # #ff6518 색상으로 설정한 결과화면입니다.

할수있습니다.

d. 삭제 : 해당요소를 삭제할 수 있습니다.

쇼핑몰에 버튼 요소를 추가합니다.

C. 버튼 : 이미지와 슬라이드를 선택할 수

있습니다.

66

#### 디자인 변경 > 2. 메뉴 설명 > 요소 > 동영상

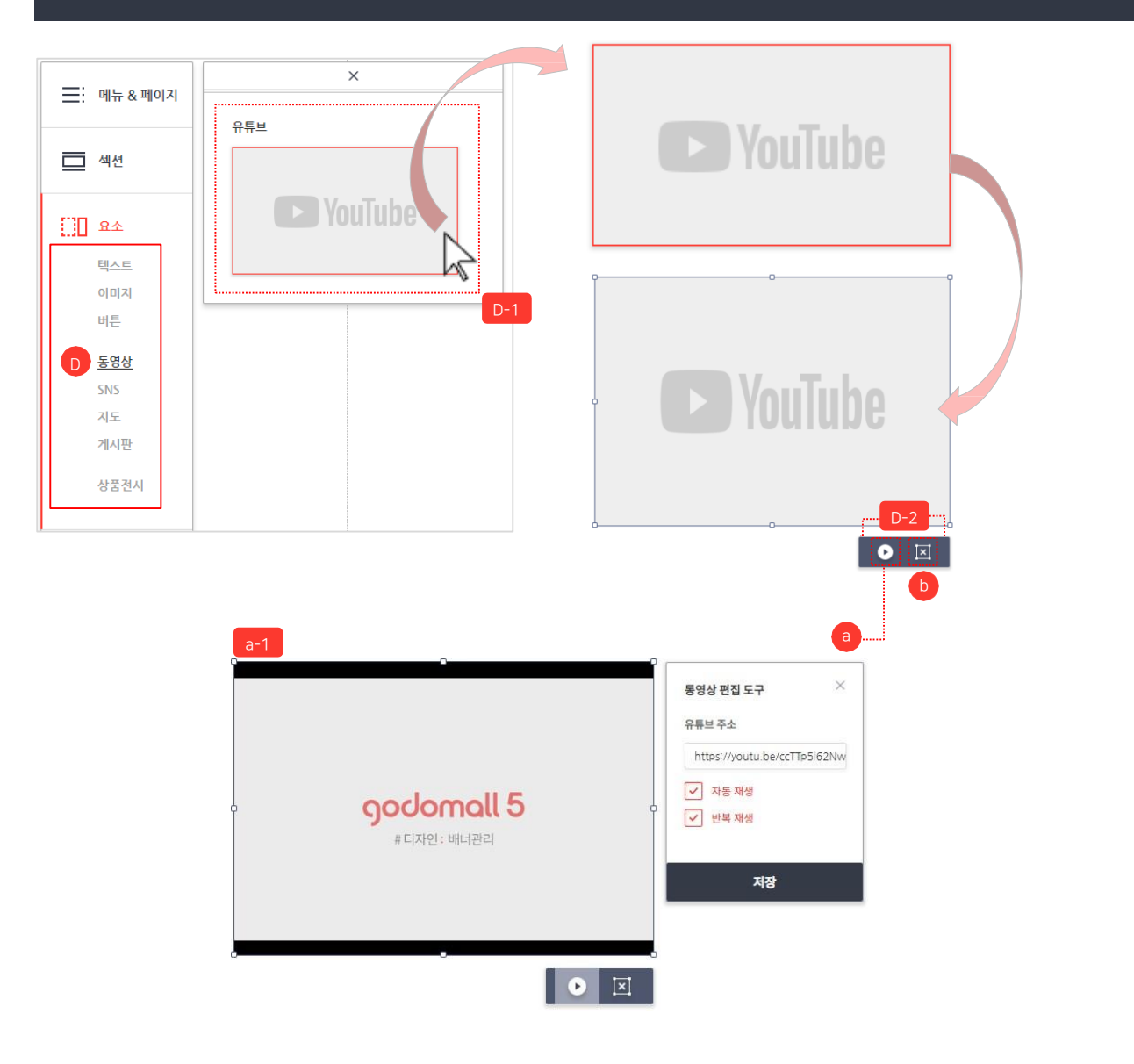

쇼핑몰에 동영상 요소를 추가합니다.

66

99

D. 동영상:동영상을 삽입할 수 있습니다.동
 영상(유튜브):동영상 선택 후 마우스의
 왼쪽 버튼을 누른 채로 원하는 위치에 마우
 스를 이동시킨(drag)다음 마우스 버 튼을
 놓는 형식(drop)으로 섹션에 동영상 요소
 를 위치시킵니다.

동영상 요소를 클릭하면 요소의 속성값을 수정할 수 있는 편집도구가 활성화됩니다. a. 동영상 편집 도구 : 공유 링크 주소를 입력하 면 유튜브 동영상이 노출됩니다.

(예시 화면 참고) b. 삭제 : 해당요소를 삭제 할 수 있습니다.

#### 디자인 변경 〉 2. 메뉴 설명 〉 요소 〉 SNS

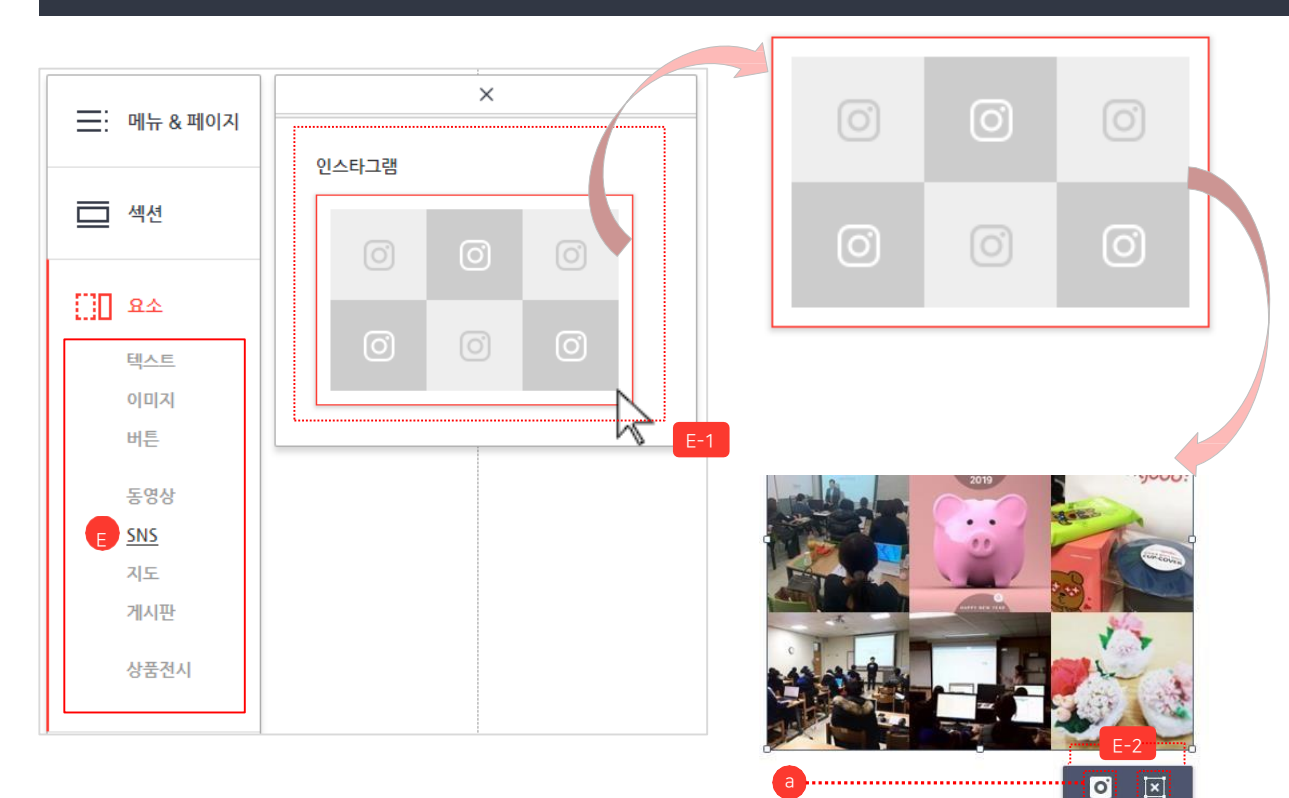

 합니다.

 8
 E. SINS (인스타그램)을 삽입할 수

 9
 지급니다.

 9
 NS (인스타그램): SNS 선택 후 마우스

 9
 인쪽 버튼을 누른 채로 원하는 위치에

 마우스를 이동시킨(drag) 다음 마우스 버
 마우스를 이동시킨(drag) 다음 마우스 버

 6
 인스타그램) 요소를 위치시킵니다.

 10
 오리다.

 10
 속성값을 수정할 수 있는 편집도구가

 활성화됩니다.
 a.SNS(인스타그램) 편집도구 : 버튼을 클릭하면

쇼핑몰에 SNS(인스타그램) 요소를추가

66

- a.SNS(인스타그램) 편집도구 : 버튼을 클릭하 면 인스타그램을 연동 설정 할 수 있는 페이지 로 이동합니다.
- \* 관리자(admin) 〉 서비스관리 〉 기본설정〉 인스타그램
- b. 삭제 : 해당요소를 삭제할 수 있습니다.

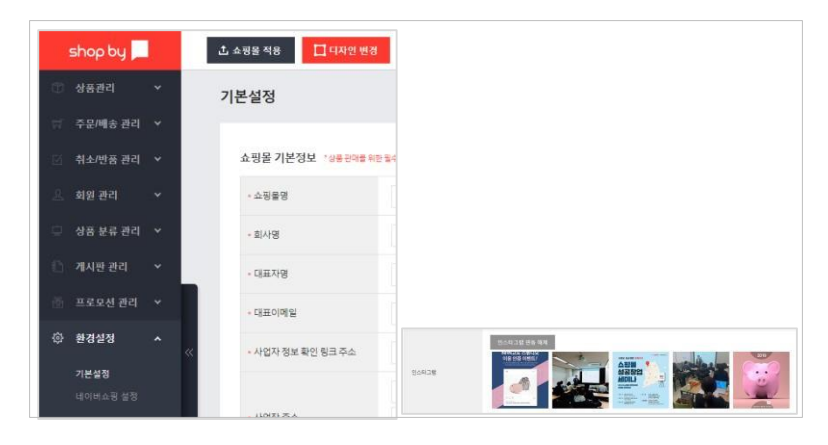

#### 디자인 변경 > 2. 메뉴 설명 > 요소 > SNS > 인스타그램 설정

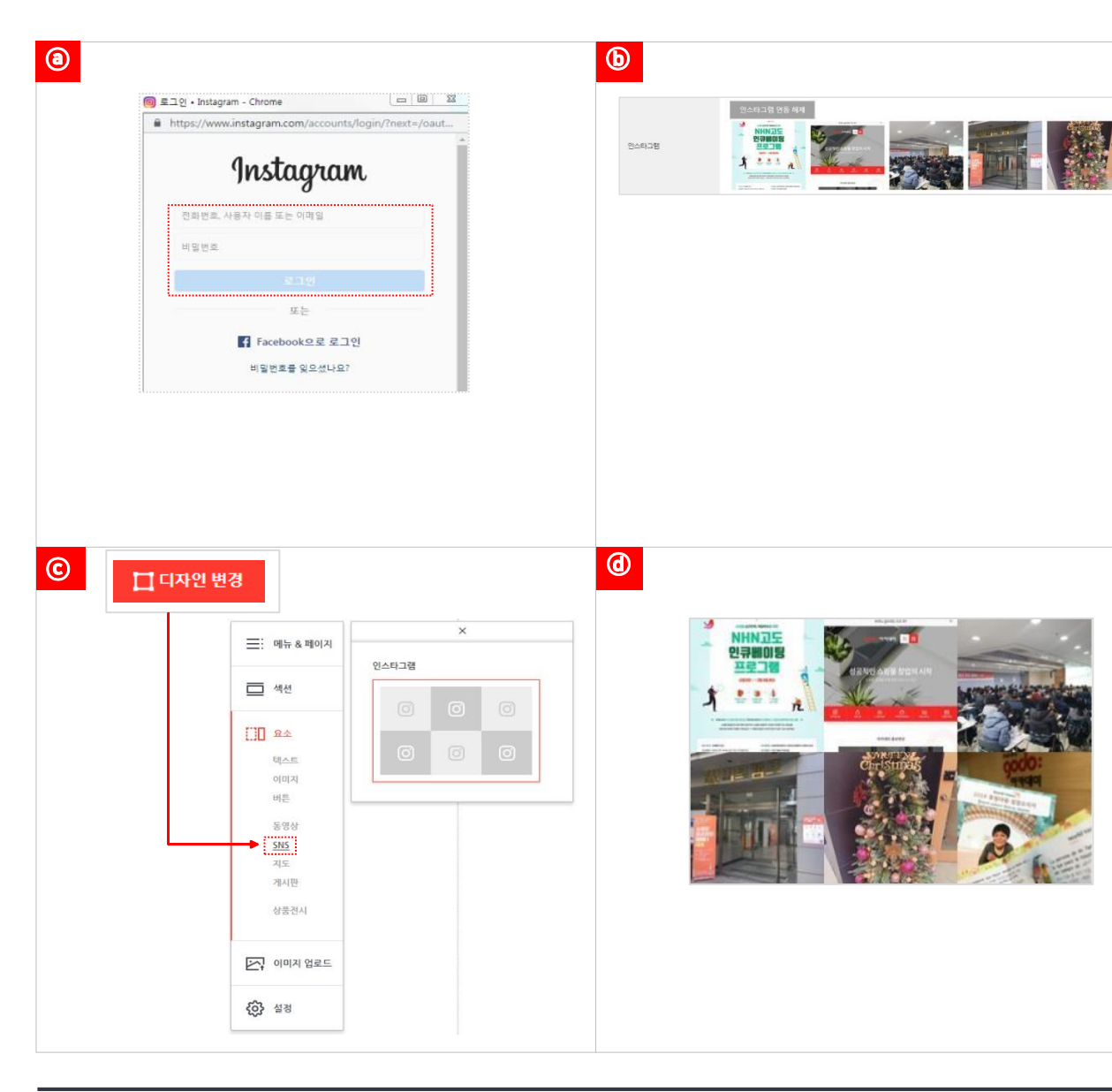

인스타그램의 게시물을 쇼핑몰에 노출시킬수 있습니다. 인스타그램 로그인 후 연동 버튼을 클릭하면 쇼핑몰과 연동이 됩니다.

서비스관리 〉 기본설정 〉 인스타그램 〉

© 디자인 변경: 원하는 페이지 이동 후 섹션을

@ "내쇼핑몰"에서 인스타그램 노출 여부를

해당 섹션영역에 요소 중 "SNS"를 클릭한 후 "요소 추가" 버튼을 클릭하여 인스타그램 내

(a) "인스타그램 연동" 버튼 클릭 후
 인스타그램 로그인

ⓑ 어드민(admin) :

추가합니다.

용을 노출합니다.

확인합니다.

인스타그램 자동노출

#### 디자인 변경 > 2. 메뉴 설명 > 요소 > 지도

| Impartment       Impartment         Impartment       Impartment         Impartment       I | ≕ 메뉴 & 페이지                                                                    | 자           카카오 맵                                   |  |
|----------------------------------------------------------------------------------------------------|-------------------------------------------------------------------------------|-----------------------------------------------------|--|
| Shopby                                                                                                    | 텍스트         이미지         버튼         동영상         SNS <b>직도</b> 게시판         상품전시 | F-1                                                 |  |
| 상품 분류 관객       ·         개시관 관객       ·         ·       ·         ·       ·         ·       ·         ·       ·         ·       ·         ·       ·         ·       ·         ·       ·         ·       ·         ·       ·         ·       ·         ·       ·         ·       ·         ·       ·         ·       ·         ·       ·         ·       ·         ·       ·         ·       ·         ·       ·         ·       ·         ·       ·         ·       ·         ·       ·         ·       ·         ·       ·         ·       ·         ·       ·         ·       ·         ·       ·         ·       ·         ·       ·         ·       ·         ·       ·         ·       ·         ·       · <tr< th=""><th></th><th></th><th></th></tr<>                                                                                                    |                                                                               |                                                     |  |
|                                                                                                    | shop by       한 상품관리       국 문문/배송 관리       전 취실/반응 관리       오       회원 관리    | 2<br>1 소 888 적용 대 대 대 대 대 대 대 대 대 대 대 대 대 대 대 대 대 대 |  |

쇼핑몰에 지도 요소를 추가합니다.

66

99

| F. 지도 : 지도(카카오 맵)을 삽입 할 수    |
|------------------------------|
| 있습니다.                        |
| 지도(카카오 맵): 지도 선택 후 마우스의      |
| 왼쪽 버튼을 누른 채로 원하는 위치에 마우      |
| 스를 이동시킨(drag) 다음 마우스 버튼을     |
| 놓는 형식(drop)으로 섹션에 지도 요소를     |
| 위치시킵니다.                      |
| 지도(카카오 맵) 요소를 클릭하면 요소의       |
| 속성값을 수정할 수 있는 편집도구가 활성화      |
| 됩니다.                         |
| a. 지도(카카오맵) 편집 도구 : 버튼을 클릭하면 |
| 지도(카카오맵)를 연동 설정 할 수 있는 페이    |
| 지로 이동합니다.                    |
|                              |

\* 관리자(admin) 〉 서비스관리〉

기본설정 〉 카카오 맵

b. 삭제 : 해당요소를 삭제할 수 있습니다.

#### 디자인 변경 〉 2. 메뉴 설명 〉 요소 〉 지도 〉 카카오 맵 설정

| ③         전체 애플리         다                                                                                                    | H플리케이션<br>케이션 ▼<br>• 앱만들기                                                                                      | 앱 만들기<br>아이콘 아이콘 이름                                                                                                    |
|----------------------------------------------------------------------------------------------------|----------------------------------------------------------------------------------------------------|----------------------------------------------------------------------------------------------------|
|                                                                                                    |                                                                                                    | ビステレビング     ビステレビング     ビステレビング     ビステレビング     ビステレビング     ビステレビング     ビステレビング     ビステレビング     ビステレビング     ビステレビング     ビステレビング     ビステレビング     ビステレビング     ビステレビング     ビステレビング     ビステレビング     ビステレビング     ビステレビング     ビステレビング      ビステレビング      ビステレビング      ビステレビング      ビステレビング      ビステレビング      ビステレビング      ビステレビング      ビステレビング      ビステレビング      ビステレビング      ビステレビング      ビステレビング      ビステレビング      ビステレビング      ビステレビング      ビステレビング      ビステレビング      ビステレビング      ビング      ビングング      ビステレビング      ビステレビング      ビステレビング      ビステレビング      ビステレビング      ビステレビング      ビステレビング      ビステレビング      ビステレビング      ビステレビング      ビステレビング      ビステレビング      ビステレビング      ビステレビング      ビステレビング      ビステレビング      ビステレビング      ビステレビング      ビステレビング      ビステレビング      ビステレビング      ビング      ビング      ビング      ビングング      ビングング      ビングング      ビングング      ビングング      ビングング      ビングングング      ビングング      ビングングング      ビングングング      ビングングングング      ビングングングングングングング      ビングングングングングングングングングングング      ビングングングングングングングングングングングングングングングングングン |
| 전         전         전         전         전         전         전         전         전         전         전         0         0         0         0         0         0         0         0         0         0         0         0         0         0         0         0         0         0         0         0         0         0         0         0         0         0         0         0         0         0         0         0         0         0         0         0         0         0         0         0         0         0         0         0         0         0         0         0         0         0         0         0         0         0         0         0         0         0         0         0         0         0         0         0         0         0         0         0         0         0         0         0         0         0         0         0         0         0         0         0         0         0         0         0         0         0         0         0         0         0         0         0         0         0         0         0 | Bayescript 7]         C907ee3d925ef79ba4cda3bd5ar           3yavascript 7]         C907ee3d925ef79ba4cda3bd5ar | 사이트 도메인 ?<br>https://www.shopby.co.kr<br>https://admin.shopby.co.kr<br>https://admin.shopby.co.kr<br>Ad. 추가<br>호 쇼핑을 적용 다니지 변경                                                                                                    |

 카카오 개발자 센터에서 발급받은 Javascript 키를 입력하고, 노출하고 싶은 주소의 위도 및 경도 값을 입력합니다.
 카카오 맵 개발자 센터 : https://developers.kakao.com

로그인 후 "앱 만들기" 버튼클릭 ⓑ 앱 만들기 : 이름 항목에 앱 이름 작성 후 "앱 만들기" 버튼 클릭 ⓒ 앱 아이콘 확인 : "앱 아이콘 수정 후 진행" 버튼 클릭 〉 전 단계로이동 > "계속 진행" 버튼 클릭 > 다음 단계 이동 ⓓ JavaScript 키 : 애플리케이션 생성 후 JavaScript 키복사 ④ 플랫폼 추가: 왼쪽 설정 〉 일반 메뉴 클릭 "플랫폼 추가" 버튼 클릭 ① 도메인설정: "웹" 선택 후사이트 도메인에 하단내용 추가 1)본인 도메인 주소 : ex) http<u>s://www.abc.co.kr</u> 2) shop by 관리자 도메인 주소 : https://admin.shopby.co.kr

 ⑨ 어드민:환경설정 〉 기본설정 〉 기타정보 〉 카카오 맵
 ⑩ 단계에서 복사한 JavaScript 키를 어드민의 JavaScript키 영역에 붙여 넣기 합니다.

\* 위도와 경도 값입력

위도/경도 검색 사이트 : <u>http://lalo.esran.com</u>

⑥ 디자인 변경:
원하는 페이지 이동 후 섹션을 추가합니다. 해
당 섹션영역에 요소 중 "지도"를 클릭한 후
"요소 추가" 버튼을 클릭하여 설정된 지도를 불러옵니다.

#### 디자인 변경 > 2. 메뉴 설명 > 요소 > 게시판

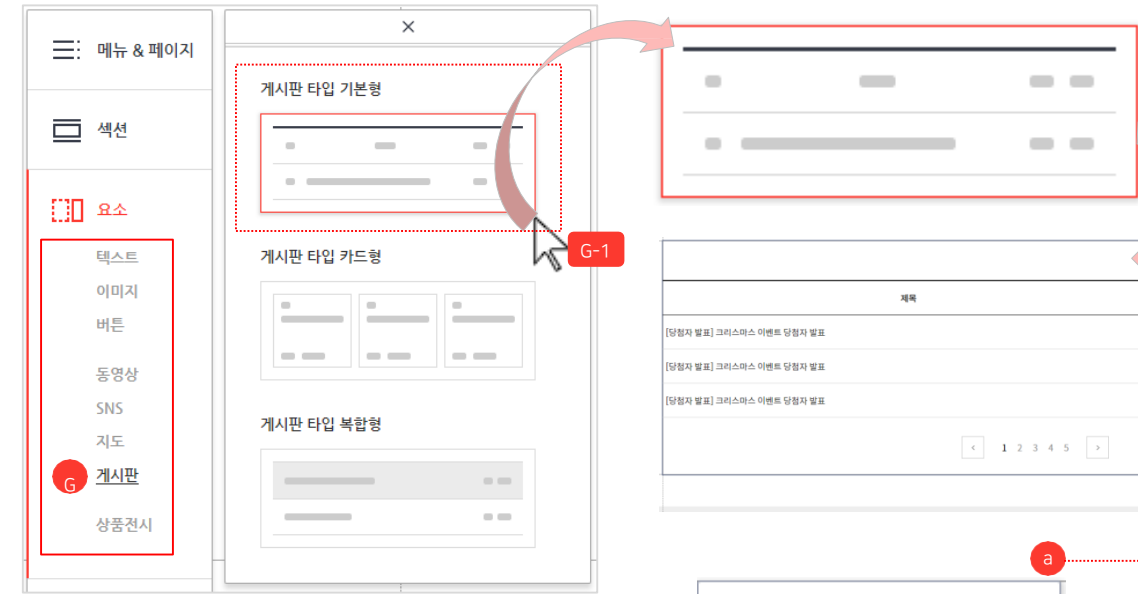

| shop by 📕                    |     | 击 쇼핑을 적용 ☐ 디자인 변경                     |          | 3              |
|------------------------------|-----|---------------------------------------|----------|----------------|
| 이 상품관리                       | *   | 게시판 리스트                               |          |                |
| 주문/배송 관리                     | ~   |                                       | <b>v</b> |                |
| 취소/반품 관리                     | *   | 게시판 설정                                |          | •              |
| 회원 관리                        | ~   | > · · · · · · · · · · · · · · · · · · | 게시판 상세설정 |                |
| 상품 분류 관리                     | ~   | Q8A >                                 | • 게시판명   | Q&A            |
| 게시판 관리                       | •   | 자유게시판<br>공지사항                         | 게시판 설명   | 질문 게시판 입니다.    |
|                              |     |                                       | 회원 글쓰기   | 🔿 사용안함 🏾 🍥 사용할 |
| 게시글 관리<br>5 프로 <b>모셔 과</b> 리 | • « |                                       | 비회원 글쓰기  | ○ 사용안함 💿 사용할   |
| 환경설정                         | ~   |                                       | 비밀 글쓰기   | ○ 사용안함 🔘 사용함   |
| 통계                           | •   |                                       | 답글       | ◉ 사용안함 ○ 사용형   |

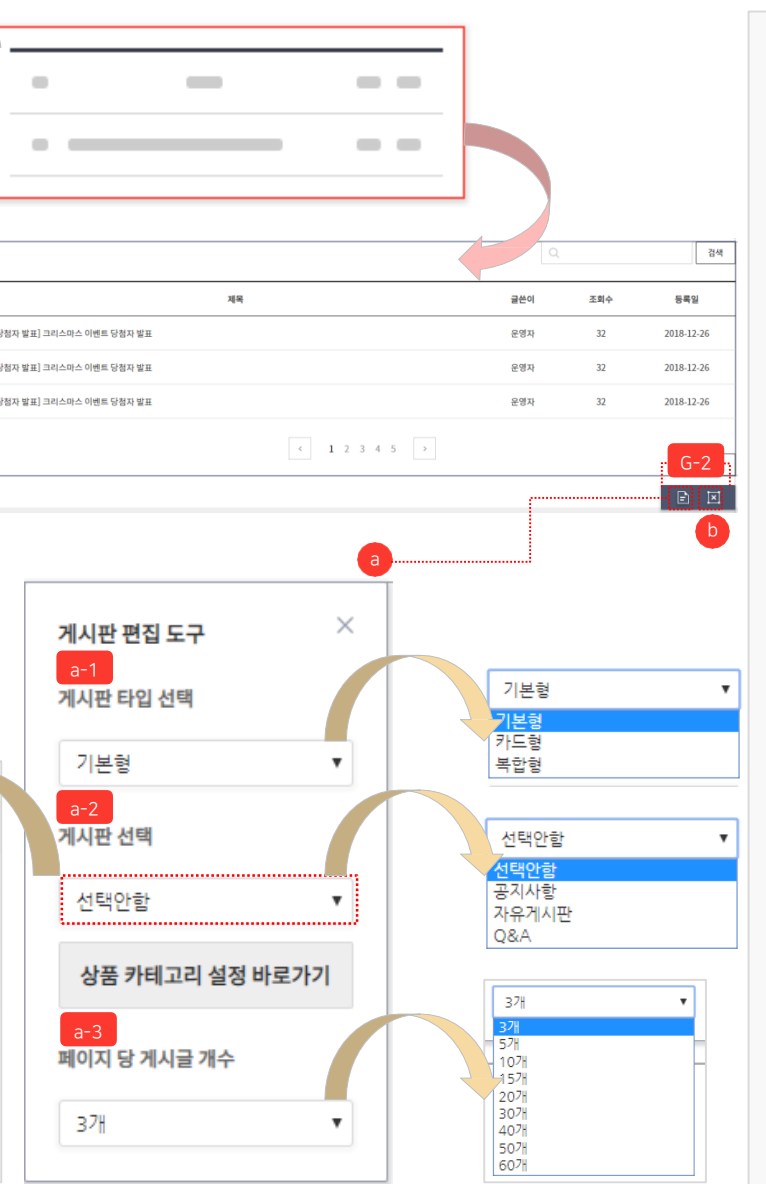

쇼핑몰에 게시판 요소를 추가합니다.

66

99

G. 게시판 : 게시판을 타입에 맞게 선택할 수 있습니다. 게시판:기본형(또는카드형,복합형) 선 택 후 마우스의 왼쪽 버튼을 누른 채로 원 하는 위치에 마우스를 이동시킨(drag) 다 음 마우스 버튼을 놓는 형식(drop)으로 섹션에 게시판 요소를 위치시킵니다. 게시판 요소를 클릭하면 요소의 속성값을 수정할 수 있는 편집도구가 활성화됩니다. a. 게시판 편집 도구 : 버튼을 클릭하면 게시판타입을 선택 할 수 있습니다. (기본형,카드형,복합형) 관리자(admin)에서 등록한 게시판 중 한 개를 선택할 수 있습니다. 페이지당 게시글 개수를 선택할 수 있습니 다. (3,5,10,15,20,30,40,50,60개)

b. 삭제 : 해당요소를 삭제할 수 있습니다.

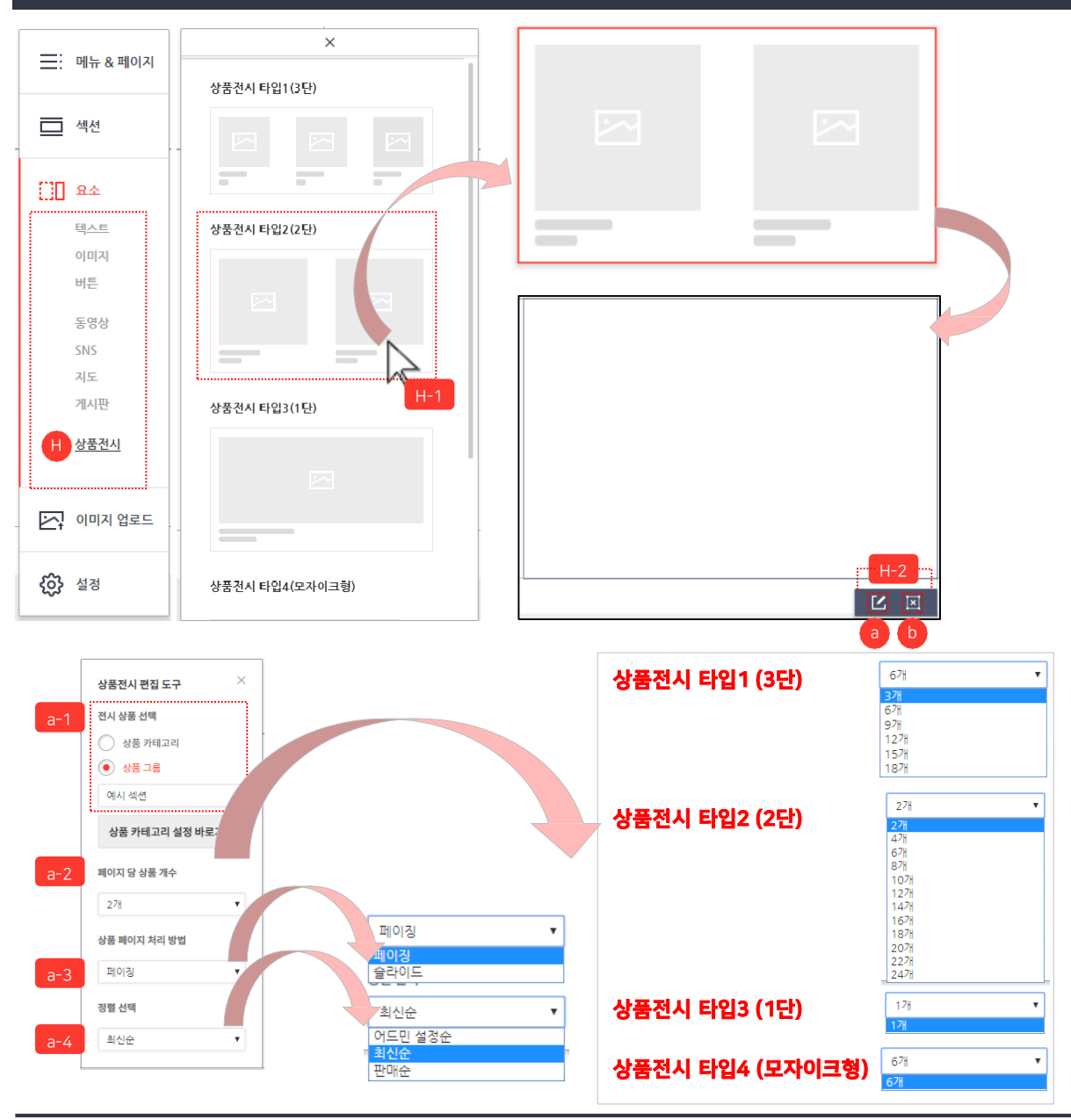

디자인 변경 > 2. 메뉴 설명 > 요소 > 상품전시

| H. 상품전시 : 상품전시(진열)을 설정할 수      |
|--------------------------------|
| 있습니다.                          |
| [Ħ=1]상품전시 : 2단(또는 1단, 3단, 모자이크 |
| 형) 선택 후 마우스의 왼쪽 버튼을 누른 채       |
| 로 원하는 위치에 마우스를 이동시킨(dra        |
| g) 다음 마우스 버튼을 놓는 형식(drop)      |
| 으로 섹션에 상품전시 요소를 위치 시킵니         |
| 다.                             |
| H-2게시판 요소를 클릭하면 요소의 속성값을       |
| 수정할 수 있는 편집도구가 활성화됩니다.         |
| a. 상품전시 편집 도구:                 |
| 1 전시상품을 카테고리와 그룹별로선택할          |
| 수 있습니다.                        |
| 2 페이지당 상품 개수를 선택할수             |
| 있습니다. (좌측 그림 참조)               |
| 3 상품 페이지 처리 방법을페이징과            |
|                                |
| - 슬라이드 : 최대 36개 상품진열 가능        |
| - 모자이크형 : 슬라이드 방식만 가능          |
| 4 상품정렬을 어드민 설정순, 최신순, 판매순      |
| 중 선택할 수 있습니다.                  |
| b. 삭제 : 해당요소를 삭제할 수있습니다.       |
|                                |

99

쇼핑몰에 상품전시 요소를 추가합니다.

플: 메뉴 & 페이지

□ 섹션

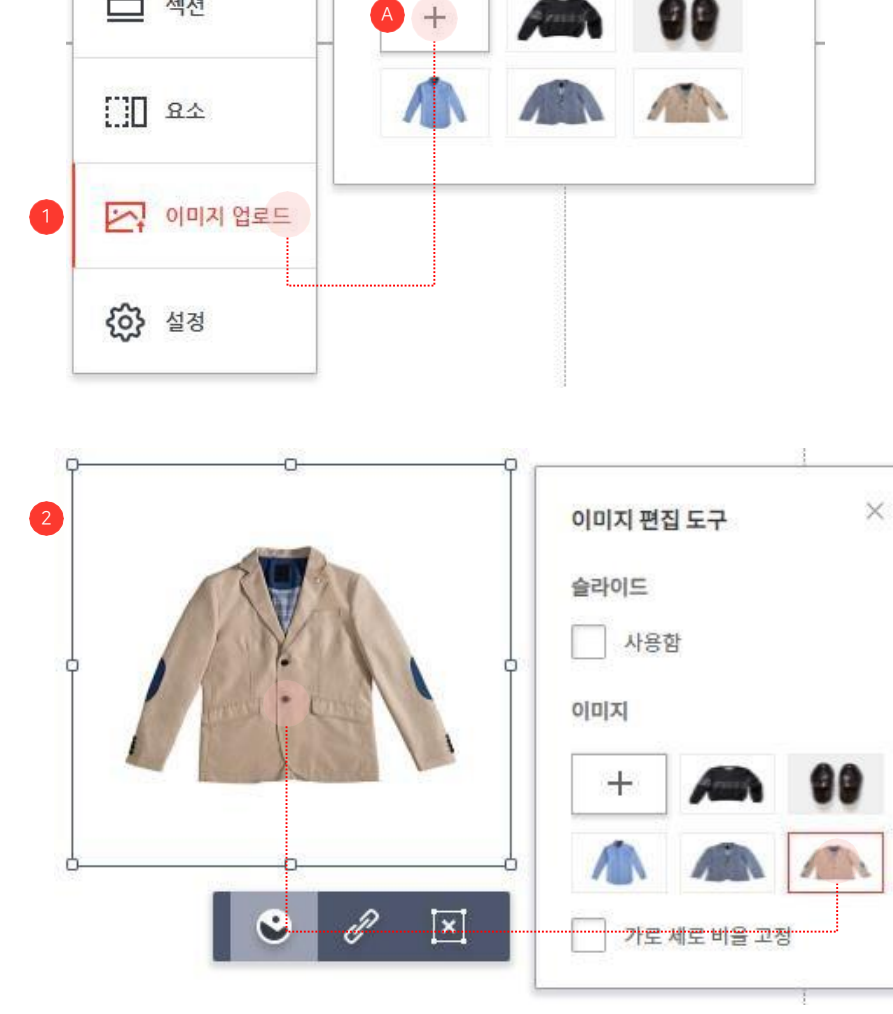

이미지 업로드

×

① 이미지 업로드 : 디자인 변경 페이지 내 메뉴 버튼을 클릭하여 출력된 메뉴 리스트에서 "

② 이미지 적용 :

선택합니다.

됩니다.

이미지를 업로드합니다.

이미지 업로드" 항목을 선택합니다.

1) 이미지 요소를 선택합니다.

A. + 추가 버튼을 선택하고 배너 영역에 출력할 이미지를 업로드 합니다.

2) 이미지 편집 도구의 이미지(슬라이드)를

3) 선택한 이미지(업로드된 이미지)가 노출

66

99

INI-IN godo:

#### 디자인 변경 〉 2. 메뉴 설명 〉 설정

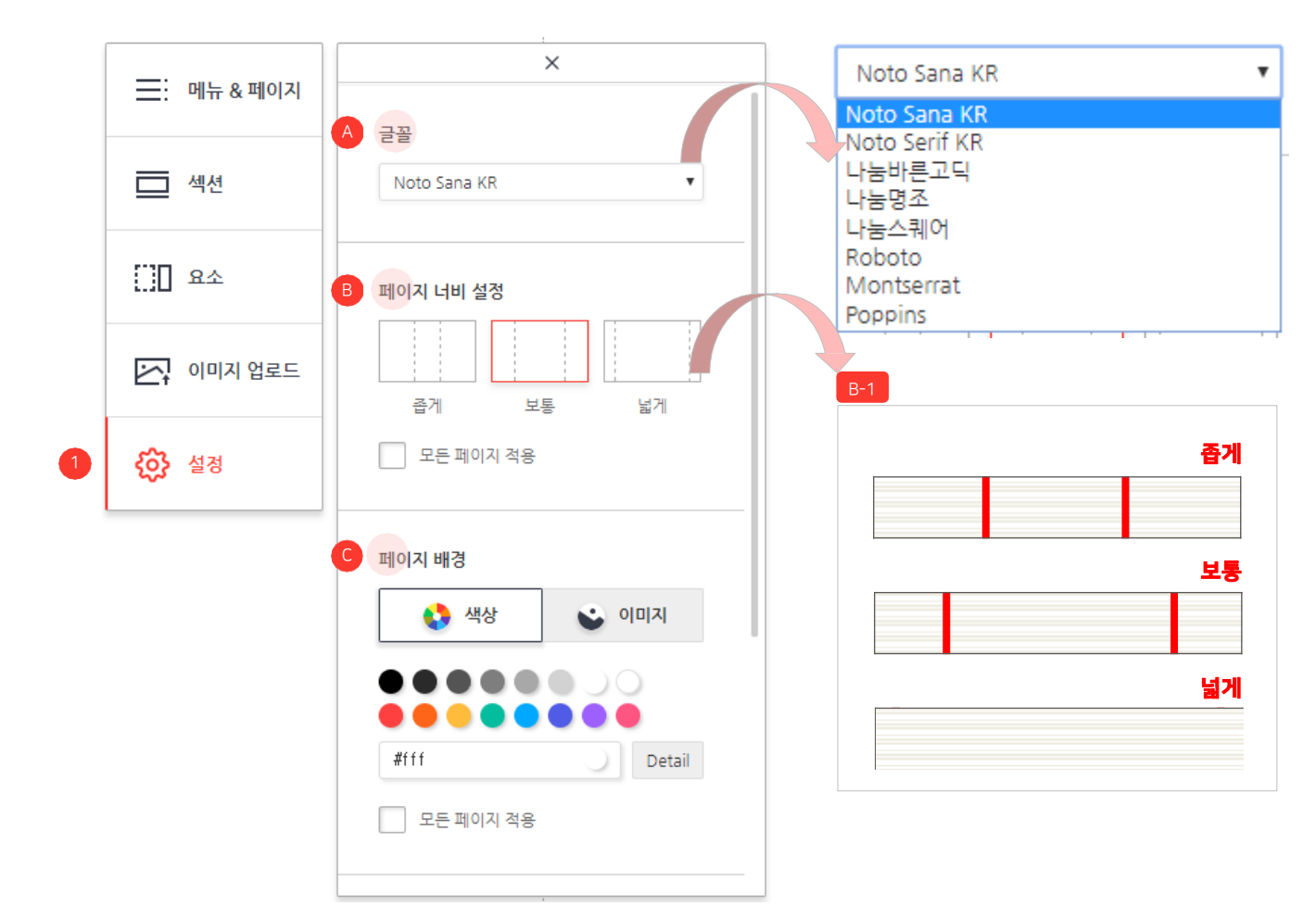

▲핑몰에 표시되는 글꼴과 페이지너비, 페이지 배경 등을 설정 합니다.

99

 설정 : 디자인 변경 페이지 내 메뉴 버튼을 클릭
 하여 출력된 메뉴 리스트에서 "설정" 항목 을 선택합니다.

- A. 글꼴 : 글꼴을 선택하고 클릭 시 쇼핑몰에 표시되는 글꼴이 변경됩니다.
- B. 페이지 너비 설정 : 페이지 너비를 선택할 수 있 습니다.

(좁게, 보통, 넓게) 현재 페이지에 적용되며, 모든 페이지에 적용할 수도 있습니다.

- 페이지의 넓이는 조정(좁게, 보통, 넓게) 가능합니다.
- PC 쇼핑몰 화면에 해당되며, 모바일은 적용되지 않습니다.
- 넓이 설정 시 해당 페이지의 모든 섹션에 공통으로 적용됩니다.

C. 페이지 배경 : 페이지의 배경을 선택할 수 있으
 며, 배경은 색상과 이미지로 설정할 수 있습니
 다. 현재 페이지에 적용되며 모든 페이지에도
 적용할 수 있습니다.

N-N godo:

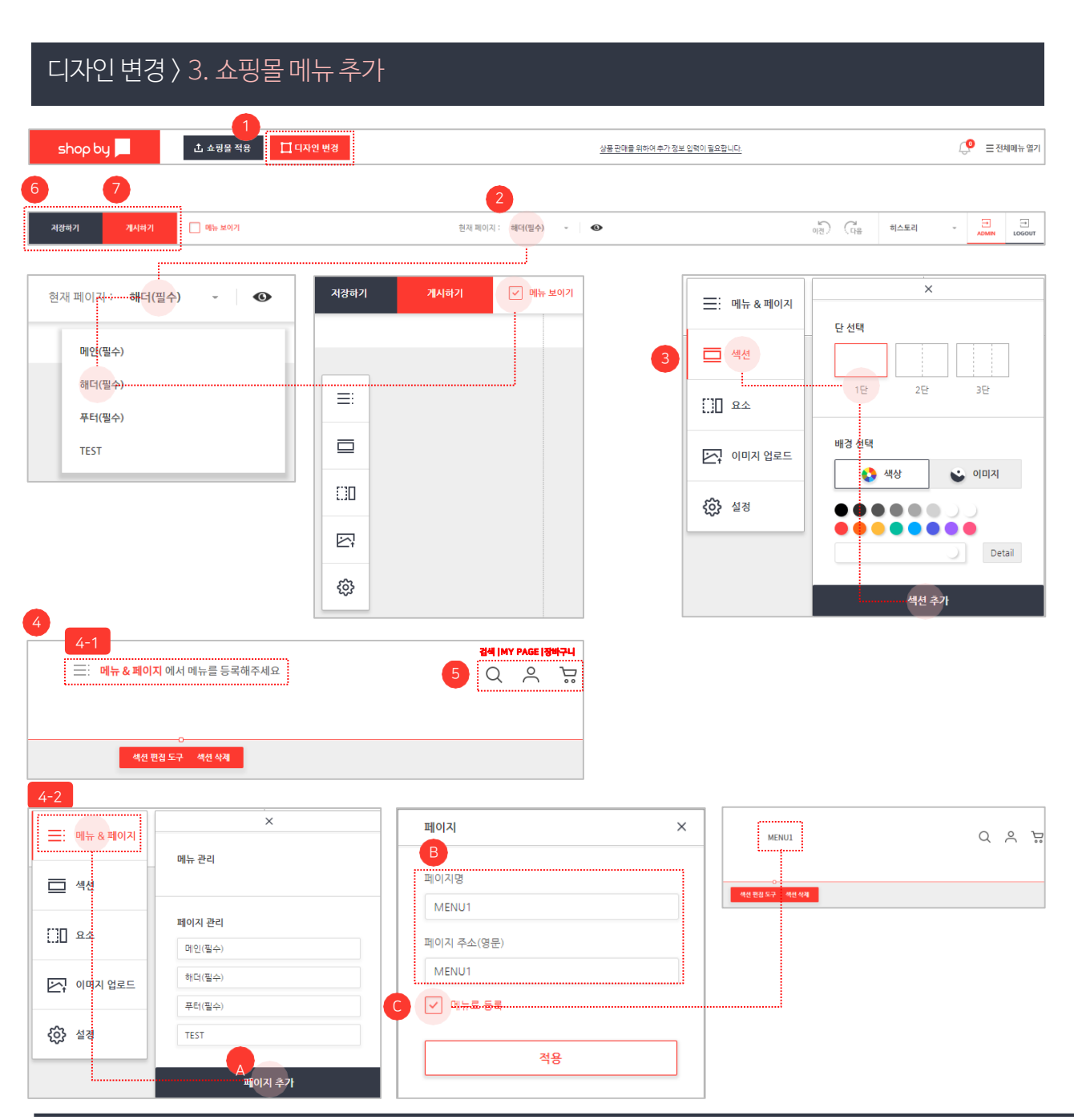

① 디자인 변경 : 클릭 시 "디자인 변경" 페이지가 새 창으로 출력됩니다.

쇼핑몰에 쇼핑몰 메뉴를 추가합니다.

66

② 현재 페이지: "해더(필수)" 페이지를 선택합니다.
 현재 페이지가 "해더(필수)"로 변경된 것을 확인하고 "메뉴 보이기"를 체크(클릭)합니다.

 ③ 섹션 추가: 디자인 변경 페이지 내 "섹션" 버튼을 클릭하여 단과 배경을 선택한 후 "섹션 추가" 버튼 을 클릭합니다.

④ 해더 페이지 확인 및 메뉴등록: 해더 영역에 4-1 메뉴 등록 내용 확인 후 4-2 <sup>™</sup>메뉴 & 페이지" 버튼 을 클릭하여 메뉴를 등록합니다.

A. 페이지 추가 버튼을 클릭합니다.
B. 페이지명과 페이지 주소를 작성합니다.
C. "메뉴로 등록" 부분을 체크하면작성한 페이지가 메뉴로 노출됩니다.

⑤ 검색, MY PAGE, 장바구니 : "해더" 페이지에 자동 으로 생성됩니다.

⑥ 저장하기: 현재 수정된 디자인을 임시 저장합니다. 저장된 디자인은 쇼핑몰에 적용되지않습니다.

⑦ 게시하기 : 임시 저장된 디자인을 쇼핑몰에 적용합니다. 쇼핑몰에 적용된 디자인은 적용 취소가 되지 않으므로 "미리 보기"로 확인 후적용합니다.

### 디자인 변경 〉 4. 푸터 (하단) 설정

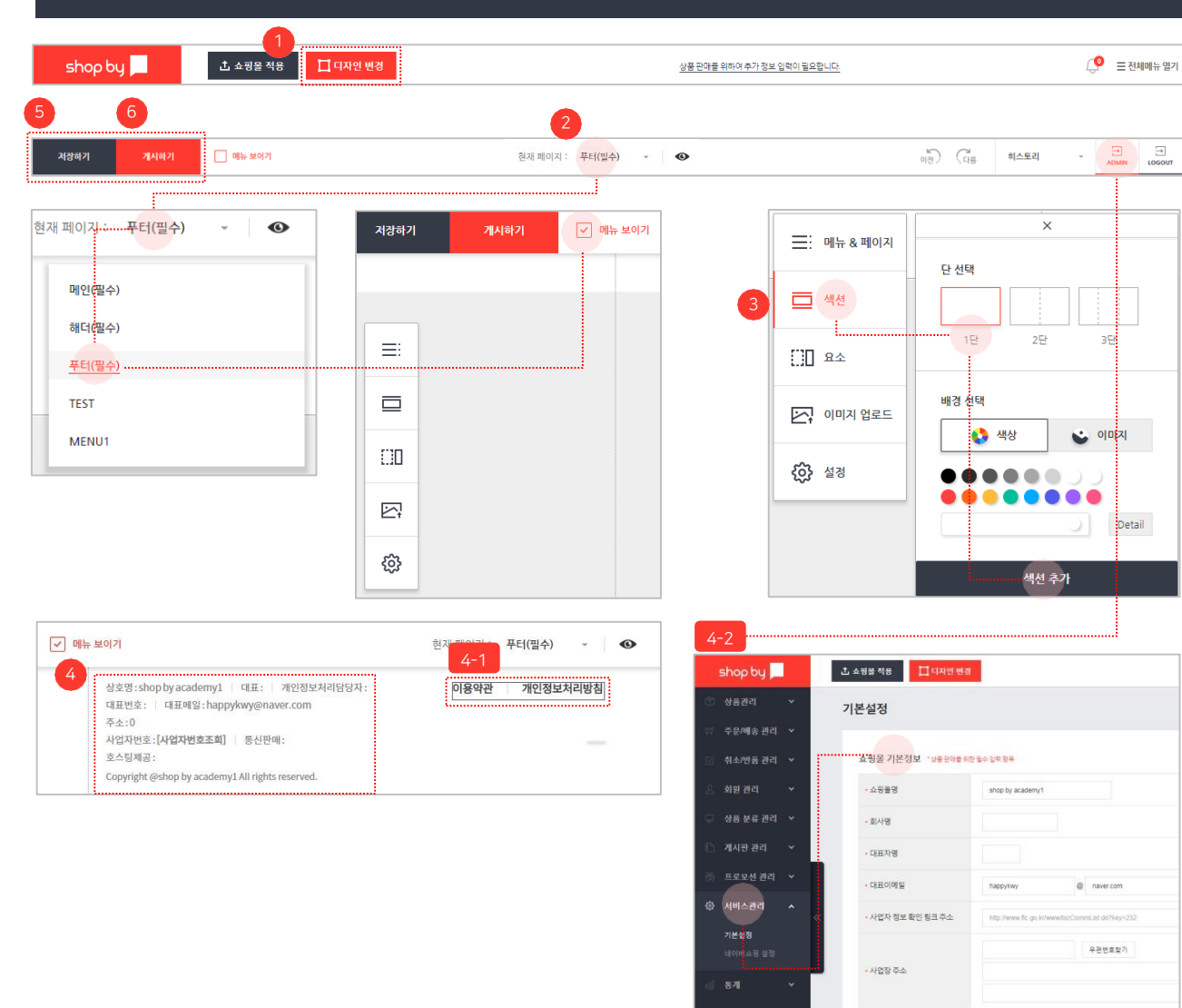

고객센터 전화번호

쇼핑몰 하단(푸터) 디자인을 수정합니다.

66

 디자인 변경: 클릭 시 "디자인 변경" 페이지가 새 창으로 출력됩니다.

② 현재 페이지: "푸터(필수)" 페이지를 선택합니다.
 현재 페이지가 "푸터(필수)"로 변경된 것을 확인하고 "메뉴 보이기"를 체크(클릭) 합니다.

 ③ 섹션 추가: 디자인 변경 페이지 내 "섹션" 버튼을 클릭하여 단과 배경을 선택한 후 "섹션 추가" 버튼 을 클릭합니다.

 ④ 쇼핑몰 하단 정보 : "푸터" 영역에 어드민에서 설정 된 "쇼핑몰 정보"가 자동으로 노출됩니다.
 선택 후 끌어서(드래그 & 드롭) 원하는 위치로
 이동 시킵니다.

이용약관 | 개인정보처리방침의 링크 메뉴도 자동으로 노출됩니다. 쇼핑몰 하단 정보 설정 〉어드민(a dmin) 〉 서비스 관리 〉 기본설정 〉 쇼핑몰 기본정보

⑤ 저장하기 : 현재 수정된 디자인을 임시 저장합니다.저장된 디자인은 쇼핑몰에 적용되지 않습니다.

⑥ 게시하기 : 임시 저장된 디자인을 쇼핑몰에 적용 합니다. 쇼핑몰에 적용된 디자인은 적용 취소가 되지 않으므로 "미리 보기"로 확인 후 적용합니다.

#### 디자인변경 > 5. 배너관리 > 배너추가 > 로고

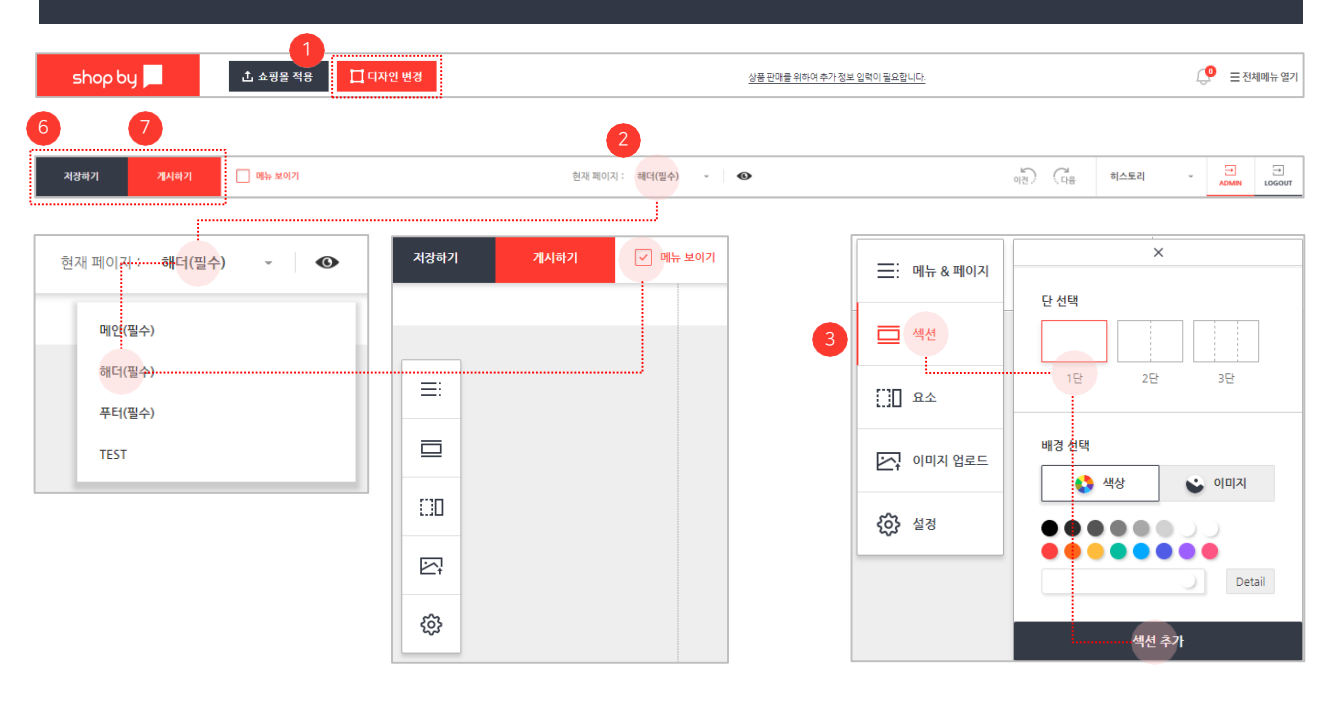

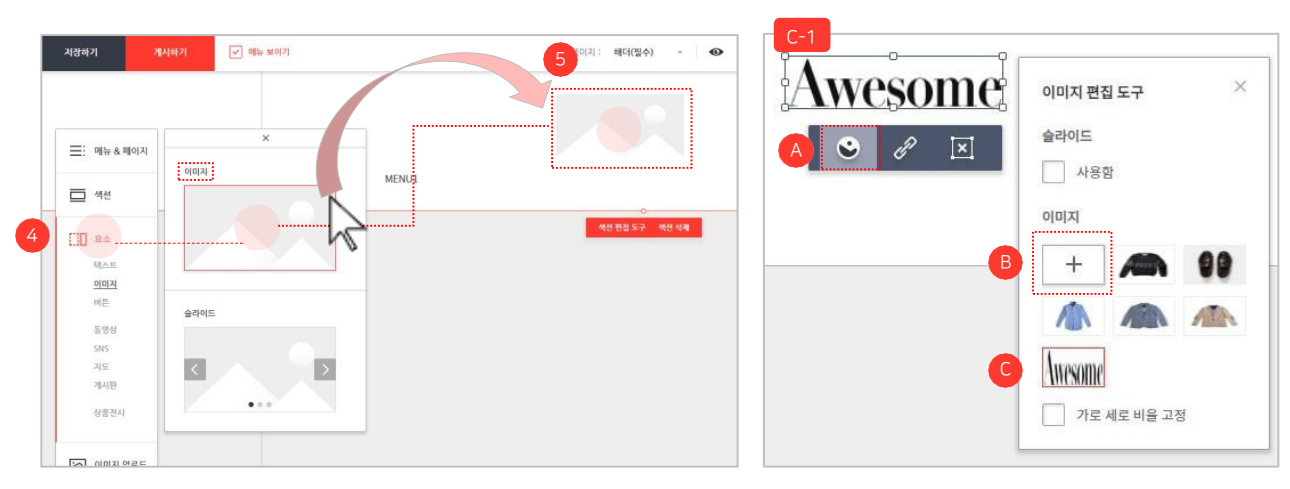

쇼핑몰에 배너(로고)를 추가합니다.

66

99

 디자인 변경: 클릭시 "디자인 변경" 페이지가 새 창으로 출력됩니다.

② 현재 페이지 : 로고가 위치할 "해더(필수)" 항목을 선택합니다.

③ 섹션 추가 : 디자인 변경 페이지 내 메뉴 버튼을 클릭하여 출력된 메뉴 리스트에서 "섹션" 항목을 선택합니다. 섹 션의 "단과 배경"을 선택하고 섹션 추가 버튼을 클릭합 니다.

④ 요소 추가: 디자인 변경 페이지 내 메뉴 버튼을 클릭하여 출력된 메뉴 리스트에서 "요소" 항목을 선택합니다. "이 미지"를 선택하고 끌어서 (드래그 &드롭) 섹션 안의 원 하는 위치로 이동 시킵니다.

(5) 로고 이미지 추가 : 이미지 요소를 클릭합니다. 단, 모바일 로고는 별도로 설정 : 관리자 (admin) > 서 비스관리 > 기본설정 > 기타정보 > 모바일 페이지 로고

A. 하단의 이미지 편집 도구 아이콘클릭 B. + 버튼을 선택하고 배너 영역에 출력할 이미지 를 업로드 합니다. C. 업로드한 이미지를 선택하면 요소를 추가한 영역 C-1 에

C. 입도드한 아마지를 전택하던 효소를 주기한 영역(C=++) 이미지가 노출됩니다.

⑥ 저장하기 : 현재 수정된 디자인을 임시 저장합니다.
 저장된 디자인은 쇼핑몰에 적용되지 않습니다.

⑦ 게시하기: 임시 저장된 디자인을 쇼핑몰에 적용합니다.
 쇼핑몰에 적용된 디자인은 적용 취소가 되지 않으므로
 "미리 보기"로 확인 후 적용합니다.
#### 디자인 변경 > 5. 배너 관리 > 배너 추가 > 일반배너

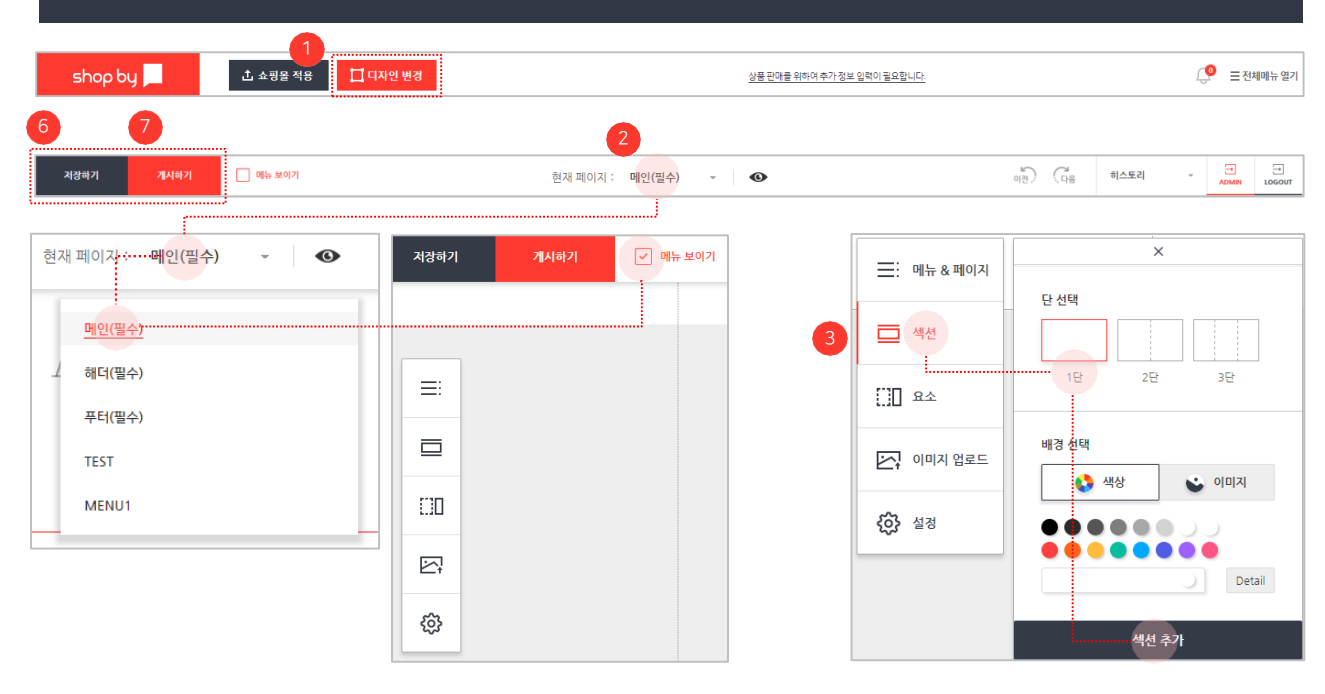

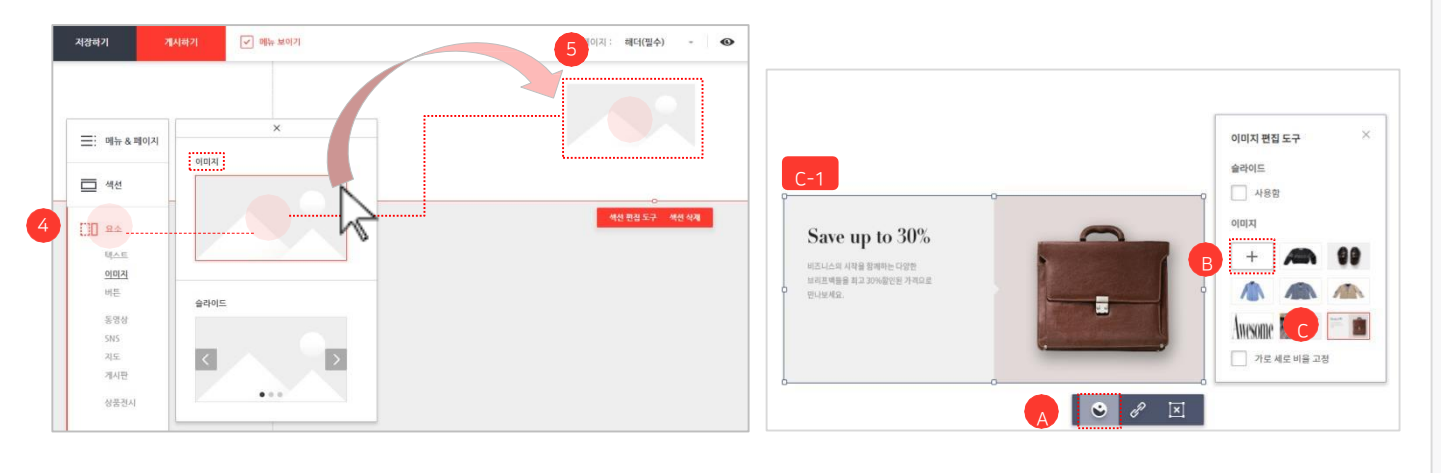

쇼핑몰에 배너(일반배너)를 추가합니다.

66

99

 디자인 변경: 클릭시 "디자인 변경" 페이지가 새 창으로 출력됩니다.

② 현재 페이지: 일반배너가 위치할 "메인(필수)" 항목을 선택합니다.

③ 섹션 추가 : 디자인 변경 페이지 내 메뉴 버튼을 클릭하여 출력된 메뉴 리스트에서 "섹션" 항목을 선택합니다. 섹 션의 "단과 배경"을 선택하고 섹션 추가 버튼을 클릭합 니다.

④ 요소 추가: 디자인 변경 페이지 내 메뉴 버튼을 클릭하여 출력된 메뉴 리스트에서 "요소" 항목을 선택합니다. "이 미지"를 선택하고 끌어서 (드래그 &드롭) 섹션 안의 원 하는 위치로 이동 시킵니다.

⑤ 일반배너 이미지 추가 : 이미지 요소를 클릭합니다.

A. 하단의 이미지 편집 도구 아이콘클릭 B. + 버튼을 선택하고 배너 영역에 출력할 이미지 를 업로드 합니다.

C. 업로드한이미지를 선택하면 요소를 추가한 영역 C-1 에 이미지가 노출됩니다.

⑥ 저장하기: 현재 수정된 디자인을 임시 저장합니다.
 저장된 디자인은 쇼핑몰에 적용되지 않습니다.

⑦ 게시하기: 임시 저장된 디자인을 쇼핑몰에 적용합니다.
 쇼핑몰에 적용된 디자인은 적용 취소가 되지 않으므로
 "미리 보기"로 확인 후 적용합니다.

N-N godo:

## 디자인 변경 〉 5. 배너 관리 〉 배너 추가 〉 움직이는 배너

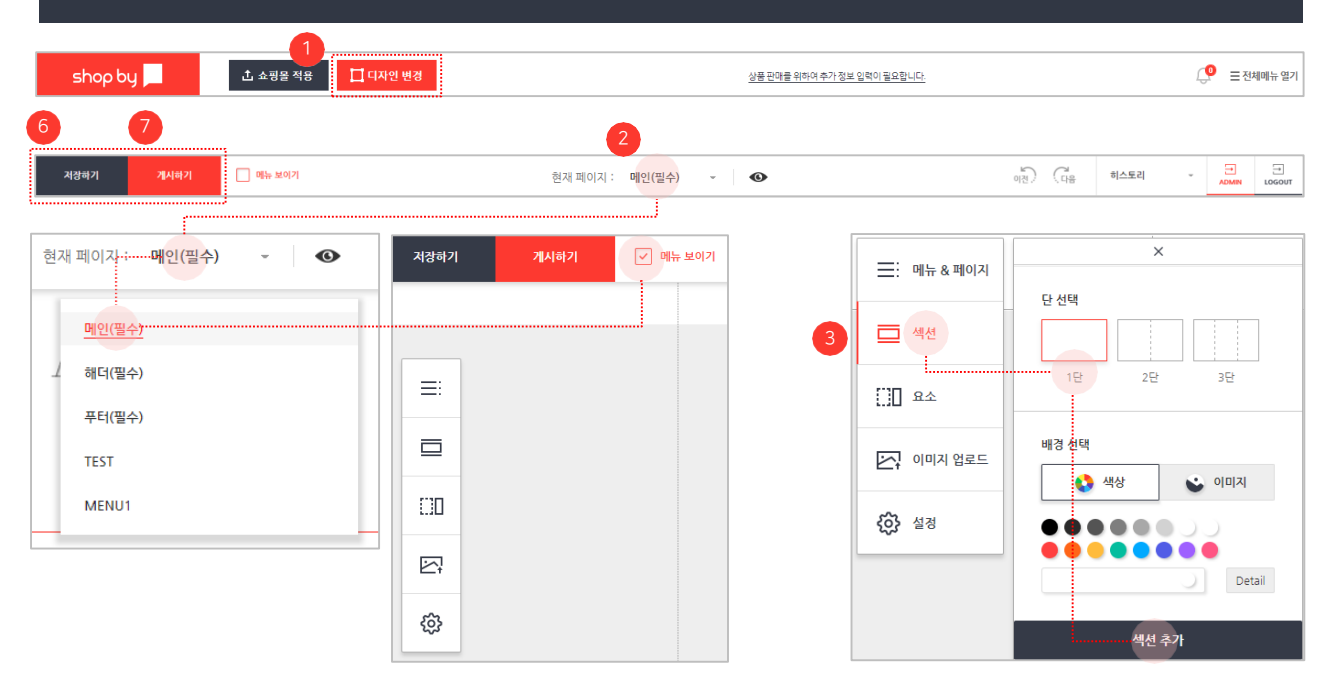

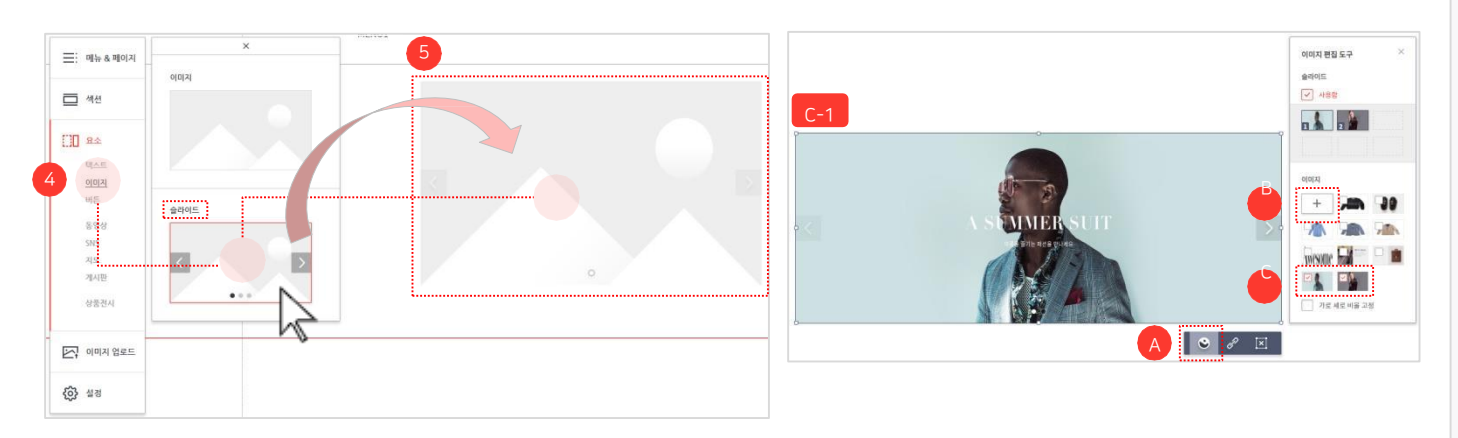

#### 쇼핑몰에 배너 (움직이는 배너)를 추가합니다.

66

 ① 디자인 변경 : 클릭 시 "디자인 변경" 페이지가 새 창으로 출력됩니다.

- ② 현재 페이지 : 움직이는 배너가 위치할 "메인(필수)" 항목
   을 선택합니다.
- ③ 섹션 추가 : 디자인 변경 페이지 내 메뉴 버튼을 클릭하여 출력된 메뉴 리스트에서 "섹션" 항목을 선택합니다. 섹 션의 "단과 배경"을 선택하고 섹션 추가 버튼을 클릭합 니다.

 ④ 요소 추가: 디자인 변경 페이지 내 메뉴 버튼을 클릭하여 출력된 메뉴 리스트에서 "요소" 항목을 선택합니다. "슬라 이드"를 선택하고 끌어서 (드래그 &드롭) 섹션 안의 원하 는 위치로 이동 시킵니다.

⑤ 슬라이드 배너 이미지 추가 : 이미지 요소를 클릭합니다.

- A. 하단의 이미지 편집 도구 아이콘클릭 B. + 버튼을 선택하고 배너 영역에 출력할 이미지 를 업로드 합니다.
  - C. 업로드한이미지를 선택하면 요소를 추가한 영역C-1에 이미지가 노출됩니다.
- ⑥ 저장하기 : 현재 수정된 디자인을 임시 저장합니다.저장된 디자인은 쇼핑몰에 적용되지 않습니다.
- ⑦ 게시하기: 임시 저장된 디자인을 쇼핑몰에 적용합니다.
   쇼핑몰에 적용된 디자인은 적용 취소가 되지 않으므로
   "미리 보기"로 확인 후 적용합니다.

Confidential

# shop by MANUAL 매뉴얼

회원관리 / 상품분류관리 / 게시판관리 / 프로모션관리 / 서비스관리

Document ver.

- Ver. 0.03

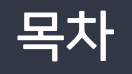

# 회원관리

- 1. 회원리스트
- 2. 탈퇴회원리스트
- 3. e-mail 관리

# 상품 분류 관리

- 1. 상품그룹관리
  - 1) 상품섹션 등록
- 2. 카테고리관리
- 3. 팝업관리
  - 1) 팝업 등록

# 게시판관리

게시판리스트

 게시판쇼핑몰노출설정
 게시글관리

## 프로모션관리

- 1. 할인쿠폰관리
   1) 할인쿠폰등록
- 서비스관리
- 1. 기본설정

#### 회원관리 〉 회원리스트

| 검색어                                                                                                    | 전체                                                                                                    | ✓ 검색여                                                                                                    | 입력                                                                     |                                                                                                    |                                                                                                  |                                                                           |                                                      |                                                                                             |         |                                    |                                                |                                                 |                                                      |            |
|----------------------------------------------------------------------------------------------------|----------------------------------------------------------------------------------------------------|----------------------------------------------------------------------------------------------------|------------------------------------------------------------------------|----------------------------------------------------------------------------------------------------|--------------------------------------------------------------------------------------------------|---------------------------------------------------------------------------|------------------------------------------------------|---------------------------------------------------------------------------------------------|---------|------------------------------------|------------------------------------------------|-------------------------------------------------|------------------------------------------------------|------------|
| 가입유형                                                                                                    | 전체                                                                                                    | ✔ 전체                                                                                                    | ~                                                                      |                                                                                                    |                                                                                                  |                                                                           |                                                      |                                                                                             |         |                                    |                                                |                                                 | 검색                                                   |            |
| <b>회원가입</b> 얼                                                                                                    | 전체조회                                                                                                    | ~                                                                                                    |                                                                        |                                                                                                    |                                                                                                  |                                                                           |                                                      |                                                                                             |         |                                    |                                                | 5                                               | 초기화                                                  |            |
| 치조리기이인                                                                                                    | ПІЛЕ                                                                                                    |                                                                                                    |                                                                        |                                                                                                    |                                                                                                  |                                                                           |                                                      |                                                                                             |         |                                    |                                                |                                                 |                                                      |            |
| 401105                                                                                                    | -1118                                                                                                    |                                                                                                    |                                                                        |                                                                                                    |                                                                                                  |                                                                           |                                                      |                                                                                             |         |                                    |                                                |                                                 |                                                      |            |
|                                                                                                    | 6                                                                                                    |                                                                                                    |                                                                        |                                                                                                    |                                                                                                  |                                                                           |                                                      |                                                                                             |         |                                    |                                                |                                                 |                                                      |            |
| 검색결과 18 건                                                                                                    | 할인쿠폰 지급 김                                                                                                    | 제탁퇴                                                                                                    |                                                                        |                                                                                                    |                                                                                                  |                                                                           |                                                      |                                                                                             |         |                                    | 30개 보기                                         | 7                                               | <b>X</b> 엔셀 (                                        | 다우로        |
| +000+                                                                                                    | 7010 21                                                                                                    | 10.0                                                                                                    | -1901 7.4                                                              | 013                                                                                                    | ****                                                                                             | 7.4                                                                       |                                                      | 10149401                                                                                    | 1.114   | +101                               | 10101                                          | *13                                             | 270                                                  | -          |
| 4521689                                                                                                    | 7121F18                                                                                                    | 71710                                                                                                    | 8메일 주조                                                                 | 이들                                                                                                    | 유내존언호                                                                                            | 92                                                                        |                                                      | 생년물일                                                                                        | 98      | 의원/                                | 71212<br>5 19:41:21                            | ୍ରମଞ<br>2019-03-0                               | ·도그인<br>05 19:41:2                                   | 2          |
| 4521682                                                                                                    | 네이버                                                                                                    | 네이버                                                                                                    |                                                                        | -                                                                                                    | -                                                                                                |                                                                           |                                                      | -                                                                                           | -       | 2019-03-0                          | 5 19:39:37                                     | 2019-03-0                                       | 05 19:40:4                                           | 0          |
| 4504821                                                                                                    | 비이버                                                                                                    | 네이버                                                                                                    |                                                                        | -                                                                                                    | -                                                                                                |                                                                           |                                                      | -                                                                                           | -       | 2019-02-2                          | 6 18:31:53                                     | 2019-02-2                                       | 26 18:31:5                                           | 3          |
| 4493983                                                                                                    | 페이코                                                                                                    | 페이코                                                                                                    | @naver.com                                                             |                                                                                                    | -                                                                                                |                                                                           |                                                      |                                                                                             | -       | 2019-02-1                          | 9 09:57:45                                     | 2019-02-2                                       | 20 13:29:3                                           | 3          |
| 4481243                                                                                                    | 7017                                                                                                    |                                                                                                    |                                                                        |                                                                                                    |                                                                                                  |                                                                           |                                                      |                                                                                             |         |                                    |                                                |                                                 |                                                      |            |
|                                                                                                    | 1012                                                                                                    | 페이코                                                                                                    | @godo.co.kr                                                            |                                                                                                    | -                                                                                                |                                                                           |                                                      | -                                                                                           | -       | 2019-02-1                          | 2 17:40:12                                     | 2019-02-1                                       | 13 18:10:2                                           | 1          |
| 4474074                                                                                                    | 카카오                                                                                                    | শ্বণান্য<br>সাস্য <u>হ</u>                                                                                                    | @godo.co.kr                                                            |                                                                                                    | ·<br>·<br>오늘                                                                                     | 1주일 17개월                                                                  | 371월                                                 | -<br>-<br>671월                                                                              | ·       | 2019-02-1<br>2019-02-0<br>1년       | 2 17:40:12<br>8 16:14:31<br>2018-05            | 2019-02-<br>2019-02-0                           | 13 18:10:2                                           | 20         |
| 4474074                                                                                                    | 카카오                                                                                                    | 페이크<br>카카오                                                                                                    | @godo.co.kr                                                            |                                                                                                    | ਉਸੂ                                                                                              | 1주말 1개월                                                                   | 3개월                                                  | ·<br>·<br>6개월                                                                               | DC      | 2019-02-1<br>2019-02-0<br>1년       | 2 17:40:12<br>8 16:14:31<br>2018-05            | 2019-02-<br>2019-02-<br>9-18                    | 13 18:10:2<br>D8 16:17:3                             | 201        |
| 4474074                                                                                                    | 과 이교<br>카오                                                                                                    | 페이코<br>카카오                                                                                                    | @godo.co.kr                                                            |                                                                                                    | ੇ                                                                                                | 1주일 178월<br>1주일 178월                                                      | 3개월<br>3개월                                           | ·<br>·<br>6개월<br>6개월                                                                        | ·<br>DC | 2019-02-1<br>2019-02-0<br>1년       | 2 17:40:12<br>8 16:14:31<br>2018-05<br>2018-05 | 2019-02-0<br>2019-02-0<br>9-18 []<br>9-18 []    | 13 18:10:2<br>D8 16:17:3                             | 201<br>201 |
| 4474074                                                                                                    | 90.2<br>77.2                                                                                                    | 페이코<br>카키오                                                                                                    | @godo.co.kr                                                            |                                                                                                    | ·<br>·<br>오늘<br>오늘                                                                               | 1주말 1개를<br>1주말 1개를<br>1주말 1개를                                             | 3개월<br>3개월                                           | -<br>-<br>6개월<br>6개월                                                                        |         | 2019-02-0<br>2019-02-0<br>1년<br>1년 | 2 17:40:12<br>8 16:14:31<br>2018-05<br>2018-05 | 2019-02-<br>2019-02-4<br>9-18 []]<br>9-18 []]   | 13 18:10:2<br>D8 16:17:3<br>                         | 201<br>201 |
| 4474074                                                                                                    | 90.2<br>7712                                                                                                    | 페이크<br>카카오                                                                                                    | @godo.co.kr                                                            |                                                                                                    | ੇ<br>-<br>-<br>-<br>-<br>-<br>-<br>-<br>-<br>-<br>-<br>-<br>-<br>-<br>-<br>-<br>-<br>-<br>-<br>- | 1주일 173월<br>1주일 173월                                                      | 371월<br>371월                                         | -<br>-<br>67H월<br>67H월                                                                      |         | 2019-02-1<br>2019-02-0<br>1년<br>1년 | 2 17.40.12<br>8 16:14:31<br>2018-05<br>2018-05 | 2019-02-<br>2019-02-<br>9-18 :                  | 13 18:10.2<br>D8 16:17:3                             | 201<br>201 |
| - 4474074<br>쿠폰 지급                                                                                                    | 972<br>772                                                                                                    | 페이고<br>카카오                                                                                                    | @godo.co.kr<br>6-1<br>한 생품관*                                           | 2 ~                                                                                                    | ·<br>·<br>오늘<br>오늘                                                                               | 1주일 178월<br>1주일 178월<br>178월                                              | )<br>371월<br>)<br>371월                               | -<br>-<br>67개월<br>67개월                                                                      |         | 2019-02-1<br>2019-02-0<br>1년<br>1년 | 2 17.40.12<br>8 16:14:31<br>2018-05<br>2018-05 | 2019-02-<br>2019-02-4<br>9-18 :::<br>9-18 :::   | 13 18:10.2<br>08 16:17:3                             | 201<br>201 |
| · 4474074                                                                                                    | VIA           PP2                                                                                                    | 페이고<br>카카오                                                                                                    | @godo.co.kr<br>6-1<br>한 상품관력                                           | 리 ~                                                                                                    | ·<br>·<br>오클<br>오클                                                                               | 1주일 178월<br>1주일 178월<br>178월<br>178월                                      | ) 3개월<br>) 3개월                                       | -<br>-<br>671월                                                                              |         | 2019-02-1<br>2019-02-0<br>1년<br>1년 | 2 17.40.12<br>8 16:14:31<br>2018-05<br>2018-05 | 2019-02-<br>2019-02-4<br>9-18 :                 | 13 18:10.2<br>08 16:17:3<br>1 ~                      | 201<br>201 |
| 구전 지금           ************************************                                                                                                    | v         244 88           v         244 88                                                                                                    | HUIL<br>71712<br>2008-0 m - 200-014 m                                                                                                    | @godo.co.kr<br>6-1<br>한 상품관<br>2개2                                     | <b>리 ~</b><br>송 관리 ~                                                                                           | ·<br>·<br>오클<br>오클                                                                               | 1주말 178월<br>1주말 178월<br>178일 178월                                         | 3개월       3개월                                        | -<br>-<br>6개월<br>6개월                                                                        |         | 2019-02-1<br>2019-02-0<br>1년<br>1년 | 2 17-40-12<br>8 16:14-31<br>2018-05<br>2018-05 | 2019-02-<br>2019-024                            | 13 18:10.2<br>D8 16:17:3                             | 201<br>201 |
| 4474074           - 4474074                                                                                                    |                                                                                                    | 페이고<br>카카오<br>2009-11 코 - 2003-11 코                                                                                                    | @godo.co.kr<br>6-1<br>① 상품관<br>:<br>:::::::::::::::::::::::::::::::::: | 리 <b>~</b><br>송 관리 <b>~</b><br>풍 관리 <b>~</b>                                                                   | -<br>-<br>-<br>-<br>-<br>-<br>-<br>-<br>-<br>-<br>-<br>-<br>-<br>-<br>-<br>-<br>-<br>-<br>-      | 1주말 178월<br>1주말 178월<br>17월 178월<br>•인쿠폰관리<br>검색여                         | 371월<br>371월<br>788                                  | -<br>-<br>67개월                                                                              |         | 2019-02-1<br>2019-02-0<br>1년<br>1년 | 2 17-40-12<br>8 16:14-31<br>2018-05<br>2018-05 | 2019-02-<br>2019-024                            | 13 18:10.2<br>D8 16:17:3<br>1 ~                      | 201<br>201 |
| 구프 지급       시       전체       발전시작을       프로       ····································                                                                                                    | v<br>244 48<br>v<br>244 48<br>v<br>244 0<br>v<br>244 48<br>v<br>244 48<br>v<br>244 v<br>244 v<br>24<br>v<br>244 v<br>244 v<br>24<br>v<br>244 v<br>24<br>v<br>24 | HUI<br>71792<br>2009-01 - 200-01 -                                                                                                    | @godo.co.kr                                                            | 리 🗸                                                                                                    | ·<br>·<br>오클<br>오클                                                                               | 1주말 178월<br>1주말 178월<br>1주말 178월<br>173월<br>20 <b>구폰관리</b><br>32400<br>기간 | 3개월       3개월       무운영       발랑사                    | -<br>67개월                                                                                   |         | 2019-02-1<br>2019-02-0<br>1년<br>1년 | 2 17-40-12<br>8 16:14-31<br>2018-05<br>2018-05 | 2019-02-<br>2019-024                            | 13 18:10.2<br>08 16:17:3                             | 201<br>201 |
| 구준 지급           가           발생시작을<br>모등 가수 등 이기           방생시작을<br>모등 가수 등 이기           방생시작을<br>모등 가수 등 이기           방생시작을<br>모등 가수 등 이기           방생시작을<br>모등 가수 등 이기           방생시작을<br>모등 가수 등 이기           방생시작을<br>모등 가수 등 이기           방생시작을<br>모등 가수 등 이기           방생시작을<br>모등 가수 등 이기                                                                                                    | >         244 88           >         244 88           >         244 88           >         010 100           >         010 100           >         010 100           >         010 100           >         010 100           >         010 100           >         010 100           >         010 100           >         010 100           >         010 100           >         010 100           >         010 100                                                                                                    | HUI고<br>카카오<br>2008년 전 - 200-3년 전<br>HTT2E 228년 15                                                                                                    | @godo.co.kr                                                            | 리 ><br>송 관리 ><br>품 관리 ><br>리 ><br>                                                                             | ·<br>·<br>오늘                                                                                     | 1주말 173를<br>1주말 173를<br>1주말 173를<br>175일<br>20구폰관리<br>기72<br>구운상태         | 3기월         3기월         무문용         발동사         • 전지 | -<br>-<br>671월                                                                              |         | 2019-02-1<br>2019-02-0<br>1년<br>1년 | 2 17-40-12<br>8 16:14-31<br>2018-05<br>2018-05 | 2019-02-<br>2019-024                            | 3 18:10.2<br>10:16:17:3<br>2 ~ [<br>2 ~ [            | 201<br>201 |
| -         4474074           -         -           -         -           -         -           -         -           -         -           -         -           -         -           -         -           -         -           -         -           -         -           -         -           -         -           -         -           -         -           -         -           -         -           -         -           -         -           -         -           -         -           -         -           -         -           -         -           -         -           -         -           -         -                                                                                                    | >         >         >         >         >         >         >         >         >         >         >         >         >         >         >         >         >         >         >         >         >         >         >         >         >         >         >         >         >         >         >         >         >         >         >         >         >         >         >         >         >         >         >         >         >         >         >         >         >         >         >         >         >         >         >         >         >         >         >         >         >         >         >         >         >         >         >         >         >         >         >         >         >         >         >         >         >         >         >         >         >         >         >         >         >         >         >         >         >         >         >         >         >         >         >         >         >         >         >         >         >         >         >         >         >         >         >                                                                                                            | HUIS<br>카카오<br>카카오<br>카카시 (11) - 200-511 (11)<br>카카시 (201 12) - 200-511 (11)<br>카카시 (201 12) - 200-511 (11)                                                                                                    | @godo.co.kr                                                            | 리 ><br>송 관리 ><br>품 관리 ><br>리 ><br>류 관리 >                                                                       |                                                                                                  | 1주말 1개를<br>1주말 1개를<br>1주말 1개를<br>인 <b>구폰관리</b><br>개간<br>구문상태              | 3기월         기월         구문 8         발용사         ④ 전자 | -<br>-<br>-<br>-<br>-<br>-<br>-<br>-<br>-<br>-<br>-<br>-<br>-<br>-<br>-<br>-<br>-<br>-<br>- |         | 2019-02-1<br>2019-02-0<br>1년<br>1년 | 2 17-40-12<br>8 16:14-31<br>2018-05<br>2018-05 | 2019-02-<br>2019-024                            | 3 18:10.2<br>D8 16:17:3                              | 201<br>201 |
| ・     4474074       ・     とれ<br>安安人口を<br>・       ・     とれ<br>安安人口を<br>・       ・     とれ<br>安安人口を<br>・       ・     ・       ・     ・       ・     ・       ・     ・       ・     ・       ・     ・       ・     ・       ・     ・       ・     ・       ・     ・       ・     ・       ・     ・       ・     ・       ・     ・       ・     ・       ・     ・       ・     ・       ・     ・       ・     ・       ・     ・       ・     ・       ・     ・       ・     ・       ・     ・       ・     ・       ・     ・       ・     ・       ・     ・       ・     ・       ・     ・       ・     ・       ・     ・       ・     ・       ・     ・       ・     ・       ・     ・       ・     ・       ・     ・       ・     ・       ・     ・       ・ <td< td=""><td>・         2441 年間           ・         2441 年間           ・         2441 年間           ・         2441 年間           ・         110 年間           ・         110 日           ・         110 日           ・         110 日           ・         110 日           ・         110 日           ・         110 日     <td>140 1 조<br/>가키오<br/>가키오<br/>2010-80 11 중 - 2010-53 11 중<br/>명이구나 관락 받은 다음프트 받은 2010-54<br/>명이구나 관락 받은 다음프트 받은 2010-54<br/>명이구나 관락 받은 다음프트 받은 2010-54</td><td></td><td>리 &gt;<br/>송 관리 &gt;<br/>품 관리 &gt;<br/>리 &gt;<br/>관리 &gt;<br/>관리 &gt;</td><td>·<br/>·<br/>오콜<br/>오콜</td><td>1주말 1개를<br/>1주말 1개를<br/>1주말 1개를<br/>인<b>구폰관리</b><br/>개간<br/>구군상태</td><td>3기월       3기월       무료 2       발동사:       • 전차</td><td>671월</td><td></td><td>2019-02-1<br/>2019-02-0<br/>1년<br/>1년</td><td>2 17-40-12<br/>8 16:14-31<br/>2018-05<br/>2018-05</td><td>2019-02-<br/>2019-02-4<br/>9-18 :::</td><td>3 18:10.2<br/>30 16:17:3<br/>3 ~ [<br/>3 ~ [</td><td>201<br/>201</td></td></td<> | ・         2441 年間           ・         2441 年間           ・         2441 年間           ・         2441 年間           ・         110 年間           ・         110 日           ・         110 日           ・         110 日           ・         110 日           ・         110 日           ・         110 日 <td>140 1 조<br/>가키오<br/>가키오<br/>2010-80 11 중 - 2010-53 11 중<br/>명이구나 관락 받은 다음프트 받은 2010-54<br/>명이구나 관락 받은 다음프트 받은 2010-54<br/>명이구나 관락 받은 다음프트 받은 2010-54</td> <td></td> <td>리 &gt;<br/>송 관리 &gt;<br/>품 관리 &gt;<br/>리 &gt;<br/>관리 &gt;<br/>관리 &gt;</td> <td>·<br/>·<br/>오콜<br/>오콜</td> <td>1주말 1개를<br/>1주말 1개를<br/>1주말 1개를<br/>인<b>구폰관리</b><br/>개간<br/>구군상태</td> <td>3기월       3기월       무료 2       발동사:       • 전차</td> <td>671월</td> <td></td> <td>2019-02-1<br/>2019-02-0<br/>1년<br/>1년</td> <td>2 17-40-12<br/>8 16:14-31<br/>2018-05<br/>2018-05</td> <td>2019-02-<br/>2019-02-4<br/>9-18 :::</td> <td>3 18:10.2<br/>30 16:17:3<br/>3 ~ [<br/>3 ~ [</td> <td>201<br/>201</td>                                                                                                    | 140 1 조<br>가키오<br>가키오<br>2010-80 11 중 - 2010-53 11 중<br>명이구나 관락 받은 다음프트 받은 2010-54<br>명이구나 관락 받은 다음프트 받은 2010-54<br>명이구나 관락 받은 다음프트 받은 2010-54                                                                                                    |                                                                        | 리 ><br>송 관리 ><br>품 관리 ><br>리 ><br>관리 ><br>관리 >                                                                 | ·<br>·<br>오콜<br>오콜                                                                               | 1주말 1개를<br>1주말 1개를<br>1주말 1개를<br>인 <b>구폰관리</b><br>개간<br>구군상태              | 3기월       3기월       무료 2       발동사:       • 전차       | 671월                                                                                        |         | 2019-02-1<br>2019-02-0<br>1년<br>1년 | 2 17-40-12<br>8 16:14-31<br>2018-05<br>2018-05 | 2019-02-<br>2019-02-4<br>9-18 :::               | 3 18:10.2<br>30 16:17:3<br>3 ~ [<br>3 ~ [            | 201<br>201 |
| - 4474074 - 4474074                                                                                                    | >         2441 28           >         2441 28           >         2441 28           >         2441 28           >         345 28           >         345 28           >         345 28           >         345 28           >         345 28           >         345 28           >         345 28           >         345 28           >         345 28           >         345 28           >         345 28           >         345 28           >         345 28           >         345 28           >         345 28           >         345 28           >         345 28           >         345 28           >         345 28           >         345 28           >         345 28           >         345 28           >         345 28           >         345 28           >         345 28           >         345 28                                                                                                    | III () II           7/7/2           200-85-16           10 () 7/7           200-85-16           10 () 7/7           200-85-16           10 () 7/7           10 () 7/7           10 () 7/7           10 () 7/7           10 () 7/7           10 () 7/7           10 () 7/7           10 () 7/7           10 () 7/7           10 () 7/7           10 () 7/7           10 () 7/7           10 () 7/7           10 () 7/7           10 () 7/7           10 () 7/7           10 () 7/7           10 () 7/7           10 () 7/7           10 () 7/7           10 () 7/7           10 () 7/7           10 () 7/7           10 () 7/7           10 () 7/7           10 () 7/7           10 () 7/7           10 () 7/7           10 () 7/7           10 () 7/7           10 () 7/7           10 () 7/7           10 () 7/7           10 () 7/7           10 () 7/7           10 () 7/7           10 () 7/7           10                                                                                                    | ③godo.co.kr                                                            | 리 > < 관리 > <<br>금 관리 ><br>관리 ><br>관리 ><br>관리 ><br>관리 ><br>선 관리 ><br><br>성 관리 ><br><br><br><br><br><br><br><br> |                                                                                                  | 1주일 1개를<br>1주일 1개를<br>1주일 1개를<br>인 <b>구폰관리</b><br>검색여<br>기간<br>쿠폰상태       | 371월<br>371월<br>₽83<br>¥34:<br>• राष्ट्र             | -<br>-<br>-<br>-<br>-<br>-<br>-<br>-<br>-<br>-<br>-<br>-<br>-<br>-<br>-<br>-<br>-<br>-<br>- |         | 2019-02-1<br>2019-02-0<br>1년<br>1년 | 2 17-40-12<br>8 16:14-31<br>2018-05<br>2018-05 | 2019-02-<br>2019-02-4<br>9-18<br>9-18<br>1<br>9 | 3 18:10.2<br>309 (6:17:3<br>3 ~ [<br>3 ~ [<br>3 ~ [  | 201<br>201 |
| ·     4474074       ·     ·       ·     ·       ·     ·       ·     ·       ·     ·       ·     ·       ·     ·       ·     ·       ·     ·       ·     ·       ·     ·       ·     ·       ·     ·       ·     ·       ·     ·       ·     ·       ·     ·       ·     ·       ·     ·       ·     ·       ·     ·       ·     ·       ·     ·       ·     ·       ·     ·       ·     ·       ·     ·       ·     ·       ·     ·       ·     ·       ·     ·       ·     ·       ·     ·       ·     ·       ·     ·       ·     ·       ·     ·       ·     ·       ·     ·       ·     ·       ·     ·       ·     ·       ·     ·       ·     ·       <                                                                                                    | >         3/7 x2           >         3/7 x2           >         3/7 x2 <td>HIO III           7/7/2           200.00-01           9/7/2           200.00-01           9/7/2           200.00-01           9/7/2           200.00-01           9/7/2           200.00-01           9/7/2           9/7/2           9/7/2           9/7/2           9/7/2           9/7/2           9/7/2           9/7/2           9/7/2           9/7/2           9/7/2           9/7/2           9/7/2           9/7/2           9/7/2           9/7/2           9/7/2           9/7/2           9/7/2           9/7/2           9/7/2           9/7/2           9/7/2           9/7/2           9/7/2           9/7/2           9/7/2           9/7/2           9/7/2           9/7/2           9/7/2           9/7/2           9/7/2           9/7/2           9/7/2           9/7/2           9/7/2      <t< td=""><td>③godo.co.kr</td><td>리 ~ ~ ~ ~ ~ ~ ~ ~ ~ ~ ~ ~ ~ ~ ~ ~ ~ ~ ~</td><td></td><td>1주일 1개를<br/>1주일 1개를<br/>1주일 1개를<br/>인<b>구폰관리</b><br/>검색여<br/>기간<br/>쿠푼상태</td><td>3개월<br/>3개월<br/>무문왕<br/>발왕사:<br/>● 전자<br/>2구문 등록<br/>복사</td><td>-<br/>-<br/>-<br/>-<br/>-<br/>-<br/>-<br/>-<br/>-<br/>-<br/>-<br/>-<br/>-<br/>-<br/>-<br/>-<br/>-<br/>-<br/>-</td><td></td><td>2019-02-1<br/>2019-02-0<br/>1년<br/>1년</td><td>2 17-40-12<br/>8 16:14-31<br/>2018-05<br/>2018-05</td><td>2019-02-<br/>2019-02-4<br/>9-18<br/>9-18<br/>1<br/>9</td><td>13 18:10.2<br/>309 16:17:3<br/>3 ~ [<br/>3 ~ [<br/>3 ~ [</td><td>201<br/>201</td></t<></td>                                                                                                    | HIO III           7/7/2           200.00-01           9/7/2           200.00-01           9/7/2           200.00-01           9/7/2           200.00-01           9/7/2           200.00-01           9/7/2           9/7/2           9/7/2           9/7/2           9/7/2           9/7/2           9/7/2           9/7/2           9/7/2           9/7/2           9/7/2           9/7/2           9/7/2           9/7/2           9/7/2           9/7/2           9/7/2           9/7/2           9/7/2           9/7/2           9/7/2           9/7/2           9/7/2           9/7/2           9/7/2           9/7/2           9/7/2           9/7/2           9/7/2           9/7/2           9/7/2           9/7/2           9/7/2           9/7/2           9/7/2           9/7/2           9/7/2 <t< td=""><td>③godo.co.kr</td><td>리 ~ ~ ~ ~ ~ ~ ~ ~ ~ ~ ~ ~ ~ ~ ~ ~ ~ ~ ~</td><td></td><td>1주일 1개를<br/>1주일 1개를<br/>1주일 1개를<br/>인<b>구폰관리</b><br/>검색여<br/>기간<br/>쿠푼상태</td><td>3개월<br/>3개월<br/>무문왕<br/>발왕사:<br/>● 전자<br/>2구문 등록<br/>복사</td><td>-<br/>-<br/>-<br/>-<br/>-<br/>-<br/>-<br/>-<br/>-<br/>-<br/>-<br/>-<br/>-<br/>-<br/>-<br/>-<br/>-<br/>-<br/>-</td><td></td><td>2019-02-1<br/>2019-02-0<br/>1년<br/>1년</td><td>2 17-40-12<br/>8 16:14-31<br/>2018-05<br/>2018-05</td><td>2019-02-<br/>2019-02-4<br/>9-18<br/>9-18<br/>1<br/>9</td><td>13 18:10.2<br/>309 16:17:3<br/>3 ~ [<br/>3 ~ [<br/>3 ~ [</td><td>201<br/>201</td></t<> | ③godo.co.kr                                                            | 리 ~ ~ ~ ~ ~ ~ ~ ~ ~ ~ ~ ~ ~ ~ ~ ~ ~ ~ ~                                                                        |                                                                                                  | 1주일 1개를<br>1주일 1개를<br>1주일 1개를<br>인 <b>구폰관리</b><br>검색여<br>기간<br>쿠푼상태       | 3개월<br>3개월<br>무문왕<br>발왕사:<br>● 전자<br>2구문 등록<br>복사    | -<br>-<br>-<br>-<br>-<br>-<br>-<br>-<br>-<br>-<br>-<br>-<br>-<br>-<br>-<br>-<br>-<br>-<br>- |         | 2019-02-1<br>2019-02-0<br>1년<br>1년 | 2 17-40-12<br>8 16:14-31<br>2018-05<br>2018-05 | 2019-02-<br>2019-02-4<br>9-18<br>9-18<br>1<br>9 | 13 18:10.2<br>309 16:17:3<br>3 ~ [<br>3 ~ [<br>3 ~ [ | 201<br>201 |

66

....

....

전체 회원을 확인 할 수 있습니다.

 검색어: 선택된 검색 기준에 따른 검색어를 입력 하여 회원을 검색합니다. e메일주소, 이름중 선 택하여 검색이 가능합니다.

 2 가입유형: 일반회원과 간편로그인 회원으로구분 할 수 있습니다. 간편로그인은 페이코, 네이버, 카카오, 페이스북 중 선택하여 검색이 가능합니다.

- ③ 회원가입일 : 전체조회와 기간선택 중 선택하여 검색합니다.
  - 전체조회: 회원가입 날짜와 상관없이가입된 전체회원을 검색합니다.
  - 기간선택: 최대1년까지 설정하여 검색가능합니다.
- ④ 최종 로그인일 : 미사용, 사용, 로그인 일자 없는 회원 중 선택하여 검색 가능합니다.
  - 미사용: 로그인 날짜와 상관없이가입된 전체 회원을 검색합니다.
  - 사용: 최대 1년까지 설정하여 검색가능합니다.
  - 로그인 일자 없는 회원: 회원가입 후 로그인을하지 않은 회원을 검색합니다.

⑤ 초기화 : 버튼 클릭 시 조회 조건이 설정 전 상태로 변경됩니다.

⑥ 할인쿠폰 지급:리스트 내 선택된 회원에게 쿠폰을 발급 합니다.

> 할인쿠폰을 먼저 등록한 후 발급이 가능합니다. (admin 〉 프로모션관리 〉 할인쿠폰관리 〉 할 인쿠폰 등록)

⑦ 엑셀다운로드 : 클릭 시 검색된 회원 정보를 엑셀파일로 다운로드 받을 수 있습니다.

#### 회원 관리 〉 탈퇴회원 리스트

| 탈퇴회원 리스 | <u>E</u>  |   |        |   |       |    |      |                       |                     |
|---------|-----------|---|--------|---|-------|----|------|-----------------------|---------------------|
| 1 검색어   | 전체        | ~ | 검색어 입력 |   |       |    |      |                       | 검색                  |
| 2 가입유형  | 전체        | ~ | 전체     | ~ |       |    |      |                       | <b>本</b> 刀하         |
| 3 탈퇴일자  | 전체조회      | ~ | )      | 1 |       |    |      |                       |                     |
|         |           |   |        |   |       |    |      |                       |                     |
| 검색결과1건  | 탈퇴 취소 삭제  |   |        |   |       |    | 307  | 1보기 <b>5 X</b> 액셀다운로드 |                     |
| 2       | 원번호 가입유형  |   | D ?    |   | e메일주소 | 이름 | 탈퇴사유 | 강제딸퇴                  | 탈퇴일                 |
| 455     | 3256 일반희원 |   |        |   |       |    | 테스트  | Y                     | 2019-03-14 17:47:50 |

| 오늘 1주일 1개월 3개월 6개월 1년 | 2018-09-18 ~ 2018-12-18 |
|-----------------------|-------------------------|

탈퇴 회원을 확인 할 수 있습니다.

66

 검색어: 선택된 검색 기준에 따른 검색어를 입력하여 회원을 검색합니다. e메일주소, 이름 중 선택하여 검색이 가능합니다.

- ② 가입유형: 일반회원과 간편로그인 회원으로 구분할 수 있습니다.
   간편로그인은 페이코, 네이버, 카카오, 페 이스북 중 선택하여 검색이 가능합니다.
- ③ 탈퇴일자 : 전체조회와 기간선택 중 선택하여 검색합니다.
  - 전체조회: 탈퇴 날짜와 상관없이 탈퇴한
     전체 회원을 검색합니다.
  - 기간선택: 최대 1년까지 설정하여 검색 가능합니다.

 ④ 초기화: 버튼 클릭 시 조회 조건이 설정 전 상태로 변경됩니다.

⑤ 엑셀다운로드 : 클릭시 검색된 회원 정보를 엑셀파일로 다운로드 받을 수 있습니다.

#### 회원관리 〉 e-mail관리

| nail 관리                                                            |                                                                                                    |                                                                         |
|--------------------------------------------------------------------|----------------------------------------------------------------------------------------------------|-------------------------------------------------------------------------|
| 1 사용설정                                                             | 자동e-mail 설정                                                                                                    |                                                                         |
| • e-mail 발송 기능을 사용하시려<br>• 고객센터 e메일주소는 고객에/<br>• 고객센터 e메일주소 등록 및 변 | 면, 아래 항목을 사용함으로 설정해주세요. 사용함 설<br>게 발송되는 발신자 emai 주소로 사용됩니다. 미등록<br>경을 원할 시 [ <b>환경설정 &gt; 기본설정 &gt; 고객센터 emg</b> | 정시자동발송됩니다.<br>[시email발송기능을 사용할수 없습니다.<br><mark>! 주소]</mark> 에서 변경가능합니다. |
| e-mail 발송                                                          | ● 사용함 ── 사용 안함                                                                                                   |                                                                         |
| 고객센터 e메일주소                                                         | admin @ desig<br>• 고객센터 e메일주소 등록 및 변경은 <b>[환경설정</b>                                                              | incard.co.kr<br><u>t&gt;기본설정</u> ]이서 가능합니다.                             |
|                                                                    |                                                                                                    | 저장                                                                      |

전체회원, 특정 쇼핑몰 회원에게선택하여 메일을 발송할 수 있습니다.

99

① 사용설정 : e-mail 발송의 사용여부를 설정할 수 있습니다.

② e-mail 발송 : 사용함 (설정 시자동발송)
 - 고객센터 e메일주소는 고객에게 발송되는
 발신자 e-mail 주소로 사용됩니다. 미등
 록시 e-mail 발송 기능을 사용할 수
 없습니다.

③ 고객센터 e메일주소 : 등록 및 변경 〉 admi n(관리자) 〉 서비스관리 〉 기본설정 〉 고객 센터 e메일 주소

 기획전 이벤트, 쿠폰지급 등의 쇼핑몰 프로모션 안내 메일이나

 쇼핑몰 전체 회원 대상에게 공지 메일을 발송할 수 있습니다.

#### 회원관리 > e-mail관리

| 사용설정                                              | 자동e-mail 설정                 |                                                                                                    |                                                    |                                               |                                          |                                  |                       |                                          |
|---------------------------------------------------|-----------------------------|----------------------------------------------------------------------------------------------------|----------------------------------------------------|-----------------------------------------------|------------------------------------------|----------------------------------|-----------------------|------------------------------------------|
| • 자동 email 발송을 설정할 수 있습<br>• 자동 email 발송은 사용법/사용인 | 니다.<br>함으로 발송 여부를 설정할 수 있습니 | 46).                                                                                                    |                                                    |                                               |                                          |                                  |                       |                                          |
| 기<br>자동 e-mail 유형                                 |                             |                                                                                                    |                                                    |                                               |                                          |                                  |                       |                                          |
| 템플릿 구분                                            | 사용여부                        | 지환 텍스트 보기                                                                                                    |                                                    |                                               |                                          |                                  |                       | 테스트 전송                                   |
| a 희원 관련                                           |                             |                                                                                                    |                                                    |                                               |                                          |                                  |                       |                                          |
| 회원가입완료                                            | 사용                          | 2 사용여부                                                                                                    | ◉ 사용 ○ 사용안함                                        |                                               |                                          |                                  |                       |                                          |
| Open ID 회원가입완료                                    | 사용                          |                                                                                                    |                                                    |                                               |                                          |                                  |                       |                                          |
| 회원 비밀번호 찾기                                        | 사용                          | 3 메일제목                                                                                                    | [SANDBOX-TEST][\$(mail.ma                          | Name}] 회원가입을 진심으로 환영합니다.                      |                                          |                                  |                       |                                          |
| 회원 비밀번호 변경완료                                      | 사용                          | <idoctype html="" pue<="" td=""><td>U.C. "-//W3C//DTD XHTML 1.0 Transitiona</td><td>WEN"</td><td></td><td></td><td></td><td>1</td></idoctype>                                                                                                    | U.C. "-//W3C//DTD XHTML 1.0 Transitiona            | WEN"                                          |                                          |                                  |                       | 1                                        |
| 회원탈퇴완료                                            | 사용                          | "http://www.w3.or                                                                                                    | g/TR/xhtml1/DTD/xhtml1-transitional.dtd"           | 91                                            |                                          |                                  |                       |                                          |
| 회원강제탈퇴완료                                          | 사용                          | <meta content="text/html; charset=ut&lt;/td&gt;&lt;td&gt;F-8" http-equiv="Cor&lt;/td&gt;&lt;td&gt;itent-Type"/>                                                                                                    |                                                    |                                               |                                          |                                  |                       |                                          |
| 휴면전환사전안내                                          | 사용                          | <meta content="user-scalable=no, initial-scale&lt;/td&gt;&lt;td&gt;1.0, maximum-scale=1.0, minimum-scale=1.0&lt;/td&gt;&lt;td&gt;), width=device-width, user-sca&lt;/td&gt;&lt;td&gt;alable=0" name="viewpor&lt;/td&gt;&lt;td&gt;t"/>                                                                                                    |                                                    |                                               |                                          |                                  |                       |                                          |
| 비회원 주문비밀번호 변경                                     | 영 사용                        | #메일 전체 div<br><div style="max-width:&lt;/td&gt;&lt;td&gt;700px; font-family: '나눔고딕',NanumGot&lt;/td&gt;&lt;td&gt;ic,'맑은고딕',Malgun Gothic,dotum,'돋움',Dotu&lt;/td&gt;&lt;td&gt;m,Helvetica; width: 100%; bac&lt;/td&gt;&lt;td&gt;:kground: #fff; letter-spa&lt;/td&gt;&lt;td&gt;icing: -1px; padding: 0;&lt;/td&gt;&lt;td&gt;px; margin: Opx&lt;/td&gt;&lt;/tr&gt;&lt;tr&gt;&lt;td&gt;회원 비밀번호 초기화 요경&lt;/td&gt;&lt;td&gt;청 사용&lt;/td&gt;&lt;td&gt;auto;"></div> |                                                    |                                               |                                          |                                  |                       |                                          |
| 이메일 인증 코드 발송                                      | 사용                          | <div style="padding:&lt;/td&gt;&lt;td&gt;24px 0px 10px 0px; text-align: left"></div>                                                                                                    |                                                    |                                               |                                          |                                  |                       |                                          |
| b 주문배송 관련                                         |                             | <img style="he</td <td>고이미시~~"<br/>eight: 24px" alt="쇼핑몰 바로가기" src="ht</td> <td>p://image.toast.com/aaaadk/img/mail/pink_log</td> <td>0.jpg"&gt;&gt;</td> <td></td> <td></td> <td></td>                                                                                                    | 고이미시~~"<br>eight: 24px" alt="쇼핑몰 바로가기" src="ht     | p://image.toast.com/aaaadk/img/mail/pink_log  | 0.jpg">>                                 |                                  |                       |                                          |
| 문의 관련                                             |                             | #헤더타입 : 텍<br                                                                                                    | 스트><br>ze, 18px; font-weight: bold; color: #333; n | argin: 0 auto; padding: 10px 0px 10px 0px">\$ | (mail.maliName}                          |                                  |                       |                                          |
|                                                   |                             | #메일제목<br><h2 style="font-w&lt;/td&gt;&lt;td&gt;eight: normal: font-size: 23px: color: #000&lt;/td&gt;&lt;td&gt;margin: 0 auto: padding: 10px 0px 10px 0px:&lt;/td&gt;&lt;td&gt;text-alion: left: line-height: 30p&lt;/td&gt;&lt;td&gt;x"><span style="font-w&lt;/td&gt;&lt;td&gt;eight: bold">회원가인&lt;</span></h2>                                                                                                    | :/span>€                                           |                                               |                                          |                                  |                       |                                          |
|                                                   |                             | 진심으로 환영합니다~                                                                                                    | 'h2>                                               |                                               |                                          |                                  |                       |                                          |
|                                                   |                             | #메일내용 시작</td <td>s</td> <td>1000 500 51100 100000 10 00000</td> <td></td> <td></td> <td></td> <td></td>                                                                                                    | s                                                  | 1000 500 51100 100000 10 00000                |                                          |                                  |                       |                                          |
|                                                   |                             | <div cellpaddin<br="" style="width: 10&lt;br&gt;&lt;!#메일본문 :들!&lt;/td&gt;&lt;td&gt;00%; pading: Upx; margin: Upx;">어가는말&gt;</div>                                                                                                    | g="0" cellpadding="0" border="0">                  |                                               |                                          |                                  | T.                    |                                          |
|                                                   |                             |                                                                                                    |                                                    |                                               |                                          |                                  |                       |                                          |
|                                                   |                             |                                                                                                    |                                                    | 변경사항 저장                                       | 8                                        |                                  |                       |                                          |
|                                                   |                             |                                                                                                    |                                                    |                                               |                                          |                                  |                       |                                          |
|                                                   |                             |                                                                                                    |                                                    |                                               |                                          |                                  |                       |                                          |
|                                                   |                             |                                                                                                    |                                                    |                                               |                                          |                                  |                       |                                          |
|                                                   |                             |                                                                                                    |                                                    |                                               |                                          |                                  |                       |                                          |
|                                                   |                             |                                                                                                    |                                                    |                                               |                                          |                                  |                       |                                          |
| ◇ 즈무배송 과려                                         |                             |                                                                                                    |                                                    |                                               | 치환택스트 목록                                 |                                  |                       |                                          |
|                                                   |                             |                                                                                                    |                                                    |                                               | e-mail 말을 나온 말할 사 마켓 지원*                 | (스트클 이용하여 o mai 수신자에게 알았는        | 1488 268 + 32440      |                                          |
| 입금내기안내(무동장입                                       | 입금/가장계좌) 사용                 | T .                                                                                                    |                                                    |                                               | 지말했스트                                    | 88                               | 08×1                  | H(2                                      |
| 주문접수완료(신용카드                                       | 트등) 사용                      | +                                                                                                    |                                                    |                                               | S(nationaliticane)<br>S(nationaliticane) | 소형물명<br>PC 웹 요매인                 | 응다물<br>www.abcmal.com | 쇼핑물관리에서 설정한 쇼핑물 1<br>쇼핑물관리에서 설정한 PC 및 도미 |
| 입금지연취소안내                                          | 사용                          | ÷                                                                                                    |                                                    |                                               | S(mail mobile/Veb/J/)                    | 무난걸 뭘 도야인                        | matomaticon           | 쇼핑물관리에서 실정한 모바일 (<br>도메인                 |
| 상품발송완료                                            | 사용                          | ÷                                                                                                    |                                                    |                                               | S)rember mentaetkamej                    | #2/8                             | 898                   |                                          |
| 프저치스아니                                            | 119                         |                                                                                                    |                                                    |                                               | S(member memberk)<br>S(cettik)           | 회원 아이디<br>비율번호찾기 인증번호            | ABCD1234              | 시스템에 의해 자동 성장된 인동법                       |
| 8 골카-2 건네                                         | ~18                         |                                                                                                    |                                                    | 1                                             | Sjorgan Vrnct)                           | 비열현포찾기만호율시                       | 2017년08書11室 15시 20분   | Ξū                                       |
| 취소승인완료                                            | 사용                          | ·                                                                                                    |                                                    |                                               | S(matteenfring)                          | 비원번호변경원시                         | 2017년08월11월 15시 20분   |                                          |
| 반품처리완료                                            | 사용                          | : 1:1문의 답변용                                                                                                    | 등록완료 사용                                            |                                               | 5).r)                                    | 의사 비료진 사람 비용법으<br>의원 비용법호 조기와 왕크 | http://www.abc.mali-  | heering                                  |
| 반품접수완료                                            | 사용                          | 상품문의                                                                                                    | 사용                                                 |                                               | Spoolej                                  | 이메일 인종 코트                        | ABCD1234              | 시스템에 의해 자동 성성된 인동년<br>발명                 |

전체회원, 특정 쇼핑몰 회원에게선택하여 메일을 발송할 수 있습니다.

99

① 자동 e-mail 유형 : 회원, 주문배송, 문의관련의
3가지 유형이 있습니다.
③ 회원관련 : 회원가입완료, Open ID회원가입완료, 회원
회원 비밀번호 찾기, 회원 비밀번호 변경완료, 회원
탈퇴완료, 휴면전환사전안내, 비회원주문비밀번호
변경, 회원 비밀번호 초기화 요청, e-mail 인증 코
드 발송
⑤ 주문배송관련 : 입금대기안내(무통장입금 / 가상계 좌), 주문접수완료(신용카드 등), 입금지연, 취소안

내, 상품발송완료, 품절취소안내, 취소승인완료, 반 품처리완료, 반품접수완료

ⓒ 문의관련 : 1:1 문의 답변등록완료,상품문의

② 자동으로 발송되는 e-mail 의 사용여부를설정합니다.

③ 메일제목 : 메일 제목 및 하단의 상세 e-mail 본문내용
 (에디터 내용)을 수정하여 메일 발송 가능합니다.
 \* 자동메일의 경우 수신동의와 관계없이 발송되므로,
 영리목적의 광고성 내용이 포함된 경우는 위법 행위
 가 될 수 있으니 유의하시기바랍니다.

TIP

상품 분류 관리 > 상품 그룹 관리

#### 상품 그룹 등록 방법은 아래 매뉴얼을참고해주세요. - 상품 분류 관리 > 상품 그룹 관리 > 상품 그룹 등록

| 상품 그룹 관i           | 리                                        |                                                                                                    |                                       |               |        |                  |               |         |                  |
|--------------------|------------------------------------------|----------------------------------------------------------------------------------------------------|---------------------------------------|---------------|--------|------------------|---------------|---------|------------------|
| 1 상품그룹타이들<br>2 5록일 | 상품그룹타이튼 입력<br>등록일                        | <ul> <li>٩٢</li> <li>٩٢</li> <li></li></ul> | 1주월 1개월 <mark>3개월</mark> 6개월          | 1년 2018       | -12-14 | 2019-03-         | 14            |         |                  |
| 검색결과 1건            | 4<br>선택 삭제 상품 -                          | 5<br>15 5 5                                                                                                    |                                       |               |        |                  |               |         |                  |
|                    | 상풍그룹번호<br><u>459</u>                     | 상품-<br>예/                                                                                                    | L를 타이틀<br>시 섹션                        | 등록자<br>시스템    |        | 등록<br>2019-01-04 | 일<br>20:59:07 | 최<br>pc | 종수정자<br>Jscall00 |
| 5-1<br>상품 그룹 등록    |                                          |                                                                                                    |                                       |               |        |                  |               |         |                  |
| • 상품 그룹 타이를        |                                          | 0/20                                                                                                    |                                       |               |        |                  |               |         |                  |
| 대상상품설정 ?           | 상용조회 등려 상용권역<br>상용번호 작업등록 상용번호 적숙<br>구분) | : 등록(최대) 10078) 가능합니다. (Enter                                                                                                    | 도는 ''도 성물주가                           |               |        |                  |               |         |                  |
| 등록된 상품 총 0건        | 선택상품 축제 : + 최상단                          | + 최하단                                                                                                    |                                       |               |        |                  |               | X역설다운로드 |                  |
| 순서                 | 전시 쇼핑몰                                   | · 성용변호                                                                                                    | 성용명<br>등록된 상품이 없습니다.                  | <u>ଟପ</u> ଖସା | 판예상대   | 할인적용가            | 제고수망          | 식제      | I                |
| 6-1<br>상품 그룹 수정    |                                          |                                                                                                    |                                       |               |        |                  |               |         |                  |
| • 상종 그룹 타이들        | 여시 석선                                    | 5/20                                                                                                    |                                       |               |        |                  |               |         |                  |
| 대상상품 설정 ?          | 상품조회 등록 상품경액<br>상품번호 직접등록 상용번호 우<br>구성)  | 수동북(최대 100개) 가능합니다. (Ente                                                                                                    | 安王 <sup></sup>                        |               |        |                  |               |         |                  |
| 등록된 상품 총 3건        | 선택상품 삭제 : * 최상단                          | * 회화단                                                                                                    |                                       |               |        |                  |               | X억설다운로드 |                  |
| eM.                | 전시 쇼핑4                                   | 8 상품변호                                                                                                    | 상품명                                   | 승인상태          | 판매상태   | 황인적용가            | 체고수함          | 삭제      |                  |
| 01 - 21            | AL PIGHT                                 | z 0 101532407                                                                                                    | 도자기금 (미나무금 전용)                        | 09124         | 89.0   | 70000            | 100           | 48      |                  |
|                    |                                          | #DI 101533606                                                                                                    |                                       | 0028          | 248    | 30000            | K05/1105)     | 202     |                  |
|                    | ~ 다들이3                                   | 40 10152505                                                                                                    |                                       | 0000          | 0.48   | 45200            | 100           | 323     |                  |
|                    | N                                        | 101031012                                                                                                    | ····································· | 9.00×         | C-48   | 40000            | iw.           | 33      | ]                |

쇼핑몰에 진열할 상품 및 순서를 설정합니다.

66

초기화

30개 보기

최종수정일 2019-01-06 23:51:07  상품그룹타이틀 : 상품그룹타이틀을 입력하여 상품 그룹을 검색합니다.

② 등록일 : 등록일과 최종수정일 중 선택하여 검색합니다. 최대 1년까지 설정하여 검색 가능합니다.

③ 초기화 : 버튼 클릭 시 조회 조건이 설정 전 상태로 변경됩니다.

④ 선택삭제 : 선택된 상품 그룹을 삭제합니다.
- 삭제된 정보는 복구가 불가능합니다.

⑤ 상품그룹 등록: 클릭시신규상품그룹을 등록 할수있는 5-1 상품그룹 등록 페이지가 출력됩니다.

⑥ 상품그룹번호 : 클릭 시 선택된 상품 그룹의
 내용을 수정할 수 있는 6-1 상품 그룹 수정
 페이지가 출력됩니다.

#### 상품 분류 관리 〉 상품 그룹 관리 〉 상품 그룹 등록

| 상품 그룹 등록                                 |                                                |                         |               |      |      |       |      |            |   |
|------------------------------------------|------------------------------------------------|-------------------------|---------------|------|------|-------|------|------------|---|
| 1 상품 그룹 타이들                              |                                                | 0/20                    |               |      |      |       |      |            |   |
| 실<br>대상상품설정 ②                            | 품조회 등록 상품검색<br>품번호 직접등록 상품번호 복수등록(최대 10<br>구분) | 0개) 가능합니다. (Enter 또는 *, | '로 상품추가       |      |      |       |      |            |   |
| 4<br>등록된상품총0건                            | 선택상품 석제 _ ↑ 최상단 → 최하단                          |                         |               |      |      |       |      | 5 x 예설다운로드 | ] |
| 3 순서 ··································· | 역시 쇼핑몰                                         | 상품번호                    | 상품명           | 승인상태 | 판매상태 | 할인적용가 | 재고수량 | 삭제         |   |
|                                          |                                                |                         | 등록된 상품이 없습니다. |      |      |       |      |            |   |
| 2-1                                      | 101803782 101803                               | 730 101803720           |               |      | 7    |       |      |            |   |
| 상품번호 직접등록                                | 101033702,101033                               | 150,101055125           |               |      |      |       |      |            |   |
|                                          |                                                |                         |               |      |      |       |      |            |   |

| 3-1 |    |      |        |           |           |      |      |       |             |           |
|-----|----|------|--------|-----------|-----------|------|------|-------|-------------|-----------|
|     | 순서 | 전시   | 쇼핑몰    | 상품번호      | 상품명       | 승인상태 | 판매상태 | 할인적용가 | 재고수량        | 삭제        |
|     | 01 | 전시 🔹 | 우리쇼핑몰1 | 101893782 | 기본 무지 티셔츠 | 승인완료 | 판매중  | 100   | 9 (9)       | <u>삭제</u> |
|     | 02 | 전시 🔹 | 우리쇼핑몰1 | 101893730 | 선물받은 흰색면티 | 승인완료 | 판매중  | 12000 | 2994 (2994) | <u>삭제</u> |
|     | 03 | 전시 🔻 | 우리쇼핑몰1 | 101893729 | 옷상품       | 승인완료 | 판매중  | 30000 | 989         | <u>삭제</u> |

#### 신규 상품 그룹을 등록 할 수있습니다.

66

① 상품 그룹 타이틀 : 상품 그룹 타이틀을입력합니다. - 타이틀은 쇼핑몰에 표시되지 않고 운영자만 확인 할 수 있습니다. - 한글, 영문 대소문자, 숫자, 특수문자를 최대 20자까지 입력가능합니다. ② 대상 상품 설정: 상품조회 등록, 상품번호, 직접등록 중 선택하여 등록 가능합니다. 등록불가 상품 상태(판매완료, 판매금지, 삭제요청, 등록대기)의 상품은 상품등록 대상 상품으로 등록할 수 없습니다. - 상품조회 등록 : 상품조회 버튼 클릭 시 "상품검색" 창이 출력됩니다. \* 다음 페이지 매뉴얼 참조 상품번호직접등록:상품번호를직접입력하여 등록된 상품으로 추가 합니다. · 상품번호는 숫자와 콤마(,)만 입력할 수 있습니다. · 상품번호만 입력할 경우 줄 바꿈하여 입력합니다. · 상품번호 복수등록(최대 100개)가능합니다. ③ 등록된 상품 : 상품조회 또는 상품추가를 이용하여 등록한 상품이 표시 됩니다. 등록된 상품의 진열 순서, 전시여부를 설정할 수 있습니다. ④ 선택상품 삭제 / 최상단 / 최하단 : 등록된 상품을 삭제하거나 진열 순서를 조정할 수 있습니다. ⑤ 엑셀다운로드 : 클릭 시 검색된 주문 정보를

엑셀파일로 다운로드 받을 수 있습니다.

#### 상품 분류 관리 > 상품 그룹 관리 > 상품 그룹 등록

| 검색어   | 상품번호             | ~         | 복수 상품 김 | 냄색이 가능합니다. | (Enter 또는 ','로 구분 | ±)      |               |    | 조회               |     |
|-------|------------------|-----------|---------|------------|-------------------|---------|---------------|----|------------------|-----|
| 비고리   | 선택               | ~         |         |            |                   |         | 11            |    | 3 초기화            |     |
| 사표 거시 | 비초 474           |           |         |            |                   |         |               |    | 4                |     |
| 성품 검색 | iち4つ             |           |         |            |                   |         |               |    | 100개 보기 👻 🗙 엑셀 다 | 운로드 |
|       | 상품번호             | 상품명       |         | 판매상태       | 할인적용가             | 추가할인적용가 | 재고수량          |    | 전시카테고리           |     |
|       | <u>101893782</u> | 기본 무지 티셔츠 |         | 판매중        | 100               | 100     | 9 (9)         | 신발 |                  |     |
|       | <u>101893766</u> | 입던옷       |         | 판매중        | 4,500             | 4,500   | 1             | 의류 |                  |     |
|       | <u>101893730</u> | 선물받은 흰색면티 |         | 판매중        | 12,000            | 12,000  | 2,994 (2,994) | 의류 |                  |     |
| 5     | <u>101893729</u> | 옷상품       |         | 판매중        | 30,000            | 30,000  | 989           | 의류 |                  |     |
|       |                  |           |         |            |                   |         |               |    |                  |     |
|       |                  |           |         |            | « < <u>1</u>      | > >>    |               |    |                  |     |
|       |                  |           | 선택      | 백상품 추가     | 검색결과 전체           | 해추가     | 취소            |    |                  |     |

| 순서 | 전시                   | 쇼핑몰                                                                                                    | 상품번호                                                                                                    | 상품명                                                                                                    | 승인상태                                                                                                    | 판매상태                                  | 할인적용가                                 | 재고수량                                                                                                    | 삭제                                                                                                    |
|----|----------------------|----------------------------------------------------------------------------------------------------|----------------------------------------------------------------------------------------------------|----------------------------------------------------------------------------------------------------|----------------------------------------------------------------------------------------------------|---------------------------------------|---------------------------------------|----------------------------------------------------------------------------------------------------|----------------------------------------------------------------------------------------------------|
| 01 | 전시 🔹                 | 우리쇼핑몰1                                                                                                    | 101893782                                                                                                    | 기본 무지 티셔츠                                                                                                    | 승인완료                                                                                                    | 판매중                                   | 100                                   | 9 (9)                                                                                                    | <u>삭제</u>                                                                                                    |
| 02 | 전시 💌                 | 우리쇼핑몰1                                                                                                    | 101893730                                                                                                    | 선물받은 흰색면티                                                                                                    | 승인완료                                                                                                    | 판매중                                   | 12000                                 | 2994 (2994)                                                                                                    | <u>삭제</u>                                                                                                    |
| 03 | 전시 🔹                 | 우리쇼핑몰1                                                                                                    | 101893729                                                                                                    | 옷상품                                                                                                    | 승인완료                                                                                                    | 판매중                                   | 30000                                 | 989                                                                                                    | <u>삭제</u>                                                                                                    |
|    | 순서<br>01<br>02<br>03 | 순서         전시           ○ 01         전시         •           ○ 02         전시         •           ○ 03         전시         • | 순서         전시         쇼핑몰           01         전시         ·         우리쇼핑몰1           02         전시         ·           03         전시         · | · 전시         쇼핑몰         상품번호           ○ 01         전시         · 우리쇼핑몰1         101893782           ○ 02         전시         · 우리쇼핑몰1         101893730           ○ 03         전시         · 우리쇼핑몰1         101893729 | 순서         전시         쇼핑몰         상품번호         상품번호           ○ 01         전시         우리쇼핑몰1         101893782         기본 무지 티셔즈           ○ 02         전시         우리쇼핑몰1         101893730         건물받은 흰색면티           ○ 03         전시         우리쇼핑몰1         101893729         옷상품 | · · · · · · · · · · · · · · · · · · · | · · · · · · · · · · · · · · · · · · · | 소재         전시         쇼쟁을         상품번호         상품면         승인상태         관매상태         할인적용가           ○ 0         전시 ·         우리쇼핑몰1         101893782         기본무지 티셔츠         승인상태         관매상태         할인적용가           ○ 02         전시 ·         우리쇼핑몰1         101893730         건물ਏ은 필색먼티         승인원료         판매중         12000           ○ 03         전시 ·         우리쇼핑몰1         101893729         옷상품         승인원료         판매중         30000 | 소신         전신         쇼핑몰         상품번호         상품면호         상품면호         승인상태         면액상태         혈인적용가         제고수량           ○ 10         전시 · ·         우리쇼핑몰1         101893782         기본 무지 티셔츠         승인 완료         현대 · ·         100         9 (9)           ○ 20         전시 · ·         우리쇼핑몰1         101893730         전불 만 획색 면 티         승인 완료         한대 · ·         12000         2994 (2994)           ○ 03         전시 · ·         우리쇼핑몰1         101893729         옷상품         승인 완료         한대 · ·         30000         989 |

상품그룹에 등록할 상품을 선택할 수있습니다.

66

99

 검색어 : 선택된 검색 기준에 따른 검색어를 입력하여 상품을 검색합니다.
 -상품번호,상품명 중 선택하여 검색이 가능합니다.
 카테고리 : 상품에 여겨된 카테고리를 서택하여

 카테고리 : 상품에 연결된 카테고리를 선택하여 검색합니다.

-카테고리는 [상품 분류 관리 〉 카테고리 관리] 메뉴에 등록된 정보만 선택 가능합니다.

③ 초기화 : 버튼 클릭 시 조회 조건이 설정 전 상태로 변경됩니다.

④ 엑셀다운로드 : 클릭 시 검색된 주문 정보를
 엑셀파일로 다운로드 받을 수 있습니다.

⑤ 상품번호 : 클릭시 선택된 상품의 내용을 수정 할 수 있는 상품 수정 페이지가 출력됩니다.

⑥ 선택상품 추가 / 검색결과 전체 추가 : 검색된
 상품을 대상 상품으로 등록 합니다.
 - 선택상품 추가 : 검색된 상품 중 운영자가

선택한 상품만 대상 상품으로 등록 합니다. - 검색결과 전체 추가 : 검색된 전체 상품을 대상 상품으로 등록 합니다.

 ⑦ 취소 : 대상 상품을 등록하지 않고 상품 검색 창을 닫습니다.

#### N-N godo:

| 0 | Λ |
|---|---|
| 0 | 4 |

| 카테고리 관리<br>1<br>너츠앤드 카테고리 관리<br>2 3<br>+ 카테고리주가 - 삭제 | <mark>4</mark><br>실정 |                      |      |
|------------------------------------------------------|----------------------|----------------------|------|
| ▷ 견과류                                                | 카테고리 번호              | 21392                |      |
|                                                      | 카테고리명                | 견과류                  | 3/20 |
|                                                      |                      | 변경사향 저장              |      |
| 2-1                                                  |                      |                      |      |
| + 카테고리 추가 - 삭제                                       | 설정                   |                      |      |
| ြ 견과류                                                | 카테고리 번호              | 카테고리 저장시 번호가 할당 됩니다. |      |
| 🗅 신규 카테고리                                            | ∂ 카테고리명              | 신규 카테고리              | 7/20 |

#### 상품 분류 관리 > 카테고리 관리

카테고리를 등록 및 수정 할 수있습니다.

66

① 쇼핑몰 명이 노출됩니다. 쇼핑몰 명은 "관리자 〉 서비스관리 〉 기본설정"에서 설정 할 수 있습니다. ② 카테고리 추가 : 클릭 시 2-1 신규 카테고리가 리스트 하단에 추가됩니다.

ⓐ "카테고리명"을 쇼핑몰에 노출할 명칭으로

- 선택된 카테고리에 연결된 상품이 있는 경우

- 삭제된 정보는 복구가 불가능합니다.

④ 등록된 카테고리: 카테고리 선택 시 카테고리 번호와 카테고리명 정보가 표시 됩니다.

할당되며 수정이 불가능합니다.

- 카테고리 번호: 카테고리 등록 시 자동으로

-카테고리명: 쇼핑몰에 노출되므로 진열할

상품의 성격에 맞는 명칭으로 입력합니다.

③ 삭제: 선택된 카테고리를 삭제합니다.

삭제할 수 없습니다.

수정합니다. 한글, 영문 대소문자, 숫자, 특 수문자를 최대 20자까지 입력 가능합니다.

#### 상품 분류 관리 〉 팝업관리

| 팝업 관리                              |                        |                                                   |                                     |                      |                        |             |
|------------------------------------|------------------------|---------------------------------------------------|-------------------------------------|----------------------|------------------------|-------------|
| 1 기간<br>2 팝업명                      | <b>등록일</b> ✔<br>검색어 입력 | 오늘 1주일 1개를 <mark>3개월</mark> 6개월                   | 1년 2018-09-18                       | ~ 2018-12-1          | 8 🛄                    | 조희<br>초기화   |
| 조회결과 총 17                          | 4<br>전 팝업등록            |                                                   |                                     |                      |                        | 30개 보기 🗸    |
| 팝업번호                               | 팝업명                    | 노출기간                                              | 전시상태                                | 담당자                  | 등록일                    | 삭제          |
| 52                                 | 5 <u>팝업명</u>           | 2018-12-14 00:00:00 - 2018-12-14 23:59:59         | 전시가능 🗸                              | dewey1               | 2018-12-14 15:37:40    | <u>6 삭제</u> |
| 4-1<br>팝업 등록<br>기본정보 '당수입역<br>·라업명 |                        | 0720                                              | 5-1<br>판엽 수정<br>기본정보 '물00억<br>- 관업명 | ROMAR                | \$/20                  |             |
| <ul> <li>노출 기간</li> </ul>          | 2019-03-15             | EE 23.59 -                                        | • 노동 기간                             | 2019-03-15 🗰 00.00 - | ~ 2019-03-15 📼 23.59 • |             |
| - 48                               |                        | <ul> <li>● の</li> <li>● の</li> <li>● の</li> </ul> | - UB                                |                      |                        | 64.459 AN   |
|                                    | 저장                     | 취소                                                |                                     | ব                    | 장 취소                   |             |

팝업 등록 방법은 아래 매뉴얼을참고해주세요. - 상품 분류 관리 〉 팝업 관리 〉 팝업등록 팝업을 등록 및 수정 할 수있습니다.

66

① 기간 : 등록일과 전시기간 중 선택하여 검색합 니다. -등록일: 팝업이 등록된 날짜를기준으로 검색합니다. -전시기간: 팝업에 설정된 "노출기간"의 날짜를 기준으로 검색합니다. - 최대 1년까지 설정하여 검색가능합니다. ② 팝업명: 팝업명을 입력하여 검색합니다. ③ 초기화 : 버튼 클릭 시 조회 조건이 설정 전 상태로 변경됩니다. ④ 팝업 등록 : 클릭 시 신규 팝업을 등록 할 수 있는 4-1 팝업 등록 페이지가출력됩니다. ⑤ 팝업명 : 클릭 시 선택된 팝업의 내용을 수정 할수있는 5-1 팝업수정페이지가 출력됩니 다.

⑥ 삭제 : 선택된 팝업을 삭제합니다. 삭
 제된 정보는 복구가불가능합니다.

N-N godo:

(TIP)

#### 상품 분류 관리 〉 팝업 관리 〉 팝업 등록

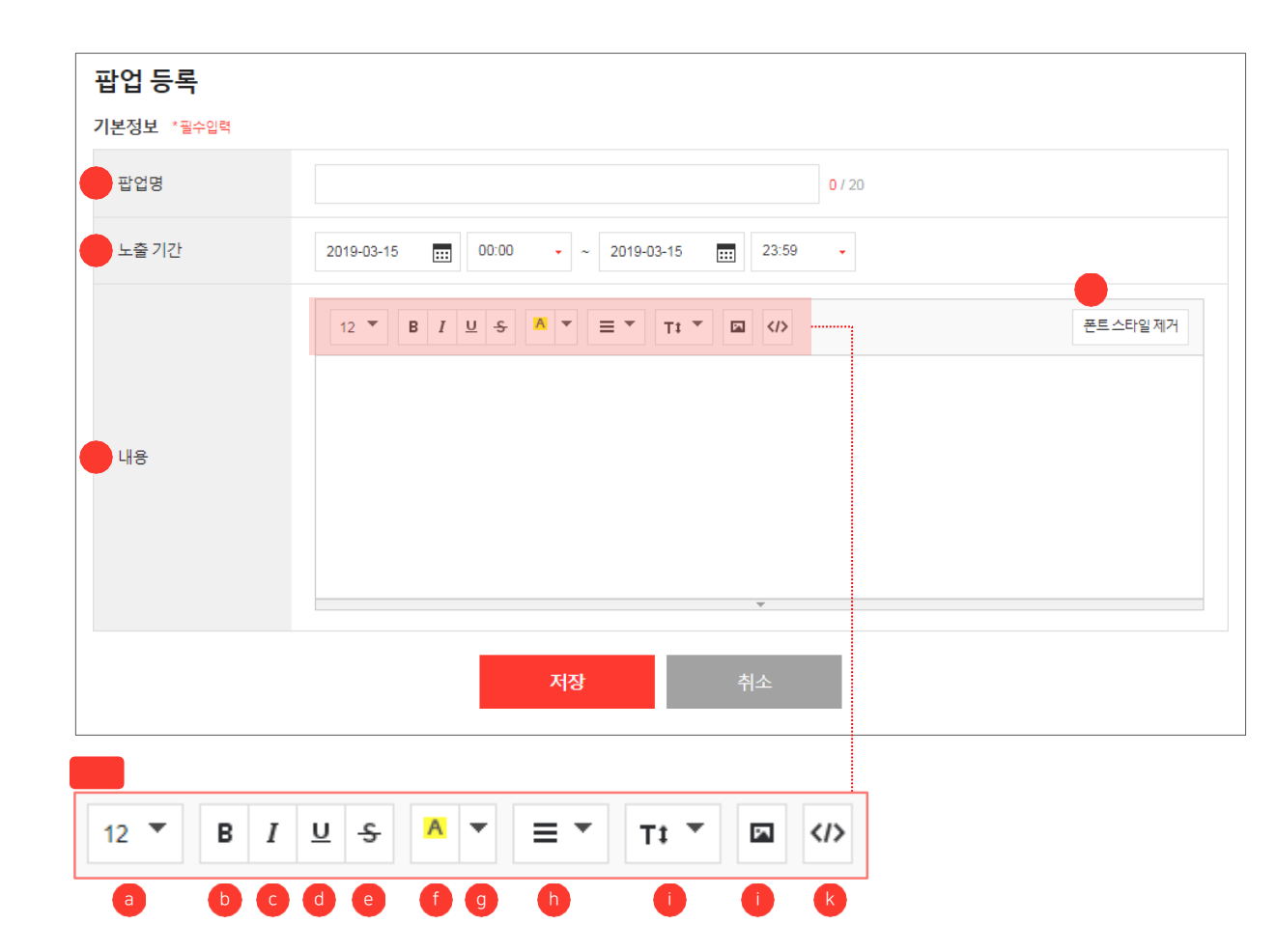

신규 팝업을 등록 할 수있습니다.

66

| ① 팝업명 : 팝업                                                             | 명을 입력합니다.                                                                                                    |
|------------------------------------------------------------------------|----------------------------------------------------------------------------------------------------|
| - 팝업명은                                                                 | 쇼핑몰에 표시되지 않고                                                                                                    |
| 운영자만                                                                   | 확인 할 수 있습니다.                                                                                                    |
| - 한글, 영문                                                               | - 대소문자, 숫자, 특수문자를 최대                                                                                                    |
| 20자까지                                                                  | 입력 가능합니다.                                                                                                    |
| ⊚∟ネ기가・≖                                                                | 언어 소피모에 드추되 기가요                                                                                                    |
| (2) 포굴기신· : :<br>서거 하니다                                                | 입니 자양들에 도굴될 시간물                                                                                                    |
| 결정 입니다                                                                 |                                                                                                    |
| ③ 내용 : 쇼핑물                                                             | 몰에 노출할 팝업의 내용을 입력합니                                                                                                    |
| 다. 3-1 에                                                               | 그터에서 제공하는 속성값을 이용하                                                                                                    |
| 여 쇼핑몰에                                                                 | 출력될 정보를 편집 할 수 있습니다.                                                                                                    |
|                                                                        | 설명                                                                                                    |
| <ul> <li>③ 글자 크기 ⑤</li> <li>④ 밑줄 (CTRL +</li> <li>① 마지막으로 시</li> </ul> | 굵게 (CTRL + B) ⓒ 기울임꼴 (CTRL+I)<br>U) ⓒ 취소선 (CTRL+SHIFT+S)<br>·용한 색 ⑨ 다른 색선택                                                                      |
| ⑦ 문단 정렬                                                                | 왼쪽 정렬 (CTRL+SHIFT+L)<br>가운데 정렬 (CTRL + SHIFT + E)<br>오른쪽 정렬 (CTRL + SHIFT + R)<br>양쪽 정렬 (CTRL + SHIFT + J)<br>내어쓰기 (CTRL + [)<br>들여쓰기 (CTRL +]) |
| <ol> <li>① 줄 간격</li> </ol>                                             | 1.0 / 1.2 / 1.4 / 1.5 / 1.6 / 1.8 / 2.0<br>3.0 등의 줄 간격을 설정할 수있습니다.                                                                              |
| <ol> <li>사진</li> </ol>                                                 | 파일을 선택하거나 사진 URL로추가할<br>수 있습니다.                                                                                                    |
| ⑥ 코드 보기                                                                | Html 코드가표시됩니다.                                                                                                    |
| ④ 폰트 스타일 :                                                             | 제거 : 에디터 영역의 폰트에                                                                                                    |

게시판 관리 〉 게시판리스트

게시판 리스트

-게시판관리〉게시판리스트〉게시판쇼핑몰노출설정

게시판을 쇼핑몰에 출력하려면 [디자인 변경] 메뉴에서 노출 설정을 해야 합니다.▲▲▲▲▲▲▲▲▲▲▲▲▲▲▲▲▲▲▲▲▲▲▲▲▲▲▲▲▲▲▲▲▲▲▲▲▲▲▲▲▲▲▲▲▲▲▲▲▲▲▲▲▲▲▲▲▲▲▲▲▲▲▲▲▲▲▲▲▲▲▲▲▲▲▲▲▲▲▲▲▲▲▲▲▲▲▲▲▲▲▲▲▲▲▲▲▲▲▲▲▲▲▲▲▲▲▲▲▲▲▲▲▲▲▲▲▲▲▲▲▲▲▲▲▲▲▲▲▲▲▲▲▲▲▲▲▲▲▲▲▲▲▲▲▲▲▲▲▲▲▲▲▲▲▲▲▲▲▲▲▲▲▲▲▲▲▲▲▲▲▲▲▲▲▲▲▲▲▲▲▲▲▲▲▲▲▲▲▲▲▲▲▲▲▲▲▲▲▲<

| 게시판 설정                     | _           |               |
|----------------------------|-------------|---------------|
|                            |             |               |
| ▲ ▲ → 게시판추가 — 삭제           | 게시판 상세설정    |               |
| Q&A >                      | ★ 게시판명      | Q&A           |
| 자유게시판                      | 게시판 설명      | 철문 게시판 입니다.   |
|                            | 회원 글쓰기      | ○ 사용안함        |
|                            | 비회원 글쓰기     | ○ 사용안함 ● 사용합  |
|                            | 비밀 글쓰기      | ○ 사용안함  ● 사용함 |
|                            | 답글          | ● 사용안함 ○ 사용함  |
|                            |             |               |
|                            |             | 번경사형 저장       |
|                            |             |               |
| ▲ ★ + 게시판추가 - 삭제 게시판 상세    | 설정          |               |
| Q&A - 게시판명                 | 게시판명 입력     |               |
| 자유게시판 게시판 계시판 설<br>공지사항    | 명 계시판 설명 입력 |               |
| <mark>새 게시판</mark> > 회원 글쓰 | 기 💿 사용안함 🤇  | ○ 사용함         |
| 비회원 글                      | ·쓰기 () 사용안함 | ○ 사용함         |
|                            |             |               |
| 비밀 글쓰                      | 기 () 사용안함   | D 사용법         |

게시판을 등록 및 수정 할 수 있습니다.

66

#### 게시판관리 〉 게시판리스트 〉 게시판쇼핑몰노출설정

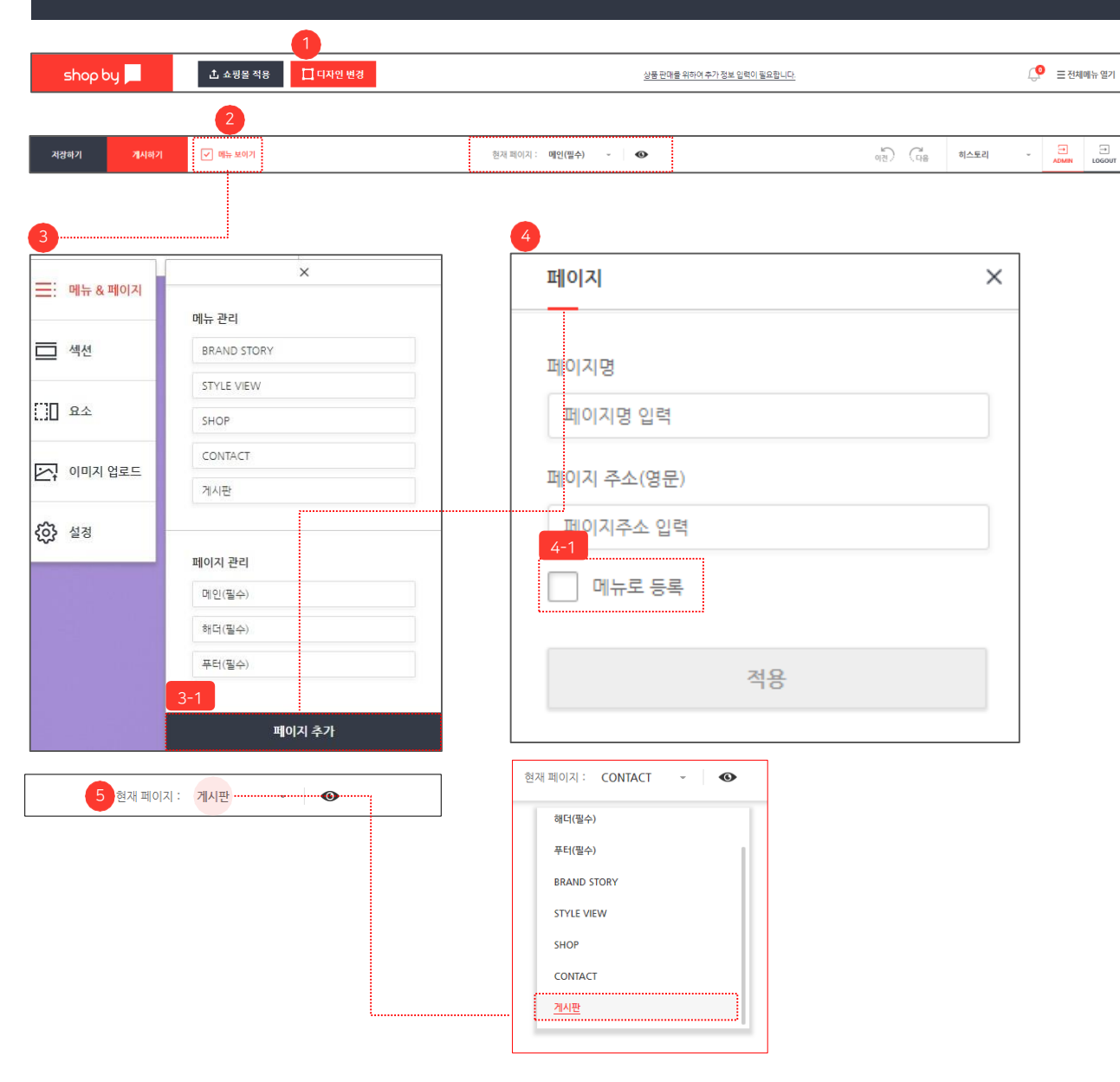

(Development)" 페이지가 새 창으로 출력됩니다. ② 메뉴 보이기: 디자인 변경 페이지 내 메뉴 버튼 클릭 합니다. - 노출항목 : 메뉴&페이지 / 섹션 / 요소 / 이미지 업로드 / 설정 ③ 메뉴 & 페이지 : 항목을 선택하고 3-1 "페이지 추가" 버튼을 클릭합니다. ④ 페이지 : 페이지 등록 창에서 "페이지명, 페이 지 주소(영문)"을 입력하여 적용합니다. -페이지명 : 쇼핑몰에 노출할 페이지 명칭을 입력 합니다. -페이지 주소(영문): 쇼핑몰에 노출되는 페이지 를 구분하기 위해 활용되는 주소입니다. 4-1] 메뉴로 등록 : 체크시 상단 메뉴로 노출 됩니다. 페이지명과 페이지 주소 (영문) 은 필수 입력 항목으로 미 입력 시 적용이 불가합니다.

게시판을 쇼핑몰에 노출 할 수 있습니다.

① 디자인 변경 : 클릭시 "디자인 변경

66

⑤ 현재 페이지 : 페이지명을 클릭 합니다.
 신규로 추가한 페이지를 선택하여 현재 페이지를
 신규 페이지로 변경합니다.

\* 다음 페이지 매뉴얼 추가 설명

#### N-N godo:

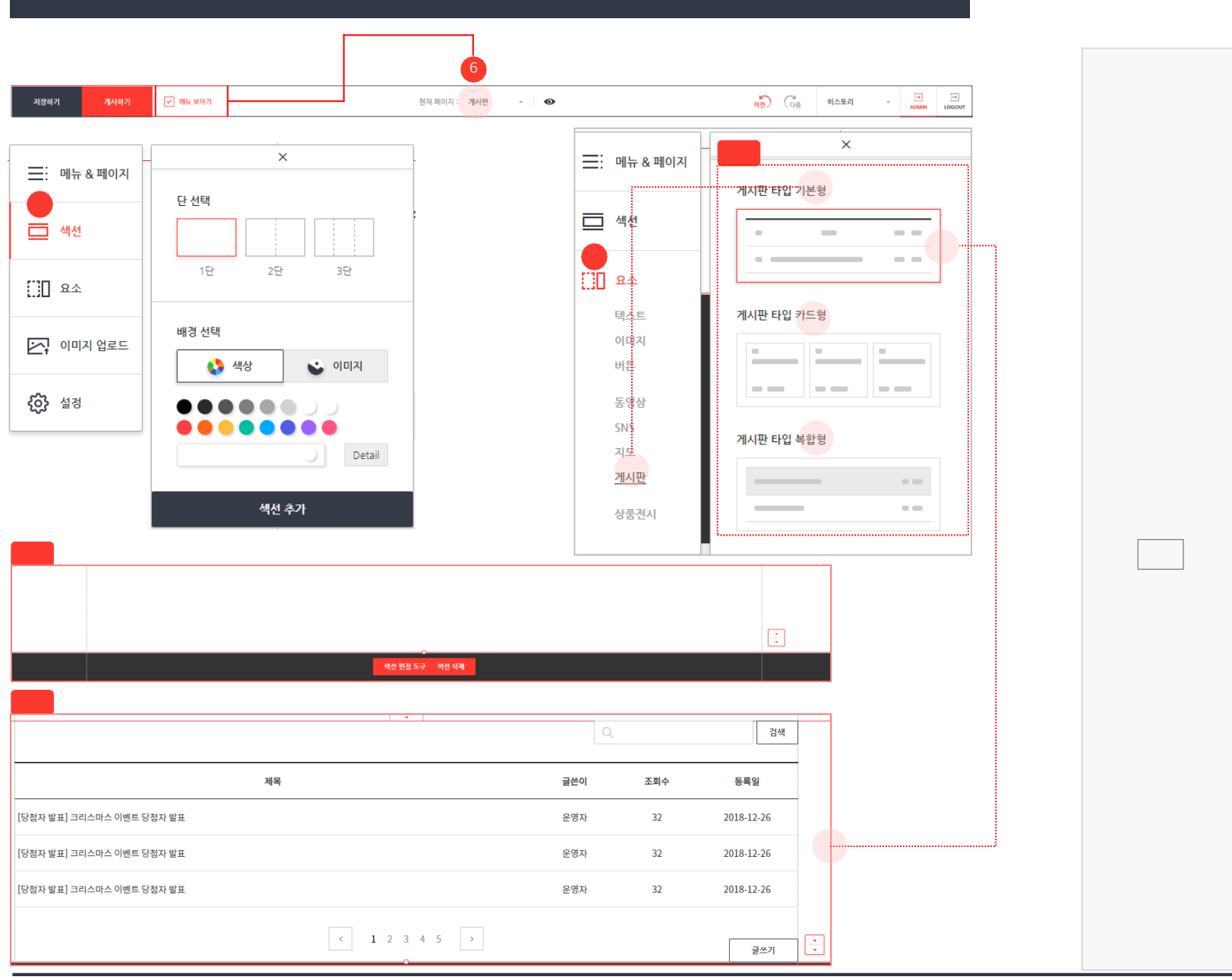

## 게시판관리 〉 게시판리스트 〉 게시판쇼핑몰노출설정

게시판을 쇼핑몰에 노출 할 수 있습니다.

66

## 게시판관리 〉게시판리스트 〉게시판쇼핑몰노출설정

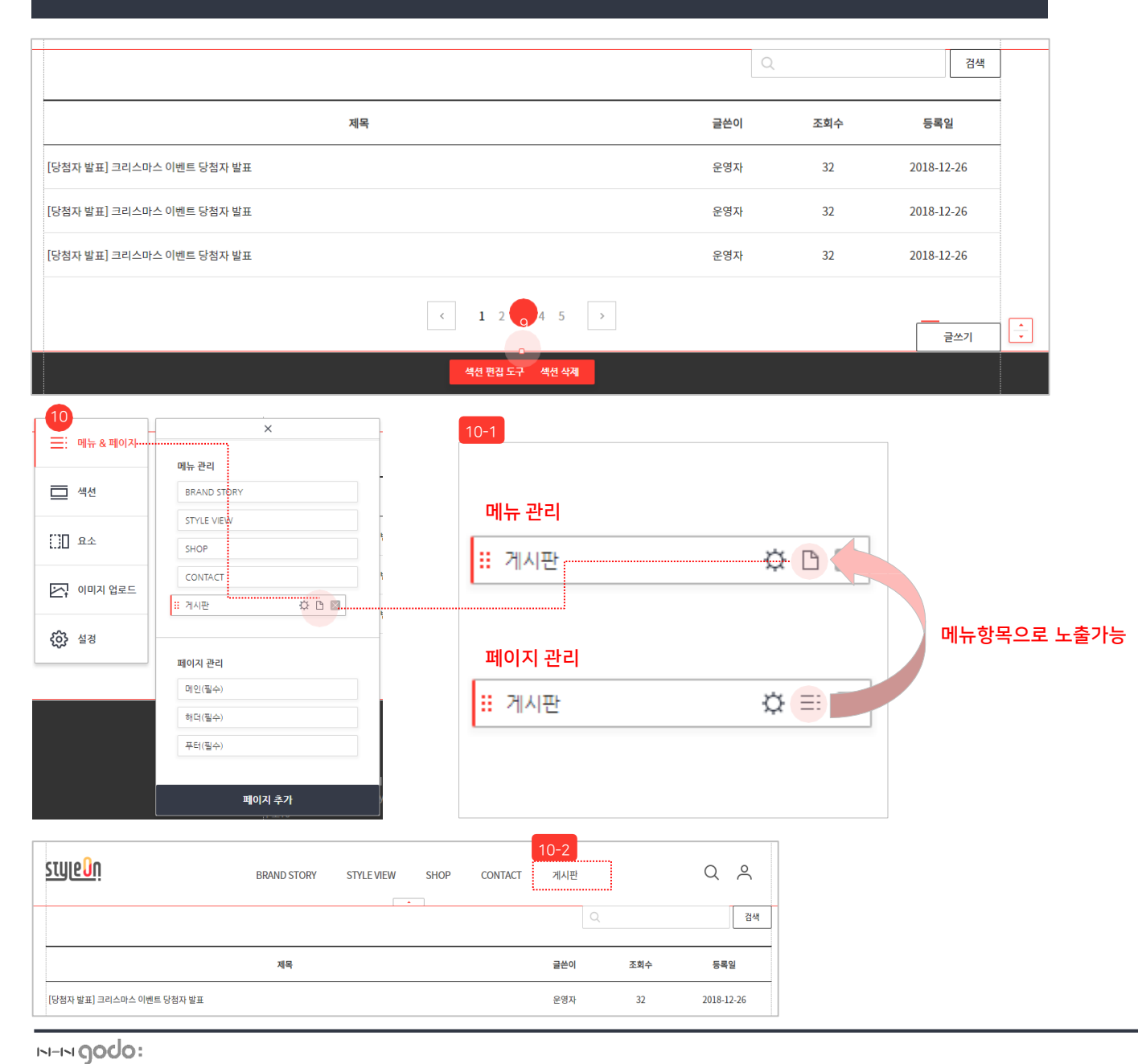

게시판을 쇼핑몰에 노출 할 수 있습니다.

66

99

(9) 추가된 요소 영역의 높이를 조정할 수 있습니다.
(10) 메뉴 리스트: "메뉴 & 페이지" 항목에서 추가된 페이지를 쇼핑몰에 메뉴 항목으로 노출되도록 설정할 수 있습니다.

1메뉴항목으로 노출할 수 있습니다.2와 같이 추가된 섹션에 선택된 게시판이 요소로 추가된 것을 확인 할 수 있습니다.

#### 게시판 관리 〉 게시글관리

| 게시글 관리                  |                           |              |            |     |              |         |                                       |                    |
|-------------------------|---------------------------|--------------|------------|-----|--------------|---------|---------------------------------------|--------------------|
| 1<br>게시판 전              | 刘 🗸                       |              |            |     |              |         |                                       |                    |
| 2 74401                 |                           |              |            |     |              |         |                                       | 검색                 |
| 2 890                   |                           |              |            |     |              |         |                                       | 4         초기화      |
| 3 작성일자                  | 2플 (1주일) (1개월 3개월 6개월 (1년 | 2018-12-15 ~ | 2019-03-15 |     |              |         |                                       |                    |
| 6                       |                           |              |            |     |              |         | 6                                     |                    |
| 21482121421             |                           |              |            |     |              |         |                                       |                    |
| 김색일과 1신 게시글 식           | ·제 · 신규·게시글 등록 · 답글 등록 ·  |              |            |     |              | 30개 보기  | · · · · · · · · · · · · · · · · · · · | 별다운로드 X 전체 엑셀 다운로드 |
| No. 게시글 번호              | 회 계시판 제목                  | 공개여부         | 답글수        | 비밀글 | 조회수          | 작성자     | 작성일시                                  | 최종수정일시             |
| 1 896                   | 공지사항 9 <u>게시코테스트</u>      | 공개           | 0          | N   | 0            | 관리자     | 2019-03-15 14:48:05                   |                    |
| 9-1<br>게시글 수정           |                           |              |            |     |              |         |                                       |                    |
| * 제목                    | 게시글 테스트                   |              |            |     |              |         |                                       |                    |
| * 게시판                   | 공지사항                      | * 공개여부       |            |     | ◉ 공개         | ○ 비공개   |                                       |                    |
| 작성자                     | 관리자                       | 작성일자         |            |     | 2019-03-15 1 | 4:48    |                                       |                    |
| 게시글번호                   | 896                       | 조회수          |            |     | 0            |         | _                                     |                    |
| 12 🔻 B I 🖳 <del>S</del> | ▲ ▼ ≡ ▼ Tt ▼ GÐ 国         |              |            |     |              | 폰트스타일제거 |                                       |                    |
| 계시글 테스트                 |                           | ×            |            |     |              |         |                                       |                    |
| 첨부파일 (최대10개)            | 파일찾기                      | 3            | 취소         |     |              |         |                                       |                    |
|                         |                           |              |            |     |              |         |                                       |                    |

66

게시글 및 답글을 등록/수정할 수 있습니다.

- 게시판:게시판을 선택하여 게시글을 검색합니다.게시판은 (게시판 관리 )게시판 리스트) 메뉴에서 추가/삭제 합니다.
- ② 검색어 : 선택된 검색 기준에 따른 검색어를 입력하여 게시글을 검색합니다. 제목, 내용, 작성자 중 선택하여 검색이 가능합니다.
- ③ 작성일자 : 최대 1년까지 설정하여 검색 가능합니다.
- ④ 초기화 : 버튼 클릭 시 조회 조건이 설정 전 상태로 변경됩니다.
- ⑤ 게시글 삭제 : 선택된 게시글을 삭제합니다. 삭제된 정보는 복구가 불가능합니다.
- ⑥ 신규 게시글 등록 / 답글 등록 : 클릭 시 신규 게시글과 답글을 등록 할 수 있는 게시글 등록 페이지가 출력됩니다.

\* 다음 페이지 매뉴얼 추가 설명

- ⑦ 게시글 엑셀 다운로드 : 클릭 시 검색된 게시글을 정보를 엑셀파일로 다운로드 받을 수 있습니다.
- ⑧ 전체 엑셀 다운로드 : 클릭 시 검색된 게시글과 답글 정보를 함께 엑셀파일로 다운로드 받을 수 있습니다.
- ⑨ 제목: 클릭시 선택된 게시글의 내용을 수정할 수
   있는 게시글 수정 페이지가 출력됩니다.

#### 게시판 관리 〉 게시글관리

| 게시글 등록                                |              |                       |    |                                     |         | 신규 게시글 |
|---------------------------------------|--------------|-----------------------|----|-------------------------------------|---------|--------|
| • 제목                                  |              |                       |    |                                     |         |        |
| ∗ 게시판                                 | 게시판 선택 🗸     | <mark>3</mark> , 공개여부 | Ŧ  | <ul> <li>중개</li> <li>비공기</li> </ul> | 7 H     |        |
| 12 ▼ <b>B</b> I <u>U</u> <del>S</del> | ▲ ▼ ≡ ▼ Tt ▼ | ⇔⊒                    |    |                                     | 폰트스타일제거 |        |
|                                       |              |                       |    |                                     |         |        |
| 첨부파일 (최대10개)                          | 파일찾기         | · · ·                 |    |                                     |         |        |
| 첨부파일 (최대10개)                          | 파일찾기         | ·<br>저장               | 취소 |                                     |         |        |

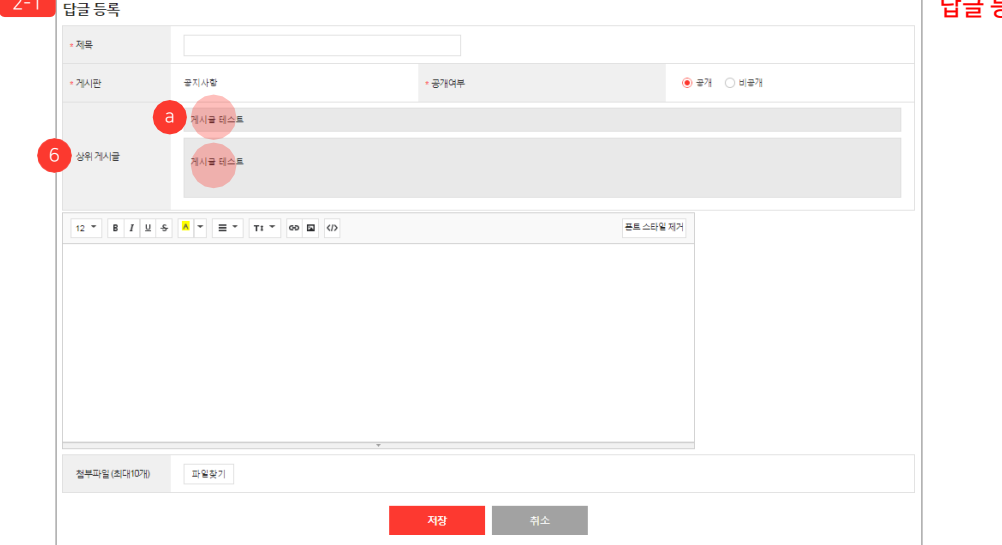

신규 게시글 등록이란, 게시판을 선택하여 신규 게시글을 등록 합니다.
 답글 등록이란, 게시글을 선택하여 신규 답글을 등록합니다.

게시글 및 답글을 등록/수정할 수 있습니다.

99

① 제목 : 게시글의 제목을 입력합니다.

66

② 게시판 : 게시글을 등록 할 게시판을 선택 합니다.

- 게시판은 [게시판 관리 〉 게시판 리스트] 메뉴에서 추가/삭제 합니다.

- 2-1 답글 등록 시에는 게시글이 등록된 ⓐ 게시판명이 표시됩니다.

③ 공개여부 : 게시글의 공개여부를 설정합니다.

④ 내용 : 게시글의 내용을 입력합니다. 에 디터에서 제공하는 속성값을 이용하여 내용을 편집 할 수 있습니다.

⑤ 첨부파일 (최대10개): 게시글 등록 시 파일을 추가하여 등록 할 수 있습니다.

⑥ 상위 게시글 : 답글 등록 시 선택된 게시글의 내용이 표시 됩니다.

N-N godo:

| 색어                  |               | 쿠폰명                                   |        | ~          | 검색어 입력      |             |      |            |        |         |         |         |       | 200           |
|---------------------|---------------|---------------------------------------|--------|------------|-------------|-------------|------|------------|--------|---------|---------|---------|-------|---------------|
| 간                   |               | 발행시                                   | 작일     | <b>~</b> ( | 오늘 (1주일) (1 | 71월 371월 67 | 18   | 2018-12-18 | · 2019 | 9-03-18 |         |         |       | 검색            |
|                     |               | 0.00                                  |        | 바고즈        |             | 바그조르        |      |            |        |         |         |         |       | -12/ Jat      |
| 폰상태                 |               | • 전자                                  | 이 물입니지 | U EN O     |             | 500×        |      |            |        |         |         |         |       |               |
| 폰상태<br>색결과          | · 5 말인        | <ul> <li>신지</li> <li>쿠폰 등록</li> </ul> | 이 모습니지 | 0 20 6     |             | e i o u     |      |            |        |         |         |         |       | 30개 보기        |
| 쿠폰상태<br>넑색결과<br>No. | 5 발인:<br>구폰번호 | ● 전자<br>쿠폰 등록<br>복사                   | 쇼핑몰    | · 프립 8     | 구폰명         | 혜택구분        | 발굴유행 | 발행수랑       | 발급연왕   | 사용현활    | 쿠폰발행시작일 | 쿠폰발행좋료일 | 쿠폰등록자 | 30개 보기<br>등록일 |

쿠폰을 등록 및 수정 할 수 있습니다.

66

 검색어: 선택된 검색 기준에 따른 검색어를 입력하여 쿠폰을 검색합니다. 쿠폰명, 쿠폰 번호, 쿠폰등록자 중 선택하여 검색이 가능 합니다.

② 기간: 발행시작일, 발행종료일, 등록일 중 선 택하여 검색합니다. 최대 1년까지 설정하여 검색 가능합니다.

- ③ 쿠폰상태 : 쿠폰의 발급 상태를 선택하여 검 색 가능합니다. (전체, 발급대기, 발급중, 발급중지, 발급종료) 취소 리스트에서는 취 소관련 클레임 상태만 선택 가능합니다.
- ④ 초기화 : 버튼 클릭 시 조회 조건이 설정 전 상태로 변경됩니다.

⑤ 할인쿠폰 등록 : 클릭 시 신규 쿠폰을 등록 할 수 있는 할인쿠폰 등록 페이지가 출력 됩니다.

⑥ 쿠폰번호: 클릭시 선택된 쿠폰의 내용을 수정할 수 있는 할인쿠폰 수정 페이지가 출력됩니다.

⑦ 복사등록 : 선택된 쿠폰의 정보를 불러와서 복사등록 합니다.

(TIP)

#### 프로모션 관리 〉 할인쿠폰관리 〉 할인쿠폰 등록

| 할인쿠폰 등록       |                                                                           |
|---------------|---------------------------------------------------------------------------|
| 할인쿠폰 기본정보 *필수 | *일력                                                                       |
| 1 * 쿠폰명       | 구픈영 입력                                                                    |
| 2 쿠폰사유        | 쿠푼사유 입력                                                                   |
| 3 * 쿠폰발행 수량   | 솟자만 입력 장                                                                  |
| 4 * 쿠폰발행 기간   | 2019-03-18 📖 00:00 🔹 ~ 2019-04-17 📖 23:59 🔹                               |
|               |                                                                           |
| 할인쿠폰 발급정보 *퓔수 | 2일력                                                                       |
| 5 * 발급 유형 ?   | ● 다운로드 발급 ○ 지정코드 발급                                                       |
| 6 * 발급시간대     | <ul> <li>● 시간대설정안함</li> <li>○ 시간대설정:</li> <li>00시 ▼ ~ 24시 ▼</li> </ul>    |
| 7 * 1일 발급 제한  | <ul> <li>발급무제한 </li> <li>발급제한: 숫자만 입력</li> </ul>                          |
| 8 * 1인당 발급 제한 | <ul> <li>● 발급 무제한 ○ 발급 제한: □ 기간전체발급 제한 숫자만 입력 □ 1일발급 제한 숫자만 입력</li> </ul> |
| 9 발급가능요일      | ✔ 전체선택 ✔ 월요일 ✔ 화요일 ✔ 수요일 ✔ 목요일 ✔ 금요일 ✔ 토요일 ✔ 일요일                          |
|               |                                                                           |
|               | 5-1 * 발급 유형 ?                                                             |
|               | ★ 프로모션코드                                                                  |
|               |                                                                           |
|               |                                                                           |
|               |                                                                           |

66

신규 쿠폰을 등록 할 수 있습니다.

99 ① 쿠폰명 : 쿠폰명을 입력합니다. ② 쿠폰 사유 : 쿠폰을 발급하는 사유를 입력합니다. ③ 쿠폰발행 수량 : 쿠폰의 전체 발급 수량을 입력 합 니다.입력된 수량만큼 쿠폰발행이 가능합니다. ④ 쿠폰발행기간: 쿠폰 발급이 가능한 기간을 설 정합니다. 설정된 기간 동안만 쿠폰 발급이 가능합니다. ⑤ 발급 유형 : 쿠폰을 발급하는 방식을 선택합니다. - 다운로드 발급 : 회원이 직접 쿠폰을 다운로드 받습니다. - 5-1 지정코드 발급: 운영자가 입력한 " 프로모션코드"를 입력하여 할인혜택을 받습니다. • 프로모션 코드: 다른 쿠폰에 사용된 프로 모션 코드는 재입력이 불가능 합니다. • 한글, 영문 대소문자, 숫자, 특수문자 입력 이 가능합니다. ⑥ 발급시간대 : 쿠폰 발급이 가능한 시간을 설정 ⑦ 1일 발급 제한 : 하루 동안 발급 가능한 쿠폰 수량을 설정합니다. ⑧ 1인당 발급 제한 : 회원 1명당 발급 가능한 쿠폰 수량을 설정합니다. - 발급 제한 : 기간전체발급제한 또는 1일 발급 제한 중 선택하여 설정할 수 있습니다. ⑨ 발급가능 요일 : 쿠폰 발급이 가능한 요일을 설정

#### 프로모션 관리 〉 할인쿠폰관리 〉 할인쿠폰 등록

| 최소 기준 금액                 | 🔵 제한없음  🧕                                            | 🕑 장바구니 금액 기준 | 숫자민                 | ·입력            |   |        |     |  |
|--------------------------|------------------------------------------------------|--------------|---------------------|----------------|---|--------|-----|--|
| 최대 기준 금액                 | 🔵 제한없음 (                                             | 🖲 장바구니 금액 기준 | 숫자면                 | L 입력           |   |        |     |  |
| 할인 금액                    | <ul> <li>정액</li> </ul>                               | 숫자만 입력       | 원할인 🔵 정률            | % 최대           | H | 숫자만 입력 | 원할인 |  |
|                          |                                                      |              |                     |                |   |        |     |  |
| 인쿠폰 사용 설정 🔭              | 수입력                                                  |              |                     |                |   |        |     |  |
| 인쿠폰 사용 설정 * ፹<br>사용가능 기간 | 수입력<br><ul> <li>쿠폰을 발급받</li> <li>특정 날짜 지정</li> </ul> | 은 날부터 기간 선택  | • 까지 사<br>1 23:59 • | 용가능<br>까지 사용가능 |   |        |     |  |

· 신규 쿠폰을 등록 할 수 있습니다.

66

99

 ⑩ 최소 기준 금액: 쿠폰을 사용 가능한 최소한의 결제 금액을 설정합니다.

 최대 기준 금액 : 최대 금액 미만으로 결제 시 쿠폰이 발행됩니다.

 ② 할인 금액: 쿠폰 할인 금액을 "정액/정률" 중 선택하여 설정합니다.

- 정액: 할인 금액을 "원" 단위로 입력합니다.
- 정률: 기준 금액의 %로 할인 금액을 입력합
니다.

- 할인 금액을 정률로 설정 시 최대 할인 금액을 설정 할 수 있습니다.

③ 사용가능 기간: 쿠폰 사용이 가능한 기간을 설정합니다.

#### 서비스 관리 〉 기본설정

| 쇼핑몰 기본정보 *상품판매를 위해 | · 필수 입력 함목                                      |                |                      |
|--------------------|-------------------------------------------------|----------------|----------------------|
| 1 쇼핑몰명             | shop by academy1                                | 2 쇼핑몰 아이디      | edutest              |
| 3 희사명              |                                                 | 4 사업자 등록번호     |                      |
| 5 대표자명             |                                                 | 6 대표전화번호       |                      |
| 7 대표이메일            | happykwy @ naver.com                            | 8 통신판매업신고번호    |                      |
| 9 사업자정보확인 링크 주소    | http://www.ftc.go.kr/www/bizCommList.do?key=232 |                |                      |
| 10 사업장주소           | 우린번호찾기                                          |                |                      |
| 11 고객센터 전화번호       |                                                 | 12 고객센터 e메일 주소 | happykwy @ naver.com |

66

쇼핑몰 운영 시 기본이 되는 정보를입력합니다.

- 쇼핑몰명 : 쇼핑몰 상호명을 입력합니다.
   쇼핑몰을 대표적으로 설명할 수 있는 "
   쇼핑몰명"을 입력합니다.
- ② 쇼핑몰 아이디: 쇼핑몰 생성시 작성한 쇼핑몰 아이디 값이 자동으로 입력됩니다.
  - 쇼핑몰 아이디는 고유 값으로 쇼핑몰의 접속 URL로 사용됩니다. 예) <u>http://쇼핑몰아이디.shopby.co.kr</u>

③ 회사명 : 사업자등록증 내 상호명을 입력합니다.

- ④ 사업자 등록번호 : 사업자등록증 내 사업자등록 번호 10자리를 입력합니다. 숫자만 입력 가능합 니다.
- ⑤ 대표자명 : 쇼핑몰에서 공통으로 사용되는 "대표자명"을 입력합니다.
- ⑥ 대표전화번호 : 쇼핑몰의 대표 전화번호를 입력 합니다. 최대 13자리의 숫자만 입력 가능합니다.
- ⑦ 대표e메일 : 쇼핑몰의 대표 이메일 주소를 입력합니다.
- ⑧ 통신판매업신고번호 : 통신판매업신고증 내 통신판매신고번호를 입력합니다.
- ⑨ 사업자 정보 확인 링크 주소 : 공정거래위원회의 통신판매사업자 정보 공개 페이지로 이동할 수 있는 링크를 입력합니다.

#### \* 다음 페이지 매뉴얼 추가 설명

#### 서비스 관리 〉기본설정

| 쇼핑몰 기본정보 *상품판매를 위했 | 한 필수 일력 원목                                       |  |
|--------------------|--------------------------------------------------|--|
| 1 ಎಸ್ರಕ್ಷಣ         | shop by academy1 edutest                         |  |
| 3<br>회사명           | 4 사업자 등록번호                                       |  |
| 5 대표자명             | 6         대표전화번호                                 |  |
| 7 대표이메일            | happykwy @ never.com 8 동신판매업신고변호                 |  |
| 9 사업자정보확인 링크 주소    | http://www.thc.go.kr/www.thicCommList.do?key=252 |  |
| 10 사업장주소           | 우리번호찾기                                           |  |
| 1 고객센터 전화변호        | 12 고객센터 e메일 주소 happykwy @ naver.com              |  |

66

쇼핑몰 운영 시 기본이 되는 정보를입력합니다.

99

 10 사업강 주소 : 사업자등록증 내 회사 주소 ( 사업장주소, 사업장소재지)를 입력합니다.
 사업장 주소는 "출고지 주소, 반품/교환지 주소"
 에서 기본 정보로 사용되므로 정확한 정보를 입 력합니다.

 고객센터 전화번호 : 쇼핑몰 고객센터에서 사용하는 대표 전화번호를 입력합니다.

12 고객센터 e 메일 주소 : 쇼핑몰 고객센터에서
 사용하는 대표 e 메일 주소를 입력합니다.

| 개인정보 보호책임자           |                                                                |     |
|----------------------|----------------------------------------------------------------|-----|
| 1 보호책임자 이름           | 김고도<br>• 쇼핑몰 하단개인정보처리담당자로 출력됩니다. 전자상거래법 준수를 위해 해당 항목을 반드시 입력해주 | 세요. |
| 2 보호책임자 소속/직위        | 정보팀 / 팀장                                                       |     |
| 3 보호책임자 이메일          | test @ shopby.co.kr                                            |     |
| 4 보호책임자 전화번호         | 070-1234-5678                                                  |     |
| • 입력된 모든 정보는 개인정보처리방 | N의 개인정보 보호적임자 정보로 출력됩니다.                                       |     |
|                      | 쇼핑몰 노출 화면                                                      |     |

② 보호책임자 소속/직위 : 개인정보 보호책임자 의 소속과 직위를 입력합니다. ③ 보호책임자 이메일: 개인정보보호책임자가 수신할 수 있는 이메일 정보를 입력합니다.

66

④ 보호책임자 전화번호: 개인정보보호책임자가 수신할 수 있는 전화번호를 입력합니다.

| 12. 개인정보 보호책임자 및 담당자의 소속<br>우리쇼핑몰1은(는) 개인정보 처리에 관한 입                                     | 2 | 이용약관 개인정보처리방침                                                                                             |
|------------------------------------------------------------------------------------------|---|----------------------------------------------------------------------------------------------------|
| 이 름 : 김고도<br>소속 / 직위 : 정보팀 / 팀장<br>E-M A I L : godo@shopby.co.kr<br>전화번호 : 070-1234-5678 |   | <mark>1-1</mark><br>상호명 : 고도고도몰 대표 : 김고도 개인정보처리담당자 : 김고도<br>대표번호 : 070-1234-5678 대표메일 : godo@shopby.co.kr |
| 13. 이용자 및 법정대리인의 권리와 그 행시<br>가. 이용자 및 법정 대리인은 언제든지 등록                                    | • | 주소 : 서울특별시 구로구 디지털로 32길 30 (구로동, 코오동디지털타워빌란트)<br>사업자번호 : 1235500000 [사업자번호조회] 통신판매 : 2015-서울구로-000        |
|                                                                                          |   | 호스팅세공 : 엔에이지엔고도(주)<br>Copyright @ 고도고도몰 All rights reserved.                                              |

전자상거래법 준수를 위해 "보호책임자 이름" 항목을 반드시 입력해주세요. 입력된 모든 정보는 개인정보처리방침의 개인정보보호책임자 정보로 출력됩니다.

/!

98

쇼핑몰 운영 시 기본이 되는 정보를입력합니다.

99

① 보호책임자 이름 : 개인정보에 대한 의견수렴 및 불만처리를 담당하는 개인정보 보호 책임자의 이름을 입력합니다.

- 쇼핑몰 하단 개인정보처리담당자로 출력 됩니다.

(TIP)

진용가드 등 실제정오늘 미디 저장하여 실제 지 미일인오인으로 편리하게 실제할 수 있습니다. 통합 전자결제 서비스(PG) 란? 결제 수단을(신용카드, 무통장, 가상계좌, 휴대폰결제, 에스크로) 쇼핑몰에 연동하여 고객이 원활하게 상품 구매를 할 수 있도록 결제기능을 제공하며, 결제 내역의 정산 관리도 가능한 필수 부가 서비스 입니다.

PAYCO란? NHN엔터테인먼트에서 제공하는 결제대행서비스로 간편구매와간편결제 서비스를 제공합니다. 신용카드 등 결제정보를 미리 저장하여 결제 시 비밀번호만으로 편리하게 결제할 수 있습니다.

| 실제경모       |                                                                                                    |                         |            | 1-1          |
|------------|----------------------------------------------------------------------------------------------------|-------------------------|------------|--------------|
| 1 • Payco  | sellerKey                                                                                                    | cpid                    | productID  | PAYCO 서비스 신청 |
| 2 + KCP    | 사이트키                                                                                                    | 사이트코드                   | CCP 서비스 신청 |              |
|            | 에스크로 설정 💿 사용 안함 🔷 사용함 배송 :                                                                                                    | 소요일 5 일                 |            |              |
| 3 현금영수증 설정 |                                                                                                    |                         |            |              |
| = 사용설정     | <ul> <li>사용함</li> <li>사용안함</li> <li>현금영수류를 발급하기 위해서는 PO정보를 미리 신청하여야 합니<br/>무통장업금에 대해서만 현금영수류 발급이 가능합니다.</li> <li>현금영수류은 결제한료일로부터 영업일 기존 6일 이내 신청 가능력</li> </ul> | 다.<br>하며 산형 시 자동발금 됩니다. |            |              |
| 4 쇼핑몰 계좌정보 |                                                                                                    |                         |            |              |
| * 계좌번호     | 계좌번호 온행선택 - 숫자만 입력7                                                                                                    | 아세요 예금주명                |            |              |
| Domain 정보  |                                                                                                    |                         |            |              |
| Domain     | 기본 접속 URL : <u>https://sandbox-www.readyshop.co.kr/</u><br>https://sandbox-www.readyshop.co.kr/edutest 도매                                                       | edutest<br>인연결          |            |              |
|            |                                                                                                    |                         |            |              |

쇼핑몰 운영 시 기본이 되는 정보를입력합니다.

66

99

① Payco : Payco에서 발급받은 Key 값들을 입력합니다. 해당 Key값들은 Payco에서 발급 받을 수 있습니다. 1-1 PAYCO 서비스 신청 : 클릭 시 페이코 (PAYCO) 결제 서비스 신청 페이지로 이동할 수 있습니다. ② KCP : KCP에서 발급받은 Key 값들을 입력합니다. 해당 Key값들은 KCP에서 발급 받을 수 있습니다. 2-1 KCP 서비스 신청 : 클릭 시 통합 전자결제 서비스(PG) 서비스 신청 페이지로 이동 할수있습니다. ③ 현금영수증 설정 : 현금영수증을 사용여부를 설 정할 수 있습니다. 현금영수증을 발급하기 위 해서는 PG서비스를 미리 신청해야 합니다. - 무통장 입금에 대해서만 현금영수증 발급이 가능합니다. ④ 계좌번호 : 쇼핑몰에서 구매자가 무통장입금 으로 주문 시 입금할 계좌정보를 입력합니다. ⑤ Domain정보 : 쇼핑몰 도메인으로 등록한 도메인을 입력합니다.

| 17 * B I U ÷ A * Ξ * Tt * GD 🖬                                                                                                 | 폰트 스타일 제거  |
|----------------------------------------------------------------------------------------------------|------------|
| 제1조(목적)                                                                                                    |            |
| 교조아과 제100238                                                                                                    |            |
|                                                                                                    |            |
| 이 악판은 ((회사명)) 회사(전자거래 사업자)가 운영하는 ((쇼핑몰명)) 사이버 물(이하 "물"이라 한다)에서 제공하는 인터넷 관련 서비스(이하 "서비스"라 한다<br>~<br>~                          | )를 이용함에 있어 |
| 개인정보처리방침                                                                                                    |            |
| 12 * B I U S A * E * Ti * G9 🖬                                                                                                 | 폰트 스타일 제거  |
| 5. 개인정보의 파기 절차 및 방법                                                                                                    |            |
| 6. 수집한 개인정보의 공유 및 제공                                                                                                    |            |
| 7. 이용사 사신의 개인정로 관리(설명,성정,삭제 등)에 관한 사양<br>8. 쿠키(Copylia)의 요즘 및 거보                                                               |            |
| 9. 개인정보의 위탁처리                                                                                                    |            |
| 10 개이젓보보호를 위하 기술적/관리적 대책                                                                                                    |            |
| 개인정보 수집 · 이용 등의                                                                                                    |            |
| 12 * B I U \$ A * = * T1 * G0 G ()                                                                                             | 폰트스타일 제거   |
| 1, 문전·이유자 신범 및 보이여보 화이                                                                                                    |            |
| - 항목: 이메일, 휴대전화번호                                                                                                    |            |
| - 보유 및 이용기간 : 회원탈퇴 뿌 5일까지                                                                                                    |            |
| 2 목적 : 민원 등 고객 고충저리                                                                                                    |            |
| v v                                                                                                    |            |
| 비회원 개인정보 수집 · 이용 등의                                                                                                    |            |
| $17 \times B I U + A \times = T T \times C D U$                                                                                | 루트 스타인 제거  |
|                                                                                                    |            |
| - 수집항목: 성명, 비밀번호, 이메일, 류대폰번호, 주소<br>. 스지/이요료자·서비스 제고 미 계약이 이해 그때 미 대금격제 통품배소 또는 처그지 받소 분마처리 든 미의처리 회의과리 도둑 의해 도저               |            |
| · 이용기간: 원칙적으로 개인정보 수집 및 이용목적이 달성된 후에는 해당 정보를 지제 없이 파기합니다.                                                                      |            |
| 단, 관계범령의 규정에 의하여 보전할 필요가 있는 경우 일정기간 동안 개인정보를 보관할 수 있습니다.                                                                       |            |
| 그 밖의 사항은 {{쇼핑물명}} 개인정보저리방침을 준수합니다.                                                                                             |            |
|                                                                                                    |            |
| [선택] 샵바이 개인정보 저리,위탁 풍의 ( · 사용 안 함 · 사용함                                                                                        |            |
| 12 • B I U S A = TI • GO G ()                                                                                                  | 폰트스타일제거    |
| 고객 플레임 저리를 위한 CS 위탁                                                                                                    |            |
|                                                                                                    |            |
| - 개인정보 취급위탁을 받는 자 : ((쇼핑물명))<br>- 취급위탁 업무내용 : 마케팅을 위한 개인정보 이용                                                                  |            |
| · ·                                                                                                    |            |
| [선택]개인정보제3자제공동의                                                                                                    |            |
| $17 \times \mathbf{R} I \cup \mathbf{A} \mathbf{A} \times = \mathbf{Y} \mathbf{T} \mathbf{Y} \mathbf{G} \mathbf{D} \mathbf{G}$ | 풍루 스타일 제거  |
|                                                                                                    |            |
| 나게닝 활용할 위안 개인정도 제3사 세상 동의<br>- 제공방는 자 · ((소릿물명))                                                                               |            |
| - 이용목적 : 마케팅을 위한 개인정보 이용                                                                                                    |            |
|                                                                                                    |            |
| - 제공항육 : 구매자정보, 상품 구매/취소/반품/교환/환불 정보, 수령인 정보                                                                                   |            |

#### 서비스 관리 〉 기본설정

이용약관

|                                      | ] | 쇼핑몰 운영 시 기본이 되는 정보를입력합니다.                                                                                                    |
|--------------------------------------|---|----------------------------------------------------------------------------------------------------|
| 문트스타일 제거<br>스(이라 "서비스"라 핀다)를 이용함에 있어 |   | <ol> <li>이용약관 : 쇼핑몰에서 사용하는 이용약관을<br/>입력합니다.</li> <li>표준 약관 사용 : 공정거래위원회의 전자상거래<br/>표준약관을 입력합니다. 이 경우 약관내용은 수<br/>정하실 수 없습니다.</li> </ol>                                               |
| 문트 스타일 체거<br>문트 스타일 체거               |   | <ul> <li>② 개인정보처리방침: 쇼핑몰의 개인정보처리<br/>방침을 입력합니다.</li> <li>- 개인정보처리방침은 정보통신망 이용촉진<br/>및 정보보호 등에 관한 법률(이하 정보통신<br/>망법) 및 개인정보보호법에 따라 의무사항<br/>이므로 쇼핑몰 운영 전 반드시 기재하셔야<br/>합니다.</li> </ul> |
| 문트스타일제거<br>1한 목적                     |   | ③ 개인정보 수집 · 이용 동의 : 쇼핑몰 활동 시<br>수집되는 개인 정보의 수집 및 이용에 대해<br>회원에게 동의 받을 필수 / 선택 동의 항목을<br>설정합니다.                                                                                        |
| 문도스타일 제거                             |   | ④ 비회원 개인정보 수집 · 이용 동의 : 비회원의<br>쇼핑몰 활동 시 수집되는 개인 정보의 수집 및<br>이용에 대해 동의 받을 내용을 입력합니다.                                                                                                  |
| 문도 스타일 제거                            |   |                                                                                                    |

99

10

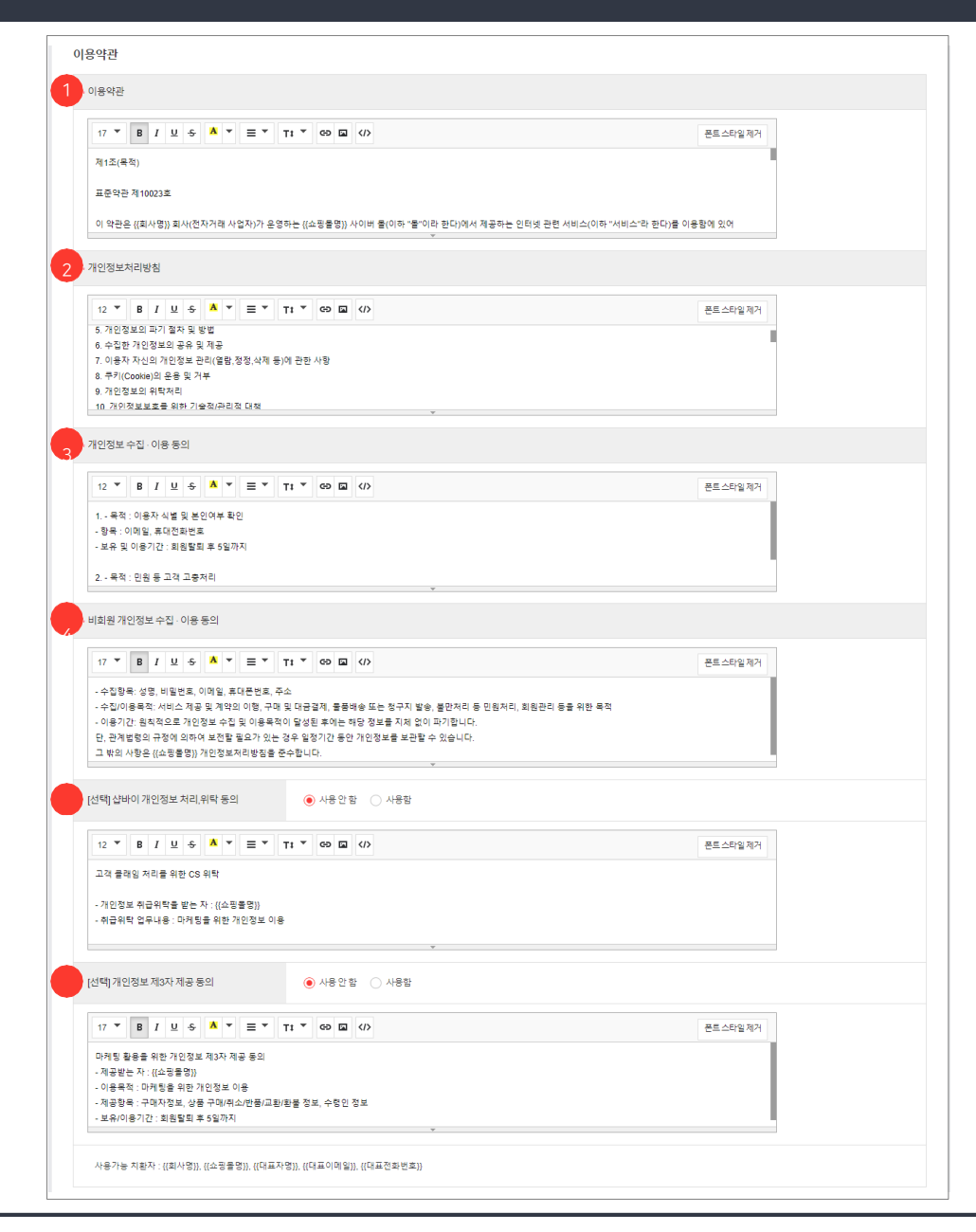

쇼핑몰 운영 시 기본이 되는 정보를입력합니다.

66

 ⑤ [선택] 샵바이 개인정보 처리,위탁 동의 : 외부

 의 제3자에게 업무를 위탁하는 과정에서 이용

 자 개인정보의 수집, 보관, 처리, 이용, 제공,

 관리, 파기 등의 업무까지 함께 위탁하는

 경구 위탁되는 개인 정보 항목을 입력합니다.

 - 동의 시 회원이 반드시 알아야 할 법정 고지

 사항은 "개인정보 처리위탁을 받는 자 / 처리

 위탁 업무내용" 입니다.

- ⑥ [선택] 개인정보 제3자 제공 동의 : 업무 제휴
   및 마케팅 등을 위해 외부의 제3자에게 제공되는
   개인 정보 항목을 입력합니다.
  - -동의 시 회원이 반드시 알아야 할 법정 고지 사항은 "개인정보를 제공받는 자 / 개인정보 이용목적 / 수집항목 / 보유 · 이용기간" 입니다.

| 2 THUR                  |                                                                                                    |                                                                                                    |
|-------------------------|----------------------------------------------------------------------------------------------------|----------------------------------------------------------------------------------------------------|
|                         | &                                                                                                    | ③ 구글 통계 : 모니터링 하려는 사이트에 대한 기본<br>정보를 입력하여 구글 애널리틱스에 가입하여                                                        |
| 3 구글 통계                 | 주적 아이디 구글 통계                                                                                         | 주석 아이니들 가져옵니다. 말급된 주석 아이니<br>를 해당 영역에 입력합니다.                                                                    |
| 4 네이버 웹마스터              | <meta name="naver-site-verification" content=" 기> 네이버 월마스터                                           | (29page 추가설명 참고)                                                                                                |
| 5 사이트맵                  | http://sandbox-www.readyshop.co.kr/dewey1/sitemap.xml                                                | ④ 네이버 웹 마스터 : 네이버 웹마스터에서 제공                                                                                     |
| 6 카카오 맵                 | Javascript 키 <u>카오개발자 센터</u> 위도 경도                                                                   | 하는 메타태그 안의 Appkey 를 입력합니다.<br>- 네이버 웹 마스터 도구는 본인이 운영하는                                                          |
| 7 인스타그램                 | 인스타그램 연동 인스타그램의 게시물을 쇼핑몰에 노출시킬 수 있습니다.                                                               | 사이트가 검색에 얼마나 최적화 되어있는지                                                                                          |
|                         |                                                                                                    | - 글로벌 웹 표준 가이드라인에 따라 다양한<br>검색 엔진에 웹 사이트를 최적화시키고, 웹<br>사이트 및 관련 채널·어플리케이션의 검색<br>수집과 검색 반영 현황을 실시간으로 제공<br>합니다. |
| 사이트맵이린                  | L<br>,                                                                                               | ⑤ 사이트맵 : 쇼핑몰 사이트맵 파일의 경로 입니다.                                                                                   |
| NP 사이트 내의 4<br>담은 XML 형 | 수집 대상 URL 목록과 각 URL에 대한 추가적인 정보(수정 날짜, 변경 빈도, 상대적 중요도)를<br>식의 파일입니다                                  | ⑥ 카카오 맵 : 카카오 개발자 센터에서 발급받은 J<br>avascript 키를 입력 시 카카오 맵을 연동시킬<br>수 있습니다.(28page 추가설명 참고)                       |
| ⚠️ 인터넷 익스플<br>노출되므로, =  | 플로러를 사용하는 경우 파비콘 이미지 변경 시 방문기록이 있는 PC에서는 이전 파비콘 이미지<br>쿠키를 삭제하고 브라우저를 재실행해야 변경 후 파비콘 이미지가 정상 노출 됩니다. | 가<br>⑦ 인스타그램 : 인스타그램의 게시물을 쇼핑몰에<br>노출시킬 수 있습니다. 인스타그램 연동 버튼을<br>클릭하여 연동할 수 있습니다.<br>(30page 추가설명 참고)            |

## 서비스 관리 〉 기본설정

이미지 변경 모바일 페이지 상단에 노출될 쇼핑몰의 로고 이미지 입니다.

파비콘 변경 브라우저 상단 타이틀 왼쪽에 보여지는 이미지입니다. 이미지사이즈 16x16 px, 파일형식 ico로 등록해야 합니다. 파비콘 삭제

shop by 📕

기타 정보

모바일 페이지 로고

| 쇼핑몰 운영 시 기본이 되는 정보를입력합니다 |
|--------------------------|
|--------------------------|

노출될 쇼핑몰의 로고 이미지를 첨부합니다.

② 파비콘 : 브라우저 화면의 상단 타이틀 왼쪽에

노출될 이미지를 첨부합니다.

① 모바일 페이지 로고 : 모바일 페이지 상단에

66

99

#### 서비스 관리 〉 기본설정

| 간편로그인 연동 |           |               |                        |
|----------|-----------|---------------|------------------------|
| 1 페이코    | Client ID | Client Secret | 사용신청 <u>페이코 개발자 센터</u> |
| 2네이버     | Client ID | Client Secret | 네이버 개발자 센터             |
| 3 카카오    | Client ID | Client Secret | 카카오 개발자 센터             |
| 4 페이스북   | Client ID | Client Secret |                        |
| 템플릿 적용   |           |               |                        |
| 5 태플릿    | 기본 🗸      |               |                        |

간편로그인 연동 (OPEN ID : Open Identification) 사용자들이 서로 다른 웹 사이트를 로그인 한 번으로 사용할 수 있도록 하는 기술 쇼핑몰 운영 시 기본이 되는 정보를입력합니다.

66

① 페이코 : 페이코 아이디 간편 로그인을 추가할 수 있습니다. 페이코 로그인 관련 Client ID와 Cl ient Secret값을 입력합니다.

- 자세한 사항은 33page및 페이코 개발자 센터 페이지를 참고해주세요.

② 네이버 : 네이버 아이디 간편 로그인을 추가할 수 있습니다. 네이버 로그인 관련 Client ID와 C lient Secret값을 입력합니다.

- 자세한 사항은 33, 34page 및 네이버 개발자 센터 페이지를 참고해주세요.

③ 카카오 : 카카오 아이디 간편 로그인을 추가할 수 있습니다. 카카오 로그인 관련 Appkey와 App Secret 값을 입력합니다.

- 자세한 사항은 33, 34page 및 카카오 개발자 센터 페이지를 참고해주세요.

④ 페이스북 : 페이스북 아이디 간편 로그인을 추 가할 수 있습니다. 페이스북 로그인 관련 A ppkey 와 App Secret 값을 입력합니다.

- 자세한 사항은 33page 및 페이스북 개발자 센터 페이지를 참고해주세요.

⑤ 템플릿 : 템플릿을 선택합니다.

N-N godo:

(TIP)

#### 서비스관리 〉 기본설정 〉 기타정보 〉 카카오맵 설정방법

• 카카오 개발자 센터에서 발급받은 Javascript키를 입력하고, 노출하고 싶은 주소의 위도 및 경도 값을 입력합니다.

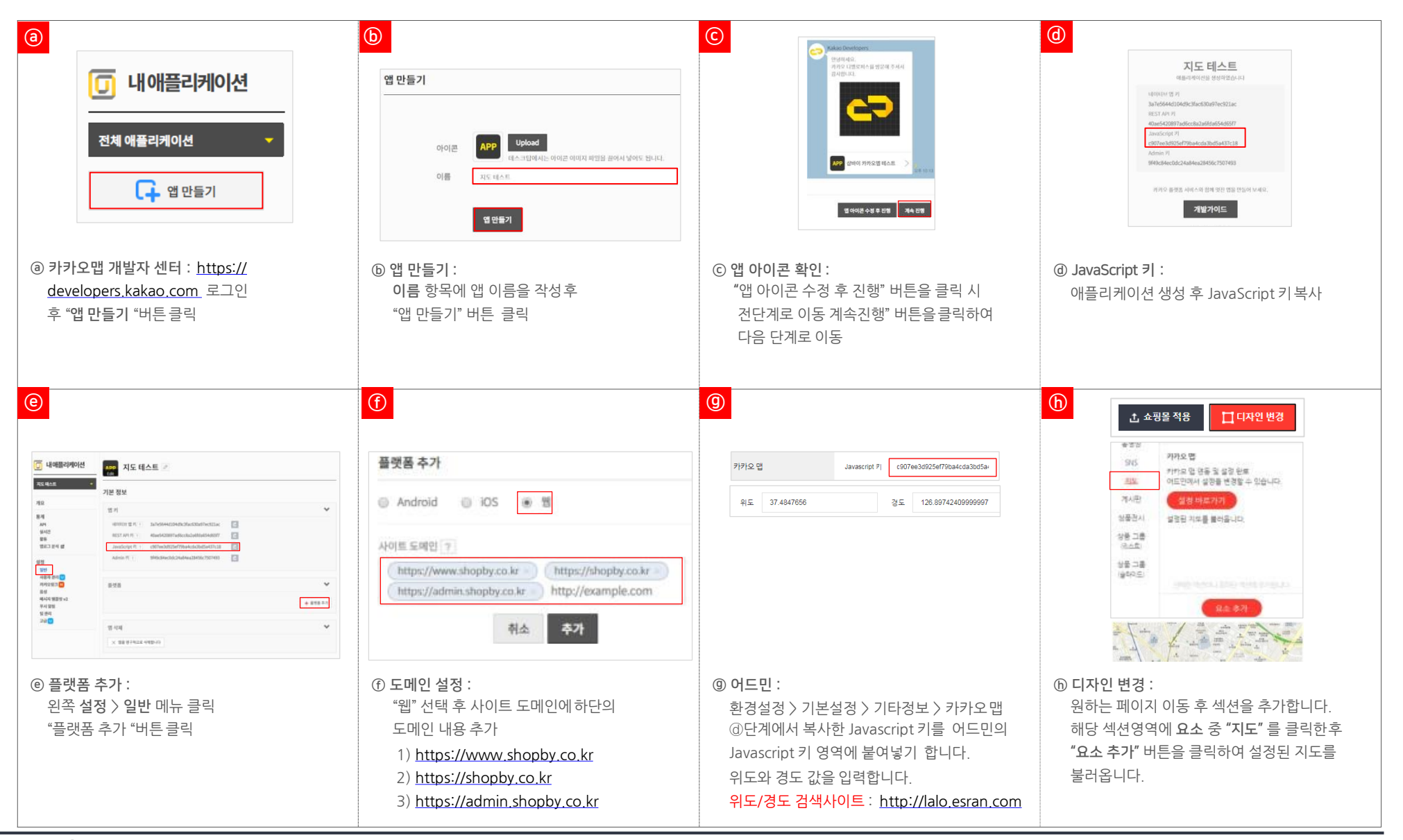

| 구극 애널리털스 추적ID                                       |                                                                                                    |
|-----------------------------------------------------|----------------------------------------------------------------------------------------------------|
|                                                     |                                                                                                    |
|                                                     | Google 베닐리닉스플 사용어와 주입, 서리, 서상아픈 데이터(속, Google 베닐리닉스 데이터)는 보오되며 비용개로 처리됩니다. 이 데이터는 Google 베닐리닉스 서비스의 유사 및 도압, 또는 시스템의 정보 적입 수영을 위해 사용되거나, U<br>의 개인정보처리방침에 명시된 바에 따라 법률상 필요한 특수한 경우에 사용될 수 있습니다.                                                                                                    |
| @ 구글 애널리틱스 접속 :                                     | 데이터 공유 옵션을 사용하면 Google 애널리텍스 데이터 공유를 보다 세부적으로 관리할 수 있습니다. 자세히 알아보기                                                                                                    |
| https://analytics.google.com/analytics              | [7] Coogle 처음 및 서비스 <sup>48864</sup><br>Google 제품과 서비스에 개선을 위해 Google 해널리틱스 데이터를 Google 제공유합니다. Google 신호 데이터를 사용 설정한 경우 이 설정은 Google 사용자 계정과 연결되어 있는 인중된 방문 대이터에도 적용됩니다. 항상된 인구통계 및 관<br>상분야 보고서에는 이 설정이 필요합니다. 이 옵션을 해체해도 속성에 연골된 다른 Google 제공에 데이터가 계속 전송될 수 있습니다. 각 속성의 제공 면결 색선으로 이동하여 설정을 확인하거나 변경하세요. 예 표시 |
| 1) 관리자 :                                            | ✓ 변치마칭 28884<br>익명 데이터는 수집된 데이터 세트에 추가되어 데이터 추세를 이해하는 데 도움이 되는 벤치마킹, 게시 등의 기능에 사용됩니다. 웹사이트에 대한 모든 식별 기능한 정보는 공유 전에 삭제되어 다른 익명 데이터와 통합됩니다. 예 표시                                                                                                    |
| 계정이름 / 웹사이트 이름 / 웹사이트 URL                           | ☑ 기술 지원 활명함목<br>Google 기술 지원 담당자가 서비스를 제공하고 기술적 문제에 대한 해결책을 찾기 위해 내 Google 애널리틱스 데이터 및 계정에 액세스하는 것을 허용합니다.                                                                                                    |
| ⑥데이터 고우 서저 · 초제 ID 가격이기                             | ☑ 계정 전문가 환화목<br>Google 마케팅 전문가와 Google 영업 전문가가 귀하의 Google 에널리틱스 데이터 및 계정에 액세스할 수 있게 해 주세요. 귀하의 메널리틱스 구성 및 분석을 개선하는 방법을 비롯해 광고를 최적화할 수 있는 팁을 알려 드립니다. 영업 전문                                                                                                    |
|                                                     | 가가 없는 경우 승인된 Google 당당자에게 액세스 권한을 부여하세요.                                                                                                    |
| ⓒ 주석 ID 독사야기                                        | Google 해널리텍스에서 사용자의 데이터를 보호하는 방법에 대해 알아보세요.                                                                                                    |
| shopby 관리자 〉 환경설정 〉 기본설정 :구글통계                      | 계정 1개에 역세스아철 수 있습니다. 최대 100개입니다.                                                                                                    |
| 구글통계 추적 아이디                                         | <u> </u>                                                                                                    |
| 에널리틱스     (a)       Q     관리자     사용자               | 추적 ID         상태           UA-         최근 48시간 동안 수신한 데이터가 없습니다. Learn more                                                                                                    |
|                                                     | 웹사이트 추적                                                                                                    |
| <ul> <li>▲ 새 계정</li> <li>■ 무엇을 추적하시겠습니까?</li> </ul> | 범용 사이트 태그(gtag.js)<br>이 속성의 범용 사이트 태그(gtag.js) 추적 코드입니다. 이 코드를 복사하여 추적할 모든 웹페이지의 <head>에 첫 번째 항목으로 붙여넣으세요. 이미 페이지에 범용 사이트 태그가 있다면 아래 스니펫의<br/>config 행을 기존 범용 사이트 태그에 추가하기만 하면 됩니다.</head>                                                                                                    |
| 웹사이트         모바일 앱                                  | - Global site tag (gtag.js) - Google Analytics<br><script async="" src="https://www.googletagmanager.com/gtag/js?ld=UA-134411108-1"></script>                                                                                                    |
| 계정 설정하기                                             | <script><br>window.dataLayer = window.dataLayer    [];</td></tr><tr><th>계정이름</th><th>function gtag()(dataLayer.push(arguments);)<br>gtag(js', new Date());</th></tr><tr><th>· · · · · · · · · · · · · · · · · · ·</th><th>atar(confid: UA-</th></tr><tr><th></th><th></script>                                    |
| 속성 설정<br>웹사이트 이름                                    | 범용 사이트 태그를 사용하면 Google의 사이트 측정, 전환추적, 리마케팅 제품 전체에 간편하게 태그를 추가하여 구현을 간소화하면서 더 효과적으로 제어할 수 있습니다. gtag.js를 사용하면, 차후에 출시되<br>는 최신 동적 기능과 통합의 이점을 누릴 수 있습니다. 자세히 알아보기                                                                                                    |
|                                                     | Google 태그 관리자                                                                                                    |
| ttp:// ▼                                            | 무료로 제공되는 Google 태그 관리자를 사용하면 애널리틱스 태그 및 추적 태그가 많을 때 사이트에 태그를 쉽게 추가할 수 있습니다. Google 태그 관리자는 다음 상황에서 유용합니다.                                                                                                    |
|                                                     | <ul> <li>사이트 대그가 철보안 메닐디닉스 및 평고 절직 수직 도구들 여러 개 사용하는 경우</li> <li>웹사이트에 태그를 추가하면 마케팅 캠페인 운영 효율이 떨어지는 경우</li> </ul>                                                                                                    |
| 입중 카테고리<br>쇼핑 ▼                                     | Google 태그 관리자를 시작하는 방법에 대해 알아보세요.                                                                                                    |
|                                                     | 추가 구혀                                                                                                    |
| 보고 시간대<br>대한만국 ★ (그리니치 표준시 +09:00) 대한민국 시간          | · · · · ' ' ' ' ' ' ' ' ' ' ' ' ' '                                                                                                    |

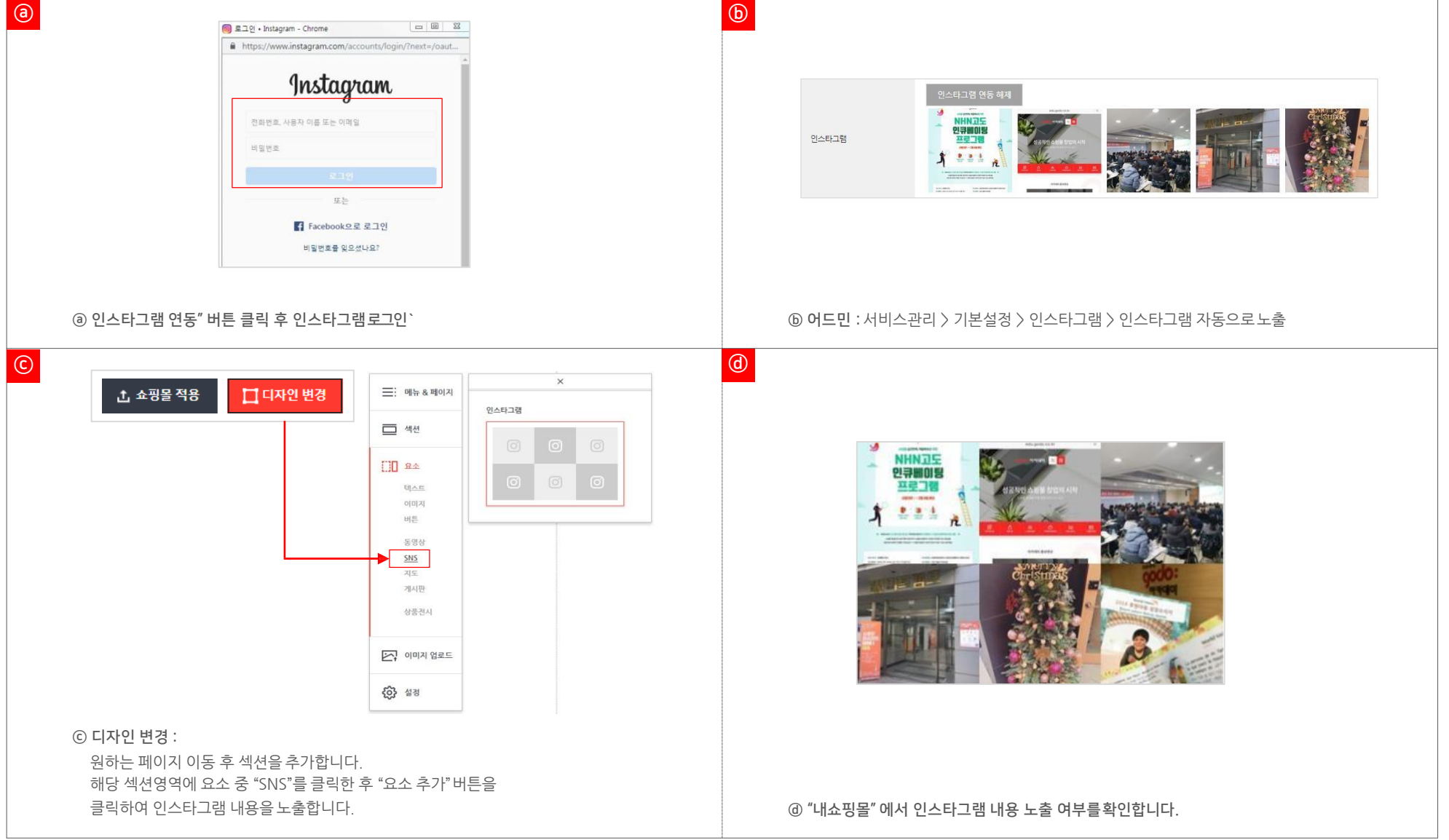

- 인스타그램의 게시물을 쇼핑몰에 노출시킬 수 있습니다. 인스타그램 로그인 후 연동 버튼을 클릭하면 쇼핑몰과 연동이 됩니다.
- 서비스 관리 〉 기본설정 〉 기타정보 〉 인스타그램 설정방법

| 1) 패이코 아이디로그인 <b>PAYCO</b>                                                                                                    | 2) 네이버 아이디로그인 NAVER                                                                                                    |
|----------------------------------------------------------------------------------------------------|----------------------------------------------------------------------------------------------------|
| <ol> <li>페이코 개발자 센터 접속 : https://developers.payco.com</li> <li>애플리케이션 관리 〉 애플리케이션등록</li> <li>웹 사이트 : 쇼핑몰 도메인입력</li> <li>Callback URL : https://쇼핑몰 도메인/common/after_login.html</li> <li>샵바이 어드민 환경설정에서 아래 항목입력</li> <li>App key : Client ID입력</li> <li>App Secret : Secret Key입력</li> </ol>                                   | <ul> <li>① 네이버 개발자 센터 접속 : https://developers.naver.com</li> <li>② Application 〉 애플리케이션 등록 <ul> <li>애플리케이션 이름 입력</li> <li>사용 API : 네아로 (네이버 아이디 로그인) 선택</li> <li>로그인 오픈 API 서비스 환경 : PC 웹, Mobile 웹</li> </ul> </li> <li>③ 서비스 URL : 쇼핑몰 도메인 입력 (PC 웹, Mobile 웹 동일)</li> <li>④ Callback URL : https://쇼핑몰 도메인/common/after_login.html</li> <li>⑤ 샵바이 어드민 환경설정에서 아래 항목입력 <ul> <li>App key : Client ID입력</li> <li>App Secret : Client Secret 입력</li> </ul> </li> </ul> |
|                                                                                                    |                                                                                                    |
|                                                                                                    |                                                                                                    |
| 3) 카카오 아이디로그인 kakao                                                                                                    | 4) 페이스북 아이디로그인 facebook                                                                                                    |
| 3) 카카오 아이디로그인     kakao       ① 카카오 개발자 센터 접속 : https://developers.kakao.com                                                                                                    | 4) 페이스북 아이디로그인       facebook         ① 페이스북 개발자 센터 접속 : https://developers.facebook.com                                                                                                    |
| 3) 카카오 아이디도그인       kakao         ① 카카오 개발자 센터 접속 : https://developers.kakao.com         ② 내 애플리케이션 > 앱 만들기                                                                                                    | <ul> <li>4) 페이스북 아이디로그인</li> <li>① 페이스북 개발자 센터 접속 : https://developers.facebook.com</li> <li>② 내 앱 〉 새 앱 추가</li> </ul>                                                                                                    |
| 3) 카카오 아이디로그인       kakao         ① 카카오 개발자 센터 접속 : https://developers.kakao.com         ② 내 애플리케이션 > 앱 만들기         ③ 플랫폼 > 플랫폼 추가 > 웹 선택                                                                                                    | <ul> <li>4) 페이스북 아이디로그인 facebook</li> <li>① 페이스북 개발자 센터 접속 : https://developers.facebook.com</li> <li>② 내 앱 〉 새 앱 추가</li> <li>③ 앱 도메인 : 쇼핑몰 도메인 입력</li> </ul>                                                                                                    |
| 3) 카카오 아이디로그인       kakao         ① 카카오 개발자 센터 접속 : https://developers.kakao.com         ② 내 애플리케이션 〉 앱 만들기         ③ 플랫폼 〉 플랫폼 추가 〉 웹 선택         ④ 사이트 도메인 : 쇼핑몰 도메인입력                                                                                                    | 4) 페이스북 아이디로그인       facebook         ① 페이스북 개발자 센터 접속 : https://developers.facebook.com         ② 내 앱 〉 새 앱 추가         ③ 앱 도메인 : 쇼핑몰 도메인입력         ④ 개인정보처리방침 URL : 쇼핑몰 개인정보처리방침 URL입력                                                                                                    |
| 3) 카카오 아이디로그인       kakao         ① 카카오 개발자 센터 접속 : https://developers.kakao.com         ② 내 애플리케이션 〉 앱 만들기         ③ 플랫폼 〉 플랫폼 추가 〉 웹 선택         ④ 사이트 도메인 : 쇼핑몰 도메인입력         ⑤ Redirect Path : /common/after_login.html 입력                                                                                                 | <ul> <li>4) 페이스북 아이디로그인 facebook</li> <li>① 페이스북 개발자 센터 접속 : https://developers.facebook.com</li> <li>② 내 앱 〉 새 앱 추가</li> <li>③ 앱 도메인 : 쇼핑몰 도메인 입력</li> <li>④ 개인정보처리방침 URL : 쇼핑몰 개인정보처리방침 URL입력</li> <li>⑤ 서비스 약관 URL : 쇼핑몰 이용약관 URL 입력</li> </ul>                                                                                                    |
| <ul> <li>3) 카카오 아이디로그인 Kakao</li> <li>① 카카오 개발자 센터 접속 : https://developers.kakao.com</li> <li>② 내 애플리케이션 〉앱 만들기</li> <li>③ 플랫폼 〉 플랫폼 추가 〉웹 선택</li> <li>④ 사이트 도메인 : 쇼핑몰 도메인입력</li> <li>⑤ Redirect Path : /common/after_login.html 입력</li> <li>⑥ 샵바이 어드민 환경설정에서 아래 항목입력</li> </ul>                                              | 4) 페이스북 아이디로그인       facebook         ① 페이스북 개발자 센터 접속 : https://developers.facebook.com         ② 내 앱 〉 새 앱 추가         ③ 앱 도메인 : 쇼핑몰 도메인입력         ④ 개인정보처리방침 URL : 쇼핑몰 개인정보처리방침 URL입력         ⑤ 서비스 약관 URL : 쇼핑몰 이용약관 URL입력         ⑥ Facebook 로그인 〉 설정                                                                                                    |
| 3) 카카오 아이디로그인 Kakao<br>① 카카오 개발자 센터 접속 : https://developers.kakao.com<br>② 내 애플리케이션 〉앱 만들기<br>③ 플랫폼 〉 플랫폼 추가 〉웹 선택<br>④ 사이트 도메인 : 쇼핑몰 도메인입력<br>⑤ Redirect Path : /common/after_login.html 입력<br>⑥ 샵바이 어드민 환경설정에서 아래 항목입력<br>- App key : REST API입력                                                                            | 4) 페이스북 아이디로그인       facebook         1 페이스북 개발자 센터 접속 : https://developers.facebook.com         2 내 앱 > 새 앱 추가         3 앱 도메인 : 쇼핑몰 도메인입력         4 개인정보처리방침 URL : 쇼핑몰 개인정보처리방침 URL입력         5 서비스 약관 URL : 쇼핑몰 이용약관 URL입력         6 Facebook 로그인 > 설정         - 유효한 Oauth 리디렉션 URL :                                                                                                    |
| 3) 카카오 아이디로그인       Kakao         ① 카카오 개발자 센터 접속 : https://developers.kakao.com         ② 내 애플리케이션 〉 앱 만들기         ③ 플랫폼 〉 플랫폼 추가 〉 웹 선택         ④ 사이트 도메인 : 쇼핑몰 도메인입력         ⑤ Redirect Path : /common/after_login.html 입력         ⑥ 샵바이 어드민 환경설정에서 아래 항목입력         - App key : REST API입력         - App Secret : 빈 값으로 저장 | <ul> <li>4) 페이스북 아이디로그인 facebook</li> <li>① 페이스북 개발자 센터 접속 : https://developers.facebook.com</li> <li>② 내 앱 〉 새 앱 추가</li> <li>③ 앱 도메인 : 쇼핑몰 도메인입력</li> <li>④ 개인정보처리방침 URL : 쇼핑몰 개인정보처리방침 URL입력</li> <li>⑤ 서비스 약관 URL : 쇼핑몰 이용약관 URL입력</li> <li>⑥ Facebook 로그인 〉 설정</li> <li>- 유효한 Oauth 리디렉션 URL :<br/>https://쇼핑몰 도메인/common/after_login.html</li> </ul>                                                                                                    |
| 3) 카카오 아이디로그인 Kakao<br>① 카카오 개발자 센터 접속 : https://developers.kakao.com<br>② 내 애플리케이션 〉앱 만들기<br>③ 플랫폼 〉 플랫폼 추가 〉웹 선택<br>④ 사이트 도메인 : 쇼핑몰 도메인입력<br>⑤ Redirect Path : /common/after_login.html 입력<br>⑥ 샵바이 어드민 환경설정에서 아래 항목입력<br>- App key : REST API입력<br>- App Secret : 빈 값으로 저장                                                 | <ul> <li>4) 페이스북 아이디로그인 facebook</li> <li>① 페이스북 개발자 센터 접속 : https://developers.facebook.com</li> <li>② 내 앱 〉 새 앱 추가</li> <li>③ 앱 도메인 : 쇼핑몰 도메인입력</li> <li>④ 개인정보처리방침 URL : 쇼핑몰 개인정보처리방침 URL입력</li> <li>⑤ 서비스 약관 URL : 쇼핑몰 이용약관 URL입력</li> <li>⑥ Facebook 로그인 〉 설정 <ul> <li>유효한 Oauth 리디렉션 URL :<br/>https://쇼핑몰 도메인/common/after_login.html</li> </ul> </li> <li>⑦ 샵바이 어드민 환경설정에서 아래 항목을입력</li> </ul>                                                               |
| 3) 카카오 아이디로그인 Kakao<br>① 카카오 개발자 센터 접속 : https://developers.kakao.com<br>② 내 애플리케이션 〉 앱 만들기<br>③ 플랫폼 〉 플랫폼 추가 〉 웹 선택<br>④ 사이트 도메인 : 쇼핑몰 도메인 입력<br>⑤ Redirect Path : /common/after_login.html 입력<br>⑥ 샵바이 어드민 환경설정에서 아래 항목 입력<br>- App key : REST API 입력<br>- App Secret : 빈 값으로 저장                                            | <ul> <li>4) 페이스북 아이디로그인 facebook</li> <li>① 페이스북 개발자 센터 접속 : https://developers.facebook.com</li> <li>② 내 앱 〉 새 앱 추가</li> <li>③ 앱 도메인 : 쇼핑몰 도메인입력</li> <li>④ 개인정보처리방침 URL : 쇼핑몰 개인정보처리방침 URL입력</li> <li>⑤ 서비스 약관 URL : 쇼핑몰 이용약관 URL입력</li> <li>⑥ Facebook 로그인 〉 설정</li> <li>- 유효한 Oauth 리디렉션 URL :<br/>https://쇼핑몰 도메인/common/after_login.html</li> <li>⑦ 샵바이 어드민 환경설정에서 아래 항목을입력</li> <li>- App key : APP ID입력</li> </ul>                                           |

네이버 개발자 센터 설정 NAVER

① 네이버 개발자 센터 접속 : <u>https://developers.naver.com/apps/#/register</u>

② Application > 애플리케이션 등록

- -애플리케이션 이름 입력 (쇼핑몰 이름 입력)

- 사용 API : 네아로(네이버 아이디 로그인) 선택

- Application An one จุด ตะสุขาย ธุรุส 2 มา 2010

애플리케이션의 기본 정보를 동록하면, 좌축 <mark>내 아플리케이션 메</mark>뉴의 서보 메뉴에 동록하신 애플리케이션 이름으로 서보 메뉴가 만들어집

.

- 로그인 오픈 API 서비스 환경 : PC 웹, Mobile 웹

환경 추가

아드로이드

Windows App

http://쇼핑몰\_도메인/common/after\_login.html

iOS

③ 서비스 URL : http://쇼핑몰 도메인/common/loginA.html

(PC웹, Mobile웹 동일)

(PC웹, Mobile웹 동일)

**v** ()

시사항을 확인하세요

수영물 이름

**선**박하세요.

한글인명-로마자연환 ago 언어값지 ago NAIT 편혁 ago SAIT 배영

반드시 검수에 통과되어야 네이버 아이디로 로그인 Mobile 웹

• [로그인 오픈 API 서비스 환경] 설정을 확인해 주세요

④ 네이버 아이디로 로그인 Callback URL :

애플리케이션 이용

• [사용 API] 상징을 확인해 주세요

로그인 오픈 API

서비스 환경 ⑦

ALS: API

애플리케이션 등록 (API 이용신청)

- ⑦ 네이버 아이디로 로그인
- App Secret : Client Secret 입력

⑨ "네이버 아이디로 로그인" 적용 형태

- "없음, 단순 로그인" 입력

Log in

페이크로 사락바기

개카오르 시작하기

1. 로그인 페이지

3. 네이버 버튼

- App key : Client ID 입력
- ※ shopby 관리자 > 환경설정 > 기본설정

- 개발 상태 : "네아로 검수요청" 버튼 클릭

□ 회원가입 없이 단순 로그인 인증에 적용

⑧ API 설정 〉 로그인 오픈 API 서비스 환경 〉 로고이미지

- 140 \* 140 px jpg, png, gif 등록 가능(500KB 이하의 파일 업로드)

- 네이버 아이디 로그인 연동 과정에서 사용자에게 노출되는 이미지

⑩ 회원 가입 시, "네이버 아이디로 로그인" 제공 정보와 추가 수집 정보

- ⑥ 애플리케이션 정보 입력
- ⑤ 등록하기

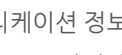

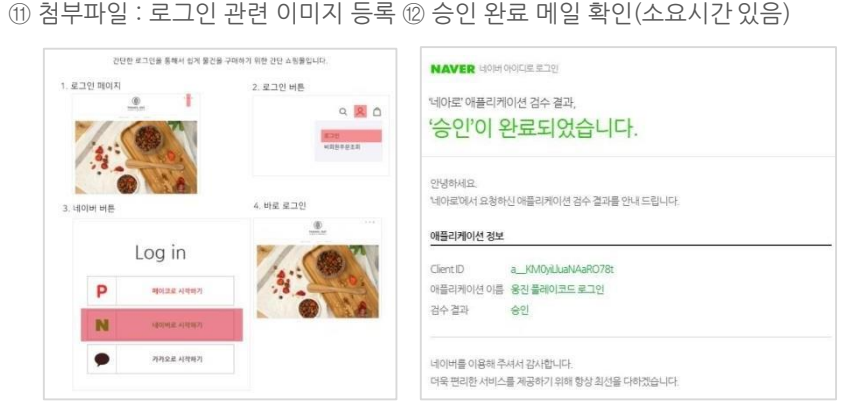
## 카카오 개발자 센터 설정 🛛 🗼

kakao

① 카카오 개발자 센터 접속 : https://developers.kakao.com

- ② 내 애플리케이션 > 앱 만들기
- ③ 플랫폼 > 플랫폼 추가 > 웹 선택
- ④ 사이트 도메인 : 쇼핑몰 도메인 입력
- ⑤ Redirect Path : /common/after\_login.html 입력
- ⑥ 샵바이 어드민 환경설정에서 아래 항목 입력
- App key : REST API > 입력
- App Secret : Client Secret 코드 복사 > 입력 > 저장

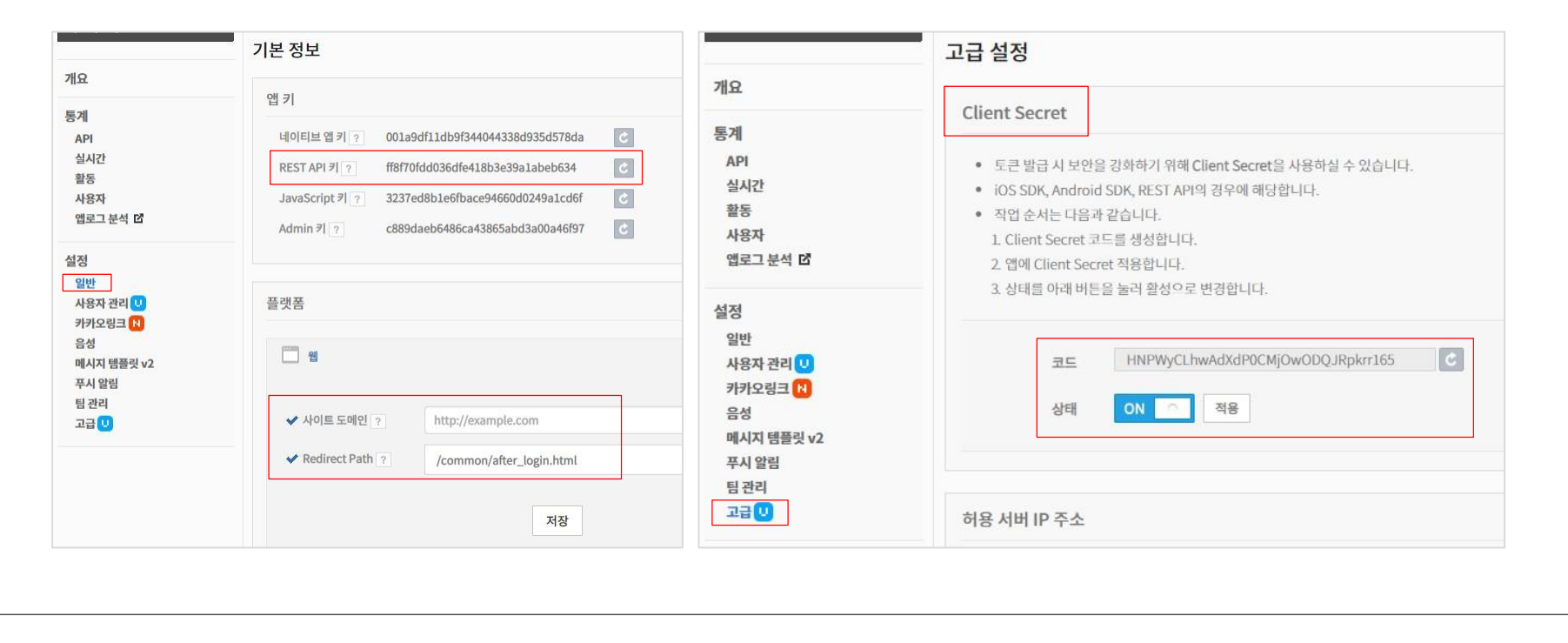